### 瑞萨电容触摸技术

低功耗应用培训

### 实验环节

### 描述

本文档从基本的触摸应用工程创建、使用QE for Cap touch监控触摸数据和调试运行参数开始,循序渐进的增加并调 试以下功能.

- ✓ 12个按键矩阵功能(自容式)
- ✓ RX140 MEC多电极连接功能
- ✓ 低功耗功能(RX140 Auto Judgement功能)
- ✓ 接近传感功能(改变MEC灵敏度)
- ✓ 低功耗数据的测试

| 实验目标                                                                                                    | 实验材料                                                                                                    |
|----------------------------------------------------------------------------------------------------|----------------------------------------------------------------------------------------------------|
| <ul> <li>基本的 RX140 触摸应用工程创建</li> <li>使用 QE for Cap touch 监控触摸数据</li> <li>使用 QE for Cap touch 调试运行参数</li> <li>RX140 MEC 多电极连接功能</li> <li>低功耗功能(RX140 Auto Judgement 功能)</li> <li>接近传感功能的实现方式</li> <li>低功耗数据的测试方法</li> </ul> | <ul> <li>RX140低功耗触摸评估板套件         <ul> <li>评估板 x 1</li> <li>Ez-cube2仿真器 x 1</li> <li>亚克力板: 1mm厚度 x1, 2mm厚度 x1</li> <li>塑料柱、塑料螺丝若干</li> <li>电池盒 x 1</li> <li>1.5V AAA电池 x 2</li> </ul> </li> <li>Renesas e<sup>2</sup> studio &amp; QE for Cap Touch         <ul> <li>e<sup>2</sup> Studio: v 2023-04</li> <li>QE for Cap Touch: v 3.2.0.</li> </ul> </li> <li>编译器: Renesas CCRX v3.05.00</li> <li>仿真器: Ez-CUBE2</li> <li>备注:</li> </ul> |
| <ul> <li>技能水平</li> <li>C语言和嵌入式编程基础</li> <li>瑞萨触摸应用开发环境,包括:</li> <li>e2 studio 集成开发环境</li> <li>Smart Configurator 驱动代码生成工具</li> <li>QE for Cap Touch 触摸应用开发工具</li> </ul>                                                    | 时间<br>• 90 mins                                                                                                    |

### 实验环节

| 1 | 实验前的准备                                                       | 3         |
|---|--------------------------------------------------------------|-----------|
| 2 | Lab Session 1: 基于 RX140 创建一个基本的含有 12 个自容按键的触摸应用工程            | 8         |
|   | 2.1 新建工程                                                     | 8         |
|   | 2.2 使用 Smart Configurator 添加必要的驱动程序                          | 错误!未定义书签。 |
|   | 2.3 创建触摸接口(interface)或者配置(Configuration)                     | 19        |
|   | 2.4 自动调整过程(Auto Tuning Process)                              | 23        |
|   | 2.5 增加应用程序                                                   |           |
|   | 2.6 运行程序                                                     |           |
|   | 2.7 使用指示触摸按键状态的 LED 监控触摸行为                                   |           |
|   | 2.8 使用全局变量 button_status 监控触摸行为                              |           |
|   | 2.9 使用 <b>QE for Cap Touch</b> 监控触摸底层数据以及触摸行为                | 41        |
|   | 2.10 调试触摸运行参数                                                | 47        |
| 3 | Lab Session 2: 在 Lab 1 的基础上增加 MEC 功能                         | 55        |
|   | 3.1 修改触摸接口(interface)或者配置(Configuration)                     | 55        |
|   | 3.2 自动调整过程 (Auto Tuning Process)                             | 57        |
|   | 3.3 使用 <b>QE for Cap Touch</b> 监控 <b>MEC</b> 电极的触摸底层数据以及触摸行为 | 60        |
|   | 3.4 调试 MEC 电极的运行参数                                           | 61        |
| 4 | Lab Session 3: 在 Lab 2 的基础上通过改变 MEC 电极的灵敏度增加接近传感功能           | 62        |
|   | 4.1 修改 MEC 电极的阈值                                             | 62        |
|   | 4.2 使用 QE for Cap Touch 监控 MEC 电极的触摸底层数据以及触摸行为               | 63        |
|   | 4.3 调试 MEC 电极的运行参数                                           | 64        |
| 5 | Lab Session 4: 在 Lab 3 的基础上增加低功耗(Auto Judgement)功能           | 65        |
|   | 5.1 修改触摸接口(interface)或者配置(Configuration)                     | 65        |
|   | 5.2 使用 Smart Configurator 添加必要的驱动程序                          | 67        |
|   | 5.3 自动调整过程 (Auto Tuning Process)                             | 71        |
|   | 5.4 增加低功耗(Auto Judgement)功能应用程序                              | 75        |
|   | 5.5 使用 <b>QE for Cap Touch</b> 监控触摸底层数据以及触摸行为                | 78        |
|   | 5.6 调试低功耗( <b>Auto Judgement</b> )功能运行参数                     | 79        |
| 6 | Lab Session 5 : 在 Lab 4 的基础上使用 DMM7510 测试低功耗数据               |           |
|   | 6.1 硬件准备                                                     | 84        |
|   | 6.2 Keithley DMM7510 设定                                      | 85        |
|   | 6.3 启动测量                                                     | 85        |
|   | 6.4 修改低功耗控制周期                                                | 87        |

### 1 实验前的准备

#### 概述

在本实验环节中,将介绍实验前的准备,包括培训提供的配套资料,软件开发环境的安装、硬件安装以及 RX140 低功耗触摸评估板的功能说明。

#### 实验前的准备:

#### 配套资料说明:

Pre-installations 文件夹

|-----Renesas e2 studio 2023-04 安装指南.pdf

#### Presentation 文件夹

|------ 瑞萨电容触摸技术-低功耗应用培训 (基于 RX140 MEC+AJ 新功能).pdf

#### Lab 文件夹

|-----Checkpoints 文件夹

|-----Lab session 1 文件夹 |-----Lab session 2 文件夹 |-----Lab session 3 文件夹 |-----Lab session 4 文件夹

#### 软件安装

Renesas e2 studio 2023-04.

详见《Renesas e2 studio 2023-04 安装指南.PDF》

#### 硬件安装

下图为实验环节用的 RX140 低功耗触摸评估板套件。

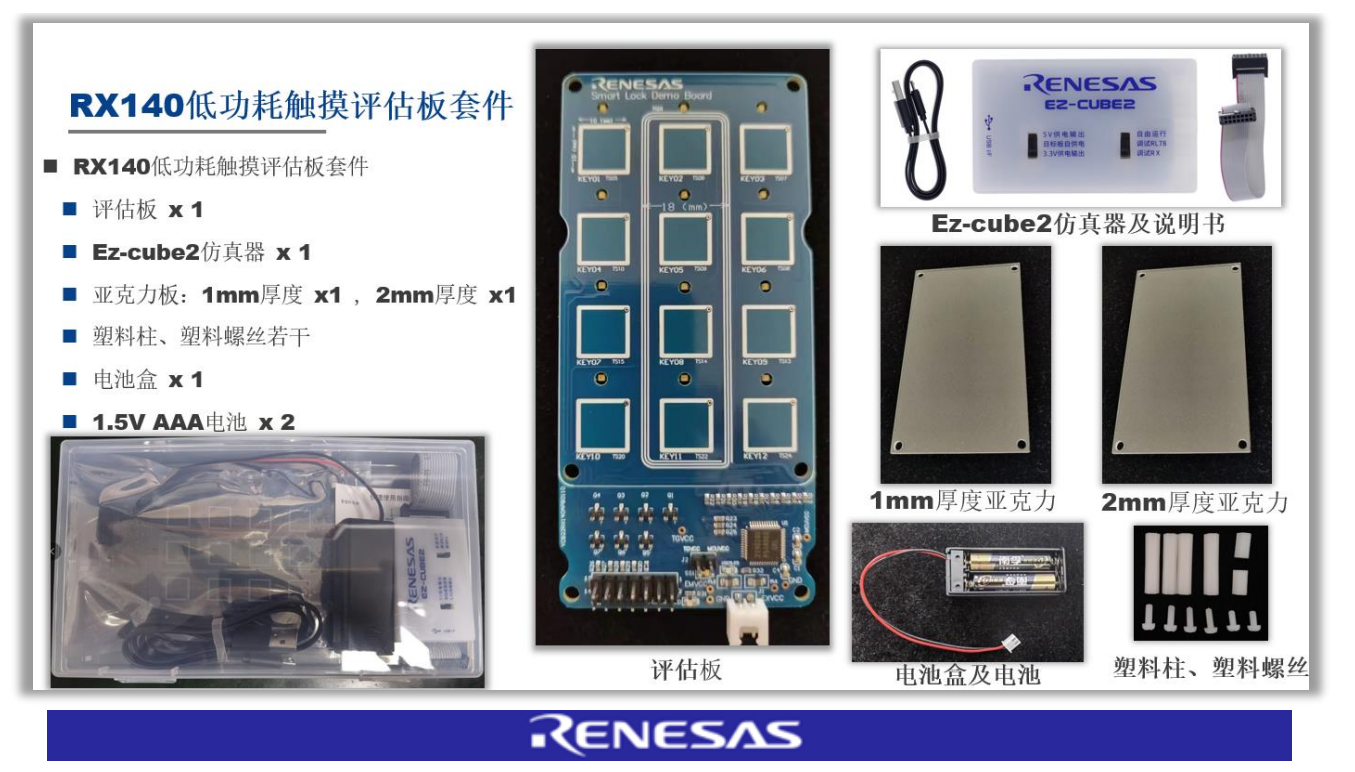

瑞萨电容触摸技术-低功耗应用培训-实验环节

### Renesas

### RX140 低功耗触摸评估板的组装:

将 1mm 厚度亚克力板,通过塑料柱、塑料螺丝固定在 PCB 板上。 2mm 厚度亚克力板备用,用于体验不同的覆盖物厚度对灵敏度的影响。 电池盒以及电池用于低功耗测试时的电源供电。

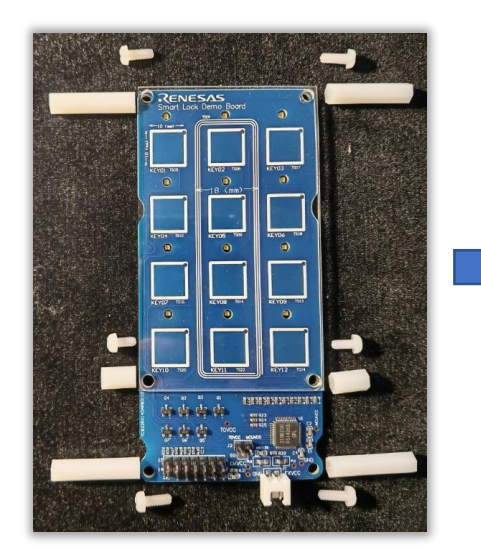

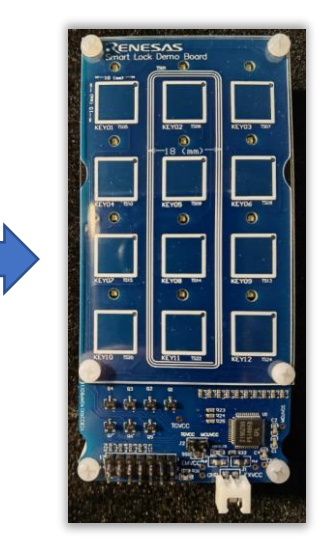

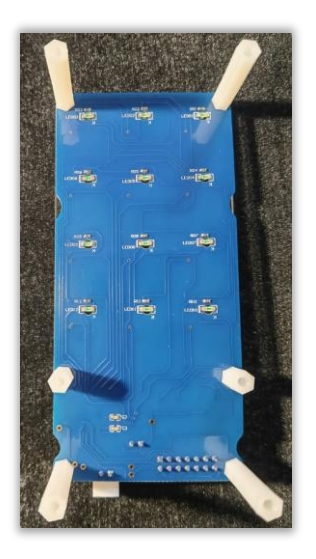

#### RX140 低功耗触摸评估板的简要说明

#### 功能总览:

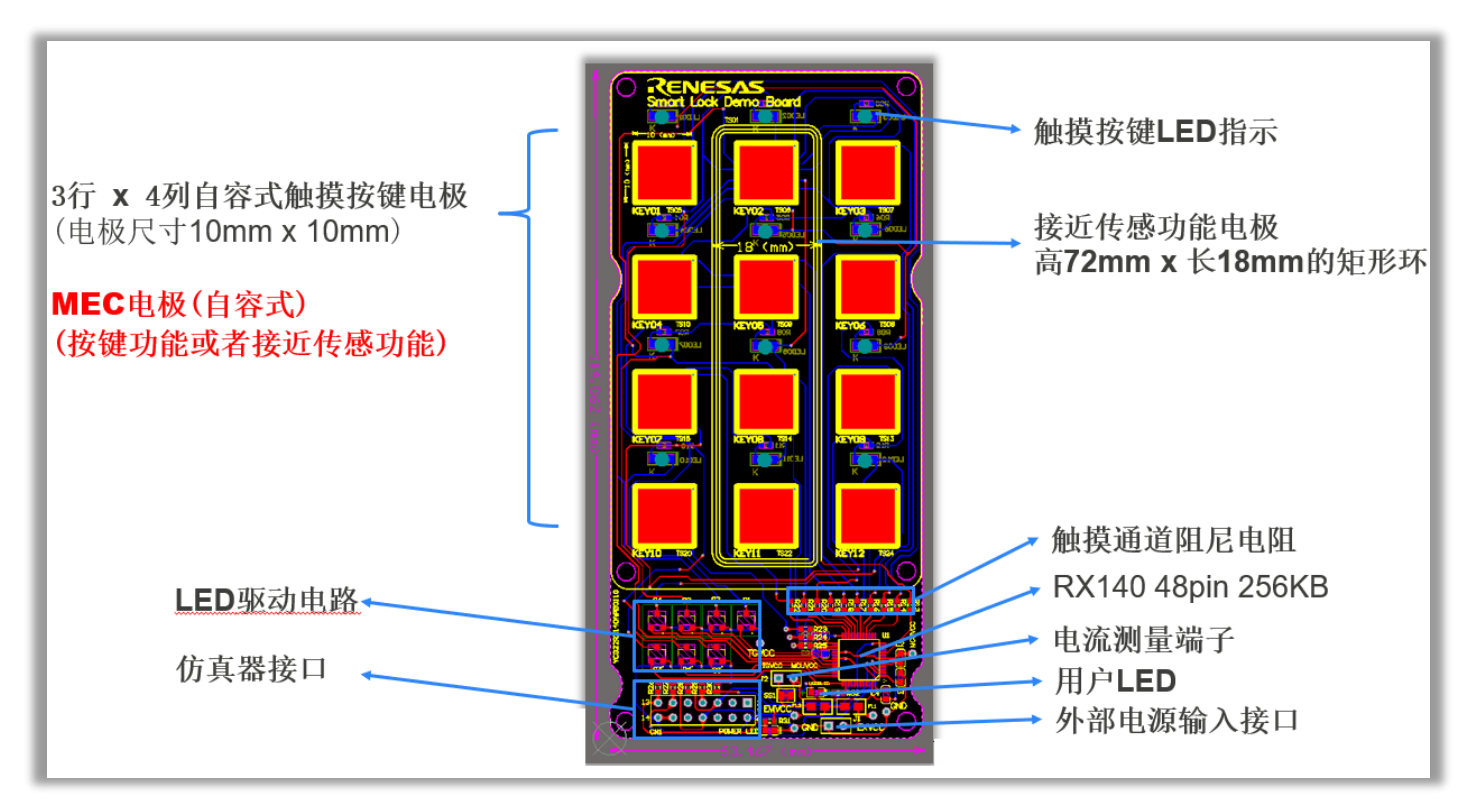

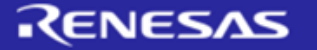

#### 以下为各功能电路的简要说明。

MCU 部分(包含触摸功能必需的 Tscap 滤波电容(C5)、阻尼电阻(从 R14 到 R25)):

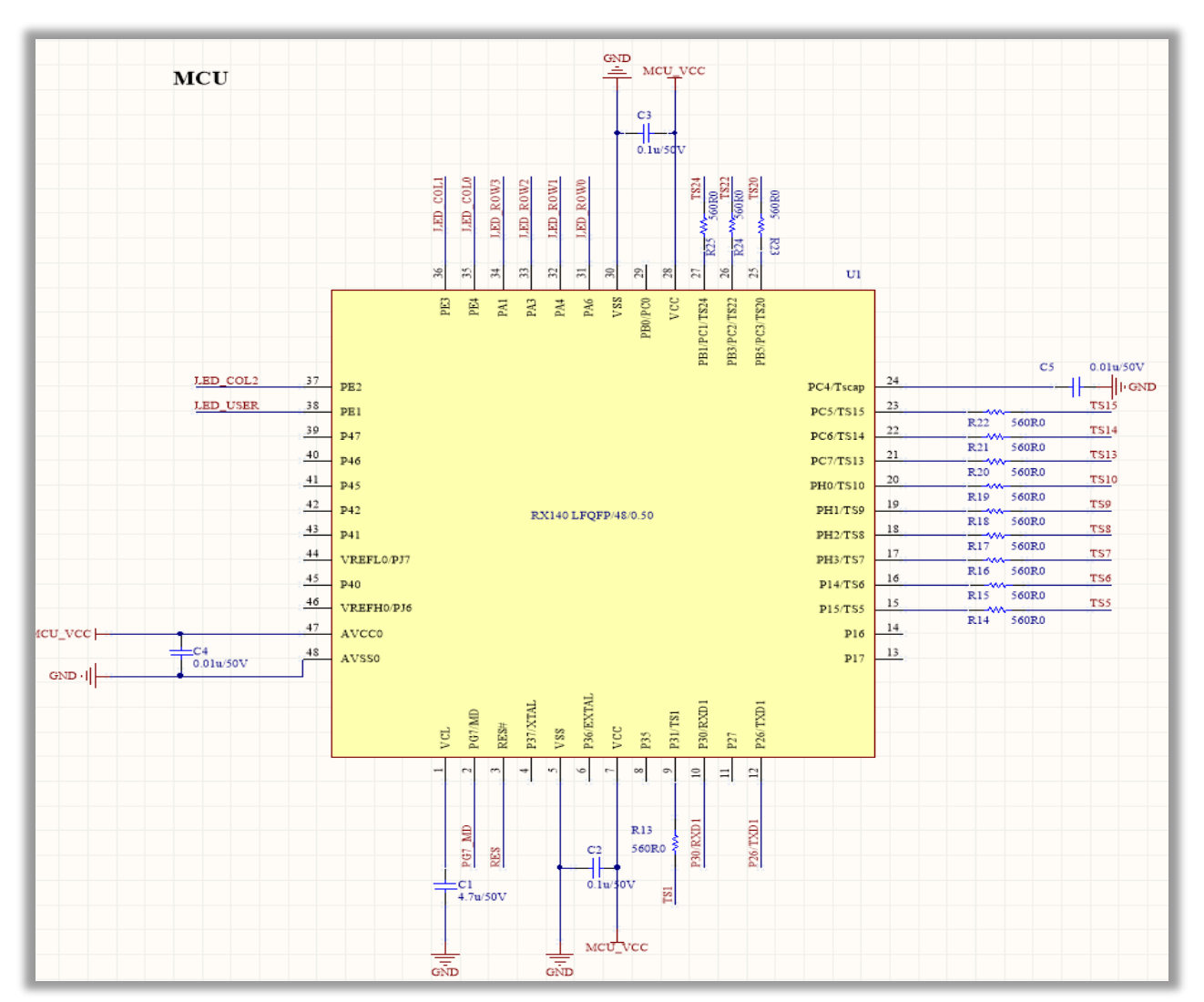

#### 触摸电极电路:

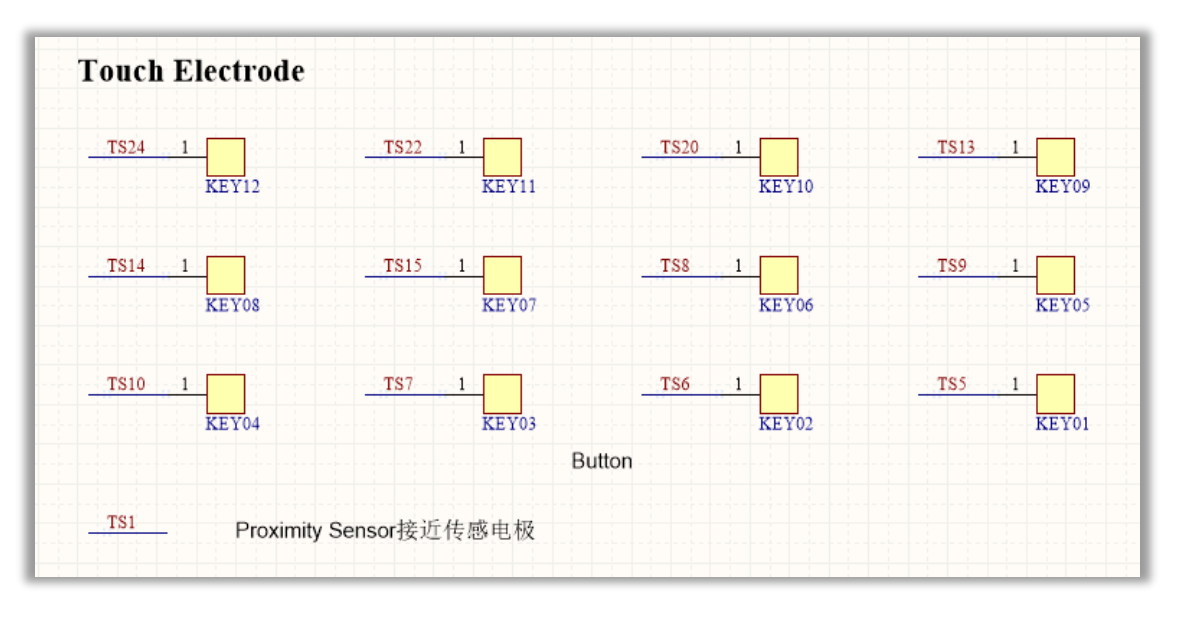

#### 电源电路及低功耗测试端子:

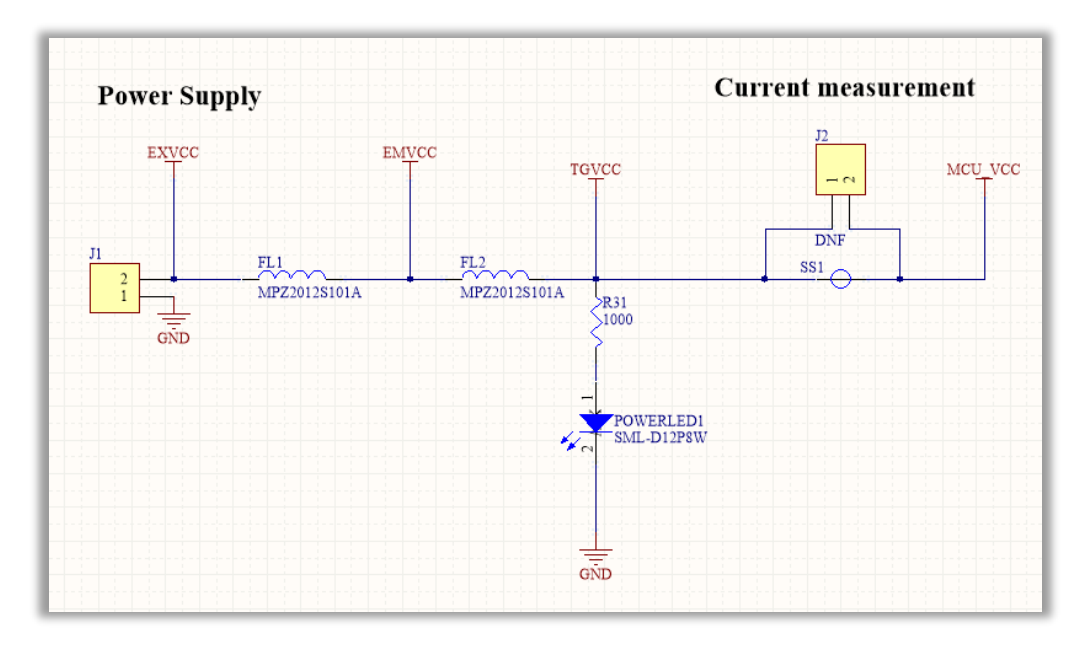

#### LED 驱动电路:

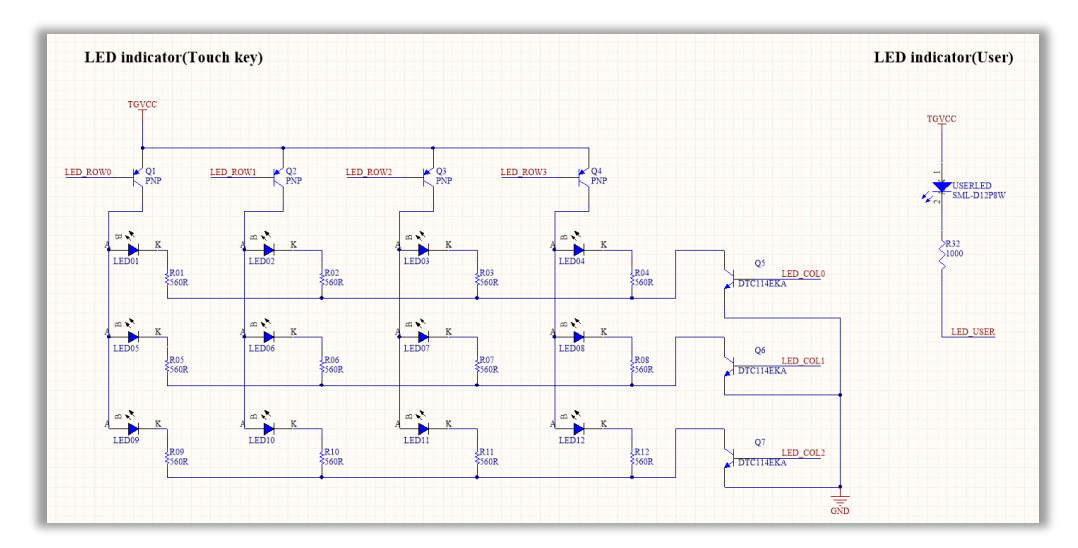

#### 仿真接口电路:

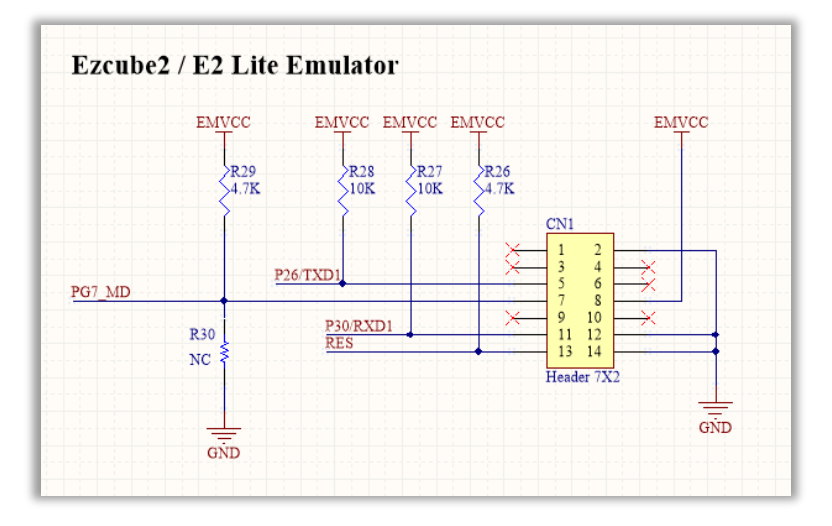

RENESAS

瑞萨电容触摸技术-低功耗应用培训-实验环节

#### EZ-CUBE2 仿真器:

使用 EZ-CUBE2 前, 将跳线开关设定到"3.3V 供电输出"和"调试 RX". 注意线缆在连接 EZ-CUBE2 本体时的接口方向,不要插反。

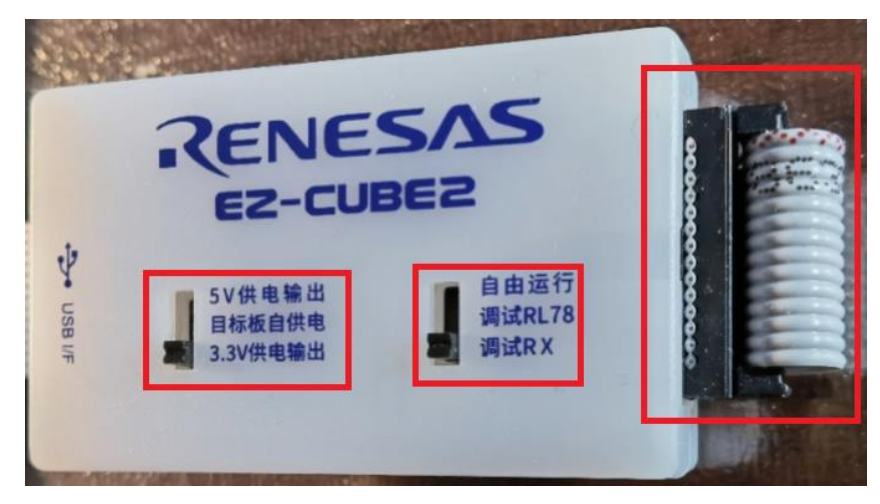

END OF SECTION

### Renesas

### 2 Lab Session 1: 基于 RX140 创建一个基本的含有 12 个自容按键的触摸应用工程

### 概述

在本实验环节中, 将基于 RX140 创建一个基本的含有 12 个自容按键的触摸应用工程,以此了解使用 QE For Cap Touch 进行触摸应用开发的软件步骤和流程,主要包括以下方面:

- **2.1** 新建工程
- 2.2 使用 Smart configurator 添加必要的驱动程序
- 2.3 创建触摸接口(interface)或者配置(Configuration)
- 2.4 自动调整过程(Auto Tuning Process)
- 2.5 增加应用程序
- 2.6 运行程序
- 2.7 使用指示触摸按键状态的 LED 监控触摸行为
- 2.8 使用全局变量 button\_status 监控触摸行为
- 2.9 使用 QE for Cap Touch 监控触摸底层数据以及触摸行为
- 2.10 调试触摸运行参数

如果对 Lab session 1 的内容非常熟悉或者有一定困难,可跳过步骤 2.1 到步骤 2.5,

在 e2 studio 中 import 导入培训配套资料 Checkpoints 文件夹中的工程 Lab session 1,

直接进行步骤 2.6 到步骤 2.10 的实验。

### 实验步骤

| 2.1   | 新建工程                                                                                                   |
|-------|----------------------------------------------------------------------------------------------------|
| 2.1.1 | <br>启动"e2 studio 2023 04".                                                                             |
|       | 新建工作空间 Workspace: workspace Captouch Training                                                          |
|       | 单击"Launch"                                                                                             |
|       | 🕲 e² studio Launcher – 🗆 X                                                                             |
|       | Select a directory as workspace                                                                        |
|       | e <sup>2</sup> studio uses the workspace directory to store its preferences and development artifacts. |
|       | Workspace: C\Users\a5048269\e2_studio\workspace Captouch Training V Browse                             |
|       | Use this as the default and do not ask again Launch Cancel                                             |

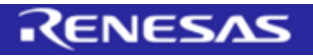

| workspace Captouch Training - e <sup>2</sup> studio              |                                                |                                                                                                    |                                              | -                           |   |
|------------------------------------------------------------------|------------------------------------------------|----------------------------------------------------------------------------------------------------|----------------------------------------------|-----------------------------|---|
| ile Edit Source Refactor Navigate Search                         | Project                                        | 瑞萨视图(V) Run Window Help                                                                                                    |                                              | 0 01                        |   |
| Open File                                                        | nint+N>                                        | 璃⊯ C/C++ 坝日<br>診 Makefile Project with Existing Code                                                                                                    | >                                            | Renesas Debug<br>Renesas RA |   |
| Open Projects from File System                                   |                                                | C/C++ Project                                                                                                    |                                              | Renesas RL78                |   |
| Recent Files                                                     | >                                              | Project                                                                                                    |                                              | Renesas RX                  |   |
| Close Editor Ct                                                  | trl+W                                          | Convert to a C/C++ Project (Adds C/C++ Nature)                                                                                                    |                                              |                             |   |
| Close All Editors Ctrl+Shi                                       | ift+W                                          | Source Folder                                                                                                    |                                              |                             |   |
| Save C                                                           | Ctrl+S                                         | C Source File                                                                                                    |                                              |                             |   |
| Save All Ctrl+Sł                                                 | hift+S                                         | h Header File                                                                                                    |                                              |                             |   |
| Revert                                                           |                                                | File from Template                                                                                                    |                                              |                             |   |
| Move                                                             | 9                                              | S Code Generator                                                                                                    |                                              |                             |   |
| Mename                                                           | F2<br>F5                                       | 🕆 Example                                                                                                    |                                              |                             |   |
| Convert Line Delimiters To                                       | >                                              | 😚 Other                                                                                                    | Ctrl+N                                       |                             |   |
| Print C                                                          | Ctrl+P                                         |                                                                                                    |                                              |                             |   |
| Import                                                           |                                                |                                                                                                    |                                              |                             |   |
| 🔄 Export                                                         |                                                |                                                                                                    |                                              |                             |   |
| Properties Alt+                                                  | Enter                                          |                                                                                                    |                                              |                             |   |
| Switch Workspace                                                 | >                                              |                                                                                                    |                                              |                             |   |
| Exit                                                             |                                                |                                                                                                    |                                              |                             |   |
| 择"Renesas CC-RX C/<br>出击 Next                                    | ′C++                                           | • Executable Project"                                                                                                    |                                              | X                           |   |
| 择"Renesas CC-RX C/<br>击 Next<br>③ 新建 C/C++ 项目<br>Renesas RX 项目模板 | ′C++                                           | Executable Project                                                                                                    |                                              | _ x                         | : |
| 择"Renesas CC-RX C/<br>由 Next<br>部建 C/C++项目<br>Renesas RX 项目模板    | Rene<br>A C/C<br>CC-R<br>Rene<br>A C/C<br>Rene | Executable Project"<br>Executable Project<br>Executable Project<br>Executable<br>Executable<br>Execu | Ie Proje<br>ing the R<br>roject<br>s RX usin | C ×<br>enesas<br>g the      |   |

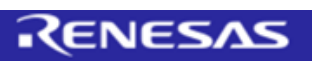

| Aew Renesas CC-RX Executable Project New Renesas CC-RX Executable Project Project name: Lab_session_1  Use default location Location: C:\Users\a5048269\e2_studio\works Create Directory for Project Choose file system: default v Working sets Add project to working sets Working sets:                                                                                           | space Captouch Tra                                                                                                    | ning\Lab_ses Brow                                                                                                    | ×                                                                                                    |                                                                                                    |                                                                                   |        |                                                                                                    |                                                                       |
|----------------------------------------------------------------------------------------------------|----------------------------------------------------------------------------------------------------|----------------------------------------------------------------------------------------------------|----------------------------------------------------------------------------------------------------|----------------------------------------------------------------------------------------------------|-----------------------------------------------------------------------------------|--------|----------------------------------------------------------------------------------------------------|-----------------------------------------------------------------------|
| Jew Renesas CC-RX Executable Project         New Renesas CC-RX Executable Project         Project name:       Lab_session_1          ✓ Use default location         Location:       C:\Users\a5048269\e2_studio\works         ✓ Create Directory for Project         Choose file system:       default         Working sets       Add project to working sets         Working sets: | space Captouch Tra                                                                                                    | ining\Lab_ses Brow                                                                                                    | wse                                                                                                    |                                                                                                    |                                                                                   |        |                                                                                                    |                                                                       |
| New Renesas CC-RX Executable Project Project name: Lab_session_1 Use default location Location: C:(Users\a5048269\e2_studio\works C:(Users\a5048269\e2_studio\works Choose file system: default v Working sets Add project to working sets Working sets:                                                                                                    | space Captouch Tra                                                                                                    | ining\Lab_ses Brow                                                                                                    | wse                                                                                                    |                                                                                                    |                                                                                   |        |                                                                                                    |                                                                       |
| Project name: Lab_session_1                                                                                                    | space Captouch Tra                                                                                                    | ining\Lab_ses Brow                                                                                                    | wse                                                                                                    |                                                                                                    |                                                                                   |        |                                                                                                    |                                                                       |
| ✓ Use default location         Location:       C:\Users\a5048269\e2_studio\works         ✓ Create Directory for Project         Choose file system:       default         Working sets       Add project to working sets         Working sets:                                                                                                    | space Captouch Tra                                                                                                    | ning\Lab_ses Brow                                                                                                    | wse                                                                                                    |                                                                                                    |                                                                                   |        |                                                                                                    |                                                                       |
| Location: C:\Users\a5048269\e2_studio\works<br>Create Directory for Project<br>Choose file system: default<br>Working sets<br>Add project to working sets<br>Working sets:                                                                                                    | space Captouch Tra                                                                                                    | ining\Lab_ses Brow                                                                                                    | wse                                                                                                    |                                                                                                    |                                                                                   |        |                                                                                                    |                                                                       |
| Create Directory for Project<br>Choose file system: default  Working sets Add project to working sets Working sets:                                                                                                    |                                                                                                    | New<br>✓ Selec                                                                                                    | <b>v</b>                                                                                                    |                                                                                                    |                                                                                   |        |                                                                                                    |                                                                       |
| Choose file system: default v Working sets Add project to working sets Working sets:                                                                                                    |                                                                                                    | Vew<br>Selec                                                                                                    | <b>v</b><br>ct                                                                                                    |                                                                                                    |                                                                                   |        |                                                                                                    |                                                                       |
| Working sets Add project to working sets Working sets:                                                                                                    |                                                                                                    | Vew<br>Selec                                                                                                    | <b>v</b><br>ct                                                                                                    |                                                                                                    |                                                                                   |        |                                                                                                    |                                                                       |
| Add project to working sets Working sets:                                                                                                    |                                                                                                    | Vew<br>Selec                                                                                                    | <b>v</b>                                                                                                    |                                                                                                    |                                                                                   |        |                                                                                                    |                                                                       |
| Working sets:                                                                                                    |                                                                                                    | ∨ Selec                                                                                                    | ct                                                                                                    |                                                                                                    |                                                                                   |        |                                                                                                    |                                                                       |
|                                                                                                    |                                                                                                    |                                                                                                    |                                                                                                    |                                                                                                    |                                                                                   |        |                                                                                                    |                                                                       |
| Target Device"右侧单击 📄<br>单出的对话框中依次选择 RX10<br>击 OK 关闭对话框                                                                                                    | 00 → RX1                                                                                                    | 40 → RX14                                                                                                    | 40-48P                                                                                                    | 'in → I                                                                                                    | R5F51                                                                             | 1406B  | BxFL                                                                                                    |                                                                       |
|                                                                                                    | 6                                                                                                    |                                                                                                    |                                                                                                    |                                                                                                    |                                                                                   |        |                                                                                                    |                                                                       |
|                                                                                                    | Devic                                                                                                    | e Selection                                                                                                    |                                                                                                    |                                                                                                    |                                                                                   |        |                                                                                                    |                                                                       |
| 8                                                                                                    | Devic<br>You                                                                                                    | e Selection<br>can filter devices by re                                                                                                    | egular express                                                                                                    | sion                                                                                                    |                                                                                   |        |                                                                                                    |                                                                       |
| 😨<br>New Renesas CC-RX Executable Project                                                                                                    | Devic<br>You                                                                                                    | e Selection<br>can filter devices by re                                                                                                    | egular express                                                                                                    | sion                                                                                                    |                                                                                   |        |                                                                                                    |                                                                       |
| New Renesas CC-RX Executable Project     Select toolchain, device & debug settings                                                                                                    | Devic<br>You<br>Sear                                                                                                    | e Selection<br>can filter devices by re<br>th Device                                                                                                    | egular express                                                                                                    | sion                                                                                                    | Pin                                                                               | RTOS   | Smart P                                                                                                    | Peri                                                                  |
| New Renesas CC-RX Executable Project Select toolchain, device & debug settings                                                                                                    | Search<br>Device<br>You<br>Device<br>You                                                                                                    | e <b>Selection</b><br>can filter devices by re<br>th Device<br>ce<br>RX111                                                                                                    | egular express                                                                                                    | ROM                                                                                                    | Pin                                                                               | RTOS   | Smart P                                                                                                    | Peri                                                                  |
| New Renesas CC-RX Executable Project Select toolchain, device & debug settings Toolchain Settings Language:                                                                                                    | Contraction of the second second seco                                                                                                    | ce Selection<br>can filter devices by re<br>ch Device<br>ce<br>RX111<br>RX113<br>RX13                                                                                                    | egular express                                                                                                    | ROM                                                                                                    | Pin                                                                               | RTOS   | Smart P                                                                                                    | Peri                                                                  |
| New Renesas CC-RX Executable Project Select toolchain, device & debug settings  Toolchain Settings Language:  O C O C++ Toolchain:  Renesas CC-RX                                                                                                    | Certification Certification Ce                                                                                                    | the Selection<br>can filter devices by re<br>the Device<br>RX111<br>RX113<br>RX130<br>RX130<br>RX131                                                                                                    | egular express                                                                                                    | ROM                                                                                                    | Pin                                                                               | RTOS   | Smart P                                                                                                    | Per                                                                   |
| New Renesas CC-RX Executable Project Select toolchain, device & debug settings Language:  OC OC++ Toolchain:  Renesas CC-RX Toolchain:  Va 05 00                                                                                                    | Cerricologia Contractoria Contractoria Contr                                                                                                    | te Selection<br>can filter devices by re<br>th Device<br>RX111<br>RX113<br>RX130<br>RX137<br>RX137<br>RX140                                                                                                    | RAM                                                                                                    | ROM                                                                                                    | Pin                                                                               | RTOS   | Smart P                                                                                                    | Peri                                                                  |
| New Renesas CC-RX Executable Project<br>Select toolchain, device & debug settings       Toolchain Settings       Language:       OC OC++       Toolchain:       Renesas CC-RX       Toolchain Version:       v3.05.00                                                                                                    | Devia     You     Searce     You     Searce     You     Searce     You     Searce     You     Searce     You                                                                                                    | the Selection<br>can filter devices by re<br>the Device<br>RX111<br>RX113<br>RX130<br>RX137<br>RX140<br>> RX140 - 32pin<br>> RX140 - 48nin                                                                                                    | RAM                                                                                                    | ROM                                                                                                    | Pin                                                                               | RTOS   | Smart P                                                                                                    | Peri                                                                  |
| New Renesas CC-RX Executable Project Select toolchain, device & debug settings   Toolchain Settings   Language:   O C O C++   Toolchain:   Renesas CC-RX   Toolchain Version:   v3.05.00   Manage Toolcha   RTOS:                                                                                                    | Devia     Vou     Searce     Devi     Searce     Devi     Searce     Devi     Searce     Devi     Searce     Devi     Searce     Devi     Searce     Devi     Searce     Devi     Searce     Devi     Searce     Devi     Searce     Searce     The searce     The searce     T                                                                                                    | e Selection<br>can filter devices by re<br>ce<br>RX111<br>RX113<br>RX130<br>RX137<br>RX140<br>> RX140 - 32pin<br>~ RX140 - 48pin<br>R5F51403AxFL                                                                                                    | egular express<br>RAM                                                                                                    | ROM 64 KB                                                                                                    | Pin<br>Pin<br>48                                                                  | RTOS   | Smart P                                                                                                    | Peri                                                                  |
|                                                                                                    | Devia     Vou     Searce     Devi     vou     Searce     vou     searce     vou     searce     vou     searce     vou     vou     searce     vou     vou     vou     searce     vou     vou     v                                                                                                    | e Selection<br>can filter devices by re<br>ce<br>RX111<br>RX113<br>RX130<br>RX137<br>RX140<br>> RX140 - 32pin<br>~ RX140 - 48pin<br>R5F51403AxFL<br>R5F51403AxFL                                                                                                    | egular express<br>RAM<br>16 KB<br>16 KB                                                                                                    | ROM 64 KB 64 KB                                                                                                    | Pin                                                                               | RTOS   | Smart P                                                                                                    | Peri<br>X<br>X                                                        |
|                                                                                                    | Search<br>Devia                                                                                                    | e Selection<br>can filter devices by re<br>ce<br>RX111<br>RX113<br>RX130<br>RX137<br>RX140<br>> RX140 - 32pin<br>x RX140 - 48pin<br>R5F51403AxFL<br>R5F51403AxFL<br>R5F51403AxNE                                                                                                    | RAM<br>RAM<br>16 KB<br>16 KB<br>32 KB<br>32 KB                                                                                                    | 500 ROM 64 KB 64 KB 128 KB 128 KB 128 KB 128 KB                                                                                                    | Pin<br>48<br>48<br>48<br>48<br>48                                                 | RTOS   | Smart P                                                                                                    | Peri<br>X<br>X<br>X                                                   |
|                                                                                                    | Search<br>Device<br>You<br>Search<br>Device<br>You<br>Search<br>Search<br>S | e Selection<br>can filter devices by re<br>ce<br>RX111<br>RX113<br>RX130<br>RX137<br>RX140<br>> RX140 - 32pin<br>× RX140 - 48pin<br>R5F51403AxFL<br>R5F51403AxNE<br>R5F51405AxNE<br>R5F51405AxNE<br>R5F51405AxNE                                                                                                    | egular express<br>RAM<br>16 KB<br>16 KB<br>32 KB<br>32 KB<br>32 KB                                                                                                    | ROM<br>ROM<br>64 KB<br>64 KB<br>128 KB<br>128 KB<br>128 KB                                                                                                    | Pin<br>48<br>48<br>48<br>48<br>48<br>48                                           | RTOS   | Smart P                                                                                                    | Peri<br>X<br>X<br>X<br>X<br>X                                         |
| New Renesas CC-RX Executable Project Select toolchain, device & debug settings   Toolchain Settings Language:   O  C  C  C  C  C  C  C  C  C  C  C  C                                                                                                    | Devic<br>You<br>Sear<br>Devic                                                                                                    | e Selection<br>can filter devices by re<br>ce<br>RX111<br>RX113<br>RX130<br>RX137<br>RX140<br>> RX140 - 32pin<br>x RX140 - 48pin<br>R5F51403AxFL<br>R5F51403AxFL<br>R5F51405AxNE<br>R5F51405AxNE<br>R5F51405BxFL<br>R5F51405BxFL                                                                                                    | egular express<br>RAM<br>RAM<br>16 KB<br>16 KB<br>32 KB<br>32 KB<br>32 KB<br>32 KB                                                                                             | ROM<br>ROM<br>64 KB<br>64 KB<br>128 KB<br>128 KB<br>128 KB<br>128 KB<br>128 KB                                                                                                    | Pin<br>48<br>48<br>48<br>48<br>48<br>48<br>48                                     | RTOS 2 | Smart P                                                                                                    | Peri<br>X<br>X<br>X<br>X<br>X                                         |
| New Renesas CC-RX Executable Project Select toolchain, device & debug settings   Toolchain Settings   Language:   O C O C++   Toolchain:   Renesas CC-RX   Toolchain Version:   v3.05.00   Manage Toolchai   RTOS:   None   RTOS Version:   Device Settings   Target Board:   Custom                                                                                                | Conf<br>Conf                                                                                                    | e Selection<br>can filter devices by re<br>ce<br>RX111<br>RX113<br>RX130<br>RX137<br>RX140<br>> RX140 - 32pin<br>~ RX140 - 48pin<br>R5F51403AxFL<br>R5F51403AxFL<br>R5F51405AxNE<br>R5F51405AxNE<br>R5F51405AxNE<br>R5F51405AxNE<br>R5F51405AxNE                                                                                                    | egular express<br>RAM<br>16 KB<br>16 KB<br>32 KB<br>32 KB<br>32 KB<br>32 KB<br>32 KB                                                                                           | 500 ROM<br>64 KB<br>64 KB<br>128 KB<br>128 KB<br>128 KB<br>128 KB<br>128 KB<br>128 KB<br>128 KB<br>128 KB<br>256 KB                                                                                                    | Pin<br>48<br>48<br>48<br>48<br>48<br>48<br>48<br>48<br>48<br>48<br>48             | RTOS 2 | Smart P                                                                                                    | Peri<br>X<br>X<br>X<br>X<br>X<br>X<br>X                               |
|                                                                                                    | Conf<br>v Qu<br>v Qu<br>Sear<br>v Qu<br>v Qu<br>V Qu<br>V Qu<br>V Qu<br>V Qu<br>V Qu<br>V Qu<br>V Qu<br>V                                                                                                    | xe Selection           can filter devices by re           th Device           ce           RX111           RX130           RX130           RX140 - 32pin           > RX140 - 48pin           R5551403AxFL           R5551403AxFL           R5551405AxFL           R5551405AxNE           R5551405AxNE           R5551405AxNE           R5551405AxNE           R5551405AxNE           R5551405AxNE           R5551405AxNE           R5551405AxNE           R5551405AxNE           R5551405AxNE           R5551405AxNE           R5551405AxNE           R5551405AxNE           R5551405AxNE | egular express<br>RAM<br>16 KB<br>16 KB<br>32 KB<br>32 KB<br>32 KB<br>32 KB<br>32 KB<br>32 KB<br>32 KB<br>32 KB<br>32 KB<br>32 KB<br>32 KB<br>32 KB<br>32 KB<br>32 KB<br>32 KB | Sion<br>ROM<br>64 KB<br>64 KB<br>128 KB<br>128 KB<br>12 | Pin<br>48<br>48<br>48<br>48<br>48<br>48<br>48<br>48<br>48<br>48<br>48<br>48<br>48 | RTOS   | Smart P                                                                                                    | Peri<br>X<br>X<br>X<br>X<br>X<br>X<br>X<br>X<br>X<br>X                |
| New Renesas CC-RX Executable Project Select toolchain, device & debug settings   Toolchain Settings   Language:   O C O C++   Toolchain:   Renesas CC-RX   Toolchain Version:   v3.05.00   Manage Toolchai   RTOS:   None   RTOS Version:   Device Settings   Target Board:   Custom   Download additional boar   Target Device:   R5511101AxLM                                     | Conf<br>v Qu<br>v Qu<br>Sear<br>v Qu<br>v Qu<br>Sear<br>v Qu<br>v Qu<br>V Qu<br>V Qu<br>V Qu<br>V Qu<br>V Qu<br>V Qu<br>V Qu<br>V                                                                                                    | xe Selection<br>can filter devices by re<br>th Device<br>RX111<br>RX113<br>RX130<br>RX137<br>RX140<br>> RX140 - 32pin<br>× RX140 - 48pin<br>R5F51403AxFL<br>R5F51403AxFL<br>R5F51405AxNE<br>R5F51405AxNE<br>R5F51405AxNE<br>R5F51405AxNE<br>R5F51406AxNL<br>R5F51406AxNL<br>R5F51406AxNL<br>R5F51406AxNL<br>R5F51406AxNL                                                                                                    | egular express<br>RAM<br>16 KB<br>16 KB<br>32 KB<br>32 KB<br>32 KB<br>32 KB<br>32 KB<br>64 KB<br>64 KB<br>64 KB                                                                | ROM<br>ROM<br>64 KB<br>64 KB<br>128 KB<br>128 KB<br>128 KB<br>128 KB<br>128 KB<br>128 KB<br>128 KB<br>256 KB<br>256 KB<br>256 KB                                                                                                    | Pin<br>48<br>48<br>48<br>48<br>48<br>48<br>48<br>48<br>48<br>48<br>48<br>48<br>48 | RTOS 2 | Smart     P       Image: Signal Control     Image: Signal Control       Image: Signal Control     Image: Signal Control       Image: Signal Control | Peri<br>X<br>X<br>X<br>X<br>X<br>X<br>X<br>X<br>X<br>X<br>X<br>X<br>X |

|                                                                                                    | – L X                                                 |
|----------------------------------------------------------------------------------------------------|-------------------------------------------------------|
| New Renesas CC-RX Executable Project                                                                                                    |                                                       |
| select toolchain, device & debug settings                                                                                                    |                                                       |
| Toolchain Settings                                                                                                    |                                                       |
| Language: OC OC++                                                                                                    |                                                       |
| Toolchain: Renesas CC-RX                                                                                                    |                                                       |
| Toolchain Version: v3.05.00                                                                                                    | ×                                                     |
| Manage Loolchains.                                                                                                    |                                                       |
|                                                                                                    |                                                       |
| RTOS Version:                                                                                                    |                                                       |
|                                                                                                    |                                                       |
| Device Settings                                                                                                    |                                                       |
| Download additional based                                                                                                    | E2 Lite (RV)                                          |
| Target Device: R5E51406BxEl                                                                                                    |                                                       |
|                                                                                                    | Create Debug Configuration                            |
| Endian: Little                                                                                                    | RX Simulator                                          |
| Project Type: Default                                                                                                    | Create Release Configuration                          |
|                                                                                                    |                                                       |
|                                                                                                    |                                                       |
|                                                                                                    | - L X                                                 |
|                                                                                                    |                                                       |
| New Renesas CC-RX Executable Project                                                                                                    |                                                       |
| New Renesas CC-RX Executable Project<br>选择编码助手设置                                                                                                    |                                                       |
| New Renesas CC-RX Executable Project<br>远择编码助手设置                                                                                                    |                                                       |
| New Renesas CC-RX Executable Project<br>选择编码助手设置<br>☑ Use Smart Configurator<br>Use Peripheral Code Generator <sup>也</sup>                                                                                                    |                                                       |
| New Renesas CC-RX Executable Project<br>远缘编码助手设置                                                                                                    | 户界面,支持导入、配置和生成不同类型的驱动程序和                              |
| New Renesas CC-RX Executable Project<br>选择编码助手设置<br>Use Smart Configurator<br>Use Peripheral Code Generator<br>都範面置器是一种代码生成器与 FIT 配置器功能合二为一的用<br>中间件模块。<br>智能配置器也合统一时转配置视图、中断配置视图和印刷邮音视                                                                                                    | 户界面,支持导入、配置和生成不同类型的驱动程序和<br>图。                        |
| New Renesas CC-RX Executable Project<br>选择编码的手设置<br>びUse Smart Configurator<br>Use Peripheral Code Generator<br>智能配置器是一种将代码生成器与 FIT 配置器功能合二为一的用<br>中间件模块。<br>智能配置器包含统一时钟配置视图、中断配置视图和引脚配置视<br>当不同类型的驱动程序和中间件模块之间存在外设模块、中断或<br>《如你把哪裡你这里干~在这种的"婴儿"有在外设模块、中断或                                                                            | 户界面,支持导入、配置和生成不同类型的驱动程序和<br>图。<br>引脚等硬件资源冲突时,用户将收到通知。 |
| New Renesas CC-RX Executable Project<br>选择编码助手设置<br>び Use Smart Configurator<br>Use Peripheral Code Generator<br>智能配置器是一种将代码生成器与 FIT 配置器功能合二为一的用<br>中间件模块。<br>智能配置器包含统一时种配置视图、中断配置视图和引脚配置视<br>当不同类型的驱动程序和中间件模块之间存在外设模块、中断或<br>(智能配置器仅适用于变支持的器件)                                                                                       | 户界面,支持导入、配置和生成不同类型的驱动程序和<br>图。<br>引脚等硬件资源中突时,用户将收到通知。 |
| New Renesas CC-RX Executable Project<br>选择编码助手设置<br>Use Peripheral Code Generator<br>智能配置器是一种将代码生成器与 FIT 配置器功能合二为一的用<br>中间件模块。<br>智能配置器包含统一时钟配置视图,中断配置视图和引脚配置视<br>当不同误型的驱动程序和中间件模块之间存在外设模块,中断或<br>(智能配置器仅适用于变支持的器件)<br>Application Code                                                                                               | 产界面,支持导入、配置和生成不同类型的驱动程序和<br>图。<br>引脚等硬件资源中突时,用户将收到通知。 |
| New Renesas CC-RX Executable Project<br>远缘编码助手设置                                                                                                    | 产界面,支持导入、配置和生成不同类型的驱动程序和<br>图。<br>引脚等硬件资源中突时,用户将收到通知。 |
| New Renesas CC-RX Executable Project         选择编码的手设置         ② Use Smart Configurator         ③ Use Peripheral Code Generator <sup>④</sup> 智能配置器是一种将代码生成器与 FIT 配置器功能合二为一的用<br>中间件模块。         智能配置器包含统一时钟配置视图、中断配置视图和引脚配置视则         当不同类型的驱动程序和中间件模块之间存在分设模块、中断或<br>(智能配置器仅适用于受支持的器件)         Application Code<br>Software Components | 户界面,支持导入、配置和生成不同类型的驱动程序和<br>图。<br>引脚等硬件资源中突时,用户将收到通知。 |
| New Renesas CC-RX Executable Project<br>选择编码助手设置<br>びse Peripheral Code Generator<br>智能配置器是一种将代码生成器与 FIT 配置器功能合二为一的用<br>中间件模块。<br>智能配置器包含统一时转配置视图、中断配置视图和引脚配置视<br>当不同类型的驱动程序和中间件模块之间存在外设模块、中断或<br>(智能配置器仅适用于受支持的器件)<br>Application Code<br>Software Components<br>Middleware &<br>Drivers                                             | 户界面,支持导入,配置和生成不同类型的驱动程序和图。<br>引脚等硬件资源中突时,用户将收到通知。     |
| New Renesas CC-RX Executable Project<br>选择编码助手设置<br>び Use Smart Configurator<br>Use Peripheral Code Generator<br>智能配置器是一种将代码生成器与 FIT 配置器功能合二为一的用<br>中间件模块。<br>智能配置器包含统一时钟配置视图,中断配置视图和引脚配置视<br>当不同类型的驱动程序和中间件模块之间存在外设模块。中断或<br>(智能配置器仅适用于受支持的器件)<br>Application Code<br>Software Components<br>Drivers<br>Device Drivers               | 产界面,支持导入,配置和生成不同类型的驱动程序和图.<br>引脚等硬件资源冲突时,用户将收到通知.     |
| New Renesas CC-RX Executable Project<br>选择编码助手设置<br>ビUse Smart Configurator<br>Use Peripheral Code Generator<br>智能配置器是一种特代码生成器与 FIT 配置器功能合二为一的用<br>中间件模块。<br>智能配置器包含统一时钟配置视图、中断配置视图和引脚配置视<br>当不同类型的影动程序和中间件模块之间存在外设模块、中断或<br>(智能配置器仅适用于变支持的器件)                                                                                        | 产界面,支持导入,配置和生成不同类型的驱动程序和<br>图.<br>引脚等硬件资源中突时,用户将收到通知. |
| New Renesas CC-RX Executable Project<br>远輝編码助手设置                                                                                                    | 产界面,支持导入,配置和生成不同类型的驱动程序和<br>图。<br>引脚等硬件资源中突时,用户将收到通知。 |
| New Renesas CC-RX Executable Project<br>远緯編码助手设置                                                                                                    | 产界面,支持导入,配置和生成不同类型的驱动程序和<br>図.<br>引脚等硬件资源中突时,用户将收到通知. |
| New Renesas CC-RX Executable Project<br>选择编码助手设置                                                                                                    | 产界面,支持导入,配置和生成不同类型的驱动程序和 图。 引脚等硬件资源中突时,用户将收到通知。       |
| New Renesas CC-RX Executable Project<br>选择编码助手设置<br>② Use Peripheral Code Generator<br>智能配置器是一种将代码生成器与 FIT 配置器功能合二为一的用<br>中间件模块。<br>智能配置器包含统一时转配置视图、中断配置视图和引脚配置视<br>当不同类型的感动程序和中间件模块之间存在外设模块、中断成<br>(智能配置器仅适用于受支持的器件)                                                                                                    | PR面、支持导入、配置和生成不同类型的驱动程序和<br>图.<br>引脚等硬件资源中突时,用户将收到通机. |
| New Renesas CC-RX Executable Project<br>选择编码助手设置<br>② Use Peripheral Code Generator ①<br>智能配置器是一种将代码生成器与 FIT 配置器功能合二为一的用<br>中间件模块。<br>智能配置器包含统一时转配置视图、中断配置视图和引脚配置视<br>当不同类型的驱动程序和中间件模块之间存在外设模块、中断或<br>(智能配置器仅适用于受支持的器件)                                                                                                    | PR面、支持导入、配置和生成不同类型的驱动程序和<br>图。<br>引脚等硬件资源中突时,用户将收到通机. |

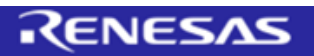

| 2.1.8  | 以下两个而面保持默证                                     | ι, l                                                   |                                         |  |
|--------|------------------------------------------------|--------------------------------------------------------|-----------------------------------------|--|
|        |                                                |                                                        |                                         |  |
|        | 第一个页面甲击 Nex                                    | t                                                      |                                         |  |
|        | 第二个页面 Finish                                   |                                                        |                                         |  |
|        |                                                |                                                        |                                         |  |
|        | 0                                              | – 🗆 X                                                  | C X                                     |  |
|        | New Renesas CC-RX Executable Project           |                                                        | New Renesas CC-RX Executable Project    |  |
|        | Settings The Contents of Files to be Generated |                                                        | Summary of project "Lab_session_1"      |  |
|        | 忽希望创建哪种类型的初始化程序?                               |                                                        | 工具総名称: Renesas CC-RX<br>工具総名称: va.05.00 |  |
|        | ●使用瑞萨虚拟调试控制台<br>1/0 须缀如区的大小:                   |                                                        | 生成文件:                                   |  |
|        | 3                                              |                                                        |                                         |  |
|        |                                                |                                                        |                                         |  |
|        |                                                |                                                        |                                         |  |
|        |                                                |                                                        |                                         |  |
|        |                                                |                                                        |                                         |  |
|        |                                                |                                                        |                                         |  |
|        |                                                |                                                        |                                         |  |
|        |                                                |                                                        | · · · · ·                               |  |
|        |                                                |                                                        |                                         |  |
|        | ?                                              | Back Next > Finish Cancel                              | Cancel                                  |  |
|        |                                                |                                                        |                                         |  |
|        |                                                |                                                        |                                         |  |
| 2.1.9  | 打开"Smart configu                               | itor"                                                  |                                         |  |
|        | 勾选"Remember m                                  | v decision"                                            |                                         |  |
|        |                                                |                                                        |                                         |  |
|        | 甲击"Open perspec                                | tive"                                                  |                                         |  |
|        | -                                              |                                                        |                                         |  |
|        | Open Associated Perspective                    | ective?                                                | X                                       |  |
|        | Open the Smart Configurat                      | or perspective?                                        |                                         |  |
|        |                                                |                                                        |                                         |  |
|        | Remember my decision                           |                                                        |                                         |  |
|        |                                                | Open Perspective                                       | No                                      |  |
|        |                                                |                                                        |                                         |  |
|        |                                                |                                                        |                                         |  |
|        | Smart Configurato                              | r                                                      |                                         |  |
| 2.1.10 |                                                |                                                        | "++-" <b>~</b> • "⊥- <del>// -</del>    |  |
|        | 新建工程后, 默认米纳                                    | 的"Smart Configurator                                   | r"的"Overview"标签贝                        |  |
|        | workspace Captouch Training - Lab session      | on 1/Lab session 1.scfa - e² studio                    |                                         |  |
|        | File Edit Navigate Search Project 瑞派           | =视图(V) Run Window Help                                 |                                         |  |
|        | Project Explorer X                             | ∰ Lab_session_1.scfg ×                                 | •                                       |  |
|        | > 😂 Lab_session_1                              | Overview information                                   | Generate Code Generate Report           |  |
|        |                                                |                                                        | 0                                       |  |
|        |                                                | Overview<br>Get an overview of the features provided b | by Smart Configurator.                  |  |
|        |                                                | Videos                                                 | Application Code                        |  |
|        |                                                | Introduction to Smart Configurator                     | Software Components                     |  |
|        |                                                | What's New                                             | RTOS                                    |  |
|        |                                                | Check out <u>what's new</u> in the latest release.     | e. Device Drivers                       |  |
|        |                                                | Product Documentation                                  | MCU Hardware                            |  |
|        |                                                | Application Notes                                      |                                         |  |
|        |                                                | Tool news                                              |                                         |  |
|        |                                                | Selected board/device: R5F51406BxFL (ROM size: 256KB   | KB, RAM size: 64KB, Pin count: 48)      |  |
|        | 1                                              | Generated location (PROJECT_LOC\): src\smc_gen         | Edit                                    |  |
|        | 1                                              | Component ^                                            | Version Configuration                   |  |
|        |                                                | Board Support Packages. (r_bsp)                        | 7.40 <u>r_bsp(used)</u>                 |  |
|        | 1                                              |                                                        |                                         |  |
|        | 1                                              |                                                        |                                         |  |
|        |                                                |                                                        |                                         |  |
|        |                                                | Overview Board Clocks System Components Pins Inter     | errupts                                 |  |
|        |                                                |                                                        |                                         |  |

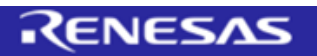

| 2.2   | 使用Smart Configurator添加必要的外设驱动程序                                                                                                    |
|-------|----------------------------------------------------------------------------------------------------|
| 2.2.1 | <b>Clock设定</b><br>切换到" <b>Smart configurator</b> "的" <b>Clocks</b> "标签页,时钟配置的默认设定如下图<br>保持默认设定                                                                                                    |
| 2.2.2 | <complex-block></complex-block>                                                                                                    |
|       | 将"Software interrupt Unit1(SWINT1)"的设定从默认"Unused"改为"Used"<br><sup>* Tab_session_1.scfg ×<br/>Software component configuration ************************************</sup>                                                                                                    |
|       | Generals Code Generals Report         Configure         Other Statup         Statup       Other Statup         Configure       Other Statup         Other Statup       Other Statup         Other Statup       Other Statup          Other Statup |
|       |                                                                                                    |

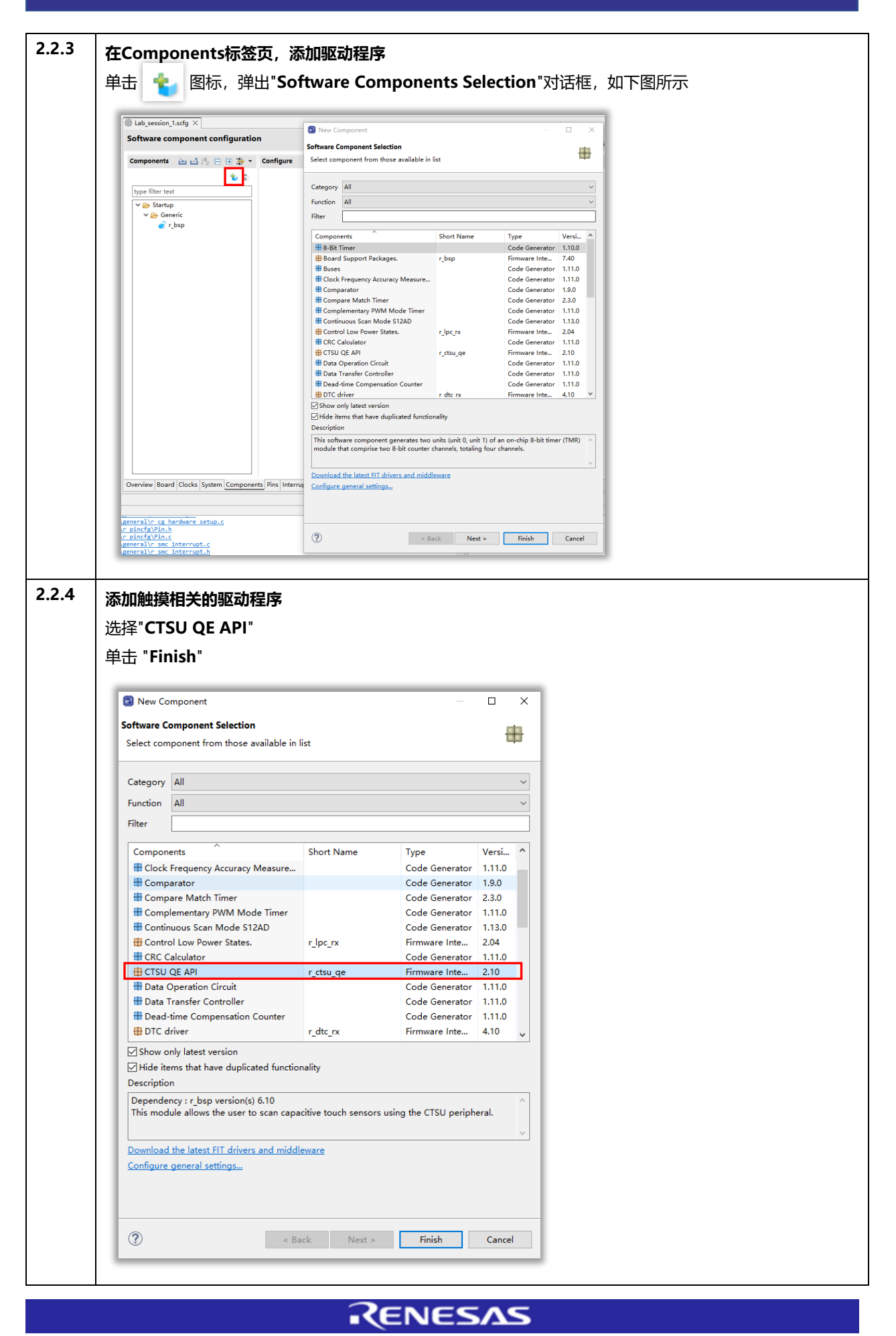

| 2.2.5 | "r_ctsu_qe"设定                                                                                                    |
|-------|----------------------------------------------------------------------------------------------------|
|       | 将"Data transfer of INTCTSUWR and INTCTSURD"从默认的"Interrupt Handler"改为"DTC"                                                                                                    |
|       | 将"TSCAP"以及使用的12个触摸通道设定为"Used"                                                                                                    |
|       | TS5、TS6、TS7,TS8,TS9,TS10,TS13,TS14,TS15,TS20,TS22,TS24                                                                                                    |
|       | Software component configuration                                                                                                    |
|       | Components in Ld Ap. D (2) (2) Configure ()                                                                                                    |
|       | Type Thore Static     V W Consumptions       V ⊗ Randup     # Persenter check       V ⊗ Generic     # Data basisfier of INCTSURD BTC       Diable     # Set and check in the state of INCTSURD BTC                                                                                                    |
|       | * (a) Diverget Week for INTCSUMR         Level 2           * (a) Diverget Week for INTCSUMR         Level 2           * (a) Diverget Week for INTCSUMR         Level 2           * (a) Diverget Week for INTCSUMR         Level 2                                                                                                    |
|       |                                                                                                    |
|       | * 152 Min ☐ Unel<br>* 153 Min ☐ Unel<br>* 154 Min ☐ Unel                                                                                                    |
|       | \[         \[         \[         \]     \[         \[         \]     \[         \[         \]     \[         \[         \[         \]     \[         \[         \[         \[                                                                                                    |
|       |                                                                                                    |
|       | *, 1514 Pen ≝ Used<br>*, 1515 Pen ≅ Used<br>*, 1525 Pen ⊠ Used                                                                                                    |
|       |                                                                                                    |
|       |                                                                                                    |
|       | \[     \]     \[     \]     \[     \]     \[     \]     \[     \]     \[     \]     \[     \]     \[     \]     \[     \]     \[     \]     \[     \]     \[     \]     \[     \]     \[     \]     \[     \]     \[     \]     \[     \]     \[     \]     \[     \]     \[     \]     \[     \]     \[     \]     \[     \]     \[     \]     \[     \]     \[     \]     \[     \]     \[     \]     \[     \]     \[     \]     \[     \]     \[     \]     \[     \]     \[     \]     \[     \]     \[     \]     \[     \]     \[     \]     \[     \]     \[     \]     \[     \]     \[     \]     \[     \]     \[     \]     \[     \[     \]     \[     \]     \[     \[     \]     \[     \[     \]     \[     \[     \]     \[     \[     \]     \[     \[     \]     \[     \[     \]     \[     \[     \]     \[     \[     \]     \[     \[     \]     \[     \[     \]     \[     \[     \]     \[     \[     \]     \[     \[     \]     \[     \[     \]     \[     \[     \]     \[     \[     \]     \[     \[     \]     \[     \[     \]     \[     \[     \]     \[     \[     \]     \[     \[     \]     \[     \[     \]     \[     \[     \]     \[     \[     \]     \[     \[     \]     \[     \[     \]     \[     \[     \]     \[     \[     \]     \[     \[     \]     \[     \[     \]     \[     \[     \[     \]     \[     \[     \[     \]     \[     \[     \[     \]     \[     \[     \[     \[     \[     \]     \[     \[     \[     \[     \[     \[     \[     \[     \[     \[     \[     \[     \[     \[     \[     \[     \[     \[     \[     \[     \[     \[     \[     \[     \[     \[     \[     \[     \[     \[     \[     \[     \[     \[     \[     \[     \[     \[     \[     \[     \[     \[     \[     \[     \[     \[     \[     \[     \[     \[     \[     \[     \[     \[     \[     \[     \[     \[     \[     \[     \[     \[     \[     \[     \[     \[     \[     \[     \[     \[     \[     \[     \[     \[     \[     \[     \[     \[     \[     \[     \[     \[     \[     \[     \[     \[     \[     \[     \[     \[     \[ |
|       |                                                                                                    |
|       |                                                                                                    |
|       | Overview Board Clocks System Components Pres Interrupts                                                                                                    |
|       | 1. "CTSUWR"和"CTSURD"为CTSU底层中断,用于传输CTSU的运行参数,                                                                                                    |
| NOTE  | 传输的方式可以选择" <b>Interrupt Handler</b> ",也可以选择为" <b>DTC"。</b>                                                                                                    |
| NOTE  | 需要注意的是,CTSU在低功耗模式下工作时,必须选择为"DTC"。                                                                                                    |
|       | 2. "Tscap"为必选项。                                                                                                    |
| 2.2.6 | 法加纳特担义的观动程序                                                                                                    |
|       |                                                                                                    |
|       |                                                                                                    |
|       |                                                                                                    |
|       | New Component     -      X Software Component Selection                                                                                                    |
|       | Select component from those available in list                                                                                                    |
|       | Category All                                                                                                    |
|       | Function All                                                                                                    |
|       | Components Short Name Type Versi                                                                                                    |
|       | Ports         Code Generator         2.4.1           PWM Mode Timer         Code Generator         1.12.0                                                                                                    |
|       | If SCI/SCIF Asynchronous Mode     Code Generator     1.12.0       If SCI/SCIF Clock Synchronous Mode     Code Generator     1.12.0                                                                                                    |
|       | # Single Scan Mode S12AD     Code Generator     2.5.0       # Smart Card Interface Mode     Code Generator     1.12.0                                                                                                    |
|       | # SPI Clock Synchronous Mode (3-wir Code Generator 1.12.0                                                                                                    |
|       | Touch QE API rm_touch_ge Firmware Inte 2.10                                                                                                    |
|       | Watchdog Timer     Code Generator     1.11.0                                                                                                    |
|       | ☑ Show only latest version<br>☑ Idie items that have duplicated functionality                                                                                                    |
|       | Description                                                                                                    |
|       | Dependency: r_cbsg version(s) 0.10<br>Dependency: r_cbsg version(s) 2.10<br>This module allows for touch detection of buttons, sliders, and wheels using CTSU sensor                                                                                                    |
|       | Download the latest FIT drivers and middleware                                                                                                    |
|       | Configure general settings                                                                                                    |
|       |                                                                                                    |
|       | Omega         Kext >         Finish         Cancel                                                                                                    |
|       |                                                                                                    |

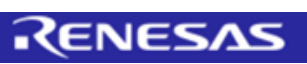

| Software car                                                                                                    | nonent confi-                                                                                                    | ration                                                                                                    |                                                                                                    | 1                                                                                                    |                                                                                                    |   |  |  |
|----------------------------------------------------------------------------------------------------|----------------------------------------------------------------------------------------------------|----------------------------------------------------------------------------------------------------|----------------------------------------------------------------------------------------------------|----------------------------------------------------------------------------------------------------|----------------------------------------------------------------------------------------------------|---|--|--|
| Compone                                                                                                    |                                                                                                    | Configure                                                                                                    |                                                                                                    | Generate Code Generate                                                                                                    | e Report                                                                                                    |   |  |  |
|                                                                                                    | 55                                                                                                    | Property                                                                                                    |                                                                                                    | Value                                                                                                    |                                                                                                    |   |  |  |
| ype niter text<br>✓  Startup<br>✓  Gene<br>④ r_L<br>✓  Capa<br>④ r_c                                                                                                    | ric<br>Isp<br>citive Touch<br>tsu_qe                                                                                                    | Configurations     # Parameter chee     # Support for QE     # Support for QE     # UART channel     # UART channel     # UART priority                                                                                                    | ck<br>E monitoring using UART<br>rial tuning using UART                                                         | Use system default<br>Sensor monitor not used<br>Serial tuning not used<br>UARTO<br>115200<br>Level 1                                                                                           |                                                                                                    |   |  |  |
| v 🍋 Capa                                                                                                    | citive Touch<br>_touch_ge                                                                                                    |                                                                                                    |                                                                                                    |                                                                                                    |                                                                                                    |   |  |  |
| Overview Board                                                                                                    | Clocks System Con                                                                                                    | e nponents Pins Interrupts                                                                                                    | 1                                                                                                    |                                                                                                    | ><br>~                                                                                                    |   |  |  |
| 选择" <b>D</b>                                                                                                    | C Driv                                                                                                    | er"                                                                                                    |                                                                                                    |                                                                                                    |                                                                                                    |   |  |  |
| 单击"Fi                                                                                                    | nish"                                                                                                    |                                                                                                    |                                                                                                    | -                                                                                                    |                                                                                                    | × |  |  |
| 单击"Fil<br>③ New C<br>Software (<br>Select cor                                                                                                    | nish"<br>omponent<br>Component Se<br>mponent from                                                                                                    | election<br>those available in                                                                                                    | n list                                                                                                    | -                                                                                                    | • •                                                                                                    | × |  |  |
| 单击"Fin<br>③ New C<br>Software C<br>Select con<br>Category                                                                                                    | nish"<br>component<br>component from<br>All                                                                                                    | <b>slection</b><br>those available in                                                                                                    | n list                                                                                                    | -                                                                                                    |                                                                                                    | × |  |  |
| 单击"Fil<br>③ New C<br>Software C<br>Select cor<br>Category<br>Function                                                                                                    | mish"<br>component<br>component from<br>All<br>All                                                                                                    | election<br>those available i                                                                                                    | n list                                                                                                    |                                                                                                    |                                                                                                    | × |  |  |
| 单击"Fil<br>New C<br>Software C<br>Select cor<br>Category<br>Function<br>Filter                                                                                                    | mish"<br>component<br>component from<br>All<br>All                                                                                                    | slection<br>those available ii                                                                                                    | n list                                                                                                    | -                                                                                                    |                                                                                                    | × |  |  |
| 单击"Fil<br>Software (<br>Software (<br>Select cor<br>Function<br>Filter                                                                                                    | omponent Scomponent from All                                                                                                    | slection<br>those available in                                                                                                    | n list<br>Short Name                                                                                            | Type                                                                                                    | Versi ^                                                                                                    | × |  |  |
| 単击 "Fil<br>® New C<br>Software (<br>Select cor<br>Category<br>Function<br>Filter<br>Compoo<br>(単 CTSL)<br>サ Data                                                                                                    | amponent Scomponent Scomponent Scomponent Scomponent Scomponent For<br>All<br>All<br>All<br>QE API<br>Operation Circ                                                                                                    | slection<br>those available in                                                                                                    | n list<br>Short Name<br>r_ctsu_qe                                                                               | Type<br>Firmware Inte<br>Code Generato                                                                                                    | Versi ^<br>2.10<br>r 1.11.0                                                                                                    | × |  |  |
| Software (     Software (     Select con     Category     Function     Filter     Compon     @ CTSU     @ Data     @ Data     @ Data                                                                                                    | mish"                                                                                                    | alection<br>those available in<br>cuit<br>roller<br>roller                                                                                                    | n list<br>Short Name<br>r_ctsu_qe                                                                               | Type<br>Firmware Inte<br>Code Generato<br>Code Generato                                                                                                    | Versi (<br>2.10<br>r 1.11.0<br>r 1.11.0                                                                                                    | × |  |  |
| Select con     Category     Function     Filter     Composition     Category     Function     Filter     Composition     Composition                                                                                                    | mish"<br>component<br>Component Se<br>mponent from<br>All<br>All<br>QE API<br>Operation Cirr<br>Transfer Contt<br>                                                                                                    | slection<br>those available in<br>those available in<br>the intervention of the intervention of the intervention<br>cuit<br>those available in the intervention of the intervention of the intervention of the intervention of the intervention<br>cuit available intervention of the intervention of the int | n list<br>Short Name<br>r_ctsu.qe<br>r_dtc_rx                                                                   | Type<br>Firmware Inte<br>Code Generato<br>Code Generato<br>Code Generato<br>Firmware Inte                                                                                                    | Versi<br>2.10<br>r 1.11.0<br>r 1.11.0<br>4.10                                                                                                    | × |  |  |
| New C     Software G     Select cor     Category     Function     Filter     Composition     Category     Function     Filter     Composition     Category     Function     Filter     Composition     Category     Function     Filter     Composition     Category     Function     Filter     Composition     Category     Function     Filter     Composition     Category     Function     Filter     Composition     Category     Function     Filter     Composition     Category     Function     Filter     Composition     Category     Function     Filter     Composition     Category     Function     Filter     Category     Function     Filter     Category     Function     Filter     Category     Function     Filter     Category     Function     Filter     Category     Function     Filter     Category     Function     Filter     Category     Function     Filter     Category     Function     Filter     Category     Function     Filter     Category     Function     Filter     Category     Function     Filter     Category     Function     Filter     Category     Filter     Category     Function     Filter     Category     Filter     Category     Function     Filter     Category     Filter     Filter     Category     Filter     Category     Filter     Filter     Filter     Category     Filter     Filter     Fi                                                                                                    | mish"<br>component Sc<br>mponent from<br>All<br>All<br>QE API<br>Operation Ciri<br>Transfer Control<br>driver<br>driver<br>driver                                                                                                    | election<br>those available in<br>those available in<br>cuit<br>roller<br>neation Counter<br>er<br>S12AD                                                                                                    | n list<br>Short Name<br>r_ctsu_qe<br>r_dtc_rx                                                                   | Type<br>Firmware Inte<br>Code Generato<br>Code Generato<br>Code Generato<br>Code Generato<br>Code Generato                                                                                      | Versi<br>Versi<br>2.10<br>r 1.11.0<br>r 1.11.0<br>r 1.11.0<br>r 1.12.0                                                                                                    |   |  |  |
| Select con     Select con     Category     Function     Filter     Compose     Gottage     Category     Function     Filter     Compose     Gottage     Category     Function     Filter     Compose     Gottage     Category     Function     Filter     Compose     Gottage     Category     Function     Filter     Compose     Gottage     Category     Function     Filter     Compose     Gottage     Category     Function     Filter     Compose     Gottage     Category     Function     Filter     Compose     Category     Function     Filter     Compose     Gottage     Category     Function     Filter     Compose     Gottage     Category     Function     Filter     Compose     Gottage     Category     Function     Filter     Compose     Gottage     Category     Function     Filter     Compose     Gottage     Category     Function     Filter     Compose     Gottage     Category     Function     Filter     Compose     Gottage     Category     Function     Filter     Compose     Gottage     Category     Function     Filter     Compose     Gottage     Category     Function     Filter     Compose     Gottage     Filter     Compose     Gottage     Filter     Compose     Gottage     Filter     Gottage     Gottage     Gott                                                                                                    | mish" component component Se mponent from All All Component of All Component All Component Component Compo | election<br>those available in<br>those available in<br>cuit<br>cuit<br>tooller<br>station Counter<br>er<br>S12AD                                                                                                    | n list<br>Short Name<br>r_ctsu.qe<br>r_dtc_rx                                                                   | Type<br>Firmware Inte<br>Code Generato<br>Code Generato<br>Firmware Inte<br>Code Generato<br>Code Generato<br>Code Generato                                                                     | Versi ^<br>2.10<br>r 1.11.0<br>r 1.11.0<br>r 1.12.0<br>r 1.12.0                                                                                                    |   |  |  |
| Software (     Software (     Software (     Select cor     Category     Function     Filter     Compose     Data     Data     Dead     Dead     Grou     # Data     Select cor     Select cor     S                                                                                                    | mish" component component Se mponent from All All Component of the second second secon | election<br>those available in<br>those available in<br>cuit<br>cuit<br>coller<br>station Counter<br>station Counter                                                                                                    | n list<br>Short Name<br>r_ctsu_qe<br>r_dtc_rx                                                                   | Type<br>Firmware Inte<br>Code Generato<br>Code Generato<br>Code Generato<br>Code Generato<br>Code Generato<br>Code Generato<br>Code Generato<br>Code Generato                                   | Versi<br>2.10<br>r 1.11.0<br>r 1.11.0<br>r 1.12.0<br>r 1.12.0<br>r 1.12.0<br>r 1.12.0<br>r 1.12.0<br>r 1.12.0<br>r 1.12.0                                                                                                    |   |  |  |
| Select con     Category     Function     Filter     Compon     Category     Function     Filter     Compon     Category     Function     Filter     Compon     Goru     Goru     Goru     Grou     Grou     Show     Mide in                                                                                                    | mish " component Scomponent Scomponent Form All All QE API Operation Cirr Transfer Controller driver Linkc Comper driver Linkc Controller Daster Mode lave Mode upt Controller Power Consum only latest vers                                                                                                    | alection<br>those available in<br>cuit<br>roller<br>station Counter<br>sr<br>S12AD<br>ption<br>duplicated functi                                                                                                    | n list Short Name r_ctsu_qe r_dtc_rx ionality                                                                   | Type<br>Firmware Inte<br>Code Generato<br>Code Generato<br>Code Generato<br>Code Generato<br>Code Generato<br>Code Generato<br>Code Generato<br>Code Generato<br>Code Generato                  | Versi ×<br>2.10<br>r 1.11.0<br>r 1.11.0<br>r 1.11.0<br>r 1.11.0<br>r 1.11.0<br>r 1.11.0<br>r 1.11.0<br>r 1.11.0<br>r 1.11.0<br>r 1.12.0<br>r 1.11.0<br>r 1.11.0<br>r 1.12.0<br>r 1.11.0<br>r 1.11.0<br>r 1.12.0<br>r 1.11.0<br>r 1.12.0<br>r 1.12.0<br>r 1.1 |   |  |  |
| Select control of the select control of the select control on                                                                                                    | amponent Semponent Semponent Semponent Form                                                                                                    | election<br>those available in<br>those available in<br>cuit<br>troller<br>station Counter<br>or<br>s12AD                                                                                                    | n list<br>Short Name<br>r_ctsu.qe<br>r_dtc_rx                                                                   | Type<br>Firmware Inte<br>Code Generato<br>Code Generato<br>Code Generato<br>Code Generato<br>Code Generato<br>Code Generato<br>Code Generato<br>Code Generato                                   | Versi<br>2.10 r 1.11.0 r 1.11.0 r 1.11.0 r 1.12.0 r 1.12.0 r 1.12.0 r 1.12.0 r 1.12.0 r 2.3.0 v                                                                                                    |   |  |  |
| Software (<br>Software (<br>Select cor<br>Category<br>Function<br>Filter<br>Composition<br>Category<br>Function<br>Filter<br>Composition<br>Category<br>Function<br>Filter<br>Composition<br>Category<br>Function<br>Filter<br>Composition<br>Category<br>Function<br>Filter<br>Composition<br>Category<br>Function<br>Filter<br>Composition<br>Category<br>Function<br>Filter<br>Composition<br>Category<br>Function<br>Filter<br>Composition<br>Category<br>Function<br>Filter<br>Composition<br>Category<br>Function<br>Filter<br>Composition<br>Category<br>Filter<br>Composition<br>Category<br>Filter<br>Composition<br>Category<br>Filter<br>Composition<br>Category<br>Filter<br>Composition<br>Category<br>Filter<br>Composition<br>Category<br>Filter<br>Composition<br>Category<br>Filter<br>Composition<br>Category<br>Filter<br>Composition<br>Category<br>Filter<br>Composition<br>Category<br>Filter<br>Composition<br>Category<br>Filter<br>Category<br>Filter<br>Category<br>Filter<br>Category<br>Filter<br>Category<br>Filter<br>Category<br>Filter<br>Category<br>Filter<br>Category<br>Filter<br>Category<br>Filter<br>Category<br>Filter<br>Category<br>Category<br>Categ     | mish"  component Scopenet Scopenet Scop | slection<br>those available in<br>cuit<br>roller<br>issation Counter<br>of<br>S12AD                                                                                                    | n list Short Name r_ctsu.ge ionality o control the MCU's i int signals to DTC.                                  | Type<br>Firmware Inte<br>Code Generato<br>Code Generato<br>Code Generato<br>Code Generato<br>Code Generato<br>Code Generato<br>Code Generato<br>Code Generato<br>Code Generato<br>Code Generato | Versi ~<br>2.10<br>r 1.11.0<br>r 1.11.0<br>r 1.11.0<br>r 1.9.1<br>r 1.12.0<br>r 1.12.0<br>r 1.11.0<br>r 1.11 |   |  |  |
| Software (<br>Software (<br>Select corr<br>Function<br>Filter<br>Composition<br>Category<br>Function<br>Filter<br>Composition<br>Category<br>Function<br>Filter<br>Composition<br>Category<br>Function<br>Filter<br>Composition<br>Category<br>Function<br>Filter<br>Composition<br>Category<br>Function<br>Filter<br>Composition<br>Category<br>Function<br>Filter<br>Composition<br>Category<br>Function<br>Filter<br>Composition<br>Category<br>Function<br>Filter<br>Composition<br>Category<br>Function<br>Filter<br>Composition<br>Category<br>Filter<br>Composition<br>Category<br>Filter<br>Composition<br>Category<br>Filter<br>Composition<br>Category<br>Filter<br>Composition<br>Category<br>Filter<br>Composition<br>Category<br>Filter<br>Category<br>Filter<br>Category<br>Category<br>Categ | mish"  component Sc mponent from  All  All  All  All  All  Component Sc  Component Sc  Component Sc  Component  Component | election<br>those available in<br>cuit<br>roller<br>station Counter<br>station Counter<br>strand<br>strand<br>strand<br>duplicated functi<br>version(s) 7.20<br>ser an easy API to<br>the an interrupt whe<br>DTC driver such a<br>clivers and mid<br>OgSam                                                                                                    | n list Short Name r_ctsu_qe r_ctsu_qe ionality o control the MCU's i tignals to DTC. s interrunt number dleware | Type<br>Firmware Inte<br>Code Generato<br>Code Generato<br>Code Generato<br>Code Generato<br>Code Generato<br>Code Generato<br>Code Generato<br>Code Generato<br>Code Generato                  | Versi (<br>2.10<br>r 1.11.0<br>r 1.11.0<br>r 1.1 |   |  |  |

| Software component config                                                                                                    | Iration                                                                                                    |                                                                                                   | Generate Code                                                                                                    | Generate Report                                     |   |
|----------------------------------------------------------------------------------------------------|----------------------------------------------------------------------------------------------------|---------------------------------------------------------------------------------------------------|----------------------------------------------------------------------------------------------------|-----------------------------------------------------|---|
| Components 🚵 🛃 🖣 🕀 🕀                                                                                                    | Configure                                                                                                    |                                                                                                   |                                                                                                    | <b>(</b> )                                          |   |
| 5.5                                                                                                    | Property                                                                                                    |                                                                                                   | Value                                                                                                    |                                                     |   |
| type filter text                                                                                                    | ✓ ⊕ Configurations                                                                                                    | heck                                                                                              | System Default                                                                                                    |                                                     |   |
| ✓                                                                                                    | # DTCER cont                                                                                                    | rol                                                                                               | Clear all DTCER registers in R_DTC_Ope                                                                                                    | n()                                                 |   |
| ir_bsp✓ ▷ Drivers                                                                                                    | # Address mo<br># Transfer Da                                                                                                    | ide<br>ta Read Skip                                                                               | Full address mode<br>Enable transfer data read skip                                                                                                    |                                                     |   |
| V 🗁 DMA                                                                                                    | # DMAC FIT c<br># Sequence tr                                                                                                    | heck<br>ansfer                                                                                    | DMAC FIT module is not used with DTC<br>Sequence transfer not used                                                                                                    | FIT module.                                         |   |
| ✓ Capacitive Touch                                                                                                    |                                                                                                    |                                                                                                   |                                                                                                    |                                                     |   |
| e r_ctsu_qe✓                                                                                                    |                                                                                                    |                                                                                                   |                                                                                                    |                                                     |   |
| ✓ (⇒ Capacitive Touch                                                                                                    |                                                                                                    |                                                                                                   |                                                                                                    |                                                     |   |
| Im_touch_de                                                                                                    |                                                                                                    |                                                                                                   |                                                                                                    |                                                     |   |
|                                                                                                    |                                                                                                    |                                                                                                   |                                                                                                    |                                                     |   |
|                                                                                                    |                                                                                                    |                                                                                                   |                                                                                                    |                                                     |   |
|                                                                                                    |                                                                                                    |                                                                                                   |                                                                                                    |                                                     |   |
|                                                                                                    |                                                                                                    |                                                                                                   |                                                                                                    |                                                     |   |
|                                                                                                    | <                                                                                                    |                                                                                                   |                                                                                                    | >                                                   |   |
|                                                                                                    | Macro definition: DT<br>SPECIFY WHETHER TH                                                                                                    | IC_CFG_USE_DMAC_FIT_MOD<br>HE DMAC FIT MODULE IS US                                               | ULE<br>ED WITH DTC FIT MODULE                                                                                                    | ^                                                   |   |
|                                                                                                    | - DTC_DISABLE : DMA<br>- DTC_ENABLE : DMA                                                                                                    | AC FIT module is not used wit<br>AC FIT module is used with D                                     | h DTC FIT module.<br>TC FIT module.                                                                                                    |                                                     |   |
|                                                                                                    |                                                                                                    |                                                                                                   |                                                                                                    |                                                     |   |
|                                                                                                    |                                                                                                    |                                                                                                   |                                                                                                    | ~                                                   |   |
| Overview Board Clocks System Co                                                                                                    | nponents Pins Interrupts                                                                                                    |                                                                                                   |                                                                                                    |                                                     |   |
| 如"PORT" <b>驱动程</b><br>译"Ports"<br>击"Next", 弹出Po                                                                                                    | <b>序</b><br>orts配置对话                                                                                                    | 框,保持默认                                                                                            | 小变                                                                                                    |                                                     |   |
| 加"PORT" <b>驱动程</b><br>译"Ports"<br>击"Next", 弹出Po<br>击"Finish"                                                                                                    | <b>序</b><br>orts配置对话                                                                                                    | 框,保持默认                                                                                            | 不变                                                                                                    |                                                     |   |
| 如"PORT"驱动程<br>译"Ports"<br>击"Next", 弹出Po<br>击"Finish"                                                                                                    | <b>序</b><br>orts配置对话                                                                                                    | 框,保持默认                                                                                            | \不变<br>X ■ New Component                                                                                                    |                                                     |   |
| 如"PORT"驱动程<br>译"Ports"<br>击"Next", 弹出Po<br>击"Finish"                                                                                                    | <b>序</b><br>orts配置对话                                                                                                    | 框,保持默认                                                                                            | ★ Yang New Component<br>Add new configuration (f)                                                                                                    | y selected component                                |   |
| 如"PORT"驱动程<br>译"Ports"<br>击"Next", 弹出Po<br>击"Finish"<br>New Component<br>Select component Selection<br>Select component from those availab                                                                                                    | <b>序</b><br>orts配置对话                                                                                                    | 框,保持默认                                                                                            | ★不变 ★ New Component<br>Add new configuration for                                                                                                    | or selected component                               |   |
| 如"PORT"驱动程<br>译"Ports"<br>击"Next", 弹出Po<br>击"Finish"<br>New Component<br>oftware Component Selection<br>Select component from those availab                                                                                                    | <b>序</b><br>Drts配置对话<br>le in list                                                                                                    | 框,保持默认                                                                                            | ★ ▲ Add new Component<br>Add new configuration for<br>Ports                                                                                                    | or selected component                               |   |
| 四"PORT"驱动程<br>译"Ports"<br>击"Next", 弹出Po<br>击"Finish"<br>New Component<br>oftware Component Selection<br>ielect component from those availab                                                                                                    | <b>序</b><br>Drts配置对话<br>le in list                                                                                                    | 框,保持默认                                                                                            | 不变 New Component<br>Add new configuration for<br>Ports<br>Configuration name:                                                                                                    | or selected component                               | - |
| 和"PORT"驱动程<br>译"Ports"<br>告"Next", 弹出Po<br>告"Finish"<br>New Component<br>ftware Component Selection<br>elect component from those availab<br>Category All<br>unction All                                                                                                    | <b>享</b><br>orts配置对话<br>le in list                                                                                                    | 框,保持默认                                                                                            | 《不变 《 New Component Add new configuration for Configuration for Configuration name: Resource:                                                                                                    | or selected component                               | - |
| 和"PORT"驱动程<br>译"Ports"<br>告"Next", 弹出Po<br>告"Finish"<br>New Component<br>ftware Component Selection<br>elect component from those availab<br>Category All<br>unction All                                                                                                    | <b>序</b><br>orts配置对话<br>le in list                                                                                                    | 框,保持默认                                                                                            | 《不变 《 New Component Add new configuration for ports Configuration name: Resource:                                                                                                    | or selected component<br>Lonfig_PORT<br>PORT        |   |
| 和"PORT"驱动程<br>译"Ports"<br>告"Next", 弹出Pot<br>告"Finish"<br>New Component<br>ftware Component Selection<br>elect component from those availab<br>Category All<br>unction All<br>itter                                                                                                    | <b>京</b><br>orts配置对话<br>le in list<br>short Name                                                                                                    | 框,保持默U<br>ロ<br>Type Versi.                                                                        | 不变 New Component<br>Add new configuration for<br>Configuration name:<br>Resource:                                                                                                    | or selected component                               |   |
| 和"PORT"驱动程<br>译"Ports"<br>告"Next", 弹出Pot<br>告"Finish"<br>New Component Selection<br>elect component Selection<br>elect component from those availab<br>Category All<br>unction All<br>itter                                                                                                    | 序<br>Orts配置对话<br>le in list                                                                                                    | 框,保持默认                                                                                            | 不变 New Component<br>Add new configuration for<br>Configuration name:<br>Resource:                                                                                                    | r selected component<br><u>konfig_PORT</u><br>PORT  |   |
| ロ"PORT"驱动程<br>译"Ports"<br>告"Next", 弹出Po<br>告"Finish"<br>New Component<br>ftware Component Selection<br>elect component Selection<br>elect component Selection<br>elect component Selection<br>elect component Selection<br>elect component Selection<br>elect component Selection<br>elect component Selection<br>elect component Selection<br>elect components<br>" Low Power Timer Diver."<br>* Norwel Monde Timer                                                                                                    | 序<br>Drts配置对话<br>le in list                                                                                                    | 框,保持默U<br>————————————————————————————————————                                                    | 不变     Add new Component     Add new configuration for     Ports     Configuration name:     Resource:     ■                                                                                                    | or selected component                               |   |
| ロ"PORT"驱动程<br>译"Ports"<br>古"Next", 弾出Po<br>古"Finish"<br>New Component<br>ftware Component Selection<br>elect component Selection<br>elect component from those availab<br>Category All<br>Junction All<br>Components<br>* Low Power Timer Oniver.<br>* Low Power Timer Oniver.<br>* Normal Mode Timer                                                                                                    | 序<br>prts配置对话<br>le in list<br>                                                                                                    | 框,保持默U<br>工<br>Type<br>Code Generator<br>Code Generator<br>Code Generator<br>La0<br>Firmware Inte | X     Add new Component     Add new configuration for     Ports     Configuration name:     Resource:     1     1     1     1     1     1     1     1     1     1     1     1     1     1     1     1     1     1     1     1     1     1     1     1     1     1     1     1     1     1     1     1     1     1     1     1     1     1     1     1     1     1     1     1     1     1     1     1     1     1     1     1     1     1     1     1     1     1     1     1     1     1     1     1     1     1     1     1     1     1     1     1     1     1     1     1     1     1     1     1     1     1     1     1     1     1     1     1     1     1     1     1     1     1     1     1     1     1     1     1     1     1     1     1     1     1     1     1     1     1     1     1     1     1     1     1     1     1     1     1     1     1     1     1     1     1     1     1     1     1     1     1     1     1     1     1     1     1     1     1     1     1     1     1     1     1     1     1     1     1     1     1     1     1     1     1     1     1     1     1     1     1     1     1     1     1     1     1     1     1     1     1     1     1     1     1     1     1     1     1     1     1     1     1     1     1     1     1     1     1     1     1     1     1     1     1     1     1     1     1     1     1     1     1     1     1     1     1     1     1     1     1     1     1     1     1     1     1     1     1     1     1     1     1     1     1     1     1     1     1     1     1     1     1     1     1     1     1     1     1     1     1     1     1     1     1     1     1     1     1     1     1     1     1     1     1     1     1     1     1     1     1     1     1     1     1     1     1     1     1     1     1     1     1     1     1     1     1     1     1     1     1     1     1     1     1     1     1     1     1     1     1     1     1     1     1     1     1     1     1     1     1     1     1     1     1     1     1     1     1     1     1     1     1     1     1     1     1     1     1     1     1    | or selected component                               |   |
| ロ"PORT"驱动程<br>译"Ports"<br>古"Next", 弾出Po<br>古"Finish"<br>New Component Selection<br>elect component Selection<br>elect component Selection<br>elect component from those availab<br>Category All<br>unction All<br>itter<br>Components<br># Low Power Timer Driver.<br># Low Power Timer Driver.<br># Normal Mode Timer<br># Phase Counting Mode Timer<br># Phase Counting Mode Timer<br># Phase Counting Mode Timer<br># Phase Counting Mode Timer<br># Phase Counting Mode Timer<br># Phase Counting Mode Timer<br># Port Output Enable                                                                                                    | 序<br>prts配置对话<br>le in list                                                                                                    | 框,保持默心                                                                                            | X  Y Y Y Y Y Y Y Y Y Y Y Y Y Y Y Y Y Y                                                                                                    | or selected component                               |   |
| 加"PORT"驱动程<br>译"Ports"<br>去"Next", 弾出Po<br>去"Finish"<br>New Component<br>Finish"<br>New Component Selection<br>ielect component Selection<br>ielect component Selection<br>ielect component from those available<br>Category All<br>All<br>Category All<br>Low Power Consumption<br># Low Power Timer<br># Low Power Timer<br># Low Power Timer<br># Dave Timer Driver.<br># Physic Consulting Mode Timer<br># Physic Consulting Mode Timer<br># Physic Consulting Mode Timer<br># Provis                                                                                                    | <b>字</b><br>Drts配置对话<br>le in list                                                                                                    | 框,保持默心                                                                                            | X<br>Add new Component<br>Add new configuration for<br>Configuration name:<br>Resource:                                                                                                    | or selected component<br><u>Lonfig_PORT</u><br>PORT |   |
| 加"PORT"驱动程<br>译"Ports"<br>去"Next", 弾出Po<br>去"Finish"<br>New Component<br>Struction All<br>Category All<br>Function All<br>Components<br>Low Power Consumption<br>How Power Timer<br>Uncomponents<br>Low Power Timer<br>Phase Counting Mode Timer<br>Phase Counting Mode Timer<br># Phase Counting Mode Timer<br># Port Output Enable<br># Port Output Enable<br># Ports<br># DWM Mode Timer<br># Port Output Enable                                                                                                    | 字         Drts配置对话         le in list         Short Name         r.jpt,rx         r.jit,rx                                                                                                    | 框,保持默心                                                                                            | ×<br>Add new Component<br>Add new configuration for<br>Ports<br>Configuration name:<br>Resource:                                                                                                    | or selected component<br><u>Lonfig_PORT</u><br>PORT |   |
| ロ"PORT"驱动程<br>译"Ports"<br>去"Next", 弾出Po<br>去"Finish"<br>New Component<br>Struction All<br>Category All<br>Function All<br>Components<br>* Low Power Consumption<br>* Low Power Timer<br>* Low Power Timer<br>* Days Power Timer<br>* Days Power Timer<br>* Phase Counting Mode Timer<br>* Phase Counting Mode Timer<br>* Phase Counting Mode Timer<br>* Phase Counting Mode Timer<br>* Phase Counting Mode Timer<br>* Phase Counting Mode Timer<br>* Phase Counting Mode Timer<br>* Phase Counting Mode Timer<br>* Phase Counting Mode Timer<br>* Phase Counting Mode Timer<br>* Phase Counting Mode Timer<br>* Port Output Enable<br>* Port S<br>* Sci/SCIF Asynchronous Mode<br>* Sci/SCIF Asynchronous Mode                                                                                                    | 字         Drts配置对话         le in list         Short Name         r_pt_rx         r_pic_rx                                                                                                    | 框,保持默心                                                                                            | X<br>Add new Component<br>Add new configuration for<br>Ports<br>Configuration name:<br>Resource:                                                                                                    | or selected component<br><u>konfig_PORT</u><br>PORT |   |
| ロ"PORT"驱动程<br>译"Ports"<br>去"Next", 弾出Po<br>去"Finish"<br>New Component<br>Struct Component Selection<br>Select component Selection<br>Select component Selection<br>Select component Selection<br>Select component from those available<br>Category All<br>Function All<br>Category All<br>Function All<br>Components<br>* Low Power Consumption<br># Low Power Timer<br>* Low Power Timer<br>* Low Power Timer<br>* Low Power Timer<br>* Dento Unity Leable<br>* Ports<br>* Port Output Enable<br>* Ports<br>* Port Output Enable<br>* Ports<br>* Port Select Version<br>* Sci/SCIF Asynchronous Mode<br>* Sci Sci Fasynchronous Mode<br>* Sci Sci Fasynchronous Mode                                                                                                    | 字         Drts配置对话         le in list         short Name         i         short Name         i         r_pt_rx         r_riic_rx         nctionality                                                                                                    | 框,保持默心                                                                                            | X<br>Add new Component<br>Add new configuration for<br>Ports<br>Configuration name:<br>Resource:                                                                                                    | or selected component<br>config_PORT<br>PORT        |   |
| 加"PORT"驱动程<br>译"Ports"<br>去"Next", 弾出Po<br>击"Next", 弾出Po<br>击"Finish"<br>New Component<br>Struct Component Selection<br>Select component Selection<br>Select component from those availab<br>Category All<br>Function All<br>Function All<br>Euce Power Consumption<br>世 Low Power Consumption<br>世 Low Power Timer<br>Dever Timer<br>Dever Timer<br>Phase Counting Mode Timer<br>Phase Counting Mode Timer<br>Phase Counti | 字         Drts配置对话         le in list         short Name         short Name         r_flpt_rx         r_fric_rx         nctionality                                                                                                    | 框,保持默心                                                                                            | X<br>Add new Component<br>Add new configuration for<br>Ports<br>Configuration name:<br>Resource:                                                                                                    | or selected component<br>Config_PORT<br>PORT        |   |
| 加"PORT"驱动程<br>译"Ports"<br>去"Next", 弾出Po<br>去"Next", 弾出Po<br>去"Finish"<br>New Component<br>Struct Component Selection<br>Select component Selection<br>Select component from those availab<br>Category All<br>All<br>Function All<br>Euce Power Consumption<br># Low Power Timer<br>Dever Timer Timer<br># Low Power Timer Oriver.<br># Dow Power Timer Oriver.<br># Dow Power Timer Oriver.<br># Dow Power Timer Oriver.<br># Port Output Enable<br># Ports<br># Ports<br># Powny latest version<br># Hide Items that have duplicated fu<br>Description<br>This software component provides s                                                                                                    | 字         Dotts配置对话         le in list         Short Name         in r_lpt_x         r_ric_rx         netionality         onfigurations for General IP                                                                                                    | 框,保持默心                                                                                            | X<br>Add new Component<br>Add new configuration for<br>Ports<br>Configuration name:<br>Resource:                                                                                                    | or selected component<br>Config_PORT<br>PORT        |   |
| 加"PORT"驱动程<br>译"Ports"<br>去"Next", 弾出Po<br>去"Next", 弾出Po<br>去"Finish"<br>New Component<br>Finish"<br>New Component Selection<br>Select component Selection<br>Select component from those availab<br>Category<br>All<br>Function<br>All<br>Components<br># Low Power Consumption<br># Low Power Timer<br>Divers<br># Low Power Timer<br>Phore Consumption<br># Low Power Timer<br>Phore Consumption<br># Low Power Timer<br>Phore Consumption<br># Low Power Timer<br>Phore Consumption<br># Low Power Timer<br># Port Output Enable<br># Ports<br># Ports<br># Ports<br># Ports<br># ScityCIF Asynchronous Mode<br>ScityCif Asynchronous Mode<br>ScityCif Asynchronous Mode<br>Sc                                                                               | 字         Dotts配置对话         ale in list         ale in list         al | 框,保持默心                                                                                            | X<br>Add new Component<br>Add new configuration for<br>Ports<br>Configuration name:<br>Resource:                                                                                                    | or selected component<br>Config_PORT<br>PORT        |   |
| 加"PORT"驱动程<br>译"Ports"<br>本"Next", 弾出Po<br>本"Finish"<br>New Component<br>Finish"<br>New Component Selection<br>Select component Selection<br>Select component from those availab<br>Category All<br>Function<br>All<br>Components<br># Low Power Consumption<br># Low Power Consumption<br># Low Power Consumption<br># Low Power Timer<br>Phone Consumption<br># Low Power Timer<br>Phone Consumption<br># Low Power Timer<br># Port Output Enable<br># Ports<br># Ports<br># PWM Mode Timer<br># Prots<br># PWM Mode Timer<br># Prots<br># Sciffusci Asynchronous Mode<br>Show only latest version<br>Hide items that have duplicated fur<br>Description<br>This Schware component provides i<br>Common features such as reading<br>be configured. Enabling features such<br>sunnated                                                                                                    | ま Content を の に い の に い の に い の に い の に い の に い の に い の に い の に い い い い                                                                                                    | 框,保持默心                                                                                            | ×<br>Add new Component<br>Add new configuration for<br>Ports<br>Configuration name:<br>Resource:                                                                                                    | or selected component<br>Config_PORT<br>PORT        |   |
| ロ"PORT"驱动程<br>译"Ports"<br>本"Next", 弾出Po<br>本"Finish"<br>New Component<br>Struct Component Selection<br>Select component from those availab<br>Category All<br>Function All<br>Function All<br>El ow Power Consumption<br># Low Power Consumption<br># Low Power Consumption<br># Low Power Timer<br># Low Power Timer<br># Dow Power Timer<br># Dow Power Consumption<br># Low Power Timer<br># Devenour Timer<br># Port Output Enable<br># Ports<br># PWM Mode Timer<br># Prot Support Solution<br># SU/SCIF Asynchronous Mode<br># SU/SCIF Asynchronous Mode<br># Style Stafware component provides to<br>Sumonted<br>This Software component provides to<br>sumonted<br>Common features such as reading<br>be configured. Enabling features such<br>sumonted<br>Common features such as reading.                                                                                                    | ま Content を の に い に い に い い の の の の の の の の の の の の                                                                                                    | 框,保持默心                                                                                            | 不变     New Component     Add new configuration for     Ports     Configuration name:     Resource:     I     I | pr selected component<br>Config_PORT<br>PORT        |   |
| All "PORT" 驱动程<br>译"Ports"<br>去"Next", 弾出Po<br>去"Finish"<br>New Component<br>Struct Component Selection<br>Select component Selection<br>Select component from those available<br>Category All<br>Function All<br>El use Power Timer<br># Low Power Consumption<br># Low Power Timer Driver.<br># Low Power Timer Driver.<br># Downow Timer<br># Port Output Enable<br># Ports<br># Ports<br># Port Output Enable<br># Ports<br># Port Output Enable<br># Ports<br># Drive Schware Lor Driver.<br># Schware tormponent provides of<br>Schware tormponent provides of<br>Schware Component provides of<br>Schware Component prov                                                                                                    | 字         Drts配置对话         ale in list         ale in list         ale | 框,保持默心                                                                                            | ×<br>Add new Component<br>Add new configuration for<br>Ports<br>Configuration name:<br>Resource:                                                                                                    | or selected component<br>Config_PORT<br>PORT        |   |
| 加 "PORT" 驱动程<br>译 "Ports"                                                                                                    | 字         Drts配置对话         le in list         Short Name         If r_plt_rx         r_ric_rx         rctionality         onfigurations for General F         h as open-drain outputs an         iniddleware                                                                                                    | 框,保持默心                                                                                            | 不变     New Component     Add new configuration fa     Ports     Configuration name:     Resource:     I     I  | or selected component                               |   |

| 2.2.11 | "PORT"设定                                                                                                    |                                                                                                    |
|--------|----------------------------------------------------------------------------------------------------|----------------------------------------------------------------------------------------------------|
|        | 选择"PORTA"和"PORTE"                                                                                                    |                                                                                                    |
|        |                                                                                                    | _                                                                                                    |
|        | Software component configuration                                                                                                    |                                                                                                    |
|        | Components 🔤 🖆 🎼 🕀 🏝 🔹 Configure                                                                                                    | 5                                                                                                    |
|        | type filter text                                                                                                    |                                                                                                    |
|        | ✓                                                                                                    |                                                                                                    |
|        |                                                                                                    |                                                                                                    |
|        | W of the raw       W Bevent link controller       By refer raw   PORTE                                                                                                    |                                                                                                    |
|        |                                                                                                    |                                                                                                    |
|        |                                                                                                    |                                                                                                    |
|        | © r_lpc_rx Handling of all unused pins Keep as current ↓                                                                                                    |                                                                                                    |
|        | ✓ ≧ Middleware<br>✓ ≧ Middleware                                                                                                    |                                                                                                    |
|        | 💣 rm_touch_ge                                                                                                    |                                                                                                    |
|        |                                                                                                    |                                                                                                    |
|        |                                                                                                    |                                                                                                    |
|        | Overview Board Clocks System Components Pins Interrupts                                                                                                    |                                                                                                    |
|        |                                                                                                    |                                                                                                    |
| 2.2.12 | "PORT"设定                                                                                                    |                                                                                                    |
|        |                                                                                                    |                                                                                                    |
|        |                                                                                                    |                                                                                                    |
|        | 将"PORTE (PE1, PE2, PE3, PE4)"全部设定为                                                                                                    | 'OUT"                                                                                                    |
|        | 19 Tab sesion (Lady X - 0                                                                                                    | © tab session Lodg × □                                                                                                    |
|        | Software component configuration Generate Report                                                                                                    | Software component configuration                                                                                                    |
|        | Port selection PORTA PORTE                                                                                                    | Components in all $\beta_{2} \oplus 0$ is - Configure                                                                                                    |
|        | Versetie     Versetie     Versetie  | ype filter toot<br>✓ 🍐 Startup<br>✓ 🔓 formic                                                                                                    |
|        | Comp     Composition     Composition  |                                                                                                    |
|        | V territik controller     V territik controller     V territik     V territik controller     V territik     V territik     V territik     V territik     V territik     V territik     V territik     V territik     V territik     V territik     V territik     V territik     V territik     V territik     V territik     V territik     V territik     V territik     V territik | Controller     Controller     C |
|        | Chruzed GPIO Uni BOot PA1-up CMDS output ↓ Codput 1     CMDS output 1     Codput 1     PA4                                                                                                    |                                                                                                    |
|        | ∨ (b) Low power consumption         ○ Unused GPD         ○ In         ●Ot         Pull-up         CMDS output         ∨         ○ Output 1           Sr / pc,rx         PA6                                                                                                    | Composition         Ollinuxed GPI0         O in         ⊛ Out         Pull-up         CM05 subput         ✓         Output 1           %         (lpc,x)         PE4         PE4                                                                                                    |
|        |                                                                                                    | ¥r_jpt_rx     OUnosed GPO O In     ®Out □Pull-up     Output 1     vo Modeware     vo capacitier touch                                                                                                    |
|        | 💣 mjoudige                                                                                                    | 💣 m_bouh.ge                                                                                                    |
|        |                                                                                                    |                                                                                                    |
|        | C Survive Baard Clocks System Components Res Internants                                                                                                    | a second second se                                                                                                    |
|        |                                                                                                    | Overview (bioaru) Colocol (system <u>Componenti</u> ) Ansi mentapa                                                                                                    |
|        |                                                                                                    | 于亚动坦宁甸塔埃姆州太的LED                                                                                                    |
| NOTE   |                                                                                                    |                                                                                                    |
|        | PE1用于驱动用户LED                                                                                                    |                                                                                                    |
| 2.2.13 |                                                                                                    |                                                                                                    |
|        | 只击 Generate Code 生成驱动程序代码                                                                                                    |                                                                                                    |
| 2.2.14 |                                                                                                    | ckina"                                                                                                    |
| 2.2.11 | 勾近 Always save and generate without a                                                                                                    | sking                                                                                                    |
|        | 点击Proceed继续                                                                                                    |                                                                                                    |
|        | Cata Caractina                                                                                                    | × fi                                                                                                    |
|        | i Code Generating                                                                                                    | ^                                                                                                    |
|        | Configuration must be saved before generating code.                                                                                                    |                                                                                                    |
|        | Proceed with save and generate?                                                                                                    |                                                                                                    |
|        | generate.                                                                                                    |                                                                                                    |
|        | Always save and generate without asking?                                                                                                    |                                                                                                    |
|        | Proceed                                                                                                    | Cancel                                                                                                    |
|        |                                                                                                    | ¥                                                                                                    |
|        |                                                                                                    |                                                                                                    |

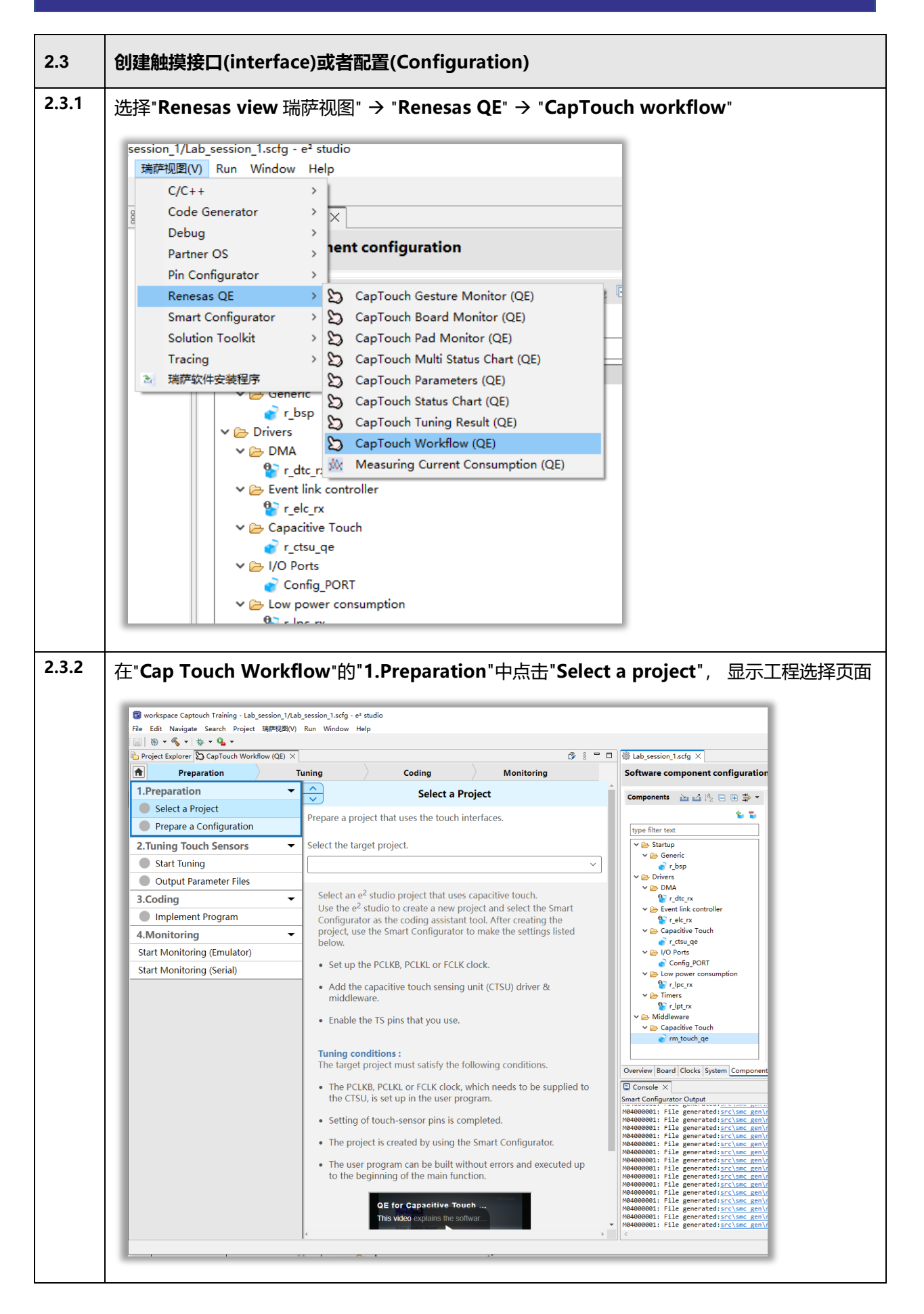

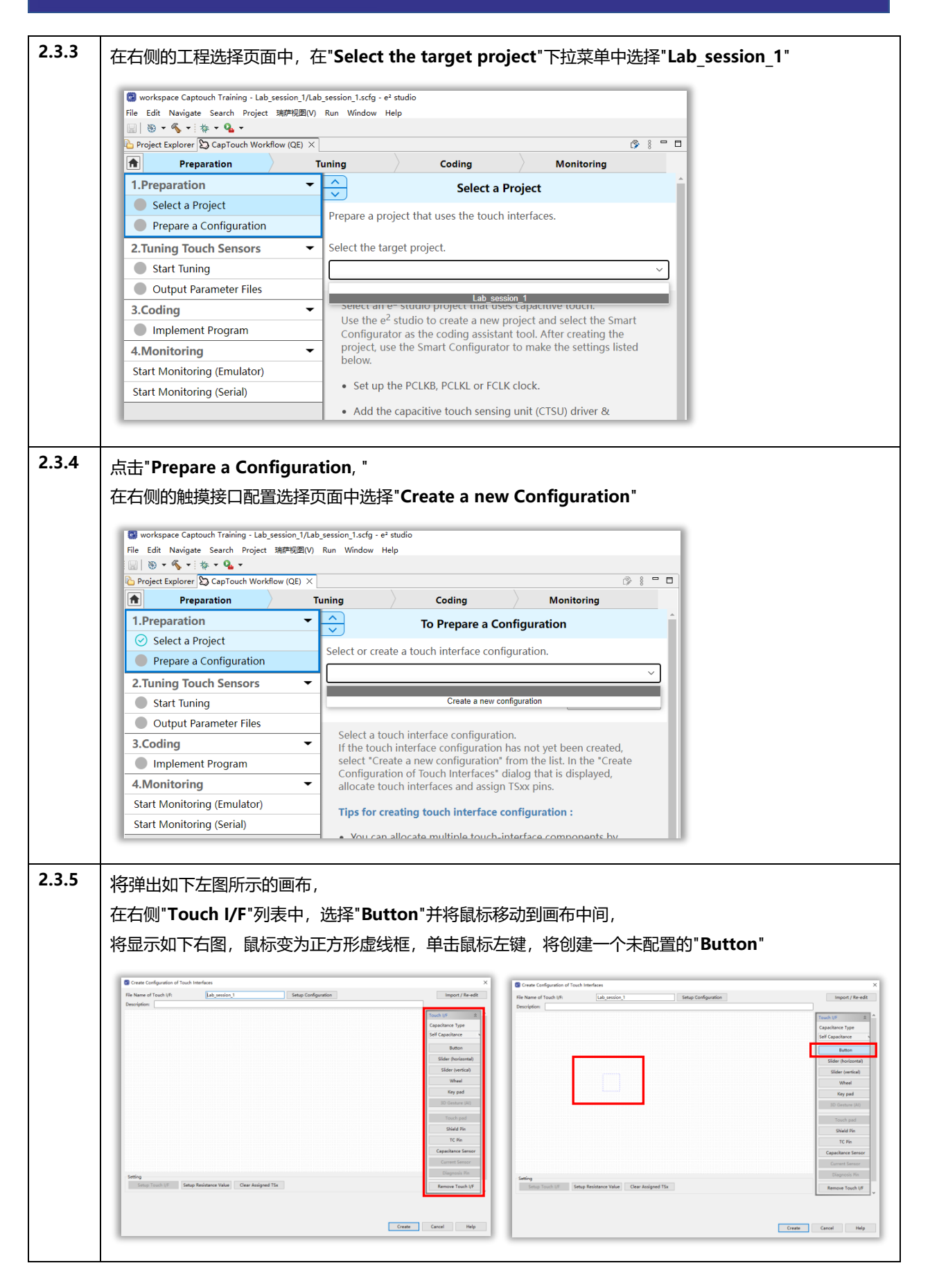

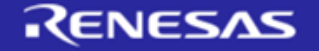

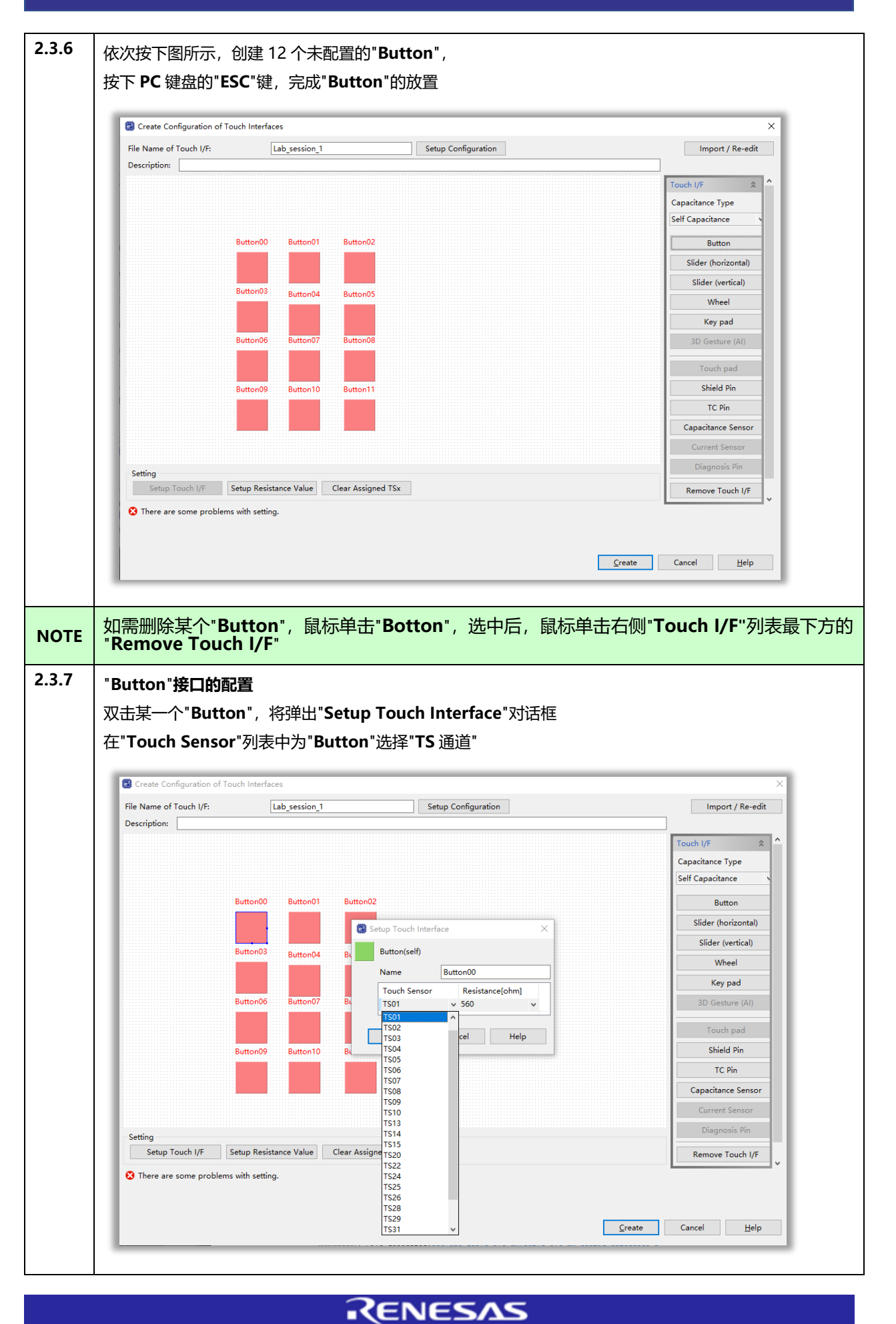

| Description:                                               | Lab_session_1                                                                                                    | Setup Configuration                                                                                                    | X Import / Re-edit                                                                                                    |
|------------------------------------------------------------|----------------------------------------------------------------------------------------------------|----------------------------------------------------------------------------------------------------|----------------------------------------------------------------------------------------------------|
| Setting<br>Setup Touch I/F Se<br>There are some problems v | Sutton00 Button01 Button03 Button04 Bs<br>Sutton03 Button04 Bs<br>Sutton06 Button07 Bs<br>Sutton09 Button10 B<br>sutton09 Button10 Bs | tor/02<br>Setup Touch Interface X<br>Button(self)<br>Name Button00<br>Touch Sensor Resistance(ohm)<br>TS01 560<br>OK Can 150<br>200<br>220<br>240<br>220<br>240<br>250<br>550<br>550<br>550<br>550<br>550<br>550<br>55 | Touch I/F       *         Capacitance Type       Self Capacitance         Self Capacitance       *         Button       Slider (horizontal)         Slider (vertical)       Wheel         Key pad       3D Gesture (Al)         Touch pad       Shield Pin         TC Pin       Capacitance Sensor         Diagnosis Pin       Remove Touch I/F         Remove Touch I/F       * |
| 阻尼电阻的值,勇<br>设定的范围为 <b>10</b>                               | 更根据硬件电路<br>obm 到 1000c                                                                                                    | 中实际使用的阻尼电阻值正确设定                                                                                                    | È.                                                                                                    |
|                                                            |                                                                                                    | ohm,默认值为 560ohm                                                                                                    |                                                                                                    |
| 正确设定完成后, "<br>点击"Create"完成                                 | 'Button"将由红的                                                                                                    | ohm,默认值为 560ohm<br><br>色变为绿色                                                                                                    |                                                                                                    |

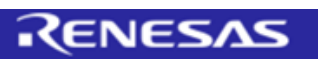

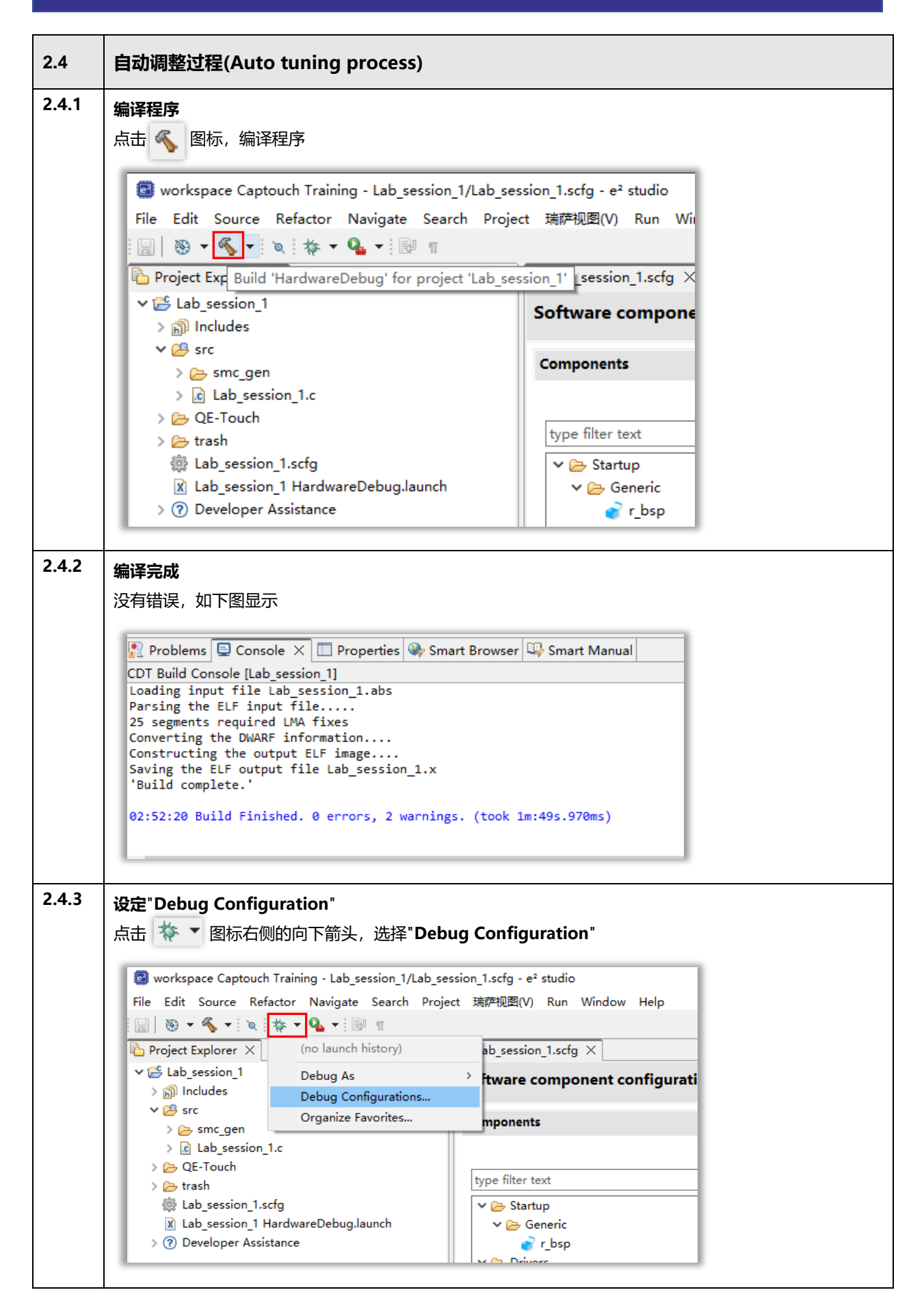

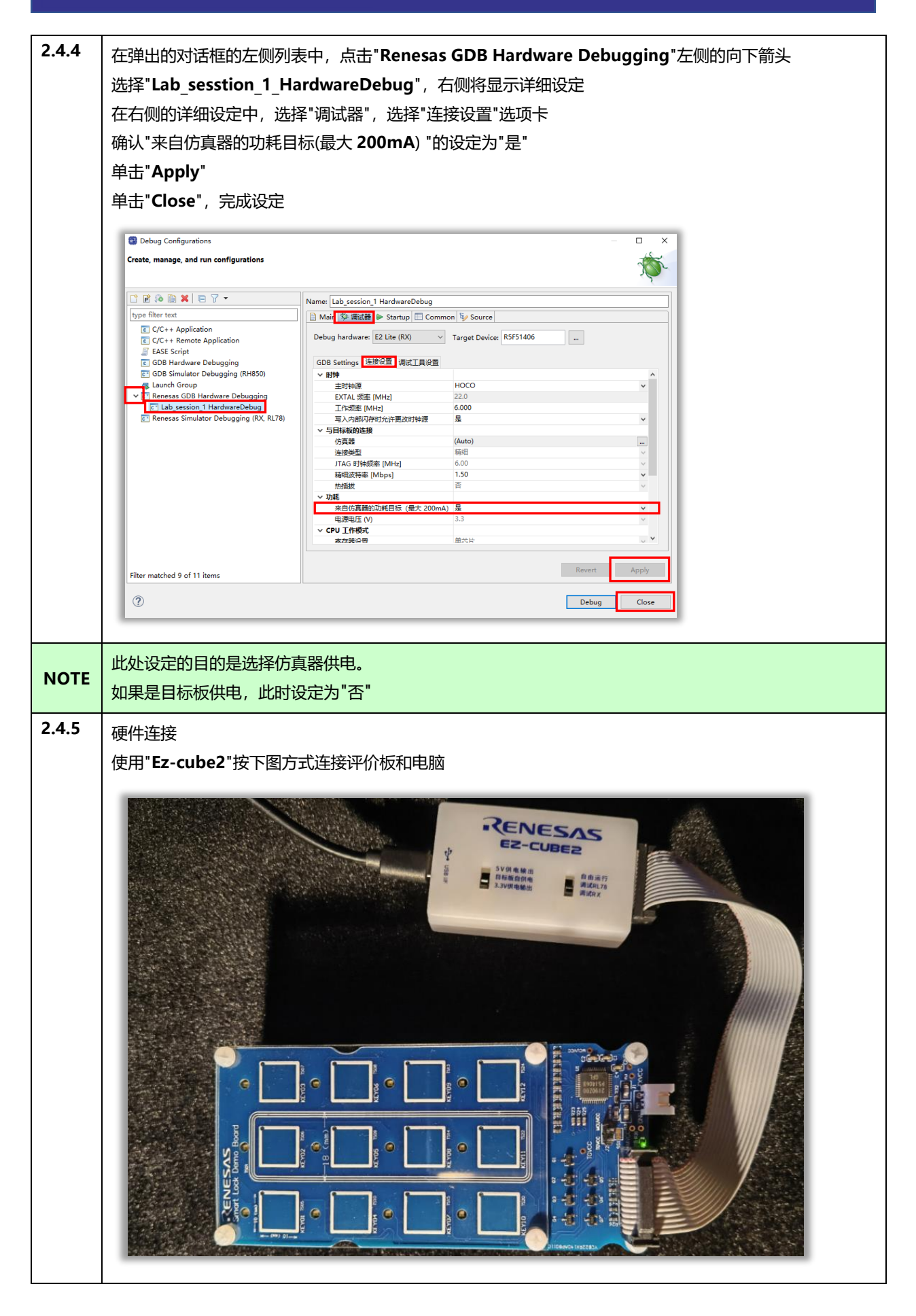

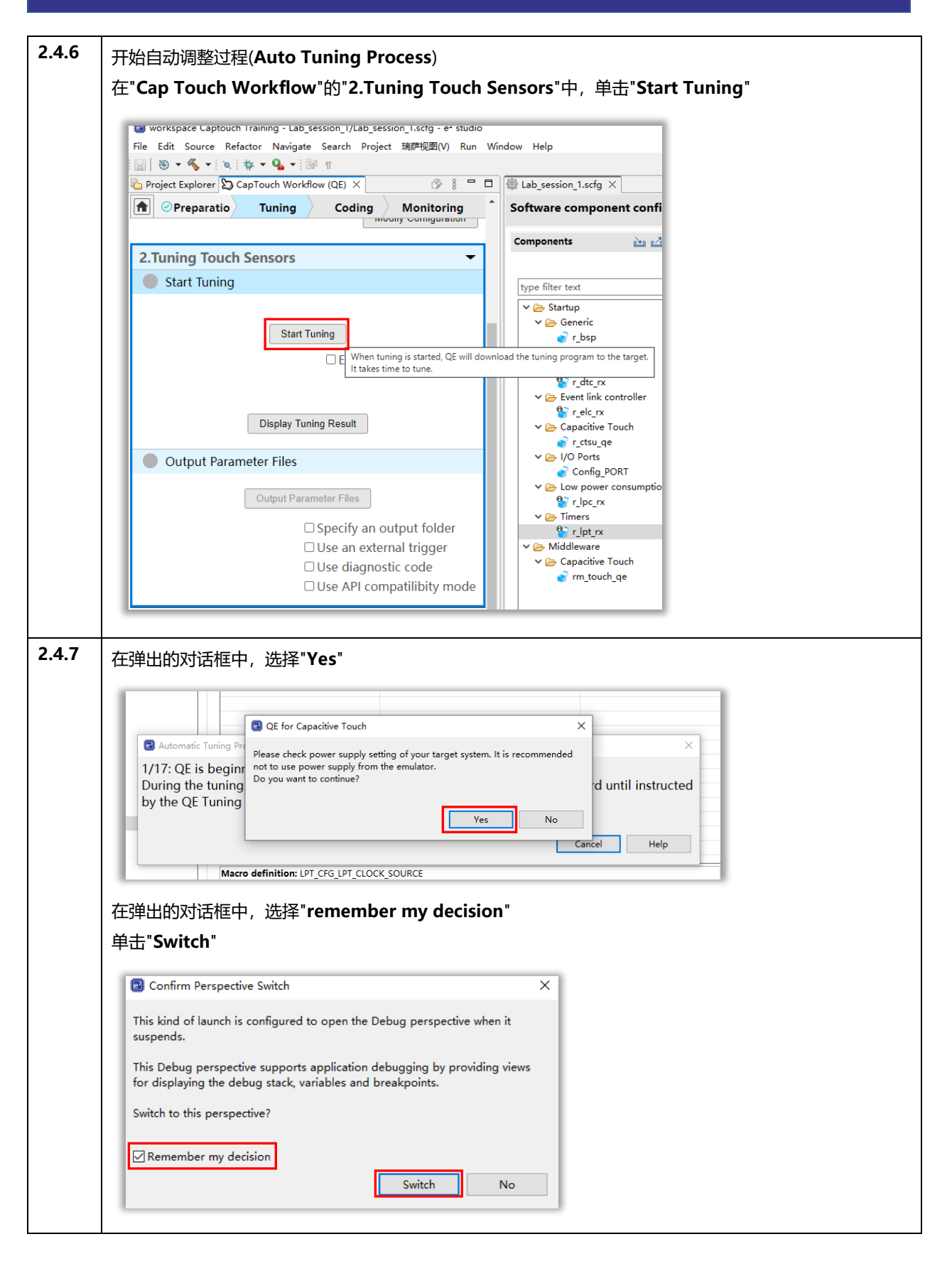

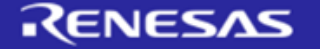

| 4.8 自动调整过程(Auto Tuning Process)开始,依次显示如下四步,这时不需要用户操作<br>第一步:开始自动调整过程,引导用户按提示操作,按照要求"触摸按键"或者"不要触                                                                                        | 乍。<br>中 <b>堪按键''</b> |
|----------------------------------------------------------------------------------------------------|----------------------|
|                                                                                                    |                      |
| Automatic Tuning Processing                                                                                                    | ×                    |
| 1/17:QE is beginning the tuning process.<br>During the tuning process, please do not touch the sensors on the targe<br>board until instructed by the QE Tuning Program.                | et                   |
| Cancel Hel                                                                                                    | lp .                 |
| 第二步:QE 正在测量所有触摸按键的寄生电容。                                                                                                    |                      |
| Automatic Tuning Processing                                                                                                    | ×                    |
| 2/17:QE is measuring the parasitic capacitance for all touch sensors.<br>During this measurement process, please do not touch the sensors on<br>target board.                          | the                  |
| Cancel He                                                                                                    | lp                   |
| 第三步: QE 正在调整触摸按键的偏置电流值。                                                                                                    | ×                    |
| 3/17:QE is adjusting offset values for each sensor.(config01)<br>During the adjustment process, please do not touch the sensors on the<br>target board.                                |                      |
| Cancel He                                                                                                    | lp                   |
| 第四步:QE 开始进行灵敏度测量。                                                                                                    |                      |
| Automatic Tuning Processing                                                                                                    | ×                    |
| 4/17:QE is now starting sensitivity measurement for each of the touch<br>sensors when not touched.(config01)<br>During this step, please do not touch the sensors on the target board. |                      |
| Cancel He                                                                                                    | elp                  |
| E 对话框左上角,显示了当前的步骤,以及总计步骤,例如 1/17:显示当前步骤为                                                                                                    | 1, 总计步骤为 17          |

| 第                                                                                     | 5步:灵敏度调整                                                                                                    |
|---------------------------------------------------------------------------------------|----------------------------------------------------------------------------------------------------|
| 白                                                                                     |                                                                                                    |
| +n-                                                                                   |                                                                                                    |
| хн<br><del>т</del>                                                                    |                                                                                                    |
| 仕〉                                                                                    | 又有按下熙操按键时,自谷式按键的灵敏度测重的基准值为15360。                                                                                                    |
| 100                                                                                   | Lab_session_1.scfg 🛛 🖸 ctsu_fn_int() at tuning_ctsu2.c.792 0x4b0 X                                                                                                    |
| C I                                                                                   | ant find a source file at "C\project.IDE\e2studio\e2studio.202110\workspace_RAM_program_RX140\RX140_tuning\src\/tuning_ctsu2.c"<br>ocate the file or edit the source lookup path to include its location.                                                                                                    |
|                                                                                       | view Disassembly                                                                                                    |
| l                                                                                     | idit Source Lookup Path                                                                                                    |
| 6                                                                                     | onfigure when this editor is shown Preferences                                                                                                    |
| L                                                                                     |                                                                                                    |
| ł                                                                                     | Carl Automatic Tuning Processing X                                                                                                    |
| ł                                                                                     | 5/17: QE will now measure touch sensitivity for (Button00, TS05 @ config01).<br>In this step please use normal touch pressure on the sensor for once. Press any key on the PC                                                                                                    |
| L                                                                                     | keyboard to accept the sensitivity measurement.                                                                                                    |
| L                                                                                     |                                                                                                    |
| L                                                                                     | Cancel Help                                                                                                    |
| L                                                                                     |                                                                                                    |
|                                                                                       |                                                                                                    |
|                                                                                       |                                                                                                    |
|                                                                                       |                                                                                                    |
|                                                                                       |                                                                                                    |
| I.                                                                                    |                                                                                                    |
| 按照                                                                                    | 照提示,使用手指以正常压力按住" <b>Button00/TS05</b> "的触摸按键,                                                                                                    |
| 按此                                                                                    | 照提示,使用手指以正常压力按住" <b>Button00/TS05</b> "的触摸按键,<br>时黄色进度条将根据手指按压触摸按键的力度而变化,                                                                                                    |
| 按此保                                                                                   | 照提示,使用手指以正常压力按住" <b>Button00/TS05</b> "的触摸按键,<br>时黄色进度条将根据手指按压触摸按键的力度而变化,<br>寺期望的按压力度,同时按下 PC 键盘的任意键,接受该触摸按键的灵敏度测量。                                                                                                    |
| 按此保                                                                                   | 照提示,使用手指以正常压力按住" <b>Button00/TS05</b> "的触摸按键,<br>时黄色进度条将根据手指按压触摸按键的力度而变化,<br>寺期望的按压力度,同时按下 PC 键盘的任意键,接受该触摸按键的灵敏度测量 <b>。</b>                                                                                                    |
| 按此保                                                                                   | 照提示,使用手指以正常压力按住"Button00/TS05"的触摸按键,<br>时黄色进度条将根据手指按压触摸按键的力度而变化,<br>寺期望的按压力度,同时按下 PC 键盘的任意键,接受该触摸按键的灵敏度测量。                                                                                                    |
| 按 此 保                                                                                 | 照提示,使用手指以正常压力按住"Button00/TS05"的触摸按键, 时黄色进度条将根据手指按压触摸按键的力度而变化, 寻期望的按压力度,同时按下 PC 键盘的任意键,接受该触摸按键的灵敏度测量。   ③ Automatic Tuning Processing × 5/17: QE will now measure touch sensitivity for (Button00, TS05 @ config01).                                                                                                    |
| 按 此 保                                                                                 | 照提示,使用手指以正常压力按住"Button00/TS05"的触摸按键, 时黄色进度条将根据手指按压触摸按键的力度而变化, 寻期望的按压力度,同时按下 PC 键盘的任意键,接受该触摸按键的灵敏度测量。   ③ Automatic Tuning Processing × 5/17: QE will now measure touch sensitivity for (Button00, TS05 @ config01). n this step please use normal touch pressure on the sensor for once. Press any key on the PC sevboard to accept the sensitivity measurement.                                                                                                    |
| 按此保                                                                                   | 探提示,使用手指以正常压力按住"Button00/TS05"的触摸按键,     时黄色进度条将根据手指按压触摸按键的力度而变化,     寺期望的按压力度,同时按下 PC 键盘的任意键,接受该触摸按键的灵敏度测量。     ▲utomatic Tuning Processing ×     5/17: QE will now measure touch sensitivity for (Button00, TS05 @ config01).     n this step please use normal touch pressure on the sensor for once. Press any key on the PC keyboard to accept the sensitivity measurement.     Button00_TS05 @ config01: 22668                                                                                                    |
| 按 此 保                                                                                 | 照提示,使用手指以正常压力按住"Button00/TS05"的触摸按键, 时黄色进度条将根据手指按压触摸按键的力度而变化, 寻期望的按压力度,同时按下 PC 键盘的任意键,接受该触摸按键的灵敏度测量。   ③ Automatic Tuning Processing                                                                                                    |
| 按 此 保                                                                                 | <ul> <li>照提示,使用手指以正常压力按住"Button00/TS05"的触摸按键,</li> <li>时黄色进度条将根据手指按压触摸按键的力度而变化,</li> <li>寺期望的按压力度,同时按下 PC 键盘的任意键,接受该触摸按键的灵敏度测量。</li> <li>▲utomatic Tuning Processing ×</li> <li>5/17: QE will now measure touch sensitivity for (Button00, TS05 @ config01).</li> <li>n this step please use normal touch pressure on the sensor for once. Press any key on the PC keyboard to accept the sensitivity measurement.</li> <li>Button00, TS05 @ config01: 22668</li> </ul>                                                                                                    |
| 按 此 保                                                                                 | 照提示,使用手指以正常压力按住"Button00/TS05"的触摸按键,<br>时黄色进度条将根据手指按压触摸按键的力度而变化,<br>与期望的按压力度,同时按下 PC 键盘的任意键,接受该触摸按键的灵敏度测量。 ◎ Automatic Tuning Processing × 5/17: QE will now measure touch sensitivity for (Button00, TS05 @ config01). n this step please use normal touch pressure on the sensor for once. Press any key on the PC exploard to accept the sensitivity measurement. Button00, TS05 @ config01: 22668 Lend                                                                                                    |
| 按此保                                                                                   | A提示,使用手指以正常压力按住 <b>"Button00/TS05</b> "的触摸按键,<br>时黄色进度条将根据手指按压触摸按键的力度而变化,<br>与期望的按压力度,同时按下 PC 键盘的任意键,接受该触摸按键的灵敏度测量。 ◎ Automatic Tuning Processing × 5/17: QE will now measure touch sensitivity for (Button00, TS05 @ config01). n this step please use normal touch pressure on the sensor for once. Press any key on the PC ceyboard to accept the sensitivity measurement. Button00, TS05 @ config01: 22668 Lancel Help                                                                                                    |
|                                                                                       | 網提示,使用手指以正常压力按住"Button00/TS05"的触摸按键,<br>时黄色进度条将根据手指按压触摸按键的力度而变化,<br>時期望的按压力度,同时按下 PC 键盘的任意键,接受该触摸按键的灵敏度测量。 ▲utomatic Tuning Processing × 5/17: QE will now measure touch sensitivity for (Button00, TS05 @ config01). n this step please use normal touch pressure on the sensor for once. Press any key on the PC explored to accept the sensitivity measurement. Button00, TS05 @ config01: 22668 Line Help                                                                                                    |
| 按此保 在                                                                                 | 網提示,使用手指以正常压力按住"Button00/TS05"的触摸按键,<br>时黄色进度条将根据手指按压触摸按键的力度而变化,<br>寻期望的按压力度,同时按下 PC 键盘的任意键,接受该触摸按键的灵敏度测量。 ③ Automatic Tuning Processing × 5/17: QE will now measure touch sensitivity for (Button00, TS05 @ config01).<br>In this step please use normal touch pressure on the sensor for once. Press any key on the PC exploard to accept the sensitivity measurement.<br>Button00, TS05 @ config01: 22668 ——————————————————————————————————                                                                                                    |
| 安此保 在                                                                                 | 照提示,使用手指以正常压力按住"Button00/TS05"的触摸按键,<br>时黄色进度条将根据手指按压触摸按键的力度而变化,<br>寻期望的按压力度,同时按下 PC 键盘的任意键,接受该触摸按键的灵敏度测量。 ③ Automatic Tuning Processing × ⑤ /17: QE will now measure touch sensitivity for (Button00, TS05 @ config01). In this step please use normal touch pressure on the sensor for once. Press any key on the PC ceyboard to accept the sensitivity measurement. Button00, TS05 @ config01: 22668 Internet (Auto Tuning Process)对话框的背后,提示无法找到源文件,并不是错误,可忽 // **********************************                                                                                                    |
| 按此保 在                                                                                 | 照提示,使用手指以正常压力按住"Button00/TS05"的触摸按键,<br>时黄色进度条将根据手指按压触摸按键的力度而变化,<br>寻期望的按压力度,同时按下 PC 键盘的任意键,接受该触摸按键的灵敏度测量。 ③ Automatic Tuning Processing × 5/17: QE will now measure touch sensitivity for (Button00, TS05 @ config01). n this step please use normal touch pressure on the sensor for once. Press any key on the PC exploard to accept the sensitivity measurement. Button00, TS05 @ config01: 22668 ■ abiŋn整过程(Auto Tuning Process)对话框的背后,提示无法找到源文件,并不是错误,可忽 Cart find a source file at "C\project_IDE\ce2tudio\ce2tudio\ce2tudio\ce2tudio\ce2tudio\ce2tudio\ce2tudio\ce2tudio\ce2tudio\ce2tudio\ce2tudio\ce2tudio\ce2tudio\ce2tudio\ce2tudio\ce2tudio\ce2tudio\ce2tudio\ce2tudio\ce2tudio\ce2tudio\ce2tudio\ce2tudio\ceatudio\ceatudio\ceat |
| 安山 (1) 一 一 一 一 一 一 一 一 一 一 一 一 一 一 一 一 一 一 一                                          | 網提示,使用手指以正常压力按住"Button00/TS05"的触摸按键,<br>时黄色进度条将根据手指按压触摸按键的力度而变化,<br>等期望的按压力度,同时按下 PC 键盘的任意键,接受该触摸按键的灵敏度测量。 ③ Automatic Tuning Processing                                                                                                    |
| 按此保 在                                                                                 | 照提示,使用手指以正常压力按住"Button00/TS05"的触摸按键,<br>时黄色进度条将根据手指按压触摸按键的力度而变化,<br>与期望的按压力度,同时按下 PC 键盘的任意键,接受该触摸按键的灵敏度测量。 ③ Automatic Tuning Processing                                                                                                    |
|                                                                                       | R提示,使用手指以正常压力按住 <b>"Button00/TS05</b> "的触摸按键,<br>时黄色进度条将根据手指按压触摸按键的力度而变化,<br>+期望的按压力度,同时按下 PC 键盘的任意键,接受该触摸按键的灵敏度测量。<br>▲utomatic Tuning Processing                                                                                                    |
| <br>按<br>此<br>保<br> <br>ー<br>ー<br>ー<br>ー<br>ー<br>ー<br>ー<br>ー<br>ー<br>ー<br>ー<br>ー<br>ー | 照提示,使用手指以正常压力按住 <b>"Button00/TS05</b> "的触摸按键,<br>时黄色进度条将根据手指按压触摸按键的力度而变化,<br>+期望的按压力度,同时按下 PC 键盘的任意键,接受该触摸按键的灵敏度测量。<br>《 Automatic Tuning Processing x<br>5/17: QE will now measure touch sensitivity for (Button00, TS05 @ config01).<br>n this step please use normal touch pressure on the sensor for once. Press any key on the PC<br>expboard to accept the sensitivity measurement.<br>Button00, TS05 @ config01: 22668                                                                                                    |

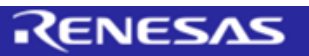

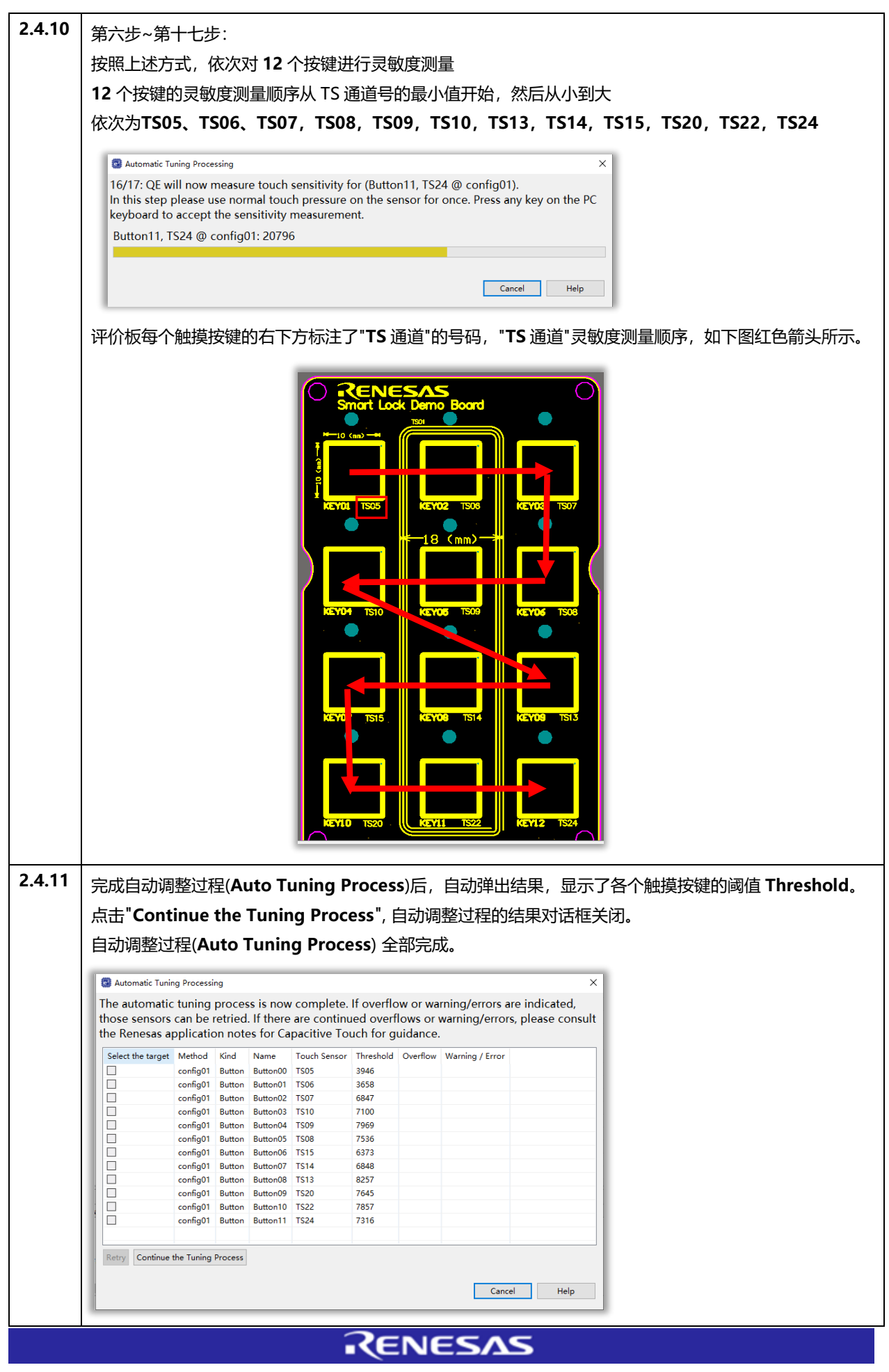

| Project Explo                                                                                                    | rer 🐚 CapTouch V                                                                                                    | Workflow (QE)                                                                                                    | × 🔊                                                                                                    | 8 🗖 🗖 🕼 Lab_session_1.scfg                                                                                                    | C ctsu tu                                                                                                    |                                                                                                    |                                                                                                    |                                                                                               |
|----------------------------------------------------------------------------------------------------|----------------------------------------------------------------------------------------------------|----------------------------------------------------------------------------------------------------|----------------------------------------------------------------------------------------------------|----------------------------------------------------------------------------------------------------|----------------------------------------------------------------------------------------------------|----------------------------------------------------------------------------------------------------|----------------------------------------------------------------------------------------------------|-----------------------------------------------------------------------------------------------|
| Repa                                                                                                    | ratio Tunir                                                                                                    |                                                                                                    |                                                                                                    | ing ^ Can't find a source fil                                                                                                    | le at "C:\projec                                                                                                    |                                                                                                    |                                                                                                    |                                                                                               |
|                                                                                                    | /                                                                                                    | - /                                                                                                    | mouny conligun                                                                                                    | Locate the file or edit                                                                                                    | t the source loc                                                                                                    |                                                                                                    |                                                                                                    |                                                                                               |
| 2 Tuning "                                                                                                    | Touch Sensor                                                                                                    |                                                                                                    |                                                                                                    | View Disassembly                                                                                                    |                                                                                                    |                                                                                                    |                                                                                                    |                                                                                               |
|                                                                                                    | iouch sensor                                                                                                    | 3                                                                                                    |                                                                                                    | Locate File                                                                                                    |                                                                                                    |                                                                                                    |                                                                                                    |                                                                                               |
| Start It                                                                                                    | uning                                                                                                    |                                                                                                    |                                                                                                    | Edit Source Lookup                                                                                                    | Path                                                                                                    |                                                                                                    |                                                                                                    |                                                                                               |
|                                                                                                    | _                                                                                                    |                                                                                                    |                                                                                                    | Configure when this e                                                                                                    | editor is shown                                                                                                    |                                                                                                    |                                                                                                    |                                                                                               |
|                                                                                                    | S                                                                                                    | tart Tuning                                                                                                    |                                                                                                    |                                                                                                    |                                                                                                    |                                                                                                    |                                                                                                    |                                                                                               |
|                                                                                                    |                                                                                                    | 🗆 En                                                                                                    | able advanced to                                                                                                    | uning                                                                                                    |                                                                                                    |                                                                                                    |                                                                                                    |                                                                                               |
|                                                                                                    |                                                                                                    |                                                                                                    |                                                                                                    |                                                                                                    |                                                                                                    |                                                                                                    |                                                                                                    |                                                                                               |
|                                                                                                    | _                                                                                                    |                                                                                                    |                                                                                                    |                                                                                                    |                                                                                                    |                                                                                                    |                                                                                                    |                                                                                               |
|                                                                                                    | Displa                                                                                                    | y Tuning Resul                                                                                                    | It                                                                                                    |                                                                                                    |                                                                                                    |                                                                                                    |                                                                                                    |                                                                                               |
|                                                                                                    |                                                                                                    |                                                                                                    | The tuning result of                                                                                                    | an be viewed in the dedicated view.                                                                                                    |                                                                                                    |                                                                                                    |                                                                                                    |                                                                                               |
| Output                                                                                                    | t Parameter File                                                                                                    | es                                                                                                    |                                                                                                    |                                                                                                    |                                                                                                    |                                                                                                    |                                                                                                    |                                                                                               |
|                                                                                                    | Output                                                                                                    | Parameter File                                                                                                    | s                                                                                                    |                                                                                                    |                                                                                                    |                                                                                                    |                                                                                                    |                                                                                               |
|                                                                                                    |                                                                                                    |                                                                                                    |                                                                                                    |                                                                                                    |                                                                                                    |                                                                                                    |                                                                                                    |                                                                                               |
|                                                                                                    |                                                                                                    | □ Specif                                                                                                    | y an output fold                                                                                                    | er                                                                                                    |                                                                                                    |                                                                                                    |                                                                                                    |                                                                                               |
|                                                                                                    |                                                                                                    | Use ar                                                                                                    | agnostic codo                                                                                                    |                                                                                                    |                                                                                                    |                                                                                                    |                                                                                                    |                                                                                               |
|                                                                                                    |                                                                                                    |                                                                                                    | agnostic code<br>PL compatilibity r                                                                                                    | mode                                                                                                    |                                                                                                    |                                                                                                    |                                                                                                    |                                                                                               |
|                                                                                                    |                                                                                                    |                                                                                                    | . ,                                                                                                    |                                                                                                    |                                                                                                    |                                                                                                    |                                                                                                    |                                                                                               |
| 目动调整〕<br>〕括 Met<br>requend<br>受环境影                                                                                                    | 过程(Auto<br>hod,Ki<br>cy,Thre<br>响,重新                                                                                                    | o Tunii<br>nd, Na<br>eshold,<br>进行自i                                                                                                    | ng Proces<br>ame,Too<br>,Scan Tin<br>动调整过程                                                                                                    | ss)的结果,如下图<br>uch Sensor,Pa<br>me,以及 Overf<br>武时,寄生电容值:                                                                                                    | 图所示:<br>irasitic Capacitance,<br>low 等重要信息。<br>会有细微差异,传感器弧                                                                                                    | Sensor<br>区动脉冲线                                                                                                    | <b>Driver Pu</b><br>频率也有可                                                                                                    | ilse<br>「能因                                                                                   |
| 目动调整)<br>し括 Met<br>requent<br>受环境影<br>引容値的<br>多改)                                                                                                    | 过程(Auto<br>hod, Kii<br>cy, Thre<br>响, 重新<br>变化发生药                                                                                                    | o Tunii<br>nd, Na<br>shold,<br>进行自i<br>变化; 尚                                                                                                    | ng Proces<br>ame,Too<br>,Scan Tin<br>动调整过程<br>阈值 Thres                                                                                                    | ss)的结果,如下图<br>uch Sensor,Pa<br>me,以及 Overf<br>时,寄生电容值 <sup>。</sup><br>hold 也会因按压                                                                                                    | 图所示:<br>irasitic Capacitance,<br>low 等重要信息。<br>会有细微差异,传感器弧<br>动度的变化发生变化,简                                                                                                    | Sensor<br>区动脉冲频<br>圆值也可                                                                                               | <b>Driver Pu</b><br>频率也有可<br>以在配置文                                                                                                    | ilse<br>「能因<br>で件中                                                                            |
| 目动调整ì<br>J括 Met<br>requent<br>受环境影<br>引容值的3<br>多改)                                                                                                    | 过程(Auto<br>hod, Ki<br>cy, Thre<br>响, 重新<br>变化发生3<br>ion 1.scg                                                                                                    | o Tunin<br>nd, Na<br>eshold,<br>进行自<br>变化;<br>窗 CapTo                                                                                                    | ng Proces<br>ame, Too<br>, Scan Tin<br>动调整过租<br>阈值 Thres<br>uch Tuning Resu                                                                                                    | ss)的结果,如下图<br>uch Sensor,Pa<br>me,以及 Overf<br>設时,寄生电容值 <sup>。</sup><br>hold 也会因按压                                                                                                    | 图所示:<br>irasitic Capacitance,<br>low 等重要信息。<br>会有细微差异,传感器弧<br>力度的变化发生变化,能                                                                                                    | Sensor<br>区动脉冲的<br>國值也可                                                                                               | Driver Pu<br>频率也有可<br>以在配置文                                                                                                    | ilse<br>「能因 <del>。</del><br>て件中                                                               |
| 目动调整ì<br>D括 Met<br>requent<br>受环境影<br>空存值的<br>改)                                                                                                    | 过程(Auto<br>hod, Ki<br>cy, Thre<br>响, 重新<br>变化发生3                                                                                                    | o Tunii<br>nd, Na<br>eshold,<br>进行自<br>变化;<br>简<br>文 CapTo                                                                                                    | ng Proce:<br>ame, Too<br>, Scan Tin<br>动调整过租<br>阈值 Thres                                                                                                    | ss)的结果,如下图<br>uch Sensor,Pa<br>me,以及 Overf<br>設时,寄生电容值:<br>hold 也会因按压                                                                                                    | 图所示:<br>irasitic Capacitance,<br>low 等重要信息。<br>会有细微差异,传感器弧<br>力度的变化发生变化,能                                                                                                    | Sensor<br>区动脉冲制<br>叉值也可                                                                                               | Driver Pu<br>频率也有可<br>以在配置文                                                                                                    | llse<br>能因<br>て件中                                                                             |
| 目动调整ì<br>D括 Met<br>requent<br>受环境影<br>空宿值的3<br>多容值的3<br>多改)                                                                                                    | 过程(Aute<br>hod, Kii<br>cy, Thre<br>响, 重新<br>变化发生3                                                                                                    | o Tunii<br>nd, Na<br>shold,<br>进行自<br>变化; 首                                                                                                    | ng Proce:<br>ame, Too<br>, Scan Tin<br>动调整过租<br>动调整过租<br>烟值 Thres                                                                                                    | ss)的结果,如下图<br>uch Sensor,Pa<br>me,以及 Overf<br>設时,寄生电容值:<br>hold 也会因按压                                                                                                    | 图所示:<br>irasitic Capacitance,<br>low 等重要信息。<br>会有细微差异,传感器弧<br>力度的变化发生变化,简                                                                                                    | Sensor<br>区动脉冲制<br>阈值也可                                                                                               | Driver Pu<br>频率也有可<br>以在配置文                                                                                                    | llse<br>能因<br>で件中                                                                             |
| 目动调整ì<br>D括 Met<br>requence<br>受环境影<br>容容值的3<br>资改)                                                                                                    | 过程(Aute<br>hod, Kii<br>cy, Thre<br>响, 重新<br>变化发生3<br>sion_1.scfg<br>esture<br>Configuration                                                                                                    | o Tunin<br>nd,Na<br>sshold,<br>进行自<br>变化;<br>i<br>© CapTo                                                                                                    | ng Proces<br>ame, Too<br>, Scan Tin<br>动调整过程<br>阈值 Thres                                                                                                    | ss)的结果,如下图<br>uch Sensor,Pa<br>me,以及 Overf<br>設时,寄生电容值:<br>hold 也会因按压                                                                                                    | 图所示:<br>Irasitic Capacitance,<br>low 等重要信息。<br>会有细微差异,传感器弧<br>力度的变化发生变化,管                                                                                                    | Sensor<br>区动脉冲射<br>國值也可                                                                                               | Driver Pu<br>频率也有可<br>以在配置文                                                                                                    | llse<br>「能因智<br>て件中」                                                                          |
| 目动调整ì<br>D括 Met.<br>requence<br>受环境影<br>容容值的引<br>资容<br>(Lab_sess<br>Tuning G<br>Touch I/F                                                                                                    | 过程(Aute<br>hod, Kii<br>cy, Thre<br>响, 重新<br>变化发生3<br>sion_1.scfg<br>esture<br>Configuration                                                                                                    | o Tunii<br>nd, Na<br>eshold,<br>进行自<br>变化; 首<br>变化; 首                                                                                                    | ng Proces<br>ame, Too<br>, Scan Tin<br>动调整过租<br>动调整过租<br>动调整过租<br>动调整过租<br>动调整过租                                                                                                    | ss)的结果,如下图<br>uch Sensor,Pa<br>me,以及 Overf<br>設时,寄生电容值:<br>hold 也会因按压                                                                                                    | 图所示:<br>irasitic Capacitance,<br>low 等重要信息。<br>会有细微差异,传感器弧<br>力度的变化发生变化,首                                                                                                    | Sensor<br>区动脉冲射<br>國值也可                                                                                               | Driver Pu<br>频率也有可<br>以在配置文                                                                                                    | llse<br>「能因著<br>て件中」                                                                          |
| 目动调整ì<br>D括 Met.<br>requence<br>受环境影<br>容容值的引<br>资容值的引<br>资改)                                                                                                    | 过程(Aute<br>hod, Kii<br>cy, Thre<br>响, 重新<br>变化发生3<br>sion_1.scfg<br>esture<br>Configuration                                                                                                    | o Tunin<br>nd, Na<br>eshold,<br>进行自道<br>变化; 首<br>定在; 首                                                                                                    | ng Proces<br>ame, Too<br>, Scan Tin<br>动调整过程<br>阈值 Thres<br>uch Tuning Resu                                                                                                    | ss)的结果,如下图<br>uch Sensor, Pa<br>me,以及 Overf<br>討,寄生电容值:<br>hold 也会因按压<br>hold 也会因按压                                                                                                    | 图所示:<br>prasitic Capacitance,<br>low 等重要信息。<br>会有细微差异,传感器弧<br>力度的变化发生变化,首                                                                                                    | Sensor<br>区动脉冲线<br>阈值也可                                                                                               | Driver Pu<br>频率也有可<br>以在配置文                                                                                                    | llse<br>能因著<br>文件中                                                                            |
| 目动调整)<br>D括 Met<br>requence<br>受环境影<br>3容值的3<br>资改)<br><sup>像 Lab_sess</sup><br>Tuning G<br>Touch I/F<br>Method                                                                                                    | 过程(Aute<br>hod, Kii<br>cy, Thre<br>响, 重新<br>变化发生3<br>sion_1.scfg<br>esture<br>Configuration                                                                                                    | o Tunin<br>nd, Na<br>eshold,<br>进行自言<br>变化; 首<br>CapTo<br>: Lab_sessio                                                                                                    | ng Proces<br>ame, Too<br>, Scan Tin<br>动调整过程<br>阈值 Thres<br>uch Tuning Resu<br>uch Tuning Resu                                                                                                    | ss)的结果,如下图<br>uch Sensor, Pa<br>me,以及 Overf<br>时,寄生电容值:<br>hold 也会因按压<br>hold 也会因按压                                                                                                    | 图所示:<br>rrasitic Capacitance,<br>low 等重要信息。<br>会有细微差异,传感器弧<br>力度的变化发生变化,首<br>Sensor Drive Pulse Frequency[MHz]                                                                     | Sensor<br>运动脉冲<br>阈值也可                                                                                                | Driver Pu<br>频率也有可<br>以在配置文                                                                                                    | llse<br>「能因智<br>て件中」                                                                          |
| 目动调整)<br>D括 Met<br>requence<br>足环境影<br>3容值的3<br>改)<br><sup>@ Lab_sess</sup><br>Tuning G<br>Touch I/F<br>Method<br>config01                                                                                                    | 过程(Aute<br>hod, Kii<br>cy, Thre<br>响, 重新<br>变化发生3<br>sion_1.scfg<br>esture<br>Configuration                                                                                                    | o Tunin<br>nd, Na<br>eshold,<br>进行自言<br>变化; 首<br>② CapTo<br>: Lab_sessic<br>Name<br>Button00                                                                                                    | ng Proces<br>ame, Too<br>, Scan Tin<br>动调整过程<br>阈值 Thres<br>uch Tuning Resu<br>uch Tuning Resu                                                                                                    | ss)的结果,如下图<br>uch Sensor, Pa<br>me,以及 Overf<br>时,寄生电容值:<br>hold 也会因按压<br>hold 也会因按压                                                                                                    | 图所示:<br>rrasitic Capacitance,<br>low 等重要信息。<br>会有细微差异,传感器弧<br>力度的变化发生变化,首<br>Sensor Drive Pulse Frequency[MHz]<br>2.0                                                              | Sensor<br>区动脉冲线<br>阈值也可<br>Threshold<br>3625<br>2602                                                                  | Driver Pu<br>频率也有可<br>以在配置文                                                                                                    | llse<br>「能因行<br>て件中                                                                           |
| 国动调整社<br>Tequence<br>受环境影<br>容容的3<br>容改)                                                                                                    | 过程(Aute<br>hod, Kii<br>cy, Thre<br>响, 重新<br>变化发生3<br>sion_1.scfg<br>iesture<br>Configuration                                                                                                    | o Tunin<br>nd, Na<br>eshold,<br>进行自注<br>变化; 首<br>CapTol<br>: Lab_session<br>Name<br>Button00<br>Button01                                                                                                    | ng Proces<br>ame, Too<br>, Scan Tii<br>动调整过程<br>阈值 Thres<br>uch Tuning Resu<br>uch Tuning Resu<br>uch Sensor<br>TSO5<br>TSO5<br>TSO5                                                                                  | ss)的结果,如下图<br>uch Sensor, Pa<br>me,以及 Overf<br>时,寄生电容值:<br>hold 也会因按压<br>hold 也会因按压<br>It (QE) ×                                                                                                    | 图所示:<br>rrasitic Capacitance,<br>low 等重要信息。<br>会有细微差异,传感器弧<br>力度的变化发生变化,首<br>Sensor Drive Pulse Frequency[MHz]<br>2.0<br>2.0                                                       | Sensor<br>区动脉冲线<br>阈值也可<br>Threshold<br>3625<br>3603<br>7254                                                          | Driver Pu<br>频率也有可<br>以在配置文<br>Scan Time[ms]<br>0.576<br>0.576                                                                                            | Ilse<br>能因哥<br>(件中)                                                                           |
| i动调整ì<br>D括 Met<br>requence<br>受环境影<br>容容改)<br><sup>●</sup> Lab_sess<br>Tuning G<br>Touch I/F<br>Method<br>config01<br>config01<br>config01                                                                                                    | 过程(Aute<br>hod, Kin<br>cy, Thre<br>响, 重新<br>变化发生3<br>sion_1.scfg<br>iesture<br>Configuration<br>Kind<br>Button(self)<br>Button(self)<br>Button(self)                                                                                                    | o Tunin<br>nd, Na<br>eshold,<br>进行自:<br>变化; 首<br>CapTol<br>Lab_sessic<br>Name<br>Button00<br>Button01<br>Button02                                                                                                    | ng Proces<br>ame, Too<br>, Scan Tin<br>动调整过程<br>阈值 Thres<br>uch Tuning Resu<br>uch Tuning Resu<br>uch Sensor<br>TS05<br>TS06<br>TS07<br>TS07                                                                          | ss)的结果,如下图<br>uch Sensor, Pa<br>me,以及 Overf<br>时,寄生电容值:<br>hold 也会因按压<br>hold 也会因按压<br>tt (QE) ×<br>Parasitic Capacitance[pF]<br>11.979<br>13.681<br>9.41                                                                      | 图所示:<br>prasitic Capacitance,<br>low 等重要信息。<br>会有细微差异,传感器弧<br>力度的变化发生变化,首<br>Sensor Drive Pulse Frequency[MHz]<br>2.0<br>2.0<br>4.0                                                | Sensor<br>区动脉冲线<br>阈值也可                                                                                               | Driver Pu<br>频率也有可<br>以在配置文<br>Scan Time[ms]<br>0.576<br>0.576<br>0.576                                                                                   | Ilse<br>能因著<br>C件中<br>Overflo<br>None<br>None<br>None                                         |
| 司<br>动调整                                                                                                    | 过程(Aute<br>hod, Kii<br>cy, Thre<br>响, 重新<br>变化发生3<br>ion_1.scfg<br>iesture<br>Configuration<br>Button(self)<br>Button(self)<br>Button(self)<br>Button(self)                                                                                                    | o Tunin<br>nd, Na<br>eshold,<br>进行自<br>变化; 首<br>CapTol<br>Lab_sessic<br>Name<br>Button00<br>Button01<br>Button03<br>Button03<br>Button03                                                                                                    | ng Proces<br>ame, Too<br>, Scan Tin<br>动调整过程<br>阈值 Thres<br>uch Tuning Resu<br>uch Tuning Resu<br>uch Sensor<br>TS05<br>TS06<br>TS07<br>TS10<br>TS07                                                                  | ss)的结果,如下图<br>uch Sensor, Pa<br>me,以及 Overf<br>时,寄生电容值:<br>hold 也会因按压<br>hold 也会因按压<br>It (QE) ×<br>Parasitic Capacitance[pF]<br>11.979<br>13.681<br>9.41<br>9.438<br>9.01                                                     | 图所示:<br>prasitic Capacitance,<br>low 等重要信息。<br>会有细微差异,传感器弧<br>力度的变化发生变化,前<br>Sensor Drive Pulse Frequency[MHz]<br>2.0<br>2.0<br>4.0<br>4.0                                         | Sensor<br>区动脉冲线<br>阈值也可                                                                                               | Driver Pu<br>频率也有可<br>以在配置文<br>0.576<br>0.576<br>0.576<br>0.576<br>0.576                                                                                  | Ilse<br>能因君<br>(件中)<br>Overflo<br>None<br>None<br>None                                        |
| は                                                                                                    | 过程(Aute<br>hod, Kii<br>cy, Thre<br>响, 重新<br>变化发生3<br>sion_1.scfg<br>esture<br>Configuration<br>Button(self)<br>Button(self)<br>Button(self)<br>Button(self)<br>Button(self)                                                                                                    | o Tunin<br>nd, Na<br>eshold,<br>进行自注<br>变化; 首<br>CapTol<br>: Lab_sessic<br>Name<br>Button00<br>Button01<br>Button02<br>Button03<br>Button04                                                                                                    | ng Proces<br>ame, Too<br>, Scan Tin<br>动调整过程<br>阈值 Thres<br>uch Tuning Resu<br>uch Tuning Resu<br>uch Sensor<br>TS05<br>TS06<br>TS07<br>TS10<br>TS09<br>TS09<br>TS09                                                  | ss)的结果,如下图<br>uch Sensor, Pa<br>me,以及 Overf<br>时,寄生电容值:<br>hold 也会因按压<br>hold 也会因按压<br>t (QE) ×<br>Parasitic Capacitance[pF]<br>11.979<br>13.681<br>9.41<br>9.438<br>8.91<br>9.104                                             | 图所示:<br>rasitic Capacitance,<br>low 等重要信息。<br>会有细微差异,传感器弧<br>力度的变化发生变化,前<br>Sensor Drive Pulse Frequency[MHz]<br>2.0<br>2.0<br>4.0<br>4.0<br>4.0                                   | Sensor<br>运动脉冲线<br>阈值也可<br>Threshold<br>3625<br>3603<br>7254<br>6715<br>7615<br>9050                                  | Driver Pu<br>频率也有可<br>以在配置文<br>0.576<br>0.576<br>0.576<br>0.576<br>0.576                                                                                  | Ilse<br>能因語<br>て件中<br>のverflo<br>None<br>None<br>None<br>None                                 |
| 目动调整ì<br>D括 Mett<br>requence<br>受环境影<br>3容容值的3<br>改)<br><sup>●</sup> Lab_sess<br>Tuning G<br>Touch I/F<br>Method<br>config01<br>config01<br>config01<br>config01<br>config01<br>config01<br>config01                                                                                                    | 过程(Aute<br>hod, Kii<br>cy, Thre<br>响, 重新<br>变化发生3<br>sion_1.scfg<br>esture<br>Configuration<br>Button(self)<br>Button(self)<br>Button(self)<br>Button(self)<br>Button(self)<br>Button(self)<br>Button(self)<br>Button(self)                                                                                                    | o Tunin<br>nd, Na<br>eshold,<br>进行自言<br>变化; 首<br>20 CapTo<br>Lab_session<br>Button00<br>Button01<br>Button02<br>Button03<br>Button04<br>Button05<br>Button05                                                                                                    | ng Proces<br>ame, Too<br>, Scan Tin<br>动调整过程<br>动调整过程<br>d值 Thres<br>uch Tuning Resu<br>uch Tuning Resu<br>on_1<br>Touch Sensor<br>TS05<br>TS06<br>TS07<br>TS10<br>TS09<br>TS08<br>TS08<br>TS08                       | ss)的结果,如下图<br>uch Sensor, Pa<br>me,以及 Overf<br>时,寄生电容值:<br>hold 也会因按压<br>hold 也会因按压<br>It (QE) ×<br>Parasitic Capacitance[pF]<br>11.979<br>13.681<br>9.41<br>9.438<br>8.91<br>8.104<br>8.007                                   | 图所示:<br>rasitic Capacitance,<br>low 等重要信息。<br>会有细微差异,传感器弧<br>力度的变化发生变化,前<br>Sensor Drive Pulse Frequency[MHz]<br>2.0<br>2.0<br>4.0<br>4.0<br>4.0<br>4.0<br>4.0                     | Sensor<br>公 动脉冲线<br>阈值也可<br>Threshold<br>3625<br>3603<br>7254<br>6715<br>7615<br>8059<br>5905                         | Driver Pu<br>频率也有可<br>以在配置文<br>0.576<br>0.576<br>0.576<br>0.576<br>0.576<br>0.576<br>0.576<br>0.576                                                       | Ilse<br>能因署<br>(件中)<br>Overflo<br>None<br>None<br>None<br>None                                |
| i动调整ì<br>D括 Met<br>requent<br>受环境影<br>P容存值的<br>P3容<br>Tuning G<br>Touch I/F<br>Method<br>config01<br>config01<br>config01<br>config01<br>config01<br>config01<br>config01<br>config01<br>config01<br>config01                                                                                                    | 过程(Aute<br>hod, Kii<br>cy, Thre<br>响, 重新<br>变化发生3<br>sion_1.scfg<br>esture<br>Configuration<br>Kind<br>Button(self)<br>Button(self)<br>Button(self)<br>Button(self)<br>Button(self)<br>Button(self)<br>Button(self)<br>Button(self)<br>Button(self)<br>Button(self)<br>Button(self)<br>Button(self)                                                                                 | o Tunin<br>nd, Na<br>eshold,<br>进行自言<br>变化; 首<br>20 CapTor<br>: Lab_session<br>Button00<br>Button01<br>Button02<br>Button03<br>Button04<br>Button05<br>Button06<br>Button06                                                                                                    | ng Proces<br>ame, Too<br>, Scan Tin<br>动调整过程<br>动调整过程<br>d值 Thres<br>uch Tuning Resu<br>on_1<br>Touch Sensor<br>TS05<br>TS06<br>TS07<br>TS10<br>TS09<br>TS08<br>TS15<br>TS14                                          | ss)的结果,如下图<br>uch Sensor, Pa<br>me,以及 Overf<br>时,寄生电容值:<br>hold 也会因按压<br>hold 也会因按压<br>(qE) ×<br>11.979<br>13.681<br>9.41<br>9.438<br>8.91<br>8.104<br>8.007<br>8.0                                                            | 图所示:<br>rrasitic Capacitance,<br>low 等重要信息。<br>会有细微差异,传感器弧<br>力度的变化发生变化,前<br>Sensor Drive Pulse Frequency[MHz]<br>2.0<br>2.0<br>4.0<br>4.0<br>4.0<br>4.0<br>4.0<br>4.0<br>4.0      | Sensor<br>公 动脉冲线<br>國 值 也 可<br>Threshold<br>3625<br>3603<br>7254<br>6715<br>7615<br>8059<br>5808<br>7199              | Driver Pu<br>频率也有可<br>以在配置文<br>0.576<br>0.576<br>0.576<br>0.576<br>0.576<br>0.576<br>0.576<br>0.576<br>0.576<br>0.576                                     | Ilse<br>能因著<br>(件中)<br>Overflo<br>None<br>None<br>None<br>None<br>None                        |
| i动调整:<br>D括 Met<br>requent<br>受环境影<br>P容值的<br>P容存值的<br>P容存值的<br>P容存值的<br>PO<br>Touch I/F<br>Method<br>config01<br>config01<br>config01<br>config01<br>config01<br>config01<br>config01<br>config01<br>config01                                                                                                    | 过程(Aute<br>hod, Kii<br>cy, Thre<br>响, 重新<br>变化发生3<br>sion_1.scfg<br>esture<br>Configuration<br>Button(self)<br>Button(self)<br>Button(self)<br>Button(self)<br>Button(self)<br>Button(self)<br>Button(self)<br>Button(self)<br>Button(self)<br>Button(self)<br>Button(self)<br>Button(self)<br>Button(self)<br>Button(self)<br>Button(self)<br>Button(self)<br>Button(self)         | o Tunin<br>nd, Na<br>eshold,<br>进行自道<br>变化; 首<br>CapTo<br>Lab_sessic<br>Name<br>Button00<br>Button01<br>Button02<br>Button03<br>Button04<br>Button05<br>Button06<br>Button07                                                                                                    | ng Proces<br>ame, Too<br>, Scan Tin<br>动调整过程<br>动调整过程<br>d值 Thres<br>uch Tuning Resu<br>uch Tuning Resu<br>uch Sensor<br>TS05<br>TS05<br>TS06<br>TS07<br>TS10<br>TS09<br>TS08<br>TS15<br>TS14<br>TS15                 | ss)的结果,如下图<br>uch Sensor, Pa<br>me,以及 Overf<br>时,寄生电容值:<br>hold 也会因按压<br>It (QE) ×<br>Parasitic Capacitance[pF]<br>11.979<br>13.681<br>9.41<br>9.438<br>8.91<br>8.104<br>8.007<br>8.0<br>7.611                                 | 图所示:<br>rrasitic Capacitance,<br>low 等重要信息。<br>会有细微差异,传感器弧<br>力度的变化发生变化,首<br>Sensor Drive Pulse Frequency[MHz]<br>2.0<br>2.0<br>4.0<br>4.0<br>4.0<br>4.0<br>4.0<br>4.0<br>4.0<br>4 | Sensor<br>运动脉冲的<br>到值也可<br>Threshold<br>3625<br>3603<br>7254<br>6715<br>7615<br>8059<br>5808<br>7189<br>7239          | Driver Pu<br>频率也有可<br>以在配置文<br>0.576<br>0.576<br>0.576<br>0.576<br>0.576<br>0.576<br>0.576<br>0.576<br>0.576<br>0.576<br>0.576                            | Ilse<br>能因者<br>(件中)<br>None<br>None<br>None<br>None<br>None<br>None<br>None<br>None           |
| i动调整ì<br>D括 Met<br>requent<br>G环境影<br>G容值的<br>了<br>S改<br>Tuning G<br>Touch I/F<br>Method<br>config01<br>config01<br>config01<br>config01<br>config01<br>config01<br>config01<br>config01<br>config01<br>config01                                                                                                    | 过程(Aute<br>hod, Kii<br>cy, Thre<br>响, 重新<br>变化发生3<br>sion_1.scfg<br>esture<br>Configuration<br>Button(self)<br>Button(self)<br>Button(self)<br>Button(self)<br>Button(self)<br>Button(self)<br>Button(self)<br>Button(self)<br>Button(self)<br>Button(self)<br>Button(self)<br>Button(self)<br>Button(self)<br>Button(self)                                                         | o Tunin<br>nd, Na<br>eshold,<br>进行自道<br>变化; 首<br>2 CapTo<br>2 CapTo<br>2 C | ng Proces<br>ame, Too<br>, Scan Tin<br>动调整过程<br>动调整过程<br>d值 Thres<br>uch Tuning Resu<br>uch Tuning Resu<br>uch Sensor<br>TS05<br>TS06<br>TS07<br>TS10<br>TS09<br>TS08<br>TS15<br>TS14<br>TS13<br>TS14<br>TS13<br>TS14 | ss)的结果,如下图<br>uch Sensor, Pa<br>me,以及 Overf<br>时,寄生电容值:<br>hold 也会因按压<br>It (QE) ×<br>Parasitic Capacitance[pF]<br>11.979<br>13.681<br>9.41<br>9.438<br>8.91<br>8.104<br>8.007<br>8.0<br>7.611<br>6.472                        | 图所示:<br>rrasitic Capacitance,<br>low 等重要信息。<br>会有细微差异,传感器弧<br>力度的变化发生变化,首<br>Sensor Drive Pulse Frequency[MHz]<br>2.0<br>2.0<br>4.0<br>4.0<br>4.0<br>4.0<br>4.0<br>4.0<br>4.0<br>4 | Sensor<br>公 动脉冲控<br>阈值也可<br>Threshold<br>3625<br>3603<br>7254<br>6715<br>7615<br>8059<br>5808<br>7189<br>7328<br>7203 | Driver Pu<br>频率也有可<br>以在配置文<br>0.576<br>0.576<br>0.576<br>0.576<br>0.576<br>0.576<br>0.576<br>0.576<br>0.576<br>0.576<br>0.576<br>0.576                   | Ilse<br>能因行<br>(件中)<br>Overflo<br>None<br>None<br>None<br>None<br>None<br>None<br>None<br>Non |
| 动调整<br>括 Met<br>equen<br>安环境影<br>容值的<br>改<br>》<br><sup>像</sup> Lab_sess<br>Tuning G<br>Touch I/F<br>Method<br>config01<br>config01<br>config01<br>config01<br>config01<br>config01<br>config01<br>config01<br>config01<br>config01<br>config01<br>config01<br>config01<br>config01<br>config01<br>config01<br>config01 | 过程(Aute<br>hod, Kii<br>cy, Thre<br>响, 重新<br>变化发生3<br>sion_1.scfg<br>esture<br>Configuration<br>Kind<br>Button(self)<br>Button(self)<br>Button(self)<br>Button(self)<br>Button(self)<br>Button(self)<br>Button(self)<br>Button(self)<br>Button(self)<br>Button(self)<br>Button(self)<br>Button(self)<br>Button(self)<br>Button(self)<br>Button(self)<br>Button(self)<br>Button(self) | o Tunin<br>nd, Na<br>eshold,<br>进行自:<br>变化; 间<br>定在; 间<br>Lab_sessic<br>Name<br>Button00<br>Button01<br>Button03<br>Button04<br>Button05<br>Button06<br>Button07<br>Button08<br>Button07<br>Button08                                                                                                    | ng Proces<br>ame, Too<br>, Scan Tin<br>动调整过程<br>阈值 Thres<br>uch Tuning Resu<br>uch Tuning Resu<br>uch Sensor<br>TS05<br>TS06<br>TS07<br>TS08<br>TS08<br>TS15<br>TS14<br>TS13<br>TS20<br>TS13                          | ss)的结果,如下图<br>uch Sensor, Pa<br>me,以及 Overf<br>e时,寄生电容值:<br>hold 也会因按压<br>hold 也会因按压<br>tr (QE) ×<br>Parasitic Capacitance[pF]<br>11.979<br>13.681<br>9.41<br>9.438<br>8.91<br>8.104<br>8.007<br>8.0<br>7.611<br>6.472<br>5.00 | 图所示:<br>rrasitic Capacitance,<br>low 等重要信息。<br>会有细微差异,传感器弧<br>力度的变化发生变化,首<br>Sensor Drive Pulse Frequency[MHz]<br>2.0<br>2.0<br>4.0<br>4.0<br>4.0<br>4.0<br>4.0<br>4.0<br>4.0<br>4 | Sensor<br>公 动脉冲线<br>國 值 也 可                                                                                           | Driver Pu<br>频率也有可<br>以在配置文<br>0.576<br>0.576<br>0.576<br>0.576<br>0.576<br>0.576<br>0.576<br>0.576<br>0.576<br>0.576<br>0.576<br>0.576<br>0.576<br>0.576 | Overfle<br>None<br>None<br>None<br>None<br>None<br>None<br>None<br>Non                        |

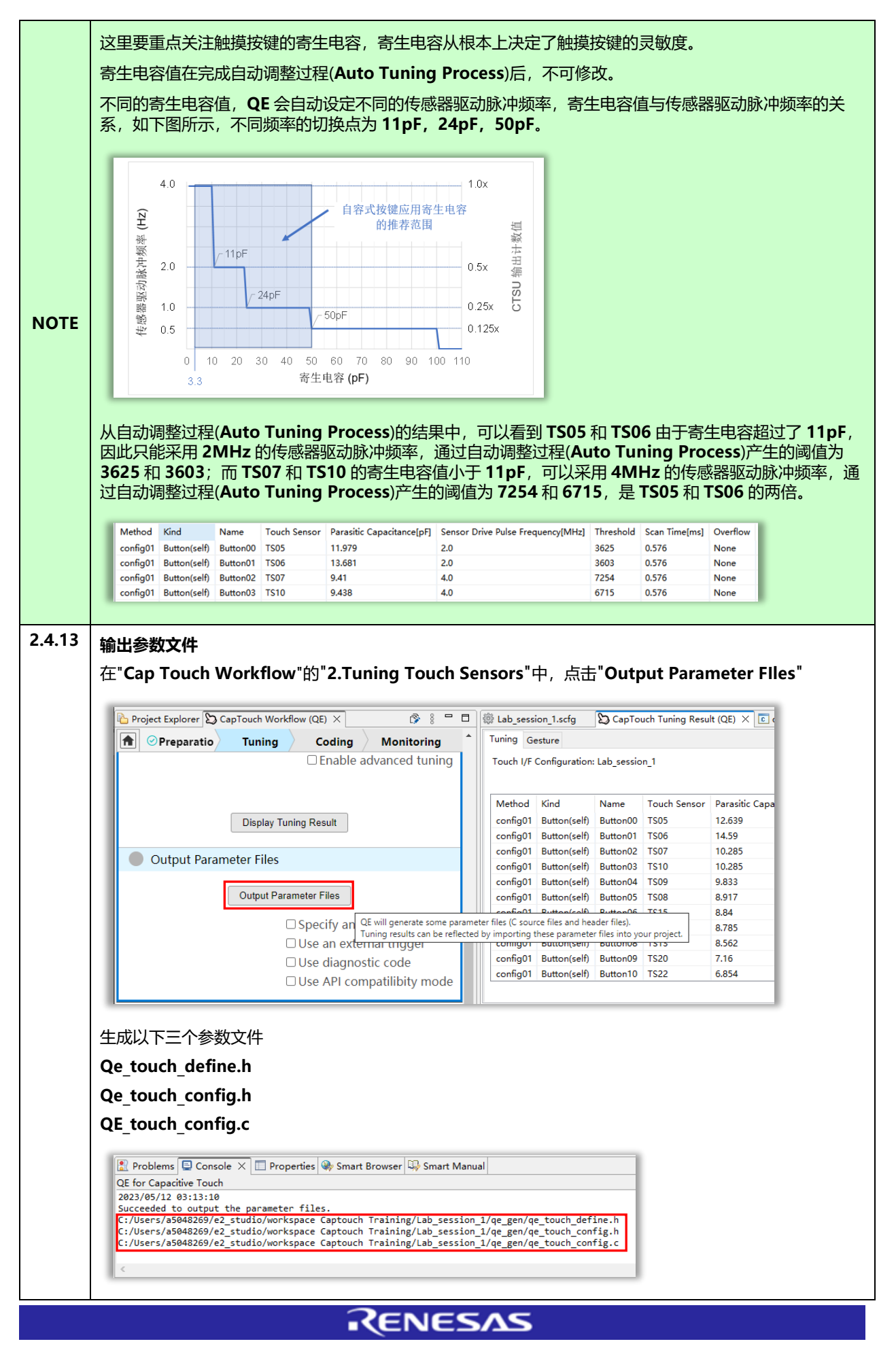

| 1.1 |                                                                                                    |
|-----|----------------------------------------------------------------------------------------------------|
| -   |                                                                                                    |
| 1   | 在"Cap Touch Workflow"的"3.Coding"中,点击"Show Sample"                                                                                                    |
| 5   | 弹出样例程序的预览对话框                                                                                                    |
|     | Show Sample Code X                                                                                                    |
|     | Output Parameter Files Sample code of main() function.                                                                                                    |
|     | Output Parameter Files<br>FILE : qe_sample_main.c<br>OSperify an output folder<br>• OATE : 2022;03:09                                                                                                    |
|     | Use an external trigger Use an external trigger VoteTrils IS A TYPICAL EXAMPLE.                                                                                                    |
|     | □ Use API compatilibity mode = indude 'qe_touch_config.h'                                                                                                    |
|     | S.Coding                                                                                                    |
|     | #define TOUCH_SCAN_INTERVAL_EXAMPLE (20) /* milliseconds */<br>void R_CTSU PinSetint(void);                                                                                                    |
|     | Show Sample                                                                                                    |
|     | 4.Monitoring<br>start Monitoring (Emulator) start Monitor (Emulator) start Monitor (Emulator)                                                                                                    |
|     | Copy to the Clipboard Output to a File Show the Application Note                                                                                                    |
|     | Show Views OK Help                                                                                                    |
|     |                                                                                                    |
| ,   | 点击对话框中的"Output a File"                                                                                                    |
|     | 生成今右触境样例应用程序的文件"ae touch sample c"                                                                                                    |
| -   | 土成百有脑荚件的应用程序的文件 qe_touch_sample.c                                                                                                    |
|     |                                                                                                    |
|     | Copy to the Clipboard Output to a File Show the Application Note                                                                                                    |
|     |                                                                                                    |
|     |                                                                                                    |
|     |                                                                                                    |
|     | QE for Capacitive Touch                                                                                                    |
|     | 2023/05/12 03:14:33                                                                                                    |
|     | Succeeded to output the sample code tile.<br>C:/Users/a5048269/e2_studio/workspace Captouch Training/Lab_session_1/qe_gen/qe_touch_sample.c                                                                                                    |
|     |                                                                                                    |
|     |                                                                                                    |
| 1   | 在" <b>Cap Touch Workflow</b> "的" <b>3.Coding"</b> 步骤生成的全部文件,如下所示                                                                                                    |
|     |                                                                                                    |
|     | Image: Project Explorer ×     ∑ CapTouch Workflow (QE)     E     S     Y     S     □       Y Estab session 1                                                                                                    |
|     | > 🐇 Binaries                                                                                                    |
|     |                                                                                                    |
|     | > j∋µ includes                                                                                                    |
|     | ➤ Mu includes ✓ ఊ qe_gen > @ qe_touch_config.c > D as two h and a h                                                                                                    |
|     | <pre>&gt; bit includes<br/>&gt; bit qe_gen<br/>&gt; bit qe_touch_config.c<br/>&gt; bit qe_touch_config.h<br/>&gt; bit qe_touch_define.h</pre>                                                                                                    |
|     | > jiji includes       ✓ @ qe_gen       > @ qe_touch_config.c       > jiji qe_touch_config.h       > jiji qe_touch_define.h       > jiji qe_touch_sample.c                                                                                                    |
|     | > Includes         ✓ ఊ qe_gen         > ⓒ qe_touch_config.c         > ⓑ qe_touch_config.h         > ⓑ qe_touch_define.h         > ⓒ qe touch_sample.c         ✓ ఊ src         >  smc_gen                                                                                                    |
|     | <pre>&gt; includes &gt; includes &gt; inc</pre>                                                                                                    |
|     | <pre>&gt; In Includes &gt; Image: A set of the set of the se</pre>                                                                                                    |
|     | <pre>&gt; bit includes<br/>&gt; bit includes<br/>&gt; bit qe_touch_config.c<br/>&gt; bit qe_touch_config.h<br/>&gt; bit qe_touch_define.h<br/>&gt; bit qe_touch_define.h<br/>&gt; bit qe_touch_sample.c<br/>&gt; bit src<br/>&gt; bit src<br/>&gt; bit src<br/>&gt; bit hardwareDebug<br/>&gt; bit Lab_session_1.c<br/>&gt; bit HardwareDebug<br/>&gt; bit rash<br/>&gt; bit rash<br/>&gt; bit</pre> |
|     | <pre>&gt; Includes &gt; Includes &gt; Inc</pre>                                                                                                    |
|     | <ul> <li>Includes</li> <li>Includes</li> <li>Image: A second second seco</li></ul>                                                                                                    |

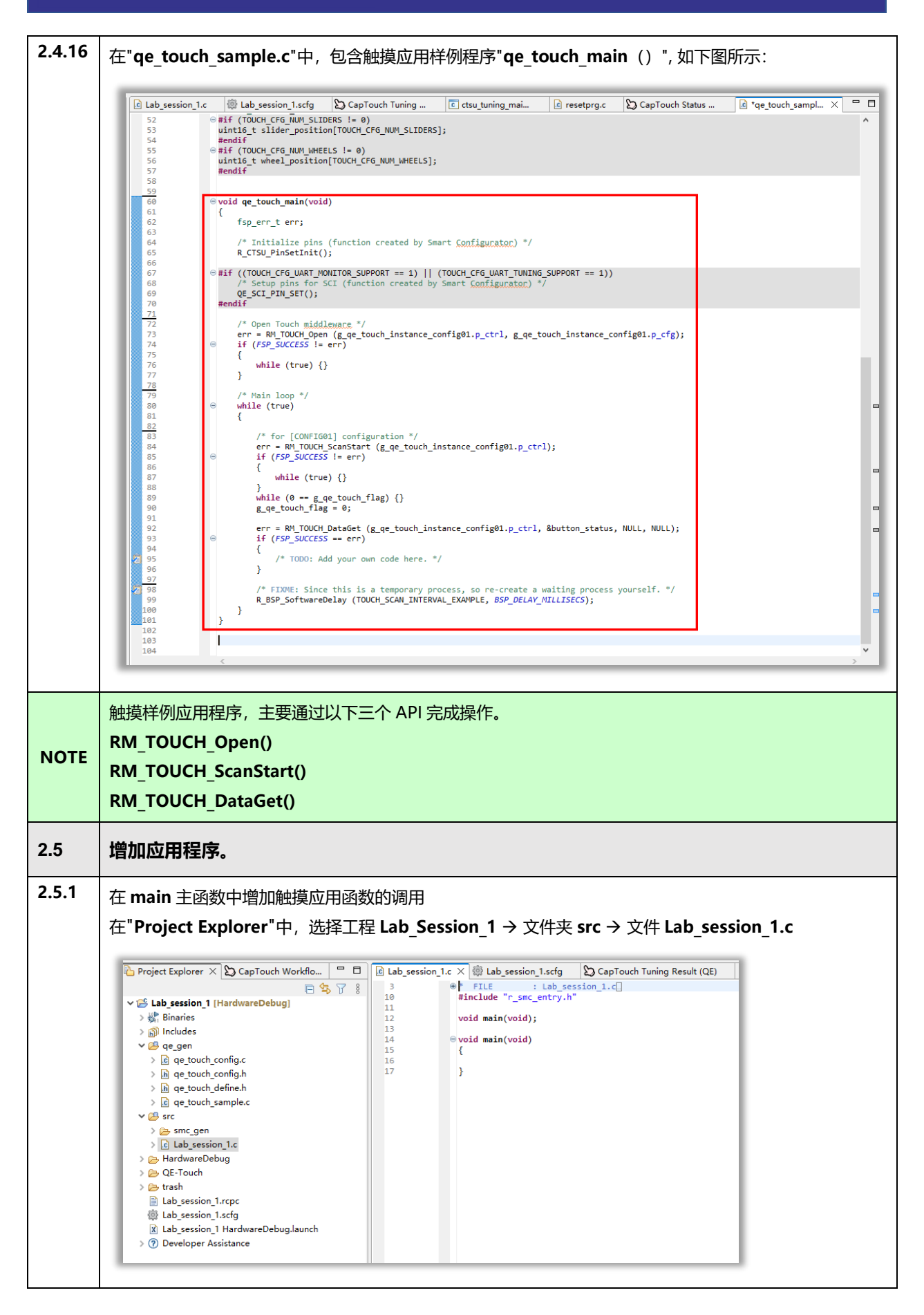

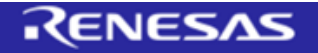

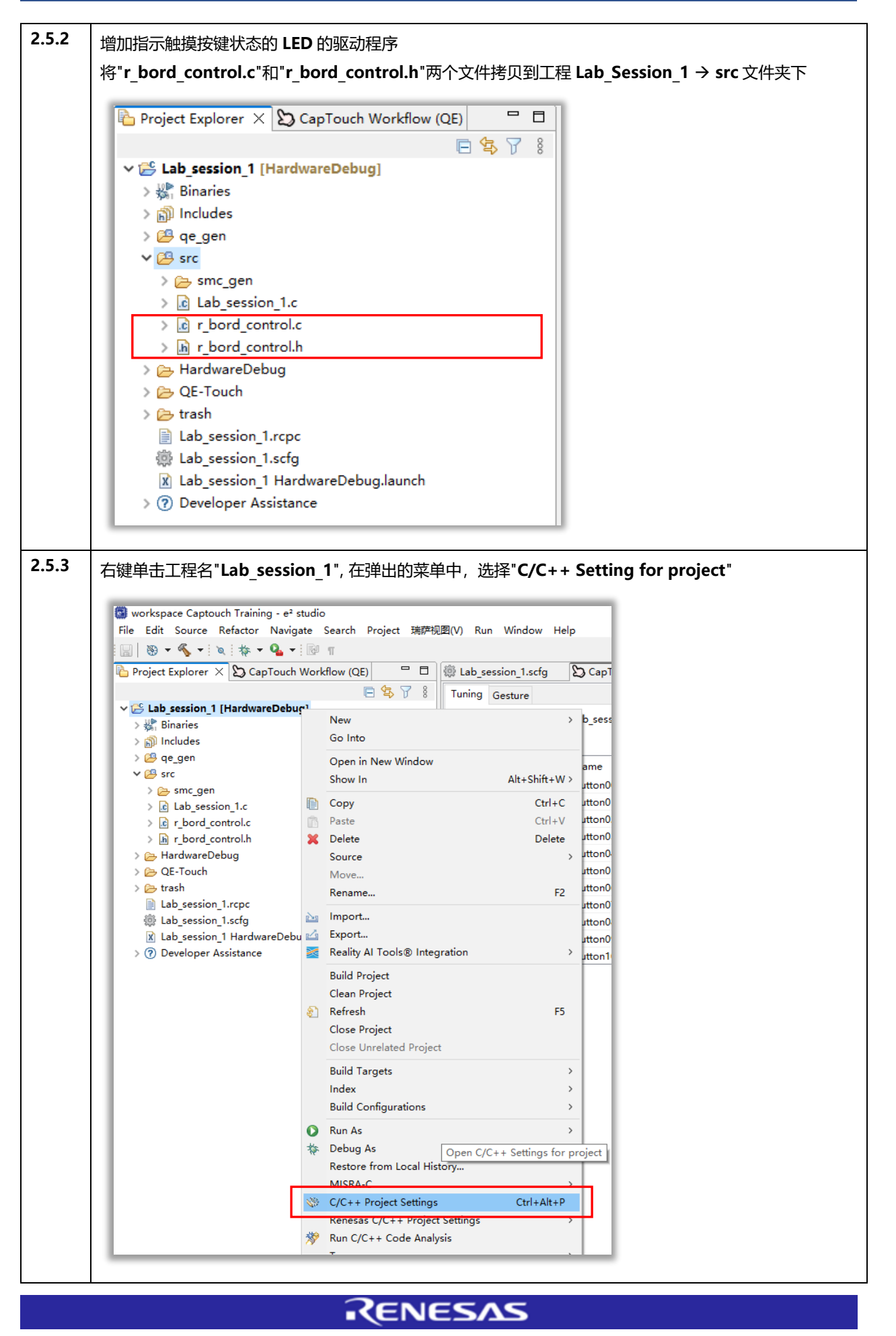

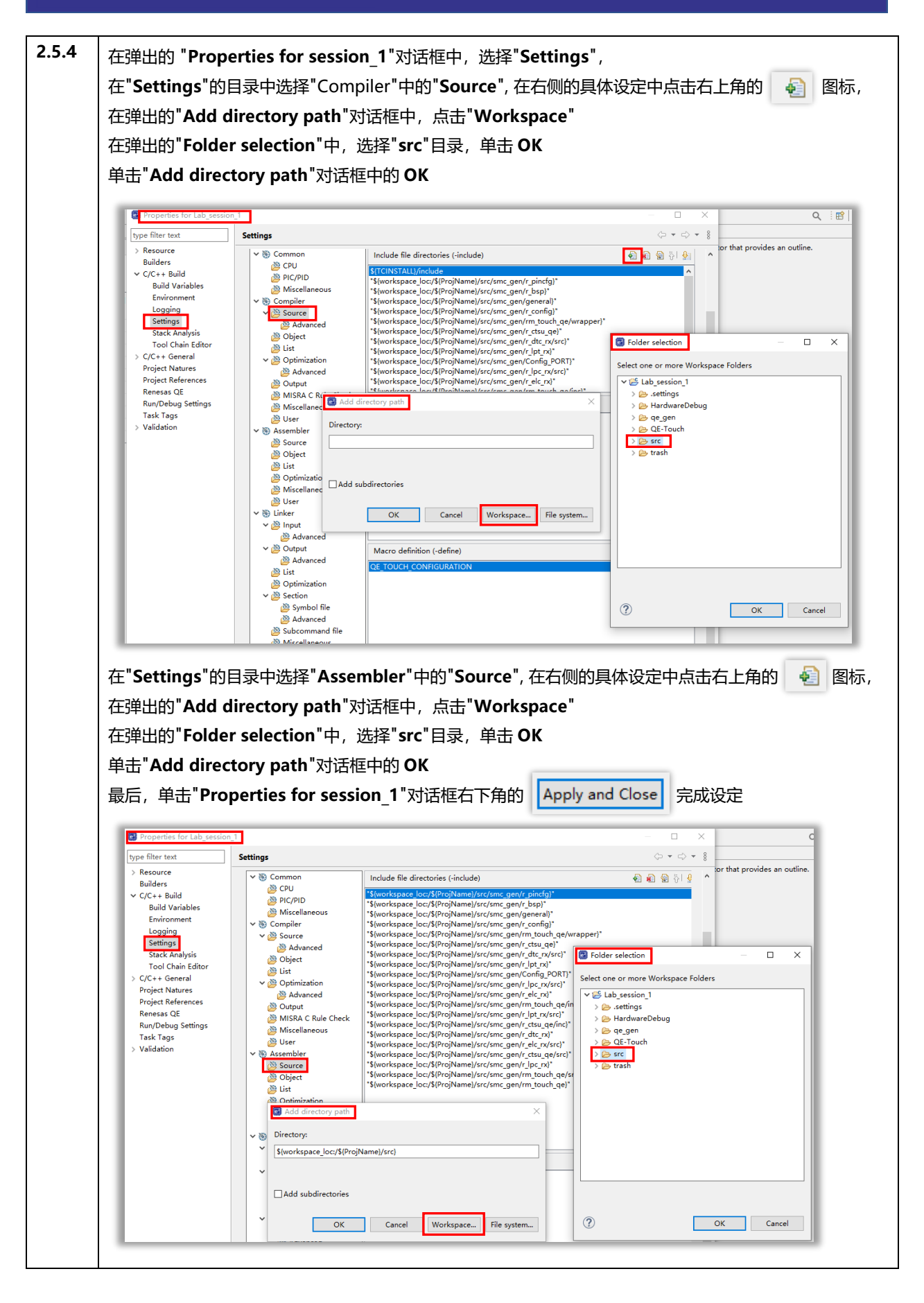

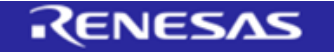

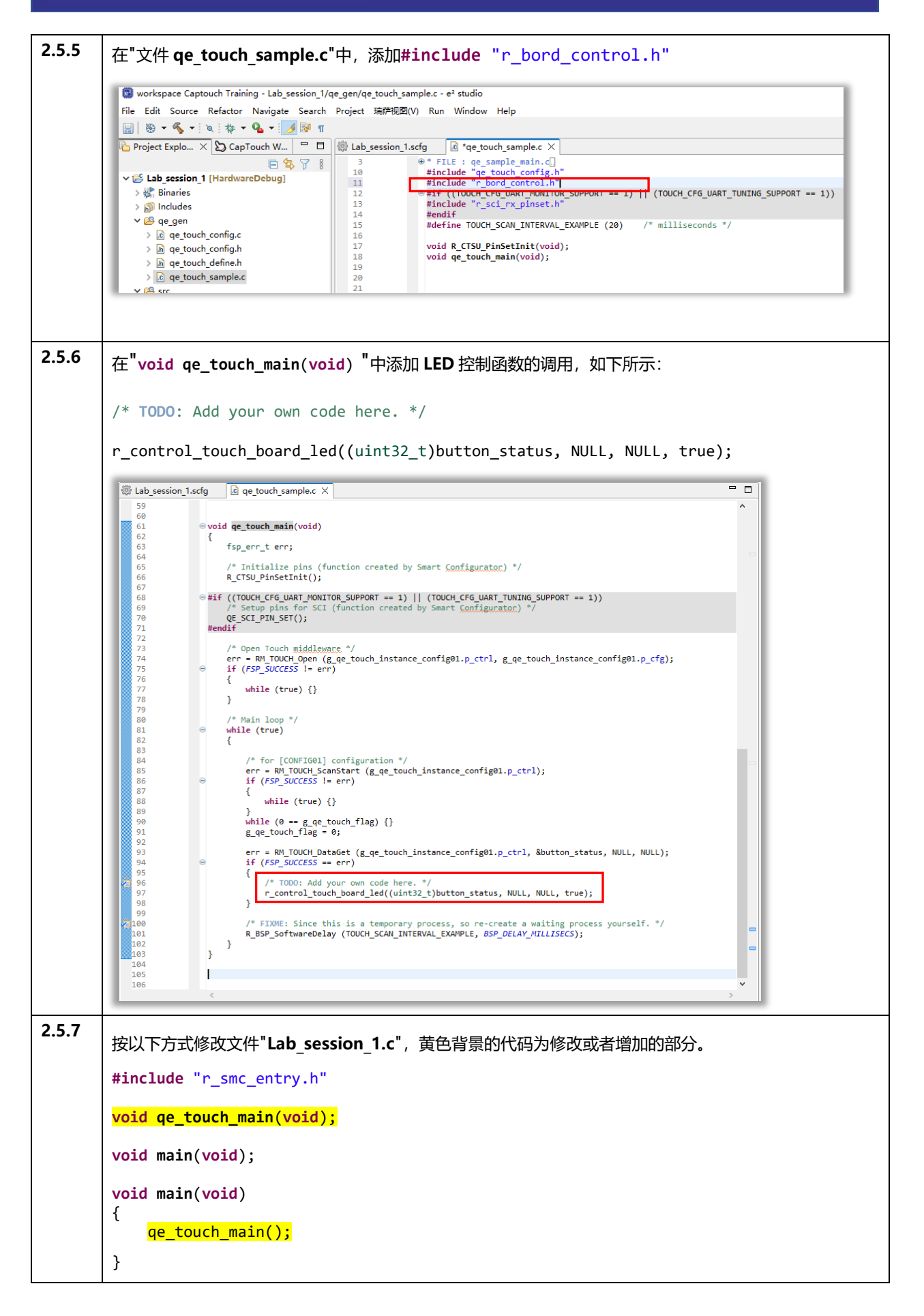

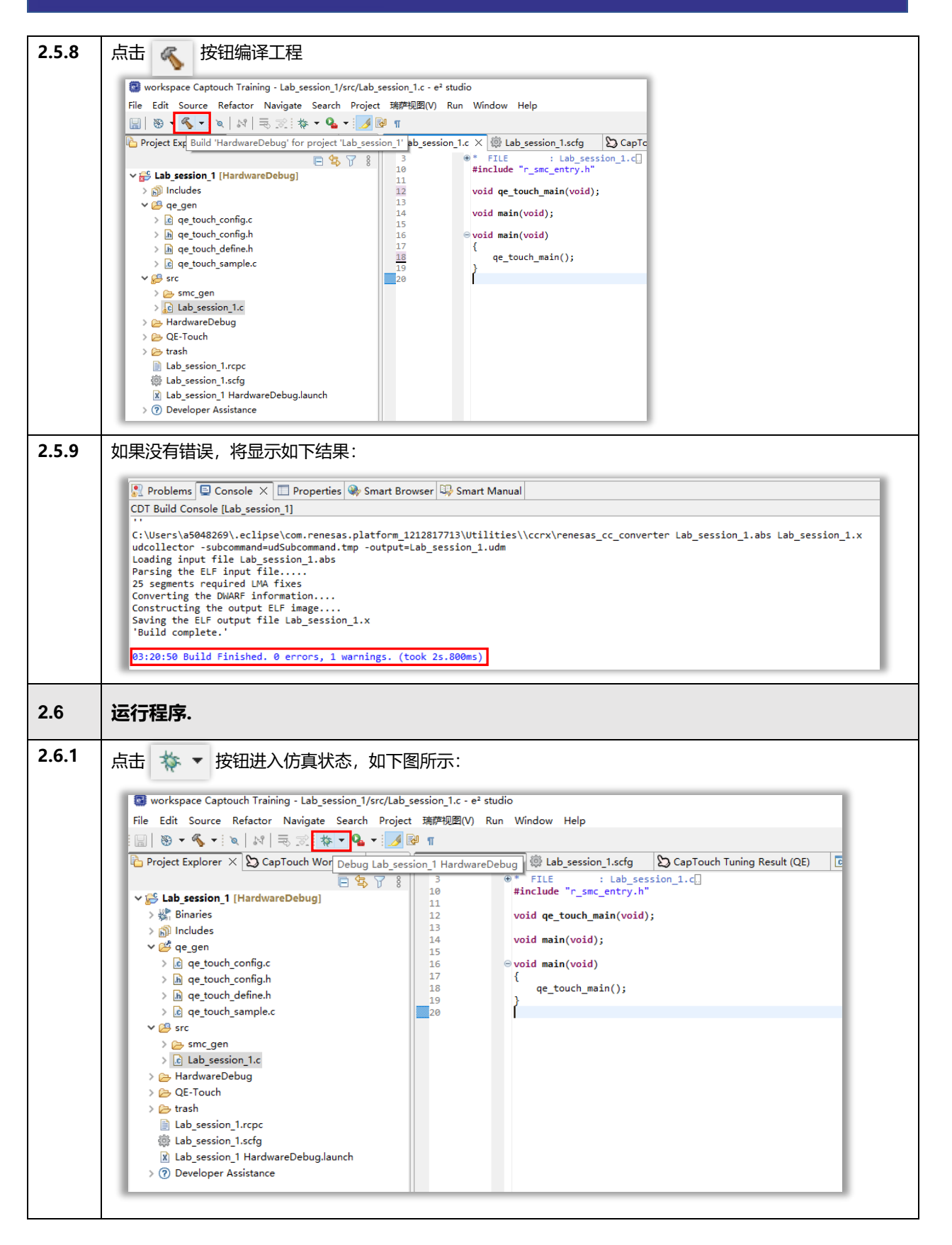
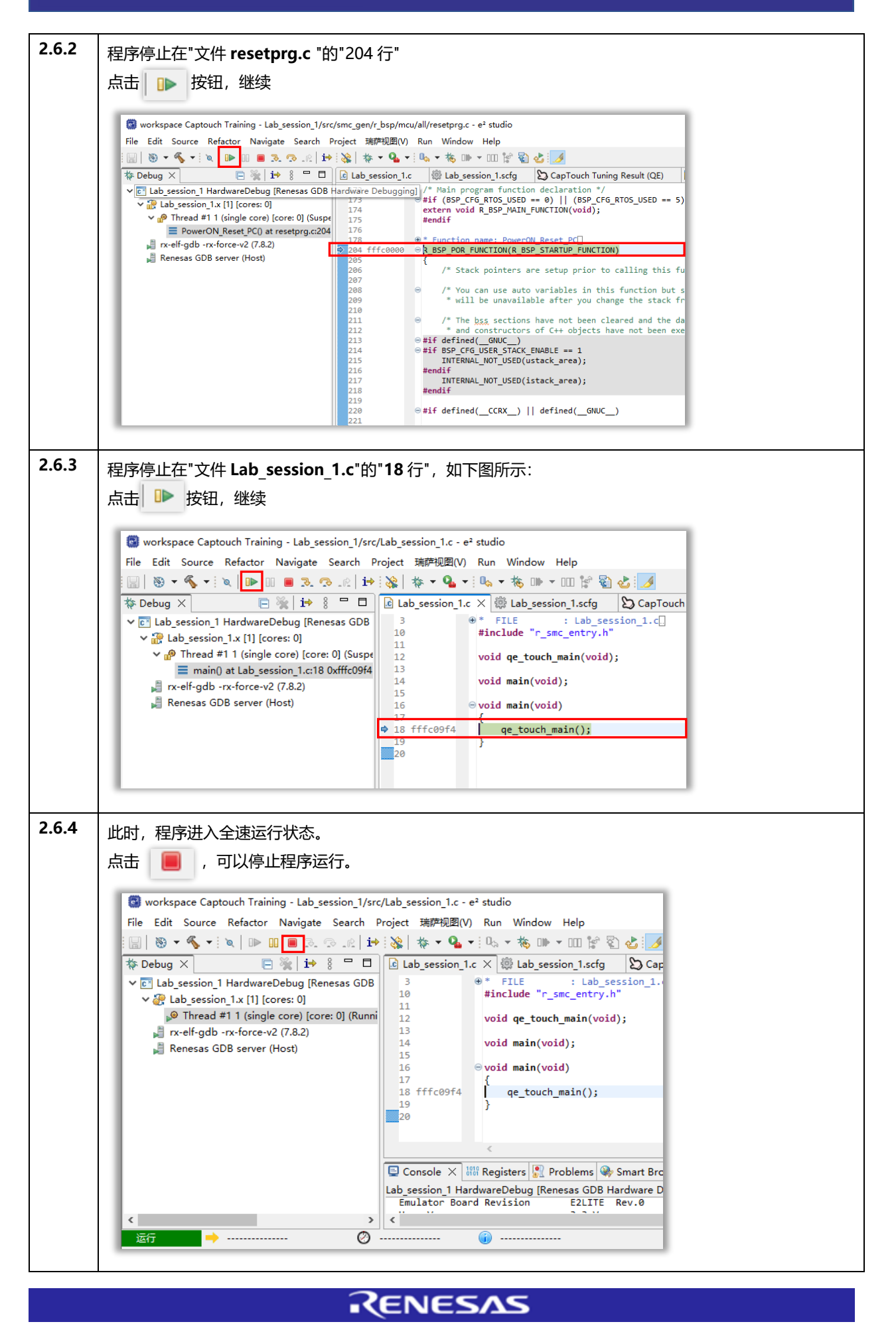

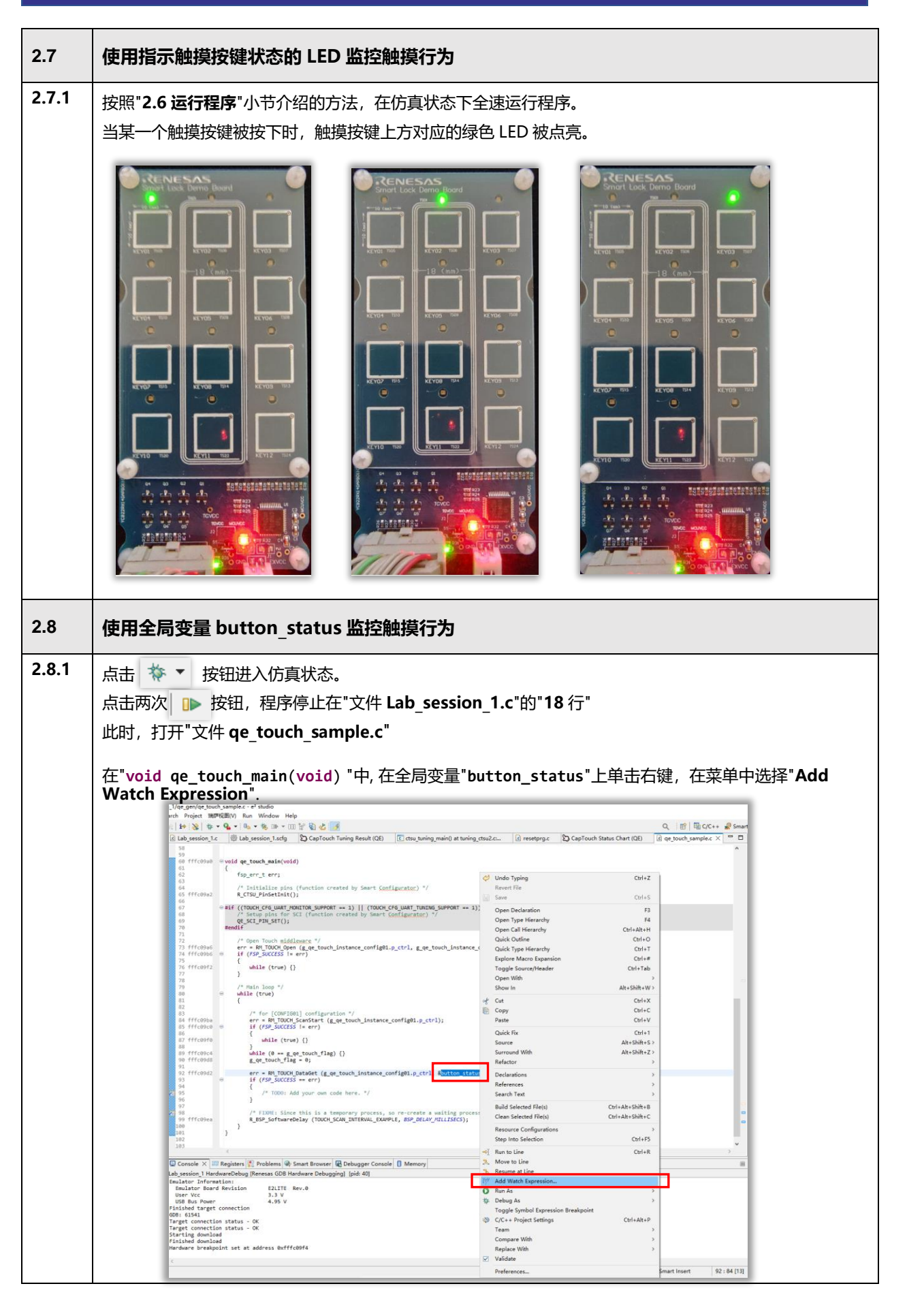

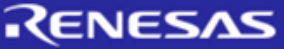

| Image: Section and the section and the sectio                                                                                                    | Image: Section (Section (Electrony) Set (Section) Section (Section) Section) Section (Section) Section) Section (Section) Section (Section) Section) Section (Section) Section) Section (Section) Section (Section) Section) Section (Section) Section) Section) Section (Section) Section) Section (Section) Section) Section) Section) Section) Section (Se                                                                                                    | <sup>-</sup> "ge touch sar                                                                                                    | nple.c"中⊽                                                                      | ミン,如下!                                                                                                    | 所示:                                                               |                                                                                                    |
|----------------------------------------------------------------------------------------------------|----------------------------------------------------------------------------------------------------|----------------------------------------------------------------------------------------------------|--------------------------------------------------------------------------------|----------------------------------------------------------------------------------------------------|-------------------------------------------------------------------|----------------------------------------------------------------------------------------------------|
|                                                                                                    | Image: Service in the operation of the operation of the op                                                                                                    | _ qc_toucii_sui                                                                                                    |                                                                                |                                                                                                    | ,,,,,,,,,,,,,,,,,,,,,,,,,,,,,,,,,,,,,,,                           |                                                                                                    |
| ************************************                                                                                                    | Image: Sector Pall Set R SCL Pall Set R SCL Pall Set SCL2         Image: Sector Pall Set R SCL Pall Set R SCL Pall Set SCL2         Image: Sector Pall Set R SCL Pall Set R SCL Pall Set Scl2         Image: Sector Pall Set R SCL Pall Set R SCL Pall Set Scl2         Image: Sector Pall Set R SCL Pall Set R SCL Pall Set Scl2         Image: Sector Pall Set R Scl Pall Set R Scl Pall Set R                                                                                                    | 应 Lab session 1.scfg                                                                                                    | i *ge tou                                                                      | ch sample.c >                                                                                                    | <                                                                 |                                                                                                    |
| isi       uint64; button_status;         isi       uint64; button_status;         isi       uint64; button_stat                                                                                                    | initial initialinitial initial initial initial initial initial initia                                                                                                    | 48                                                                                                    | #define QE_SCI                                                                 | <br>PIN_SET R_S                                                                                                    | SCI_PinSet_SCI1                                                   | 2                                                                                                    |
| 52<br>55<br>55<br>55<br>55<br>55<br>55<br>55<br>55<br>55<br>55<br>55<br>55<br>5                                                                                                    | Particle * Button_status;     Particle * Bitton_status;     Particle * Status;     Particle * Status;     P                                                                                                    | 50 51                                                                                                    | #endif                                                                         |                                                                                                    |                                                                   |                                                                                                    |
| 54       ●##f (TOUCH_CFG_MUM_SLIDERS);<br>#endiff         ************************************                                                                                                    | ************************************                                                                                                    | 52                                                                                                    | uint64_t butto                                                                 | on_status;                                                                                                    |                                                                   |                                                                                                    |
| ************************************                                                                                                    | ****(*1000L_CFG_MMF_MEELS):************************************                                                                                                    | 54 ⊖<br>55                                                                                                    | #if (TOUCH_CFG<br>uint16_t slide                                               | i_NUM_SLIDERS<br>er_position[1                                                                                       | S != 0)<br>TOUCH_CFG_NUM_S                                        | IDERS];                                                                                                    |
| ************************************                                                                                                    | Biggeneration       Wariables       Notestation       Second Second                                                                                                    | 56<br>57 ⊖                                                                                                    | <pre>#endif #if (TOUCH_CFG wint16 to wheel</pre>                               | i_NUM_WHEELS                                                                                                    | != 0)                                                             |                                                                                                    |
| *Add Watch Expression "添加完成后,显示在"Expression "窗口<br>*Add Watch Expression "添加完成后,显示在"Expression "窗口<br>***********************************                                                                                                    | Add Watch Expression "添加完成后,显示在"Expression"窗口  Variables ® Breakpoints @ Project Explorer @ Expressions X ● Eventpoints D Registers  Part := button status  Add new expression  Type Value Address  Constants  Texpression "窗口,在全局变量"button_status"上单击右键,  Constants  Constants  C                                                                                                    | 59 9                                                                                                    | #endif                                                                         | _position[IC                                                                                                    | UUCH_CFG_NUM_WH                                                   | ::::];                                                                                                    |
| *Add Watch Expression "添加完成后,显示在"Expression "窗口         (*** Variables ● Breakpoints ● Project Explorer *** Expression *** Exempoints ● Peripherals *** ● Noticen_status         *** *********************************                                                                                                    | Add Watch Expression "添加完成后,显示在"Expression "窗口<br>Veriables * Breakpoints Project Explorer * Expressions * * Exempoints Project Explorer * Expression * Type Value Address Unter * * * * * * * * * * * * * * * * * * *                                                                                                    |                                                                                                    |                                                                                |                                                                                                    |                                                                   |                                                                                                    |
| (** Variables)       Breakpoints)       Project Explorer       ● Expression       Image: Project Explorer       ● Expression         (** button, status       uint61       0.0864       Default is         (** button, status       uint61       0.0864       Default is         (** button, status       uint61       0.0864       Default is         (** button, status       uint61       0.0864       Default is         (** button, status       uint61       0.0864       Default is         (** Carpession * @D /, 在全局变量 * button_status** 上单击右键,       在         在*Expression * @D /, 在全局变量 * Default is       Default is         (** Variables)       Breakpoints       Project Explorer         (** Variables)       Breakpoints       Project Explorer         (** Variables)       Breakpoints       Project Explorer         (** Variables)       Breakpoints       Project Explorer         (** Variables)       Breakpoints       Project Explorer         (** Variables)       Breakpoints       Project Explorer         (** Variables)       Breakpoints       Project Explorer         (** Variables)       Breakpoints       Project Explorer         (** Variables)       Breakpoints       Project Explorer         (** Add new expre                                                                                                    | Image: Source Source       Image: Source Source       Image: Source Source         Image: Source Source       Image: Source Source       Image: Source Source         Image: Source Source       Image: Source Source       Image: Source Source         Image: Source Source       Image: Source Source       Image: Source         Image: Source Source       Image: Source       Image: Source         Image: Source Source       Image: Source       Image: Source         Image: Source       Image: Source       Image: Source         Image: Source       Image: Source       Image: Source         Image: Source       Image: Source       Image: Source         Image: Source       Image: Source       Image: Source         Image: Source       Image: Source       Image: Source         Image: Source       Image: Source       Image: Source         Image: Source       Image: Source       Image: Source         Image: Source       Image: Source       Image: Source         Image: Source       Image: Source       Image: Source         Image: Source       Image: Source       Image: Source         Image: Source       Image: Source       Image: Source         Image: Source       Image: Source       Image: Source         Image: Source<                                                                                                    | Add Watch Exp                                                                                                    | oression"济                                                                     | 「加完成后                                                                                                    | 5,显示在" <b>E</b>                                                   | xpression"窗口                                                                                                    |
| (** Variables)       ** Breakpoints)       Project Explorer       ** Expression       ** ** **         Expression       Type       Value       Address       Preipherals       ** ** **       **         ** Add new expression       0.0884       Default:0       Default:0       Default:0       Default:0         # Add new expression       ************************************                                                                                                    | Image: Solution is the project Explorer for Expressions × ● Eventpoints Project Explorer for Dodd       Peripherals I D Registers         Image: button_status<br>● Add new expression       Type       Value       Address         Image: button_status<br>● Add new expression       Image: button_status<br>Defail:0<br>Defail:0<br>De |                                                                                                    |                                                                                |                                                                                                    | .,                                                                | · -··                                                                                                    |
| Expression       Type       Value       Address       New E: button_status         @+ button_status       uint64_1       0       0x8d4       Defail:0         Defail:0       Defail:0       Defail:0       Defail:0         Defail:0       Defail:0       Defail:0       Defail:0         defail:0       Lexible       Defail:0       Defail:0         defail:0       Lexible       Defail:0       Defail:0         defail:0       Lexible       Defail:0       Defail:0         defail:0       Lexible       Defail:0       Defail:0         defail:0       Lexible       Defail:0       Defail:0         defail:0       Lexible       Defail:0       Defail:0         defail:0       Lexible       Defail:0       Defail:0         defail:0       Lexible       Select All       Ctrl+A         defail:0       Lexible       Remove       Remove All         Number Format       Add Expression Group       Find       Ctrl+F         Show Details As       Add Watch Expression       Disable       Monitor expression in real-time         Edit Watch Expression       Add Watch Expression       Add Watch Expression       Add Watch Expression                                                                                                    | Expression       Type       Value       Address       Name : button_status                                                                                                    | (x)= Variables 🗣 Break                                                                                                    | points 🍋 Project                                                               | Explorer 🙀 E                                                                                                    | xpressions × •                                                    | Eventpoints 🔀 Peripherals 📄 IO Registers                                                                                                    |
| withon_status       with64_t       0       0x8d4       Default:0<br>Default:0<br>De | 0+> button_status       uint64_t       0       0x8d4       Defails to 0         0+> button_status       uint64_t       0       0x8d4       Defails to 0         0       uint64_t       0       0x8d4       Defails to 0         0       uint64_t       0       0x8d4       Defails to 0         0       uint64_t       0       0x8d4       Defails to 0         0       uint64_t       0       0x8d4       Uint 0         0       uint64_t       0       0x8d4       Uint 0         0       value       Address       Name : button_status       Uint 0         0       uint64_t       0       0x8d4       Select All       Ctrl+A         0       uint64_t       0       0x8d4       Select All       Ctrl+A         0       uint64_t       0       0x8d4       Select All       Ctrl+A         0       uint64_t       0       0x8d4       Select All       Ctrl+A         0       uint64_t       0       0x8d4       Select All       Uint 0       Uint 0         0       uint 0       uint 0       uint 0       uint 0       uint 0       uint 0         0       uint 0       uint 0                                                                                                    | Expression                                                                                                    | Туре                                                                           | Value                                                                                                    | Address                                                           | [1] □ □ □ □ □ □ □ □ □ □ □ □ □ □ □ □ □ □ □                                                                                                    |
|                                                                                                    | Provide Capital Status       Hear Big Status         E*Expression * 窗口,在全局变量 ** button_status** 上单击右键,         S弹出的菜单中,选择**Enable Real-time Refresh**         (** Variables ● Breakpoints ● Project Explorer ** Expressions × ●* Eventpoints ● Peripherals ● 10 Registers         (** Variables ● Breakpoints ● Project Explorer ** Expressions × ●* Eventpoints ● Peripherals ● 10 Registers         (** Variables ● Breakpoints ● Project Explorer ** Expressions × ●* Eventpoints ● Peripherals ● 10 Registers         (** Variables ● Breakpoints ● Project Explorer ** Expressions × ●* Eventpoints ● Peripherals ● 10 Registers         (** Variables ● Breakpoints ● Project Explorer ** Expressions × ●* Eventpoints ● Peripherals ● 10 Registers         (** Variables ● Breakpoints ● Project Explorer ** Expressions × ●* Eventpoints ● Peripherals ● 10 Registers         (** Add new expression         (** Add new expression         (** Add new expression         (** Add new expression         (** Add new expression         (** Add new expression         (** Add Neth Expression Group → Find         (** Add Watch Expression         (** Add Watch Expression         (** Add Watch Expression         (** Enable         (** I Display As Array         (** I Display As Array         (** Enable Real-time Refresh<br>Real-time Refresh         (** I Display As Array                                                                                                    | (x)= button_status                                                                                                    | uint64_t                                                                       | 0                                                                                                    | 0x8d4                                                             | Detailt:0<br>Defailt:0                                                                                                    |
| ctal:0       octal:0         ctal:0       octal:0                                                                                                    | Crtal:0       Octal:0         Creation       Cotal:0         Creation       Cotal:0 <td></td> <td></td> <td></td> <td></td> <td>Hex:0x0<br/>Binary:0</td>                                                                                                    |                                                                                                    |                                                                                |                                                                                                    |                                                                   | Hex:0x0<br>Binary:0                                                                                                    |
| 在"Expression"窗口, 在全局变量"button_status"上单击右键,<br>在弹出的菜单中, 选择"Enable Real-time Refresh"                                                                                                    | Type Value Address Vertexpoints Project Explorer 能 Expressions X ● Eventpoints Peripherals I O Registers<br>Expression Type Value Address Vertexpoints Peripherals I O Registers<br>Expression Type Value Address Vertexpoints Peripherals I O Registers<br>Expression Type Value Address Vertexpoints Peripherals I O Registers<br>Peripherals I O Registers<br>P                                                                                                    |                                                                                                    |                                                                                |                                                                                                    |                                                                   | Octal:0                                                                                                    |
| Expression       Type       Value       Address       Name : button_status<br>Details:0         (*)= button_status       uint64_t       0       0x8d4       Select All       Ctrl+A         (*)= Add new expressio       Image: Copy Expressions       Ctrl+C       Copy Expressions       Ctrl+C         Image: Copy Expressions       Ctrl+C       Image: Copy Expressions       Ctrl+C         Image: Copy Expressions       Ctrl+C       Image: Copy Expressions       Ctrl+C         Image: Copy Expression Group       Image: Copy Expression Group       Image: Copy Expression Group       Image: Copy Expression Group         Image: Copy Expression Group       Image: Copy Expression Group       Image: Copy Expression Group       Image: Copy Expression Group       Image: Copy Expression Group         Image: Copy Expression Group       Image: Copy Expression Group       Image: Copy Expression Group       Image: Copy Expression Group       Image: Copy Expression Image: Copy Expression Image: Copy                                                                                                    | Expression Type Value Address   (4): button_status uint64_t 0 0x8d4   (4): button_status uint64_t 0 0x8d4   (4): button_status uint64_t 0 0x8d4   (4): button_status uint64_t 0 0x8d4   (4): button_status uint64_t 0 0x8d4   (4): button_status uint64_t 0 0x8d4   (4): button_status uint64_t 0 0x8d4   (5): button_status uint64_t 0 0x8d4   (4): button_status uint64_t 0 0x8d4   (5): button_status uint64_t 0 0x8d4   (5): button_status uint64_t 0 0x8d4   (6): button_status uint64_t 0 0x8d4   (6): button_status uint64_t 0 0x8d4   (6): button_status uint64_t 0 0x8d4   (6): button_status uint64_t uint64_t uint64_t   (6): button_status uint64_t uint64_t uint64_t   (6): button_status uint64_t uint64_t uint64_t   (6): button_status uint64_t uint64_t uint64_t   (6): button_status uint64_t uint64_t uint64_t   (6): button_status uint64_t uint64_t uint64_t   (6): button_status uint64_t uint64_t uint64_t   (6): button_status uint64_t uint64_t uint64_t   (6): button_status uint64_t uint64                                                                                                    | <b>"Expression</b> "窗<br>评出的菜单中,                                                                                                    | 扣,在全剧<br>选择"Enab                                                               | 司变量"bu<br>le Real-t                                                                                                  | tton_statu                                                        | s"上单击右键,<br>h"                                                                                                    |
| Expression       Type       Value       Address       Name + button_status       Details:0         (*)* button_status       uint64_t       0       0x8d4       Select All       Ctrl+A         (*)* button_status       uint64_t       0       0x8d4       Remove       Copy Expressions       Ctrl+C         (*)* button_status       uint64_t       0       0x8d4       Remove       Remove         (*)* button_status       (*)       (*)       Remove       Remove       Remove       Remove         (*)       (*)       (*)       (*)       Remove All       Number Format       >         (*)       (*)       (*)       (*)       Add Expression Group       >         (*)       (*)       (*)       (*)       Show Details As       >         (*)       (*)       (*)       (*)       (*)       (*)       Monitor expression in real-time         (*)       (*)       (*)       (*)       (*)       Add Watch Expression       %         (*)       (*)       (*)       (*)       (*)       (*)       (*)       %         (*)       (*)       (*)       (*)       (*)       (*)       (*)       %         (*) <th>Expression       Type       Value       Address       Maine + button_status<br/>Details:0</th> <th>="<b>Expression</b>"窗<br/>弹出的菜单中,<br/>(X)= Variables <b>®</b> Bre</th> <th>印,在全剧<br/>选择"<b>Enab</b><br/>akpoints ြ Pi</th> <th>司变量"bu<br/>vle Real-t</th> <th>itton_statu<br/>time Refres<br/>er 🕸 Expressio</th> <th>s"上单击右键,<br/>h"<br/>ns × e<sup>e</sup> Eventpoints</th>                                                                                                    | Expression       Type       Value       Address       Maine + button_status<br>Details:0                                                                                                    | =" <b>Expression</b> "窗<br>弹出的菜单中,<br>(X)= Variables <b>®</b> Bre                                                                                   | 印,在全剧<br>选择" <b>Enab</b><br>akpoints ြ Pi                                      | 司变量"bu<br>vle Real-t                                                                                                 | itton_statu<br>time Refres<br>er 🕸 Expressio                      | s"上单击右键,<br>h"<br>ns × e <sup>e</sup> Eventpoints                                                                                                    |
| Image: Select All Ctrl+A         Add new expression         Copy Expressions         Ctrl+A         Copy Expressions         Ctrl+C         Remove         Remove All         Number Format         Add Expression Group         Find         Ctrl+F         Show Details As         Add Watch Expression         Disable         Enable         Edit Watch Expression         Add Watchpoint (C/C++)         Cast To Type                                                                                                    | Image: Select All       Ctrl+A         Image: Add new expression       Copy Expressions       Ctrl+C         Image: Copy Expressions       Ctrl+C         Image: Copy Expressions       Ctrl+C         Image: Copy Expressions       Ctrl+C         Image: Copy Expressions       Ctrl+C         Image: Copy Expressions       Ctrl+C         Image: Copy Expression Group       >         Image: Copy Expression Group       >      <                                                                                                    | E"Expression"窗<br>弹出的菜单中,                                                                                                    | 印,在全尾<br>选择" <b>Enab</b><br>akpoints 陷 Pi                                      | 司变量"bu<br>vle Real-t<br>roject Explore                                                                               | tton_statu<br>time Refres                                         | s"上单击右键,<br>h"<br>ns × ● Eventpoints 器 Peripherals [] IO Registers<br>絵 碑 目 ♀ ※ 餮 陰 餮 []                                                                                                    |
| Copy Expressions Ctri+C<br>Remove<br>Remove All<br>Number Format >><br>Add Expression Group >><br>Find Ctrl+F<br>Show Details As >><br>Add Watch Expression<br>Disable Monitor expression in real-time<br>Enable<br>Edit Watch Expression<br>% Add Watchpoint (C/C++)<br>% Cast To Type                                                                                                    | Copy Expressions Ctrl+C   Remove Remove   Remove All Number Format   Add Expression Group   Find Ctrl+F   Show Details As   Show Details As   Show Details As   Copy Expression in real-time   Enable   Edit Watch Expression   Show Details As   Copy Expression in real-time   Show Details As   Copy Expression in real-time   Copy Expression in real-time   Show Details As   Copy Expression in real-time   Copy Expression in real-time   Copy Expression in real-time   Show Details As   Copy Expression in real-time   Copy Expression in real-time   Copy Expression   Copy Expression                                                                                                    | E"Expression"窗<br>弹出的菜单中,<br><sup>(X)=</sup> Variables <sup>●</sup> ● Bree<br>Expression                                                            | 引口,在全尾<br>选择 <b>"Enab</b><br>akpoints                                          | 司变量"bu<br>Ile Real-t<br>roject Explore<br>Value                                                                      | tton_statu<br>time Refres<br>er & Expressio<br>Address<br>0x8d4   | s"上单击右键,<br>h"<br>ns × ● Eventpoints 品 Peripherals 『 IO Registers                                                                                                    |
| Image: Second state of the second state of the second s                                                                                                    | Remove All   Number Format   Add Expression Group   Find   Ctrl+F   Show Details As   Add Watch Expression   Disable   Monitor expression in real-time   Enable   Edit Watch Expression   Sig   Add Watchpoint (C/C++)   Solution   Sig   Enable   Sig   Enable   Edit Watch Expression   Sig   Add Watchpoint (C/C++)   Sig   Enable Real-time Refresh   Sig   Enable Real-time Refresh   Sig   Watch                                                                                                    | =" <b>Expression</b> "函<br>= 弾出的菜单中,<br>(*)= Variables <b>●</b> Bre<br>Expression<br>(*)= button_status<br>(*) Add new expression                   | 訂口,在全尾<br>选择"Enab<br>akpoints 哈 Pi<br>Type<br>uint64_t<br><i>essi</i>          | 司变量"bu<br>Ile Real-t<br>roject Explore<br>Value<br>0                                                                 | tton_statu<br>time Refres<br>er & Expressio<br>Address<br>0x8d4   | s"上单击右键,<br>h"<br>hs × ● Eventpoints 录 Peripherals 	 IO Registers                                                                                                    |
| Image: Second state of the second state of the second s                                                                                                    | Image: Second second secon                                                                                                    | ="Expression"译<br>弹出的菜单中,<br><sup>(※= Variables</sup> ● Bre<br>Expression<br><sup>(※= button_status</sup><br><sup>(</sup> Add new expression        | 舒口,在全原<br>选择 <b>"Enab</b><br>akpoints 哈 Pr<br>Type<br>uint64_t<br>essi         | 马变量"bu<br>Ile Real-t<br>roject Explore<br>Value<br>0                                                                 | tton_statu<br>time Refres<br>er & Expressio<br>Address<br>0x8d4   | s"上单击右键,<br>h"<br>ns × ● Eventpoints 品 Peripherals 『 10 Registers                                                                                                    |
| Add Expression Group >><br>Find Ctrl+F<br>Show Details As >><br>Add Watch Expression<br>Disable<br>Enable<br>Edit Watch Expression<br>% Add Watchpoint (C/C++)<br>% Cast To Type                                                                                                    | Add Expression Group   Find   Ctrl+F   Show Details As   Add Watch Expression   Disable   Monitor expression in real-time   Enable   Edit Watch Expression   6%   Add Watchpoint (C/C++)   %   Cast To Type   *(1) Display As Array   @   Real-time Refresh   Watch                                                                                                    | E"Expression"函<br>到出的菜单中,<br>(X)= Variables                                                                                                    | 酮,在全质<br>选择 <b>"Enab</b><br>akpoints                                           | 司变量"bu<br>Ile Real-t<br>roject Explore<br>Value<br>0                                                                 | tton_statu<br>time Refres<br>er 🕸 Expressio<br>Address<br>0x8d4   | s"上单击右键,<br>h"<br>hs × ● Eventpoints 录 Peripherals 10 Registers                                                                                                    |
| Add Watch Expression<br>Edit Watch Expression<br>Monitor expression in real-time<br>Enable<br>Edit Watch Expression<br>% Add Watchpoint (C/C++)<br>% Cast To Type                                                                                                    | Image: Control       Show Details As         Show Details As       >         Add Watch Expression       Disable         Image: Control       Monitor expression in real-time         Enable       Edit Watch Expression         6%       Add Watchpoint (C/C++)                                                                                                    <                                                                                                    | E"Expression"译<br>一进出的菜单中,<br>(※= Variables ● Bre<br>Expression<br>(※= button_status                                                                | 記口,在全尾<br>选择"Enab<br>akpoints ो Pi<br>Type<br>uint64_t<br>essi                 | 司变量"bu<br>Ile Real-t<br>roject Explore<br>Value<br>0                                                                 | tton_statu<br>time Refres<br>er & Expressio<br>Address<br>0x8d4   | s"上单击右键,<br>h"<br>ns × ● Eventpoints 品 Peripherals 『 10 Registers                                                                                                    |
| Add Watch Expression<br>Disable<br>Edit Watch Expression<br>% Add Watch Disable<br>Edit Watch Expression<br>% Add Watch Disable<br>Edit Watch Expression<br>% Add Watch Disable<br>Edit Watch Expression<br>% Add Watch Disable<br>Edit Watch Disable<br>Edit                                                                                                    | Add Watch Expression<br>Disable<br>Edit Watch Expression in real-time<br>Edit Watch Expression<br>% Add Watchpoint (C/C++)<br>% Cast To Type<br>×11 Display As Array<br>Real-time Refresh<br>Real-time Refresh >                                                                                                    | E"Expression"译<br>弹出的菜单中,<br><sup>(X)=</sup> Variables <sup>●</sup> Bre<br>Expression<br><sup>(A)=</sup> button_status<br><sup>↓</sup> Add new expr | 引口,在全尾<br>选择"Enab<br>akpoints 哈 Pi<br>Type<br>uint64_t                         | 司变量"bu<br>Ile Real-t<br>roject Explore<br>Value<br>0                                                                 | tton_statu<br>time Refres<br>er 🎕 Expressio<br>Address<br>0x8d4   | s"上单击右键,<br>h"<br>h *<br>* ● Eventpoints 强 Peripherals 10 Registers<br>* ● Eventpoints 强 Peripherals 10 Registers<br>* ● ● ● ● ● ● ● ● ● ● ● ● ● ● ● ● ● ● ●                                                                                                    |
| Add Watch Expression       Disable       Enable       Edit Watch Expression       % Add Watchpoint (C/C++)       % Cast To Type                                                                                                    | Add watch Expression<br>Disable<br>Enable<br>Edit Watch Expression                                                                                                    | E"Expression"译<br>弹出的菜单中,<br>(*)= Variables <b>●</b> Bre<br>Expression<br>(*)= button_status<br>(*)= Add new expression                             | 記口,在全尾<br>选择 <b>"Enab</b><br>akpoints                                          | 司变量"bu<br>Ile Real-t<br>roject Explore<br>Value<br>0                                                                 | tton_statu<br>time Refres<br>er 🕸 Expressio<br>Address<br>0x8d4   | s"上单击右键,<br>h"<br>h"<br>S × ● Eventpoints  Peripherals  IO Registers                                                                                                    |
| Enable<br>Edit Watch Expression<br>Add Watchpoint (C/C++)                                                                                                    | Enable<br>Edit Watch Expression in real-unie<br>Edit Watch Expression in real-unie<br>S Add Watchpoint (C/C++)<br>☆ Cast To Type<br>×[1] Display As Array<br>☆ Enable Real-time Refresh<br>Real-time Refresh ><br>※ Watch                                                                                                    | E"Expression"译<br>弹出的菜单中,<br><sup>(X)=</sup> Variables ● Bree<br>Expression<br><sup>(X)=</sup> button_status<br><sup>♣</sup> Add new expression     | 都口,在全斥<br>选择"Enab<br>akpoints ो Pr<br>Type<br>uint64_t<br>essi                 | 马变量"bu<br>Ile Real-t<br>roject Explore<br>Value<br>0                                                                 | tton_statu<br>time Refres<br>er & Expressio<br>Address<br>0x8d4   | s"上单击右键,<br>h"<br>ns × • Eventpoints 强 Peripherals [] IO Registers<br>% % % % % % % % % % % % % % % % % % %                                                                                                     |
| Edit Watch Expression                                                                                                    | Edit Watch Expression         Image: Second Second Sec                                                                                                    | E"Expression"译<br>通出的菜单中,<br><sup>(X)=</sup> Variables • Bre<br>Expression<br><sup>(A)=</sup> button_status<br><sup>(A)</sup> Add new expression    | 酚口,在全质<br>选择"Enab<br>akpoints № Pi<br>Type<br>uint64_t<br>essi                 | 司变量"bu<br>ble Real-t<br>roject Explore<br>Value<br>0                                                                 | tton_statu<br>time Refres<br>er 🛠 Expressio<br>Address<br>0x8d4   | s"上单击右键,<br>h"<br>s × ● Eventpoints 强 Peripherals 10 Registers                                                                                                    |
| Add Watchpoint (C/C++)       Cast To Type                                                                                                    |                                                                                                    | E"Expression"译<br>到出的菜单中,<br>(*)= Variables ● Bree<br>Expression<br>(*)= button_status<br>♣ Add new expression                                      | 配口, 在全尾<br>选择 <b>"Enab</b><br>akpoints                                         | 局变量 "bu<br>Ile Real-t<br>roject Explore<br>Value<br>0                                                                | tton_statu<br>time Refres<br>er 🕸 Expressio<br>Address<br>0x8d4   | s"上单击右键,<br>h"<br>h"<br>S × •• Eventpoints 录 Peripherals 10 Registers<br>Name : button_status<br>Details:0<br>Name : button_status<br>Details:0<br>Select All Ctrl+A<br>Copy Expressions Ctrl+C<br>Remove<br>Remove All<br>Number Format<br>Add Expression Group<br>Find Ctrl+F<br>Show Details As<br>Add Watch Expression<br>Disable<br>Enable<br>Monitor expression in real-time                                      |
| ♥ Cast To Type                                                                                                    |                                                                                                    | E"Expression"译<br>通出的菜单中,<br>(X)= Variables ● Bree<br>Expression<br>(X)= button_status<br><i>Add new expression</i>                                 | 配口,在全师<br>选择"Enab<br>akpoints 哈 Pr<br>Type<br>uint64_t<br>essi                 | B变量"bu<br>Ile Real-t<br>roject Explore<br>Value<br>0                                                                 | tton_statu<br>time Refres<br>er & Expressio<br>Address<br>0x8d4   | s"上单击右键,<br>h"<br>ns × ● Eventpoints 盈 Peripherals 10 Registers                                                                                                    |
| VII Display As Array                                                                                                    | Image: Second second second                                                                                                    | E"Expression"译<br>通出的菜单中,<br>(X)= Variables • Bree<br>Expression<br>(A)= button_status<br>• Add new expression                                      | 配口,在全原<br>选择"Enab<br>akpoints 哈 Pi<br>Type<br>uint64_t<br>essi                 | 司变量"bu<br>ble Real-t<br>roject Explore<br>Value<br>0                                                                 | tton_statu<br>time Refres<br>er 🛠 Expressio<br>Address<br>0x8d4   | s"上单击右键,<br>h"<br>ns × ● Eventpoints 强 Peripherals 10 Registers<br>Select All Ctrl+A<br>Copy Expressions Ctrl+C<br>Remove<br>Remove All<br>Number Format<br>Add Expression Group<br>Find Ctrl+F<br>Show Details As<br>Add Watch Expression<br>Disable Monitor expression in real-time<br>Enable<br>Edit Watch Expression<br>% Add Watch Expression                                                                      |
| Reable Real-time Refresh                                                                                                    | Real-time Refresh                                                                                                    | E"Expression"译<br>通出的菜单中,<br>(X)= Variables • Bre<br>Expression<br>* button_status<br>Add new expression                                            | 翻口,在全尾<br>选择 <b>"Enab</b><br>akpoints 配 Pi<br>Type<br>uint64_t<br><i>essii</i> | 司变量 "bu<br>le Real-t<br>roject Explore<br>Value<br>0                                                                 | atton_statu<br>time Refress<br>er 🕸 Expressio<br>Address<br>0x8d4 | s"上单击右键,<br>h"<br>h"<br>s × •• Eventpoints Peripherals I IO Registers<br>Name : button_status<br>Details:0<br>Select All Ctrl+A<br>Copy Expressions Ctrl+C<br>Remove<br>Remove All<br>Number Format ><br>Add Expression Group ><br>Find Ctrl+F<br>Show Details As ><br>Add Watch Expression<br>Disable Monitor expression in real-time<br>Enable<br>Edit Watch Expression<br>% Add Watchpoint (C/C++)<br>% Cast To Type |
| Real-time Refresh                                                                                                    | XXY Watch                                                                                                    | E"Expression"译<br>通出的菜单中,<br>(X)= Variables ● Bree<br>Expression<br>(X)= button_status<br>♣ Add new expression                                      | 配口,在全斥<br>选择"Enab<br>akpoints ो Pr<br>Type<br>uint64_t<br>essi                 | B 变 量 " bu<br>ble Real-t<br>roject Explore<br>Value<br>0<br>0<br>0<br>0<br>0<br>0<br>0<br>0<br>0<br>0<br>0<br>0<br>0 | Itton_statu<br>time Refression<br>Address<br>0x8d4                | s"上单击右键,<br>h"<br>ns × ● Eventpoints                                                                                                    |
| X±Y Watch                                                                                                    |                                                                                                    | E"Expression"译<br>弹出的菜单中,<br><sup>(X)=</sup> Variables •• Bre<br>Expression<br>(A)= button_status<br>•• Add new expression                          | 配口, 在全原<br>选择"Enab<br>akpoints                                                 | B变量"bu<br>le Real-t<br>roject Explore<br>Value<br>0<br>↓                                                             | atton_statu<br>time Refres<br>er 🎕 Expressio<br>Address<br>0x8d4  | s"上单击右键,<br>h"<br>hs × ● Eventpoints 强 Peripherals [] IO Registers<br>************************************                                                                                                    |

|                          |                                                                                             | 后,全局变量"but                   | ton status"前面图标变为 😪 ,如1                                                                                                    | 图所    |
|--------------------------|---------------------------------------------------------------------------------------------|------------------------------|----------------------------------------------------------------------------------------------------|-------|
|                          | ,                                                                                           |                              |                                                                                                    |       |
| (x)= Variables 🗣 Breakpe | points 陷 Project Explorer 👫 Expressio                                                       | ons 🗙 🥌 Eventpoints 🔀 Periph | erals 📄 10 Registers 🛛 🖓 🗖 👘                                                                                                    |       |
| Expression               | Type Value Address                                                                          | s                            | Name : button_status<br>Details:0                                                                                                    |       |
| Add new expression       | ion uint64_t 0 0x8d4                                                                        |                              | Default:0<br>Decimal:0                                                                                                    |       |
|                          |                                                                                             |                              | Hex:0x0<br>Binary:0                                                                                                    |       |
|                          |                                                                                             |                              | Octal:0                                                                                                    |       |
|                          |                                                                                             |                              |                                                                                                    |       |
| <b>本</b> "Evpression     | ,"窗口 左仝吕峦景"                                                                                 | button status"               | - 单丰右键                                                                                                    |       |
|                          |                                                                                             | button_status _              |                                                                                                    | _     |
| 在弹出的菜甲中                  | P选择"Real-time Re                                                                            | efresh", 在弹出的                | 」下一级菜甲中选择" Real-time Refree                                                                                                    | sh In |
| (x)= Variables 🔍 Breakp  | points 🍋 Project Explorer 🙀 Expressi                                                        | ons 🗙 👴 Eventpoints 🔀 Perip  | erals 📋 IO Registers                                                                                                    |       |
|                          |                                                                                             |                              |                                                                                                    |       |
| Expression               | Type Value Addres                                                                           | 55                           | Details:0                                                                                                    |       |
| Add new expression       | ion Select All                                                                              | Ctrl+A                       | Decimal:0                                                                                                    |       |
|                          | Remove                                                                                      | Ctri+C                       | Binary:0                                                                                                    |       |
|                          | 🦓 Remove All                                                                                |                              | Octal:0                                                                                                    |       |
|                          | Number Format                                                                               | >                            |                                                                                                    |       |
|                          | Add Expression Group                                                                        | Ctrl+E                       |                                                                                                    |       |
|                          | Fina                                                                                        | Cuitr                        |                                                                                                    |       |
|                          | Show Details As                                                                             | ,                            |                                                                                                    |       |
|                          | Add Watch Expression Disable                                                                |                              |                                                                                                    |       |
|                          | Enable                                                                                      |                              |                                                                                                    |       |
|                          | Edit Watch Expression                                                                       |                              |                                                                                                    |       |
|                          | Add Watchpoint (C/C++).                                                                     |                              |                                                                                                    |       |
|                          | ×[] Display As Array                                                                        |                              |                                                                                                    |       |
|                          | 🔌 Disable Real-time Refresh                                                                 |                              |                                                                                                    |       |
|                          | Real-time Refresh                                                                           | > 🎇 Add To Cha               | t                                                                                                    |       |
| -                        | iγ' Watch                                                                                   | LIC 开始录制<br>Real-time Re     | fresh Interval                                                                                                    |       |
|                          |                                                                                             | Edit European                | pdate rate of expressions in Chart Memory & Evoressions view                                                                                                    |       |
|                          |                                                                                             |                              | ,                                                                                                    |       |
|                          |                                                                                             |                              |                                                                                                    |       |
| 在弹出的对话相<br>Expression    | 至中,将"Real-time<br>points Project Explorer ℜ Express<br>Type Value Addre<br>uint64_t 0 0x8d4 | Refresh Interva              | I"设定为"100ms"<br>herals TIO Registers TIO Registers TIO REGISTERS TIO REGISTERS TIO REGISTERS TIO REGISTERS TIO REGISTERS TIO REGISTERS TIO REGISTERS TIO REGISTERS TIO REGISTERS TIO REGISTERS TIO REGISTERS TIO REGISTERS TIO REGIS |       |

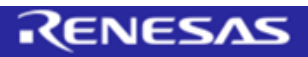

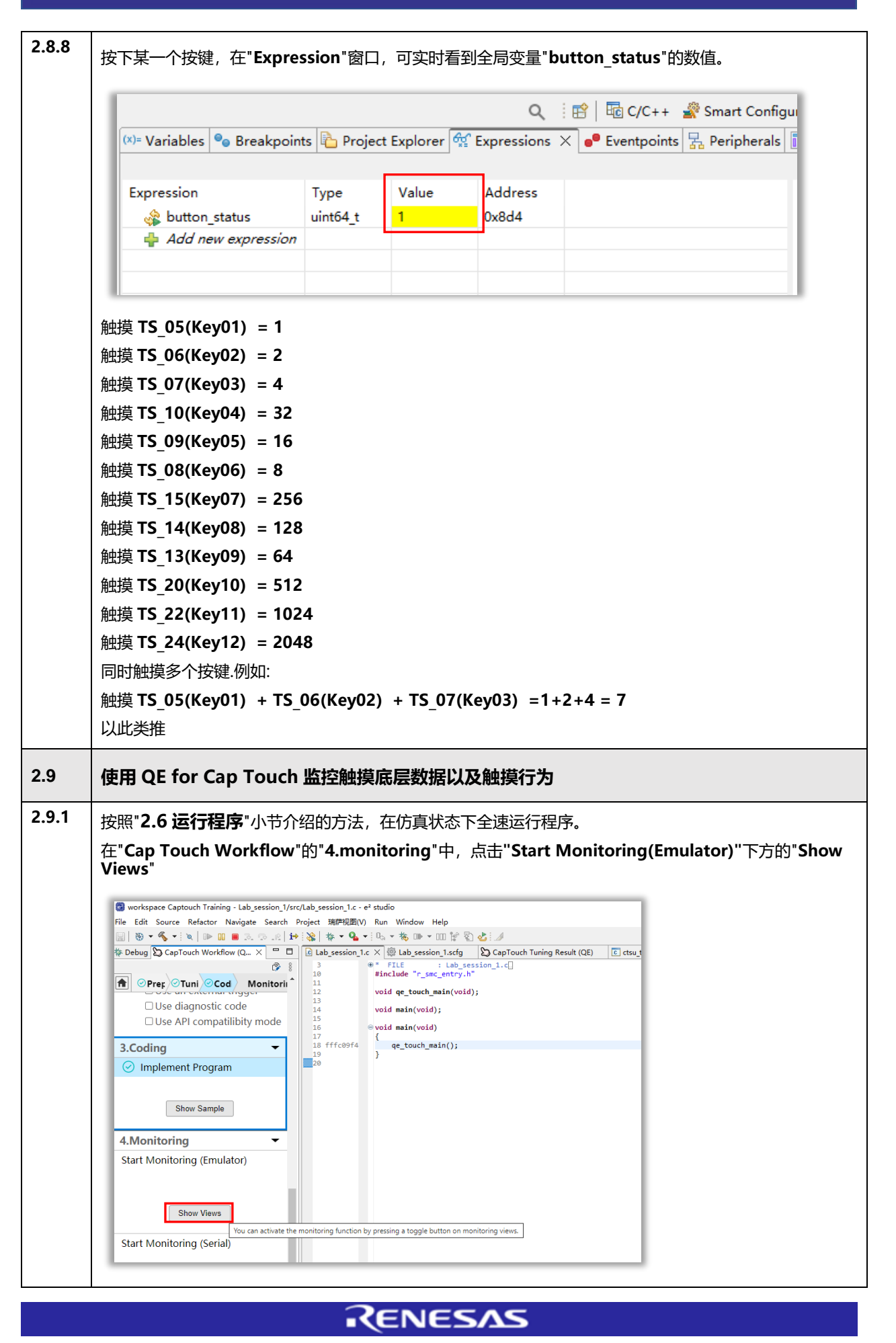

| (<br>和中间显示: <b>(</b>                                                                     | CapTouch                                 | Multi Status Chart (QE) View                                                                                                    |                                                   |
|------------------------------------------------------------------------------------------|------------------------------------------|----------------------------------------------------------------------------------------------------|---------------------------------------------------|
| P面中间显示: (                                                                                | an Tauch 4                               |                                                                                                    |                                                   |
|                                                                                          | _ap   ouch S                             | Status Chart (QE) View                                                                                                    |                                                   |
|                                                                                          |                                          |                                                                                                    |                                                   |
| 『面石側显示:(                                                                                 | apTouch                                  | Parameters (QE) View                                                                                                    |                                                   |
| workspace Captouch Training - e <sup>2</sup> stur<br>File Edit Navigate Search Project 3 | dio<br>端萨视图(V) Run Window Help           |                                                                                                    |                                                   |
| CapTouch Board Monitor (OE) X                                                            | • 🛊 😹 🗵 🗸 • • (a. 0.4                    | ▼ 💁 ▼ 10, ▼ 🍓 □ ▼ 100 💱 🖏 🕹<br>□ 1 = □ 🕞 Lab session 1.c → 💫 CanTouch Tun 🕞 resetura.c → 💫 CanTouch Sta X 🔭                                                                                                    | Q, I III III C/C++ 🔐 Smart Configurator 🍄 Debug 🞦 |
| Enable Monitoring Monitoring: Disable                                                    | d, Communication Status: Connectin       | ng via OCE                                                                                                    |                                                   |
| Touch I/F:                                                                               | v                                        | Touch I/F: V Sync a selection Select the touch I/F to monitor                                                                                                    |                                                   |
|                                                                                          |                                          | Touch Position: Reference Value: Threshold: Difference:                                                                                                    | Touch I/F: V Sync a sele                          |
| Button00                                                                                 | Button01 Button02                        | Start Data Collection                                                                                                    | Item Value                                        |
|                                                                                          |                                          | Noise [NT]: Average [NT]: Minimum: Maximum:<br>Noise [T]: Average [T]: Signal: CNP.                                                                                                    |                                                   |
| Button03                                                                                 | Button04 Button05                        | the state of the second state of the second st |                                                   |
|                                                                                          |                                          |                                                                                                    |                                                   |
| Button06                                                                                 | Button07 Button08                        |                                                                                                    |                                                   |
|                                                                                          |                                          | 65535                                                                                                    |                                                   |
| Button09                                                                                 | Button10 Button11                        |                                                                                                    |                                                   |
|                                                                                          |                                          | 49149                                                                                                    |                                                   |
|                                                                                          |                                          | ~                                                                                                    |                                                   |
| Method Kind Name Touch Sensor                                                            | Count Value Sensor Drive Pulse           | Frequency F                                                                                                    |                                                   |
|                                                                                          |                                          | 527.00                                                                                                    |                                                   |
| <                                                                                        |                                          | *                                                                                                    |                                                   |
| CapTouch Multi Status Chart (QE) ×                                                       | 5 10 10 10 10 10 10 10 10 10 10 10 10 10 | <u>⊴ 8 ⊂ □</u><br>16383                                                                                                    |                                                   |
|                                                                                          | × 2                                      |                                                                                                    |                                                   |
|                                                                                          |                                          |                                                                                                    |                                                   |
|                                                                                          | 7                                        |                                                                                                    |                                                   |
| <                                                                                        |                                          | > 🖸 Console × 🛛 🖹 💥 📓 🕼 🛃 🕼 🛃 🛃 🛃                                                                                                    |                                                   |
| 65535<br>49149                                                                           |                                          | Lab_session_1 HardwareDebug [Renesas GDB Hardware Debugging] [pid: 36]<br>Emulator Information:                                                                                                    | •                                                 |
| 32766                                                                                    |                                          | Emulator Board Revision         E2LTE Rev.0           User Vcc         3.3 V           USB Bus Power         4.95 V                                                                                                    |                                                   |
| 16383                                                                                    |                                          | Finished target connection<br>608: 59761                                                                                                    |                                                   |
| 10003                                                                                    |                                          | Target connection status - OK<br>Target connection status - OK<br>Chartim chamilord                                                                                                    | •                                                 |
| 0                                                                                        |                                          | 6                                                                                                    |                                                   |

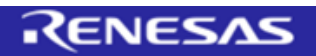

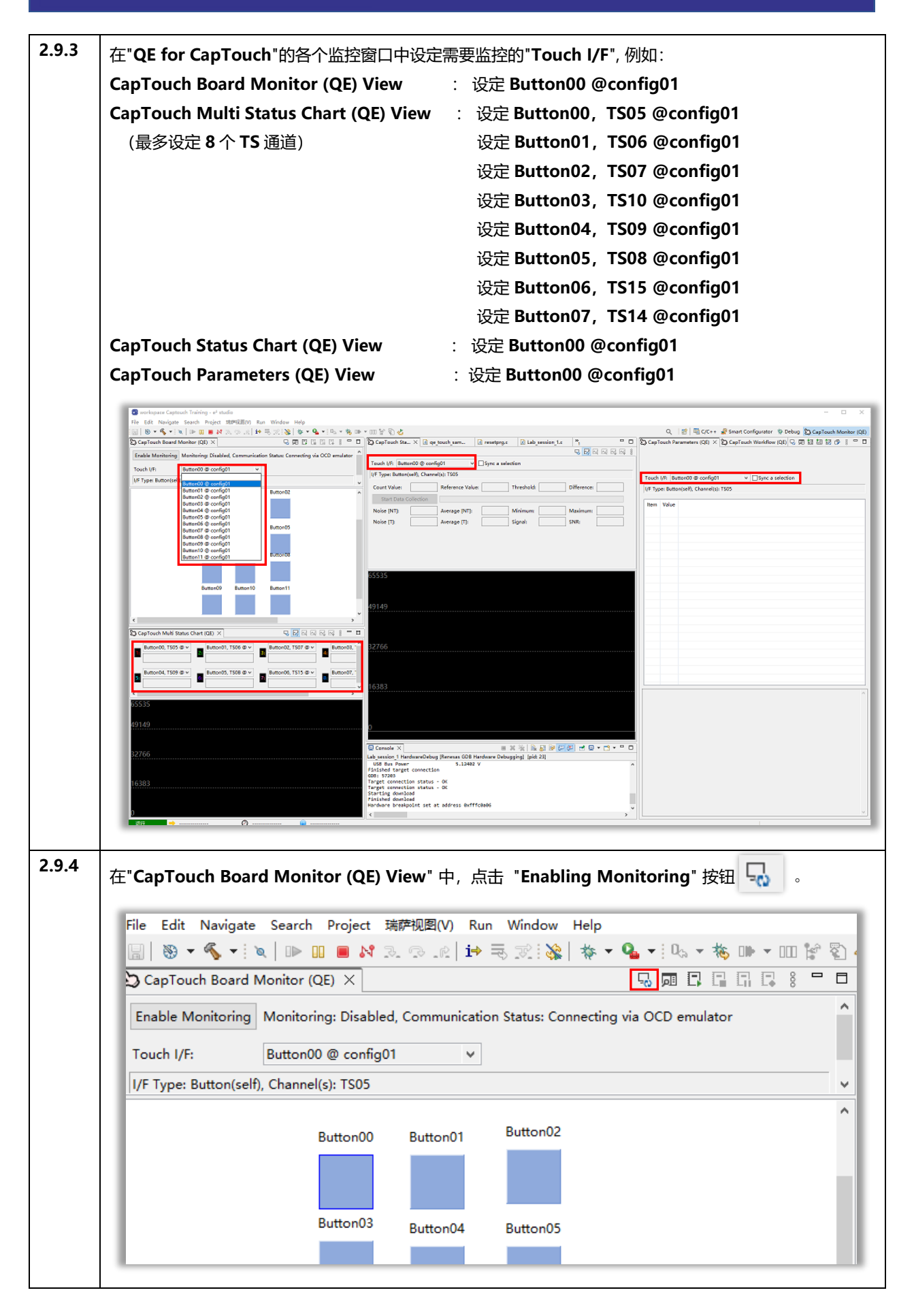

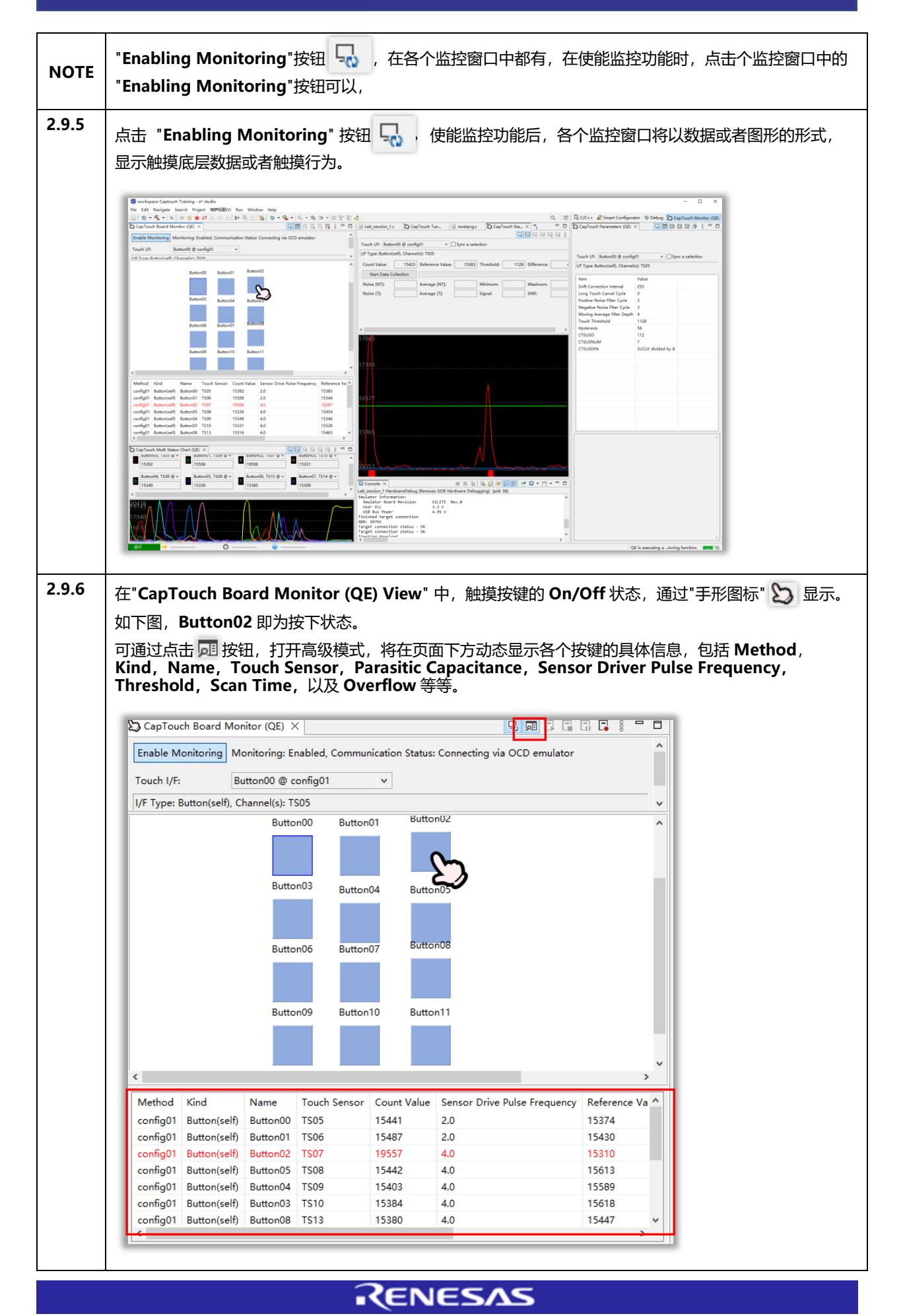

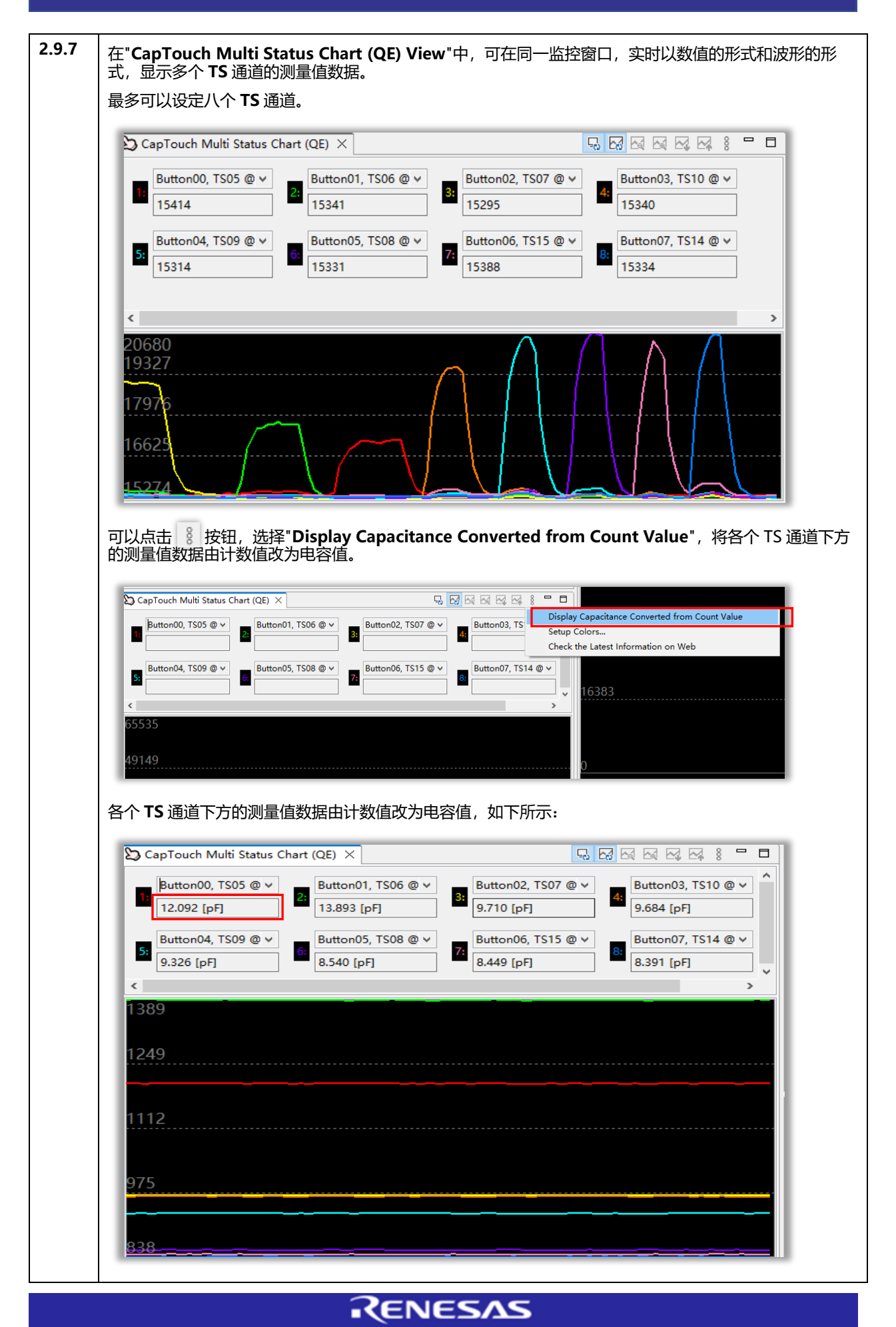

| 298   |                                                                                                    |
|-------|----------------------------------------------------------------------------------------------------|
| 2.5.0 | 在"CapTouch Status Chart (QE) View"中, 可以实时显示单个 TS 通道的详细数据,例如:                                       |
|       | 实时测量值 Count Value,波形图中的 <mark>红色曲线</mark> 。                                                        |
|       | 基准参考值 <b>Reference Value</b> , 也叫 Baseline,波形图中的 <mark>蓝色曲线</mark> 。为实时测量值 Count Value 的长<br>期平均值。 |
|       | 阈值 Threshold,波形图中的 <b>绿色曲线。</b> 改变阈值,可调整触摸按键的灵敏度。                                                  |
|       | 差分值 Difference 为实时测量值 Count Value 与基准参考值 Reference Value 的差值                                       |
|       | 另外,用户可以在"CapTouch Status Chart (QE) View"中,通过"Start Data Collection"按钮,测量SNR 数据。                   |
|       |                                                                                                    |
|       |                                                                                                    |
|       | Touch I/F: Button00 @ config01 		 □ Sync a selection                                               |
|       | I/F Type: Button(self), Channel(s): TS05                                                           |
|       | Count Value: 18092 Reference Value: 15394 Threshold: 1128 Difference: 2698                         |
|       | Start Data Collection                                                                              |
|       | Noise [N1]: Average [N1]: Minimum: Maximum: Maximum: Noise [T1: Signal: SNR:                       |
|       |                                                                                                    |
|       |                                                                                                    |
|       |                                                                                                    |
|       | 18148                                                                                              |
|       |                                                                                                    |
|       |                                                                                                    |
|       |                                                                                                    |
|       |                                                                                                    |
|       | 16752                                                                                              |
|       |                                                                                                    |
|       |                                                                                                    |
|       | 16055                                                                                              |
|       |                                                                                                    |
|       |                                                                                                    |
|       | 15358                                                                                              |
|       |                                                                                                    |
|       |                                                                                                    |
|       | 通过"Start Data Collection"按钮 测量 SNR 数据的方法。可参考如下各个 MCU 系列的文档·                                        |
|       |                                                                                                    |
| NOTE  | KA FSP : Using QE and FSP to Develop Capacitive Touch Applications                                 |
|       | <b>RX FIT</b> : Using QE and FIT to Develop Capacitive Touch Applications Rev.2.00                 |
|       | RL78 SIS : Using QE and SIS to Develop Capacitive Touch Applications Rev.2.10                      |

| 2.9.9  | 在"CapTouch Parame                                                | eters (QE) View         | w"中, 可以显示和修                   | 波, 触摸   | 按键的  | 的运行参数。                           |   |
|--------|------------------------------------------------------------------|-------------------------|-------------------------------|---------|------|----------------------------------|---|
|        | 相同分组(configuration)                                              | n)内的各个按键                | 建, 共享相同的运行                    | 参数。     |      |                                  |   |
|        | 单击选中各个参数后, <sup>-</sup>                                          | 下方窗口会显示                 | 该参数的意义。                       |         |      |                                  |   |
|        | 修改各个参数的数值后挂                                                      | 安下回车键,然                 | 后可以通过单击右上                     | 上方的按钮   | 證 ,  | 写入目标板,实时生效。                      |   |
|        | 右上方各个功能按钮的环                                                      | 力能,详见下面                 | 右侧图片。                         |         |      |                                  |   |
|        | 点击 可 按钮后,可显示                                                     | √隐藏高级运行                 | 参数 CTSUSO、C                   | rsusnun | и, с | TSUSDPA,通常不需要修改。                 | 0 |
|        |                                                                  |                         |                               |         |      |                                  |   |
|        | 🔀 CapTouch Parameters (QE)                                       | ×                       |                               |         | Icon | Tooltip                          |   |
|        |                                                                  |                         |                               |         |      |                                  |   |
|        | Touch I/F: Button00 @ confid                                     | 101 ¥ □ Svi             | nc a selection                |         | Ę,   | Enable Monitoring                |   |
|        | I/F Type: Button(self), Channel                                  | (s): TS05               |                               |         |      | _                                |   |
|        | Item                                                             | Value                   |                               |         |      |                                  |   |
|        | Drift Correction Interval                                        | 255                     |                               |         |      |                                  |   |
|        | Long Touch Cancel Cycle<br>Positive Noise Filter Cycle           | 3                       |                               |         |      | Display in Advanced Mede         |   |
|        | Negative Noise Filter Cycle                                      | 3                       |                               |         | 90   | Display in Advanced Mode         |   |
|        | Moving Average Filter Depth                                      | 4                       |                               |         |      |                                  |   |
|        | Touch Threshold                                                  | 1128                    |                               |         |      |                                  |   |
|        | Hysteresis                                                       | 56                      |                               |         | 齫    | Read Value from the Target Board |   |
|        | CTSUSNUM                                                         | 7                       |                               |         | 齫    | Write Value to the Target Board  |   |
|        | CTSUSDPA                                                         | SUCLK divided by 8      |                               |         |      |                                  |   |
|        |                                                                  |                         |                               |         | 1.   | Enable Auto Writing              |   |
|        | Set a value of touch threshold.<br>Touch Threshold is a paramete | er used for determining | g whether the button / key pa | d       | m(v  | Lindere France Withing           |   |
|        | button switches from touch OF<br>The button / key pad button is  | F to ON.                | N when the count value excee  | •ds     |      |                                  |   |
|        | the value specified in [Touch T                                  | hreshold].              |                               |         | Ď    | Output Parameter File            |   |
|        | Input a value between 1 and 6<br>Input a value larger than [Hyst | 5535.<br>eresis].       |                               |         | None |                                  |   |
|        | This setting item will be applie                                 | d for each button.      |                               |         |      | Web                              |   |
|        |                                                                  |                         |                               |         | (*)  |                                  |   |
|        |                                                                  |                         |                               |         |      |                                  |   |
| 2.10   | 调试触摸运行参数                                                         |                         |                               |         |      |                                  |   |
| 2.10.1 | 在"CapTouch Parame                                                | eters (QE) Viev         | w"中,可以对触摸道                    | 运行参数进   | ÷行调  | 整, 包括:                           |   |
|        | Drift Correction Inter                                           | rval 漂移校正间              | 同隔                            |         |      |                                  |   |
|        | Long Touch Cancel C                                              | ycle 长按键取;              | 肖周期                           |         |      |                                  |   |
|        | Positive Noise Filter                                            | -<br><b>Cvcle</b> 按键 On | 判断的噪声滤波周期                     | 相       |      |                                  |   |
|        |                                                                  |                         |                               |         |      |                                  |   |
|        |                                                                  |                         |                               |         |      |                                  |   |
|        | Moving Average Filte                                             | er Deptn 杨动·            | 平均滤波涂度                        |         |      |                                  |   |
|        | Touch Threshold 触搏                                               | 模固值                     |                               |         |      |                                  |   |
|        | Hysteresis 迟滞                                                    |                         |                               |         |      |                                  |   |
| NOTE   | 在使用以上相关参数进行                                                      | 亍灵敏度调整时                 | ,只能进行微调。暑                     | 寄生电容值   | i从根  | 本上决定了灵敏度的高低。                     |   |
|        | 在"CapTouch Parame                                                | eters (QE) View         | w"中,点击 🔠 扮                    | 安钮,使能   | 自动   | 写入参数功能。                          |   |
| 2.10.2 | 该功能打开后,修改参数                                                      | <u>教</u> ,按下回车键         | ,新参数即可立即4                     | E效。     |      |                                  |   |
|        |                                                                  |                         |                               |         |      |                                  |   |

| 2) CapTouch Parameters (QE) × 2) CapTouch Workflow (QE) 日<br>見 同 語 語 認 合 8                                                                                                    | 🔀 CapTouch Parameters (QE) × 这 CapTouch Workflow (QE)                                                                                                    |
|----------------------------------------------------------------------------------------------------|----------------------------------------------------------------------------------------------------|
| Touch I/F: Button00 @ config01                                                                                                    | Touch I/F: [Button00 @ config01 ♥ ]Sync a selecti                                                                                                    |
| Item Value                                                                                                    |                                                                                                    |
| Drift Correction Interval 255                                                                                                    | Drift Correction Interval                                                                                                    |
| Long Touch Cancel Cycle 0                                                                                                    | Long Touch Cancel Cycle 0                                                                                                    |
| Negative Noise Filter Cycle 3                                                                                                    | Positive Noise Filter Cycle 3<br>Negative Noise Filter Cycle 3                                                                                                    |
| Moving Average Filter Depth 4                                                                                                    | Moving Average Filter Depth 4                                                                                                    |
| Hysteresis 187                                                                                                    | Hysteresis 187                                                                                                    |
| L                                                                                                    |                                                                                                    |
| Set a drift correction interval.<br>Drift Correction is a function to make the reference value follow the<br>surrounding environment.<br>Input a value between 0 and 65535.                                                                                                    | Set a drift correction interval.<br>Drift Correction is a function to make the reference value follow<br>surrounding environment.<br>Input a value between 0 and 65535.                                                                                                    |
| The value is 1 or more: The reference value will be corrected every<br>cycle specified in the [Drift Correction Interval] item.     The value is 0: No correction.                                                                                                    | <ul> <li>The value is 1 or more: The reference value will be corrected<br/>cycle specified in the [Drift Correction Interval] item.</li> <li>The value is 0: No correction.</li> </ul>                                                                                                    |
| This setting item will be applied for each method.                                                                                                    | This setting item will be applied for each method.                                                                                                    |
|                                                                                                    | OE is executing a topic function                                                                                                    |
|                                                                                                    |                                                                                                    |
| 漂移校正间隔 Drift Correction Interval"用 <sup>:</sup><br>艮据应用的实际需要,调整设定值。<br>王本实验例中,将"Drift Correction Interval<br>Reference Value"的 <mark>蓝色曲线</mark> ,将以设定值注                                                                                                    | 于应对环境、器件老化等电容环境变化非常缓慢的<br>"的设定值从默认 <b>255</b> ,改为 <b>100</b> 后,代表基准参<br>为 <b>100</b> 的时间间隔进行更新,此时加快了对环境实                                                                                                    |
| 漂移校正间隔 Drift Correction Interval"用<br>思据应用的实际需要,调整设定值。<br>E本实验例中,将"Drift Correction Interval<br>Reference Value"的蓝色曲线,将以设定值为<br>速度。                                                                                                    | 于应对环境、器件老化等电容环境变化非常缓慢的<br>"的设定值从默认 255,改为 100 后,代表基准参<br>为 100 的时间间隔进行更新,此时加快了对环境变                                                                                                    |
| 漂移校正间隔 Drift Correction Interval"用<br>昆据应用的实际需要,调整设定值。<br>E本实验例中,将"Drift Correction Interval<br>Reference Value"的 <mark>蓝色曲线</mark> ,将以设定值分<br>速度。                                                                                                    | 于应对环境、器件老化等电容环境变化非常缓慢的<br>"的设定值从默认 255, 改为 100 后, 代表基准参<br>为 100 的时间间隔进行更新, 此时加快了对环境变                                                                                                    |
| 漂移校正间隔 Drift Correction Interval"用<br>思据应用的实际需要,调整设定值。<br>E本实验例中,将"Drift Correction Interval<br>Reference Value"的蓝色曲线,将以设定值为<br>速度。                                                                                                    | 于应对环境、器件老化等电容环境变化非常缓慢的<br>"的设定值从默认 255, 改为 100 后, 代表基准参<br>为 100 的时间间隔进行更新, 此时加快了对环境变           **2         CapTouch Parameters (QE) × So CapTouch Workflow           Difference:         -2155                                                                                                    |
| 漂移校正间隔 Drift Correction Interval"用<br>限据应用的实际需要,调整设定值。<br>E本实验例中,将"Drift Correction Interval<br>Reference Value"的蓝色曲线,将以设定值分<br>速度。                                                                                                    | 于应对环境、器件老化等电容环境变化非常缓慢的<br>"的设定值从默认 255, 改为 100 后, 代表基准参<br>为 100 的时间间隔进行更新, 此时加快了对环境变           **2         CapTouch Parameters (QE) × ② CapTouch Workflow           Difference:         2155           Difference:         2155                                                                                                    |
| 漂移校正间隔 Drift Correction Interval"用<br>跟据应用的实际需要,调整设定值。<br>E本实验例中,将"Drift Correction Interval<br>Reference Value"的蓝色曲线,将以设定值分<br>速度。                                                                                                    | 于应对环境、器件老化等电容环境变化非常缓慢的<br>"的设定值从默认 255, 改为 100 后, 代表基准参<br>为 100 的时间间隔进行更新, 此时加快了对环境变                                                                                                    |
| 漂移校正间隔 Drift Correction Interval"用<br>跟据应用的实际需要,调整设定值。<br>E本实验例中,将"Drift Correction Interval<br>Reference Value"的蓝色曲线,将以设定值分<br>基度。                                                                                                    | 于应对环境、器件老化等电容环境变化非常缓慢的<br>"的设定值从默认 255, 改为 100 后, 代表基准参<br>为 100 的时间间隔进行更新, 此时加快了对环境变                                                                                                    |
| 漂移校正间隔 Drift Correction Interval"用<br>跟据应用的实际需要,调整设定值。<br>王本实验例中,将"Drift Correction Interval<br>Reference Value"的蓝色曲线,将以设定值分<br>速度。                                                                                                    | 于应对环境、器件老化等电容环境变化非常缓慢的<br>"的设定值从默认 255,改为 100 后,代表基准参<br>为 100 的时间间隔进行更新,此时加快了对环境变<br>""2 『 『 』 『 』 『 』 』 『 』 』 』 』 』 』 』 』 』 』                                                                                                    |
| 漂移校正间隔 Drift Correction Interval"用<br>思据应用的实际需要,调整设定值。<br>E本实验例中,将"Drift Correction Interval<br>Reference Value"的蓝色曲线,将以设定值分<br>速度。                                                                                                    | 于 应 对 环 境、器件 老 化 等电容 环 境 变 化 非常缓慢的 "的设定值从默认 255,改为 100 后,代表基准参 为 100 的时间间隔进行更新,此时加快了对环境变 " " " " " " " " " " " " " " " " " " "                                                                                                    |
| 漂移校正间隔 Drift Correction Interval"用<br>限据应用的实际需要,调整设定值。<br>E本实验例中,将"Drift Correction Interval<br>Reference Value"的蓝色曲线,将以设定值分<br>速度。                                                                                                    | F 应对环境、器件老化等电容环境变化非常缓慢的<br>"的设定值从默认 255, 改为 100 后, 代表基准参<br>为 100 的时间间隔进行更新, 此时加快了对环境变                                                                                                    |
| 漂移校正间隔 Drift Correction Interval"用<br>跟据应用的实际需要,调整设定值。<br>E本实验例中,将"Drift Correction Interval<br>Reference Value"的蓝色曲线,将以设定值的<br>速度。                                                                                                    | F 应对环境、器件老化等电容环境变化非常缓慢的<br>"的设定值从默认 255, 改为 100 后, 代表基准参<br>为 100 的时间间隔进行更新, 此时加快了对环境变                                                                                                    |
| 漂移校正间隔 Drift Correction Interval"用<br>跟据应用的实际需要,调整设定值。<br>E本实验例中,将"Drift Correction Interval<br>Reference Value"的蓝色曲线,将以设定值过<br>速度。                                                                                                    | 于 应 对 环 境、器件 老 化 等电容 环 境 变 化 非常缓慢的<br>『 的 设 定 值 从 默 认 255, 改 为 100 后,代表基准参<br>为 100 的 时 间 间 隔 进行更新,此时加快了对环境变                                                                                                    |
| 漂移校正间隔 Drift Correction Interval"用<br>限据应用的实际需要,调整设定值。<br>E本实验例中,将"Drift Correction Interval<br>Reference Value"的蓝色曲线,将以设定值分<br>速度。                                                                                                    | 于 应 对 环 境、器件 老 化 等电容环境 变 化 非常缓慢的<br>『 的 设 定 值 从 默 认 255, 政 为 100 后,代表基准参<br>为 100 的 时间间隔进行更新,此时加快了对环境 安                                                                                                    |
| 漂移校正间隔 Drift Correction Interval"用<br>限据应用的实际需要,调整设定值。<br>E本实验例中,将"Drift Correction Interval<br>Reference Value"的蓝色曲线,将以设定值的<br>基度。                                                                                                    | Toco对环境、器件老化等电容环境变化非常缓慢的     "的设定值从默认 255, 改为 100 后, 代表基准参<br>b 100 的时间间隔进行更新, 此时加快了对环境变     "     "     "     "     "     "     "     "     "     "     "     "     "     "     "     "     "     "     "     "     "     "     "     "     "     "     "     "     "     "     "     "     "     "     "     "     "     "     "     "     "     "     "     "     "     "     "     "     "     "     "     "     "     "     "     "     "     "     "     "     "     "     "     "     "     "     "     "     "     "     "     "     "     "     "     "     "     "     "     "     "     "     "     "     "     "     "     "     "     "     "     "     "     "     "     "     "     "     "     "     "     "     "     "     "     "     "     "     "     "     "     "     "     "     "     "     "     "     "     "     "     "     "     "     "     "     "     "     "     "     "     "     "     "     "     "     "     "     "     "     "     "     "     "     "     "     "     "     "     "     "     "     "     "     "     "     "     "     "     "     "     "     "     "     "     "     "     "     "     "     "     "     "     "     "     "     "     "     "     "     "     "     "     "     "     "     "     "     "     "     "     "     "     "     "     "     "     "     "     "     "     "     "     "     "     "     "     "     "     "     "     "     "     "     "     "     "     "     "     "     "     "     "     "     "     "     "     "     "     "     "     "     "     "     "     "     "     "     "     "     "     "     "     "     "     "     "     "     "     "     "     "     "     "     "     "     "     "     "     "     "     "     "     "     "     "     "     "     "     "     "     "     "     "     "     "     "     "     "     "     "     "     "     "     "     "     "     "     "     "     "     "     "     "     "     "     "     "     "     "     "     "     "     "     "     "     "     "     "     "     "     "     "     "     "     "     "     "     "     "     "     "     "     " |
| 漂移校正间隔 Drift Correction Interval"用<br>限据应用的实际需要,调整设定值。<br>E本实验例中,将"Drift Correction Interval<br>Reference Value"的蓝色曲线,将以设定值的<br>速度。<br>\$\[CapTouch Sta \ Q Lab_session_1.c [ ctsu_rd_int( ] resetprg.c<br>Touch lyff: Button00 @ config01 Sync a selection<br>[ \f Type: Button(self), Channel(s): TSO5 | 于 应 对 环 境、器件 老 化 等电容环境 变 化 非常缓慢的  " 的 设 定 值 从 默 认 255,改为 100 后,代表基准参 为 100 的时间间隔进行更新,此时加快了对环境致  " **********************************                                                                                                    |

| ि C/C++ _ Smart Configura                                                                                                    | ator 🎄 Debug 🔊 CapTouch Monitor (QE)                                                                                                    | CapTouch Parameters (QE) 🗙 💭 CapTouch Workflow (QE                                                                                                    |
|----------------------------------------------------------------------------------------------------|----------------------------------------------------------------------------------------------------|----------------------------------------------------------------------------------------------------|
| CapTouch Parameters (QE)                                                                                                    | × S CapTouch Workflow (QE)                                                                                                    |                                                                                                    |
| -                                                                                                    |                                                                                                    | Generate a parameter file to reflect the settings in the source                                                                                                    |
| A Generate a parameter file                                                                                                    | to reflect the settings in the source code.                                                                                                    |                                                                                                    |
|                                                                                                    | J.                                                                                                    | Touch I/Fr Rutton00 @ config01                                                                                                    |
| Touch I/F: Button00 @ confi                                                                                                    | g01 V Sync a selection                                                                                                    | VE Turse Rotter (cold) Channel (c): TCOE                                                                                                    |
| I/F Type: Button(self), Channe                                                                                                    | l(s): TS05                                                                                                    | I/F Type: Button(self), Channel(s): TSUS                                                                                                    |
|                                                                                                    |                                                                                                    | Item Value                                                                                                    |
| Item                                                                                                    | Value                                                                                                    | Drift Correction Interval 255                                                                                                    |
| Long Touch Cancel Cycle                                                                                                    | 0                                                                                                    | Long Touch Cancel Cycle 0 Positive Noise Filter Cycle 3                                                                                                    |
| Positive Noise Filter Cycle                                                                                                    | 3                                                                                                    | Negative Noise Filter Cycle 3                                                                                                    |
| Negative Noise Filter Cycle                                                                                                    | 3                                                                                                    | Moving Average Filter Depth 4                                                                                                    |
| Moving Average Filter Depth                                                                                                    | 1 4                                                                                                    | Touch Threshold 2000 ≑                                                                                                    |
| Touch Threshold                                                                                                    | 3740                                                                                                    | Hysteresis 187                                                                                                    |
| Hysteresis                                                                                                    | 187                                                                                                    |                                                                                                    |
|                                                                                                    |                                                                                                    |                                                                                                    |
| Set a value of touch threshold                                                                                                    | . ^                                                                                                    | Set a value of touch threshold.                                                                                                    |
| Touch Threshold is a paramet                                                                                                    | ter used for determining whether the                                                                                                    | button / key pad button switches from touch OFF to ON.                                                                                                    |
| The button / key pad button switc                                                                                                    | s judged to be touch ON when the count                                                                                                    | The button / key pad button is judged to be touch ON when t                                                                                                    |
| value exceeds the value specifi                                                                                                    | fied in [Touch Threshold].                                                                                                    | value exceeds the value specified in [Touch Threshold].                                                                                                    |
| Input a value between 1 and 6                                                                                                    | 55535.                                                                                                    | Input a value between 1 and 65535.                                                                                                    |
| Input a value larger than [Hys                                                                                                    | teresisj.                                                                                                    | ······································                                                                                                    |
| This setting item will be applie                                                                                                    | ed for each button.                                                                                                    | This setting item will be applied for each button.                                                                                                    |
|                                                                                                    |                                                                                                    |                                                                                                    |
|                                                                                                    |                                                                                                    |                                                                                                    |
|                                                                                                    |                                                                                                    |                                                                                                    |
|                                                                                                    | ~                                                                                                    |                                                                                                    |
|                                                                                                    |                                                                                                    |                                                                                                    |
|                                                                                                    |                                                                                                    | QE is executing atoring functio                                                                                                    |
| 代表"阈值 Thresh<br>原来按下按键后,注<br>现在只需要超过 20                                                                                                    | old"的 <b>绿色曲线</b> 立即发生3<br>则量值需要超过 <b>3740</b> ,才<br>000.即可判定为按键按下                                                                                                    | €化,从 <b>3740</b> 修改为 <b>2000。</b><br>能判定为按键按下,                                                                                                    |
| 代表"阈值 Thresh<br>原来按下按键后, 注<br>现在只需要超过 20<br>10.在按压力度不?                                                                                                    | old"的 <b>绿色曲线</b> 立即发生3<br>则量值需要超过 <b>3740</b> ,才<br>000,即可判定为按键按下<br>变的情况下,通过改变"阈(                                                                                                    | 变化,从 <b>3740</b> 修改为 2000。<br>能判定为按键按下,<br>。<br>直 Threshold",由 3740 缩小 2000,从而提高 <sup>一</sup>                                                                                                    |
| 代表"阈值 Thresh<br>原来按下按键后, 注<br>现在只需要超过 20<br>阝么在按压力度不多<br>笔。                                                                                                    | old"的 <b>绿色曲线</b> 立即发生雪<br>则量值需要超过 <b>3740</b> ,才<br>000,即可判定为按键按下<br>变的情况下,通过改变"阈(                                                                                                    | 图化,从 <b>3740</b> 修改为 2000。<br>能判定为按键按下,<br>。<br>直 Threshold",由 3740 缩小 2000,从而提高了                                                                                                    |
| 代表"阈值 Thresh<br>原来按下按键后, 注<br>现在只需要超过 20<br>移么在按压力度不到<br>意。                                                                                                    | old"的 <b>绿色曲线</b> 立即发生到<br>则量值需要超过 <b>3740</b> ,才<br>000,即可判定为按键按下<br>变的情况下,通过改变"阈(                                                                                                    | を化,从 3740 修改为 2000。<br>能判定为按键按下,<br>。<br>直 Threshold",由 3740 缩小 2000,从而提高<br>                                                                                                    |
| 式表"阈值 Thresh<br>原来按下按键后, 注<br>现在只需要超过 20<br>哆么在按压力度不到<br>复。<br><sup>23</sup> CapTouch Sta × <u>B</u> Lab.e                                                                                                    | old"的 <b>绿色曲线</b> 立即发生3<br>则量值需要超过 <b>3740</b> ,才<br>000,即可判定为按键按下<br>变的情况下,通过改变"阈f                                                                                                    | 医化,从 <b>3740</b> 修改为 <b>2000</b> 。<br>能判定为按键按下,<br>。<br>直 Threshold",由 3740 缩小 2000,从而提高了<br><sup>7</sup> 2 <sup>□</sup> □ <sup>©</sup> <sup>©</sup> <sup>©</sup> <sup>©</sup> <sup>©</sup> <sup>©</sup> <sup>©</sup> <sup>©</sup> <sup>©</sup> <sup>©</sup>                                                                                                    |
| 式表"阈值 Thresh<br>原来按下按键后, 注<br>现在只需要超过 20<br>降么在按压力度不<br>。<br>こ<br>こ<br>こ<br>こ<br>の<br>の<br>の<br>の<br>の<br>の<br>の<br>の<br>の<br>の<br>の<br>の<br>の<br>の                                                                                                    | old"的 <b>绿色曲线</b> 立即发生到<br>则量值需要超过 <b>3740</b> ,才<br>000,即可判定为按键按下<br>变的情况下,通过改变"阈(                                                                                                    | 医化,从 <b>3740</b> 修改为 <b>2000</b> 。<br>能判定为按键按下,<br>。<br>直 Threshold",由 <b>3740</b> 缩小 <b>2000</b> ,从而提高了<br><sup>*</sup> 2 □ □ □ □ □ □ □ □ □ □ □ □ □ □ □ □ □ □ □                                                                                                    |
| 式表"阈值 Thresh<br>原来按下按键后,<br>和在只需要超过 20<br>降么在按压力度不<br>。<br><sup>②</sup> CapTouch Sta × @ Lab.e<br>Touch l/f: Button00 @ config0                                                                                                    | old"的 <b>绿色曲线</b> 立即发生到<br>则量值需要超过 <b>3740</b> ,才<br>000,即可判定为按键按下<br>变的情况下,通过改变"阈(<br>ession_1.c                                                                                                    | 图化,从 <b>3740</b> 修改为 <b>2000</b> 。<br>能判定为按键按下,<br>。<br>直 <b>Threshold</b> ",由 <b>3740</b> 缩小 <b>2000</b> ,从而提高了<br><sup>*</sup> 2 <sup>•</sup> <sup>•</sup> <sup>•</sup> <sup>•</sup> <sup>•</sup> <sup>•</sup> <sup>•</sup> <sup>•</sup> <sup>•</sup> <sup>•</sup>                                                                                                    |
| は表"阈值 Thresh<br>原来按下按键后,<br>和在只需要超过 20<br>降么在按压力度不<br>す。<br>CapTouch Sta × @ Lab.e<br>Touch I/F: Button(Self), Channel(s                                                                                                    | old"的 <b>绿色曲线</b> 立即发生到<br>则量值需要超过 <b>3740</b> ,才<br>000,即可判定为按键按下<br>变的情况下,通过改变"阈<br>ession_1.c                                                                                                    | 图化,从 <b>3740</b> 修改为 <b>2000</b> 。<br>能判定为按键按下,<br><b>直 Threshold</b> ",由 <b>3740</b> 缩小 <b>2000</b> ,从而提高了<br><sup>*2</sup> <sup>•</sup> <sup>•</sup> <sup>•</sup> <sup>•</sup> <sup>•</sup> <sup>•</sup> <sup>•</sup> <sup>•</sup> <sup>•</sup> <sup>•</sup>                                                                                                    |
| 代表"阈值 Thresh<br>原来按下按键后,<br>和在只需要超过 20<br>多么在按压力度不<br>。                                                                                                    | old"的 <b>绿色曲线</b> 立即发生到<br>则量值需要超过 <b>3740</b> ,才<br>000,即可判定为按键按下<br>变的情况下,通过改变"阈<br>ession_1.c                                                                                                    | E化,从 3740 修改为 2000。<br>能判定为按键按下,<br>a<br>直 Threshold",由 3740 缩小 2000,从而提高了<br><sup>**</sup> 2 □ □ ○ CapTouch Parameters (QE) × ② CapTouch Workflow (QE<br>□ □ □ □ □ □ ○ □ □ □ □ □ □ □ □ □ □ □ □ □                                                                                                    |
| 式表"阈值 Thresh<br>家接下按键后,<br>和在只需要超过 20<br>多な在按压力度不<br>。                                                                                                    | old"的 <b>绿色曲线</b> 立即发生到<br>则量值需要超过 <b>3740</b> ,才<br>200,即可判定为按键按下<br>变的情况下,通过改变"阈<br><sup>11</sup>                                                                                                    | 医化,从 3740 修改为 2000。<br>能判定为按键按下,<br>。<br>直 Threshold",由 3740 缩小 2000,从而提高了<br><sup>*</sup> 2 □ □ □ ○ CapTouch Parameters (QE) × ② CapTouch Workflow (QE<br>□ □ □ □ □ ○ ○ ○ ○ ○ ○ ○ ○ ○ ○ ○ ○ ○ ○ ○                                                                                                    |
| 式表"阈值 Thresh<br>原来按下按键后,<br>加在只需要超过 20<br>及在按压力度不<br>Solve:<br>Solve:<br>Solve:<br>Start Data Collection<br>Noise [NT]:<br>Ave<br>Ave<br>Ave<br>Ave<br>Ave<br>Ave<br>Ave<br>Ave                                                                                                    | old"的绿色曲线立即发生到<br>则量值需要超过 <b>3740</b> ,才<br>000,即可判定为按键按下<br>变的情况下,通过改变"阈<br><sup>11</sup>                                                                                                    | 医化,从 3740 修改为 2000。<br>能判定为按键按下,<br>。<br>直 Threshold",由 3740 缩小 2000,从而提高了<br>Difference:                                                                                                    |
| 式表"阈值 Thresh<br>原来按下按键后, 注<br>现在只需要超过 20<br>移么在按压力度不多<br>を<br>So CapTouch Sta × € Lab so<br>Touch I/F: Button00 @ config<br>I/F Type: Button(self), Channel(s<br>Count Value: 15525 Ref<br>Start Data Collection<br>Noise [NT]: Avv<br>Noise [T]: Avv                                                                                                    | old"的绿色曲线立即发生3<br>则量值需要超过 <b>3740</b> ,才<br>000,即可判定为按键按下<br>变的情况下,通过改变"阈(<br><sup>11</sup> • _ Sync a selection<br><sup>3)</sup> : TS05<br>ference Value: 15462 Threshold: 2000<br>erage [NT]:                                                                                                    | 医化,从 3740 修改为 2000。<br>能判定为按键按下,<br>。<br>直 Threshold",由 3740 缩小 2000,从而提高了<br><sup>*</sup> 2 <sup>•</sup> <sup>•</sup> <sup>•</sup> <sup>•</sup> <sup>•</sup> <sup>•</sup> <sup>•</sup> <sup>•</sup> <sup>•</sup> <sup>•</sup>                                                                                                    |
| 大表"阈值 Thresh<br>家接下按键后, 注<br>现在只需要超过 20<br>及在技压力度不到<br>及在技压力度不到<br>と CapTouch Sta × E Lab.g<br>「Outh Uff: Button00 @ config<br>「VF Type: Button(Self), Channel(C<br>Count Value: 15525 Ref<br>Start Data Collection Ave<br>Noise [NT]: Ave<br>Noise [T]: Ave                                                                                                    | old"的绿色曲线立即发生3<br>则量值需要超过 <b>3740</b> ,才<br>000,即可判定为按键按下<br>变的情况下,通过改变"阈(<br>ession_1.c                                                                                                    | 医化, 从 3740 修改为 2000。<br>能判定为按键按下,<br>。<br>直 Threshold", 由 3740 缩小 2000, 从而提高了<br>**<br>Difference:<br>SNR: CapTouch Parameters (QE) > CapTouch Workflow (QE<br>Generate a parameter file to reflect the settings in the sour<br>Touch I/F: Button(Setf), Channel(s): TSOS<br>Item Value<br>Difference:<br>SNR: Value<br>Long Touch Cancel Cycle                                                                                                    |
| 大表"阈值 Thresh<br>原来按下按键后, 於<br>现在只需要超过 20<br>多么在按压力度不多<br>と。<br><sup>1</sup> CapTouch Sta × @ Lab.e<br>Touch l/F: Button00 @ config<br>U/F Type: Button(self), Channel(self), Channel(self),                                                                                                    | old"的绿色曲线立即发生3<br>则量值需要超过 <b>3740</b> ,才<br>000,即可判定为按键按下<br>变的情况下,通过改变"阈(<br><sup>11 v</sup> Sync a selection<br><sup>13;</sup> ISO5<br>ference Value: 15462 Threshold: 2000<br>erage [NT]: Minimum:<br>erage [T]: Signal:                                                                                                    | E化,从 3740 修改为 2000。<br>能判定为按键按下,<br>a<br>a Threshold",由 3740 缩小 2000,从而提高了<br>"2 CapTouch Parameters (QE) × 20 CapTouch Workflow (QE)<br>CapTouch Varameters (QE) × 20 CapTouch Workflow (QE)<br>CapTouch Vir: Button(00 @ config01 ) ) Sync a select<br>Vir Type: Button(self), Channe(s): TSO5<br>Herm<br>SNR: Value<br>Difference: 63<br>Herm<br>SNR: Value<br>Positive Noise Filter Cycle 3                                                                                                    |
| 大表"阈值 Thresh<br>原来按下按键后, 於<br>现在只需要超过 20<br>多么在按压力度不<br>す。<br><sup>2</sup> CapTouch Sta × @ Lab.e<br>Touch I/F: Button00 @ configu<br>I/F Type: ButtonSelf), Channel(s<br>Count Value: 15525 Ref<br>Start Data Collection<br>Noise [NT]: Ave<br>Noise [T]: Ave<br>Noise [T]: Ave                                                                                                    | old"的 <b>绿色曲线</b> 立即发生到<br>则量值需要超过 <b>3740</b> ,才<br>000,即可判定为按键按下<br>变的情况下,通过改变"阈<br>ession_1.c                                                                                                    | E化,从 3740 修改为 2000。<br>能判定为按键按下,<br>。<br>直 Threshold",由 3740 缩小 2000,从而提高了                                                                                                    |
| 大表"阈值 Thresh<br>原来按下按键后, 注<br>现在只需要超过 20<br>多么在按压力度不多<br>。                                                                                                    | old"的绿色曲线立即发生3<br>则量值需要超过 <b>3740</b> ,才<br>000,即可判定为按键按下<br>变的情况下,通过改变"阈<br><sup>11</sup>                                                                                                    | E化,从 3740 修改为 2000。<br>能判定为按键按下,<br>。<br>直 Threshold",由 3740 缩小 2000,从而提高了                                                                                                    |
| 式表"阈值 Thresh<br>家接下按键后, 注<br>现在只需要超过 20<br>及在按压力度不<br>及在按压力度不<br>。                                                                                                    | old"的 <b>绿色曲线</b> 立即发生3<br>则量值需要超过 <b>3740</b> ,才<br>000,即可判定为按键按下<br>变的情况下,通过改变"阈<br><sup>11</sup>                                                                                                    | E化,从 3740 修改为 2000。<br>能判定为按键按下,<br>。<br>直 Threshold",由 3740 缩小 2000,从而提高.                                                                                                    |
| 式表"阈值 Thresh<br>原来按下按键后, 注<br>现在只需要超过 20<br>及在按压力度不多<br>及在按压力度不多<br>So CapTouch Sta × @ Lab e<br>Touch I/F: Button00 @ config<br>[VF Type: Button(self), Channel(s<br>Count Value: 15525 Ref<br>Start Data Collection<br>Noise [N]: Avv<br>Noise [N]: Avv<br>Noise [N]: Avv<br>Noise [N]: Avv                                                                                                    | old"的绿色曲线立即发生到<br>则量值需要超过 <b>3740</b> ,才<br>000,即可判定为按键按下<br>变的情况下,通过改变"阈<br><sup>11</sup> • Sync a selection<br><sup>13</sup> · TS05<br>ference Value: 15462 Threshold: 2000<br>erage [NT]: Minimum:<br>signal:<br>Signal:                                                                                                    | E化, 从 3740 修改为 2000。<br>能判定为按键按下,<br>。<br>a Threshold", 由 3740 缩小 2000, 从而提高了<br>"*_ ~ ~ ~ ~ ~ ~ ~ ~ ~ ~ ~ ~ ~ ~ ~ ~ ~ ~ ~                                                                                                    |
| 式表"阈值 Thresh<br>家在只需要超过 20<br>及在只需要超过 20<br>及在按压力度不多<br>这 CapTouch Sta × € Lab s<br>Touch I/F: Button00 @ config<br>[/F Type: Button(self), Channel(s<br>Count Value: 15525 Ref<br>Start Data Collection<br>Noise [NT]: Ave<br>Noise [T]: Ave<br>Noise [T]: Ave                                                                                                    | old "的绿色曲线 <sup>立</sup> 即发生3<br>则量值需要超过 3740,才<br>000,即可判定为按键按下<br>变的情况下,通过改变 "阈(<br>ression_1.c                                                                                                    | E化, 从 3740 修改为 2000。<br>能判定为按键按下,<br>。<br>a Threshold", 由 3740 缩小 2000, 从而提高了<br>*2 **********************************                                                                                                    |
| 代表 " 阈值 Thresh<br>原来按下按键后, 於<br>现在只需要超过 20<br>多么在按压力度不多<br>と CapTouch Sta × @ Lab.s<br>Touch l/F: Button00 @ config<br>l/F Type: Button(self), Channel(<br>Count Value: 15525 Ref<br>Start Data Collection<br>Noise [NT]: Avv<br>Noise [T]: Avv<br>Noise [T]: Avv                                                                                                    | old"的绿色曲线立即发生到<br>则量值需要超过 <b>3740</b> ,才<br>000,即可判定为按键按下<br>变的情况下,通过改变"阈(<br>ession_1.c                                                                                                    | E化, 从 3740 修改为 2000。<br>能判定为按键按下,<br>。<br>a Threshold", 由 3740 缩小 2000, 从而提高了<br>*2 CapTouch Parameters (QE) 》 CapTouch Workflow (QE<br>CapTouch Vorkflow (QE)<br>CapTouch Parameters (QE) 》 CapTouch Workflow (QE)<br>CapTouch Vorkflow (QE)<br>CapTouch Parameters (QE) 》 CapTouch Workflow (QE)<br>CapTouch Vorkflow (QE)<br>CapTouch Vorkflow (QE)<br>CapTou |
| 式表"阈值 Thresh<br>表来按下按键后, デ<br>现在只需要超过 20<br>多么在按压力度不<br>す。                                                                                                    | old"的绿色曲线立即发生3<br>则量值需要超过 <b>3740</b> ,才<br>000,即可判定为按键按下<br>变的情况下,通过改变"阈(<br>eession_1.c                                                                                                    | E化,从 3740 修改为 2000。<br>能判定为按键按下,<br>a<br><b>Threshold</b> ",由 3740 缩小 2000,从而提高了<br><sup>**</sup> 2 <sup>*********************************</sup>                                                                                                    |
| 式表 "阈值 Thresh<br>示接下按键后, 流<br>现在只需要超过 20<br>及在按压力度不<br>す。<br><sup>2</sup> CapTouch Sta × @ Lab.e<br>Touch I/F: Button00 @ configG<br>I/F Type: Button(self), Channel(s<br>Count Value: 15525 Ref<br>Start Data Collection<br>Noise [NT]: Avv<br>Noise [T]: Avv<br>Noise [T]: Avv                                                                                                    | old"的 <b>绿色曲线</b> 立即发生3<br>则量值需要超过 <b>3740</b> ,才<br>000,即可判定为按键按下<br>变的情况下,通过改变"阈<br><sup>11</sup>                                                                                                    | E化,从 3740 修改为 2000。<br>能判定为按键按下,<br>。<br>a Threshold",由 3740 缩小 2000,从而提高了<br>"2 C CapTouch Parameters (QE) 公 CapTouch Workflow (QE<br>CapTouch Verameters (QE) 公 CapTouch Workflow (QE<br>CapTouch Verameters (QE) 公 CapTouch Verameters (QE) (QE) (QE) (QE) (QE) (QE) (QE) (QE)                                                                                                    |
| 大表"阈值 Threshe<br>家按下按键后, 注<br>见在只需要超过 20<br>哆么在按压力度不望。 ③ CapTouch Sta × @ Lab.e<br>Touch I/F: Button00 @ configG<br>[//F Type: Button(self), Channel(s<br>Court Value: 15525 Ref<br>Start Data Collection Ave<br>Noise [T]: Ave<br>Noise [T]: Ave<br>Noise [T]: Ave<br>Noise [T]: Ave                                                                                                    | old"的绿色曲线立即发生3<br>则量值需要超过 <b>3740</b> ,才<br>000,即可判定为按键按下<br>变的情况下,通过改变"阈<br><sup>11</sup> v © Sync a selection<br><sup>3)</sup> : TSO5<br>ference Value: 15462 Threshold: 2000<br>rage [NT]: Minimum:<br>signal:<br>Signal:                                                                                                    | E化,从 3740 修改为 2000。<br>能判定为按键按下,<br>。<br>直 Threshold",由 3740 缩小 2000,从而提高.<br>> CapTouch Parameters (QE) × ② CapTouch Workflow (QE                                                                                                    |
| 代表 "阈值 Threshe<br>京来按下按键后, 注<br>辺在只需要超过 20<br>邓在只需要超过 20<br>邓在只需要超过 20<br>邓在只需要超过 20<br>邓在京志、× ≧ Lab e<br>丁ouch I/F: Button00 @ config<br>[/F Type: Button(self), Channel(s<br>Count Value: 15525 Ref<br>Start Data Collection<br>Noise [NT]: Avv<br>Noise [NT]: Avv<br>Noise [T]: Avv<br>19215<br>18265<br>17315<br>16365<br>15415                                                                                                    | old"的绿色曲线立即发生3<br>则量值需要超过 <b>3740</b> ,才<br>000,即可判定为按键按下<br>变的情况下,通过改变"阈(<br>ession_1.c                                                                                                    | E化, 从 3740 修改为 2000。<br>能判定为按键按下,<br>。<br>a Threshold", 由 3740 缩小 2000, 从而提高T<br>**_ ** ** ** ** ** ** ** ** ** ** ** **                                                                                                    |
| 代表 "阈值 Threshe<br>泉来按下按键后, 於<br>辺在只需要超过 20<br>邓在只需要超过 20<br>邓在只需要超过 20<br>邓在只需要超过 20<br>邓在按压力度不到<br>『<br>》<br>Count //F: Button00 @ config<br>「/F Type: Button(self), Channel(<br>Count Value: 15525 Ref<br>Noise [NT]:Avv<br>Noise [NT]:Avv<br>Noise [T]:Avv<br>Noise [T]:Avv<br>Noise [T]:Avv<br>19215<br>18265<br>17315<br>16365<br>15415<br>□ Console ×                                                                                                    | old "的绿色曲线立即发生3<br>则量值需要超过 3740,才<br>000,即可判定为按键按下<br>变的情况下,通过改变 "阈(<br>ession_1.c                                                                                                    | E化, 从 3740 修改为 2000。<br>能判定为按键按下,<br>a<br>a Threshold", 由 3740 缩小 2000, 从而提高T<br>*2 ***********************************                                                                                                    |
| 、表"阈值 Threshe<br>泉来按下按键后, 於<br>现在只需要超过 20<br>多么在按压力度不多<br>。                                                                                                    | old "的绿色曲线 <sup>立</sup> 即发生3<br>则量值需要超过 3740,才<br>2000,即可判定为按键按下<br>变的情况下,通过改变 "阈(<br>ression_1.c                                                                                                    | を化, 从 3740 修改为 2000。<br>能判定为按键按下,                                                                                                    |
| 、表"阈值 Thresh<br>東来按下按键后, 於<br>和在只需要超过 20<br>多本按下按键后, 於<br>和在只需要超过 20<br>多人在按压力度不多<br>。                                                                                                    | old "的绿色曲线 <sup>立</sup> 即发生3<br>则量值需要超过 <b>3740</b> ,才<br>000,即可判定为按键按下<br>变的情况下,通过改变 "阈(<br>ession_1.c                                                                                                    | 医化, 从 3740 修改为 2000。<br>能判定为按键按下,                                                                                                    |
| 、表 "阈值 Threshe<br>家来按下按键后, 於<br>现在只需要超过 20<br>多、在按压力度不多<br>。<br>② CapTouch Sta × @ Lab.e<br>Touch I/F: Button00 @ config<br>I/F Type: Buttonselfi, Channel(s<br>Count Value: 15525 Ref<br>Start Data Collection<br>Noise [NT]: Ave<br>Noise [T]: Ave<br>Noise [T]: Ave<br>Noise [T]: Ave<br>Start Data Collection<br>Start Data Collection<br>Noise [T]: Ave<br>Noise [T]: Ave<br>Noise [T | old "的绿色曲线 立即发生了<br>则量值需要超过 3740,才<br>2000,即可判定为按键按下<br>变的情况下,通过改变 "阈<br>ession_1.c @ctsu_rd_int( @resetprg.c<br>11 v © Sync a selection<br>0): TS05<br>ference Value: 15462 Threshold: 2000<br>erage [NT]: Minimum:<br>signal:<br>france (T): Signal:<br>erage (T): Signal:<br>erage (T): Signal:<br>erage (T): Signal:<br>erage (T): Signal:<br>erage (T): Signal:<br>erage (T): Signal:<br>erage (T): Signal:<br>erage (T): Signal:<br>erage (T): Signal:<br>erage (T): Signal: | 医化,从 3740 修改为 2000。<br>能判定为按键按下,<br>Threshold",由 3740 缩小 2000,从而提高T<br>CapTouch Parameters (QE)                                                                                                    |

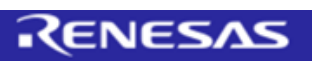

| CapTouch Parameters (QE)                                                                                                    | × 🔀 CapTouch Workflo                                                                                                    | ow (QE)                                                                                                    | CapTouch Parameters (QE)                                                                                                    | × 🔀 CapTouch Workflow (QE)                                                                                                    |
|----------------------------------------------------------------------------------------------------|----------------------------------------------------------------------------------------------------|----------------------------------------------------------------------------------------------------|----------------------------------------------------------------------------------------------------|----------------------------------------------------------------------------------------------------|
|                                                                                                    |                                                                                                    | 1 19 19 19 19 8                                                                                                    |                                                                                                    |                                                                                                    |
| Touch I/F: Button00 @ confir                                                                                                    |                                                                                                    | a selection                                                                                                    | Touch I/F: Button00 @ conf                                                                                                    | q01 V Sync a selection                                                                                                    |
| I/F Type: Button(self), Channel                                                                                                    | el(s): TS05                                                                                                    |                                                                                                    | I/F Type: Button(self), Channe                                                                                                    | el(s): TS05                                                                                                    |
| Item                                                                                                    | Value                                                                                                    |                                                                                                    | Item                                                                                                    | Value                                                                                                    |
| Drift Correction Interval                                                                                                    | 255                                                                                                    |                                                                                                    | Drift Correction Interval                                                                                                    | 255                                                                                                    |
| Long Touch Cancel Cycle                                                                                                    | 0                                                                                                    |                                                                                                    | Long Touch Cancel Cycle                                                                                                    | 2                                                                                                    |
| Positive Noise Filter Cycle                                                                                                    | 3                                                                                                    |                                                                                                    | Positive Noise Filter Cycle                                                                                                    | 3                                                                                                    |
| Moving Autors Filter Cycle                                                                                                    | 5                                                                                                    |                                                                                                    | Moving Average Elter Dent                                                                                                    | h 4                                                                                                    |
| Touch Thread -1-                                                                                                    | 2740                                                                                                    |                                                                                                    | Touch Threshold                                                                                                    | 3740                                                                                                    |
| Hysteresis                                                                                                    | 187                                                                                                    |                                                                                                    | Hysteresis                                                                                                    | 187                                                                                                    |
| i iysteresis                                                                                                    | 107                                                                                                    |                                                                                                    | - Hysteresis                                                                                                    |                                                                                                    |
|                                                                                                    |                                                                                                    |                                                                                                    |                                                                                                    |                                                                                                    |
| Set a long touch cancel cycle.                                                                                                    | on that forcibly judges as t                                                                                                    | touch OFF when                                                                                                    | Set a long touch cancel cycle<br>Long Touch Cancel is a function                                                                                                    | on that forcibly judges as touch OFF                                                                                                    |
| the touch ON period of the bu                                                                                                    | utton / key pad button exc                                                                                                    | ceeds a certain                                                                                                    | the touch ON period of the b                                                                                                    | utton / key pad button exceeds a ce                                                                                                    |
| cycle.                                                                                                    | Lorgan                                                                                                    |                                                                                                    | cycle.                                                                                                    | 4 65525                                                                                                    |
| Input 0 or value between 2 an                                                                                                    | id 65535.                                                                                                    |                                                                                                    | Input 0 or value between 2 a                                                                                                    | גללט מו                                                                                                    |
| - Input a value larger than [Po                                                                                                    | ositive Noise Filter Cycle].                                                                                                    |                                                                                                    | - Input a value larger than [F                                                                                                    | ositive Noise Filter Cycle].                                                                                                    |
| - The value is 2 or more: It is                                                                                                    | judged as touch OFF, if th                                                                                                    | ne period of                                                                                                    | - The value is 2 or more: It is                                                                                                    | judged as touch OFF, if the period                                                                                                    |
| touch ON exceeds the cycle sp<br>. The value is 1. Prohibition (b                                                                                                    | pecified in [Long Touch Ca<br>because [Positive Noice Ei                                                                                                    | ancel Cycle].                                                                                                    | touch ON exceeds the cycle s                                                                                                    | pecified in [Long Touch Cancel Cycle<br>because [Positive Noise Filter Cycle]                                                                                                    |
| prohibited to set to 0).                                                                                                    | because (Positive Noise Fil                                                                                                    | iter Cyclej is                                                                                                    | prohibited to set to 0).                                                                                                    | occause (nostave moise niter Cycle)                                                                                                    |
| - The value is 0: No judgemen                                                                                                    | nt.                                                                                                    |                                                                                                    | - The value is 0: No judgeme                                                                                                    | ent.                                                                                                    |
| This setting item will be applie                                                                                                    | ed for each method                                                                                                    |                                                                                                    | This setting item will be appli                                                                                                    | ed for each method                                                                                                    |
| mis setting item will be applie                                                                                                    | ta for each method.                                                                                                    |                                                                                                    | This setting item will be appli                                                                                                    | ca lo, each mealoù.                                                                                                    |
|                                                                                                    |                                                                                                    | V                                                                                                    |                                                                                                    |                                                                                                    |
| 。<br>按键一直按下,B                                                                                                    | <sub>QE</sub> is executing atoring f<br>时间招讨设定信                                                                                                    | function                                                                                                    | ↓<br>↓ ↓ ↓ ↓ ↓ ↓ ↓ ↓ ↓ ↓ ↓ ↓ ↓ ↓ ↓ ↓ ↓ ↓ ↓                                                                                                     | Off,如下客所示:                                                                                                    |
| ; c<br>按键一直按下,即<br><sup>SC CapTouch Sta × @ Lab_s</sup>                                                                                                    | 2E is executing atoring f<br>时间超过设定值<br>session_1.c                                                                                                    | iunction.<br>100 的时<br>100 的时                                                                                                    |                                                                                                    | QE is executing a …toring function.<br>Off,如下图所示:                                                                                                    |
| ː<br>按键一直按下,即<br>≌ <sup>CapTouch Sta…</sup> × @ Lab_s                                                                                                    | 2E is executing a …toring f<br>时间超过设定值<br>session_1.c                                                                                                    | iunction. <b>正</b><br>致<br><b>100</b> 的时<br>at( 这 resetprg.c                                                                                                    | 状态强制由 On 改为                                                                                                    | QE is executing atoring function.<br>Off,如下图所示:                                                                                                    |
| ; C<br>按键一直按下,即<br>℃CapTouch Sta × @ Lab_s<br>Touch I/F: Button00 @ config0                                                                                                    | 2E is executing atoring f<br>时间超过设定值<br>session_1.c                                                                                                    | iunction. <b>正</b>                                                                                                    | Wt态强制由 On 改为                                                                                                    | QE is executing atoring function.<br>Off,如下图所示:<br>a × 20 CapTouch Workflow (QE)<br>只 南 胡 胡 御                                                                                                    |
| C<br>按键一直按下,即<br>CapTouch Sta × @ Lab_s<br>Touch I/F: Button00 @ config0<br>I/F Type: Button(self), Channel(s                                                                                                    | 2E is executing atoring f<br>时间超过设定值<br>session_1.c                                                                                                    | iunction. <b>正</b>                                                                                                    |                                                                                                    | QE is executing atoring function.<br>Off,如下图所示:                                                                                                    |
| C<br>按键一直按下,日<br>CapTouch Sta × @ Lab_s<br>Touch I/F: Button00 @ config0<br>I/F Type: Button(self), Channel(s<br>Count Value: 15493, Ref                                                                                                    | 2E is executing atoring f<br>时间超过设定值<br>session_1.c                                                                                                    | iunction. <b>正</b><br>致<br><b>100</b> 的时<br>ut( 底 resetprg.c<br>lection<br>Threshold: 3740                                                                                                    | t状态强制由 On 改为<br>□ □ ℃ CapTouch Parameters (Q)<br>□ □ □ □ □ □ □ □ □ □ □ □ □ □ □ □ □ □ □                                                                                                     | QE is executing atoring function.<br>Off,如下图所示:<br>() × (2) CapTouch Workflow (QE)<br>(3) 网 甜 甜 醬<br>(1) (1) (2) Sync a selection                                                                                                    |
| C<br>按键一直按下,日<br>CapTouch Sta × @ Lab_s<br>Touch I/F: Button00 @ config0<br>I/F Type: Button(self), Channel(s<br>Count Value: 15493 Ref<br>Start Data Collection                                                                                                    | 2E is executing atoring f<br>时间超过设定值<br>session_1.c                                                                                                    | iunction. <b>正</b><br>方 <b>100</b> 的时<br>It( 区 resetprg.c<br>lection<br>Threshold: 3740                                                                                                    | Wt 态强制由 On 改为 CapTouch Parameters (Q) CapTouch l/F: Button00 @ co l/F Type: Button(self), Chan                                                                                                    | QE is executing atoring function.<br>Off,如下图所示:<br>() × 2) CapTouch Workflow (QE)<br>(Q 网 涵 涵 德<br>rfg01 v _ Sync a selection<br>nel(s): TSO5                                                                                                    |
| C<br>古安键一直按下,日<br>CapTouch Sta× 企 Lab_s<br>Touch I/F: Button00 @ config0<br>I/F Type: Button(self), Channel(s<br>Count Value: 15493 Ref<br>Start Data Collection<br>Noise [NT]: Ave                                                                                                    | QE is executing atoring f<br><b> 寸间超过设定信</b><br>session_1.c                                                                                                    | iunction. ■ ●<br><b>达 100</b> 的时<br>t( @ resetprg.c<br>lection<br>Threshold: 3740<br>Minimum:                                                                                                    | Wt态强制由 On 改为<br>CapTouch Parameters (Q)<br>CapTouch I/F: Button00 @ cor<br>I/F Type: Button(self), Chan<br>Item                                                                                                    | QE is executing atoring function.<br>Off,如下图所示:<br>() × (2) CapTouch Workflow (QE)<br>同意题题题<br>fig01                                                                                                    |
| C<br>古安键一直按下,日<br>CapTouch Sta × @ Lab_s<br>Touch I/F: Button00 @ config0<br>I/F Type: Button(self), Channel(s<br>Count Value: 15493 Ref<br>Start Data Collection<br>Noise [NT]: Ave<br>Noise [T]: Ave                                                                                                    | QE is executing atoring f<br><b>时间超过设定值</b><br>session_1.c 	E ctsu_rd_in<br>01                                                                                                    | iunction. <b>正</b><br>立力 <b>100</b> 的时<br>t( 译 resetprg.c<br>lection<br>Threshold: 3740<br>Minimum:<br>Signal:                                                                                                    | Wt 态 强 制 由 On 改 为                                                                                                    | QE is executing atoring function.<br>Off,如下图所示:<br>() × ② CapTouch Workflow (OE)<br>同面 翻 翻 翻<br>fig01 v □ Sync a selection<br>rel(s): TSO5<br>Value<br>255                                                                                                    |
| C<br>按键一直按下,日<br>CapTouch Sta × @ Lab _s<br>Touch I/F: Button00 @ config0<br>I/F Type: Button(Self), Channel(S<br>Count Value: 15493 Ref<br>Start Data Collection<br>Noise [NT]: Ave<br>Noise [T]: Ave                                                                                                    | QE is executing atoring f<br><b>时间超过设定值</b><br>session_1.c E ctsu_rd_in<br>D1 、 Sync a sel<br>s): TSO5<br>ference Value: 22320<br>erage [NT]:<br>erage [T]:                                                                                                    | function.<br>本<br>大<br>100 的<br>で<br>setprg.c<br>lection<br>Threshold: 3740<br>Minimum:                                                                                                    | また また また また また また また また また また また また また                                                                                                    | QE is executing atoring function.<br>Off,如下图所示:<br>() × ② CapTouch Workflow (QE)<br>□ □ □ □ □ □ Sync a selection<br>nel(s): TSO5<br>Value<br>255<br>100                                                                                                    |
| CapTouch Sta X @ Lab_s<br>CapTouch Sta X @ Lab_s<br>Touch I/F: Button00 @ config0<br>I/F Type: Button(self), Channel(s<br>Count Value: 15403 Ref<br>Start Data Collection<br>Noise [NT]: Ave<br>Noise [T]: Ave<br>26060                                                                                                    | QE is executing atoring f<br><b>寸问超过设定信</b><br>session_1.c                                                                                                    | iunction.<br>通为 100 的<br>武力 100 的<br>武力 100 的 100 的<br>武力 100 的 100 的<br>武力 100 的 100 的<br>武力 100 的 100 的 100 的<br>武力 100 的 100 的 100 0 000 00                                                                                                    | Wt 杰 强制由 On 改为<br>CapTouch Parameters (Q)<br>CapTouch V/F: Button00 @ coo<br>(VF Type: Button(self), Chan<br>Item<br>Drift Correction Interval<br>Long Touch Cancel Cycle<br>Positive Noise Filter Cycle                                                                                                    | QE is executing atoring function.<br>Off,如下图所示:<br>② × ② CapTouch Workflow (QE)<br>③ ៣ 部 部 節<br>fig01 v □ Sync a selection<br>nel(s): TSO5<br>Value<br>255<br>100<br>3                                                                                                    |
| CapTouch Sta X @ Lab_s<br>CapTouch Sta X @ Lab_s<br>Touch I/F: Button00 @ config0<br>I/F Type: Button(self), Channel(s<br>Count Value: 15493 Ref<br>Start Data Collection<br>Noise [NT]: Ave<br>Noise [T]: Ave<br>26060                                                                                                    | 2E is executing atoring f<br><b>寸间超过设定信</b><br>session_1.c                                                                                                    | iunction.<br>重为 100 的时<br>ut( 住 resetprg.c<br>lection<br>Threshold: 3740<br>Minimum:                                                                                                    | また<br>また<br>また<br>での<br>での<br>での<br>して<br>して<br>して<br>して<br>して<br>して<br>して<br>して<br>して<br>して                                                                                                    | QE is executing atoring function.<br>Off,如下图所示:<br>② × ② CapTouch Workflow (QE)<br>③ □ 如 甜 蕾 翻<br>fig01                                                                                                    |
| C<br>古安键一直按下,日<br>CapTouch Sta × @ Lab_g<br>Touch //F: Button00 @ config0<br>//F Type: Button(self), Channel(s<br>Count Value: 15493 Ref<br>Start Data Collection<br>Noise [NT]: Ave<br>Noise [T]: Ave<br>26060<br>23397                                                                                                    | 2E is executing atoring f<br><b>寸间超过设定值</b><br>session_1.c                                                                                                    | iunction.<br>下 100 的时<br>此( 区 resetprg.c<br>lection<br>Threshold: 3740<br>Minimum:                                                                                                    | また<br>また<br>また<br>また<br>また<br>また<br>また<br>また<br>また<br>また                                                                                                    | QE is executing atoring function.<br>Off,如下图所示:<br>② × ② CapTouch Workflow (QE)<br>③ □ ◎ 圖 圖 圖 翻<br>fig01                                                                                                    |
| C<br>古安键—直按下,日<br>CapTouch Sta × @ Lab_e<br>Touch //F: Button00 @ config0<br>//F Type: Button(self), Channel(s<br>Count Value: 15493 Ref<br>Start Data Collection<br>Noise [NT]: Ave<br>Noise [T]: Ave<br>26060<br>23397                                                                                                    | QE is executing atoring f<br><b>时间超过设定值</b><br>session_1.c E ctsu_rd_in<br>01 、 Sync a sel<br>s): TSOS<br>ference Value: 22320<br>erage [NT]:<br>erage [T]:                                                                                                    | function.<br>下                                                                                                    | またのでは、<br>またので、<br>またので | DE is executing atoring function.<br>Off,如下图所示:<br>文文CapTouch Workflow (OE)<br>、文面包含 CapTouch Workflow (OE)<br>、、、、、、、、、、、、、、、、、、、、、、、、、、、、、、、、、、、、                                                                                                    |
| C<br>按键一直按下, B<br>CapTouch Sta × @ Lab =<br>Touch I/F: Button00 @ config0<br>I/F Type: Button(self), Channel(s<br>Count Value: 15493 Ref<br>Start Data Collection<br>Noise [NT]: Ave<br>Noise [T]: Ave<br>26060<br>23397                                                                                                    | QE is executing atoring f<br><b>时间超过设定值</b><br>session_1.c E ctsu_rd_in<br>01 V Sync a sel<br>s): TSO5<br>ference Value: 22320<br>erage [NT]:<br>erage [T]:                                                                                                    | iunction.<br>百方 100 的时<br>tt( 区 resetprg.c<br>lection<br>Threshold: 3740<br>Minimum:                                                                                                    | また また また また に また に また に また に また に また                                                                                                    | QE is executing atoring function.<br>Off,如下图所示:<br>③ × ② CapTouch Workflow (QE)<br>□ □ □ □ □ □ □ □ □ □ □ □ □ □ □ □ □ □ □                                                                                                     |
| C<br>古安键一直按下, B<br>CapTouch Sta × @ Lab_s<br>Touch I/F: Button00 @ config0<br>I/F Type: Button(self), Channel(s<br>Count Value: 15493 Ref<br>Start Data Collection<br>Noise [NT]: Ave<br>Noise [T]: Ave<br>26060<br>23397<br>20734                                                                                                    | QE is executing atoring f<br><b>寸问超过设定信</b><br>session_1.c                                                                                                    | iunction.                                                                                                    | またの<br>を<br>でして<br>でして<br>でした<br>でした<br>でした<br>でした<br>でした<br>して<br>でした<br>して<br>した<br>して<br>した<br>して<br>した<br>して<br>して<br>した<br>して<br>した<br>して<br>した<br>して<br>した<br>して<br>して<br>した<br>して<br>した<br>して<br>して<br>した<br>して<br>して<br>した<br>して<br>した<br>して<br>した<br>して<br>した<br>して<br>した<br>して<br>した<br>して<br>した<br>して<br>した<br>して<br>した<br>して<br>して<br>した<br>して<br>した<br>して<br>した<br>して<br>した<br>して<br>して<br>した<br>した<br>して<br>して<br>した<br>した<br>して<br>して<br>した<br>した<br>して<br>して<br>した<br>した<br>した<br>して<br>して<br>した<br>した<br>した<br>して<br>して<br>した<br>した<br>した<br>して<br>して<br>した<br>した<br>した<br>して<br>した<br>した<br>した<br>して<br>して<br>した<br>した<br>した<br>して<br>した<br>した<br>した<br>した<br>した<br>した<br>した<br>した<br>した<br>した                                                                                                    | QE is executing atoring function.<br>Off,如下图所示:<br>② × ② CapTouch Workflow (QE)<br>③ □ 1 1 1 1 1 1 1 1 1 1 1 1 1 1 1 1 1 1                                                                                                    |
| CapTouch Sta × @ Lab_s<br>CapTouch Sta × @ Lab_s<br>Touch I/F: Button00 @ config0<br>I/F Type: Button(self), Channel(s<br>Count Value: 15493 Ref<br>Start Data Collection<br>Noise [NT]: Ave<br>Noise [T]: Ave<br>26060<br>23397<br>20734                                                                                                    | QE is executing atoring f<br>时间超过设定值<br>session_1.c                                                                                                    | iunction.<br>重为 100 的<br>即<br>( ) 注 resetprg.c<br>lection<br>Threshold: 3740<br>Minimum:                                                                                                    | またの<br>またの<br>またの<br>またの<br>またの<br>またの<br>またの<br>またの                                                                                                    | QE is executing atoring function.<br>Off,如下图所示:<br>② × ② CapTouch Workflow (QE)<br>③ □ 如 留 留 管<br>fig01                                                                                                    |
| C<br>按键一直按下, B<br>CapTouch Sta × @ Lab_s<br>Touch I/F: Button00 @ config0<br>I/F Type: Button(self), Channel(s<br>Count Value: 15493 Ref<br>Start Data Collection<br>Noise [NT]: Ave<br>Noise [T]: Ave<br>26060<br>23397<br>20734<br>18071                                                                                                    | QE is executing atoring f<br><b>时间超过设定值</b><br>session_1.c 	E ctsu_rd in<br>01                                                                                                    | iunction.<br>通为 100 的时<br>ut( ) @ resetprg.c<br>lection<br>Threshold: 3740<br>Minimum:                                                                                                    | またの<br>またの<br>またの<br>またの<br>またの<br>またの<br>またの<br>またの                                                                                                    | QE is executing atoring function.<br>Off,如下图所示:<br>② × ② CapTouch Workflow (QE)<br>③ □ □ ③ □ ③ □ ③ □ ③ □ ③ □ ④ □ ③ □ ④ □ ④                                                                                                    |
| :C<br>: 古安键—直按下, B<br>CapTouch Sta × ⓒ Lab.e<br>Touch I/F: Button00 @ configū<br>I/F Type: Button(self), Channel(s<br>Count Value: 15493 Ref<br>Start Data Collection<br>Noise [NT]: Ave<br>Noise [T]: Ave<br>2606(0<br>23397<br>20734<br>18071                                                                                                    | QE is executing atoring f<br>时间超过设定值<br>session_1.c 	E ctsu_rd_in<br>01 		 Sync a sel<br>s): TSOS<br>ference Value: 22320)<br>erage [NT]:<br>erage [T]:                                                                                                    | function.<br>下                                                                                                    | またのでは、 またのの との に 、 、 、 、 、 、 、 、 、 、 、 、 、 、 、 、 、 、                                                                                                    | DE is executing atoring function.<br>Off,如下图所示:<br>② × ② CapTouch Workflow (QE)<br>③ ◎ 圖 圖 圖 圖<br>fig01                                                                                                    |
| ☐<br>古安键—直按下, 日<br>② CapTouch Sta × @ Lab se<br>Touch //F: Button00 @ config0<br>//F Type: Button(self), Channel(s<br>Count Value: 15493 Ref<br>Start Data Collection<br>Noise [NT]: Ave<br>Noise [NT]: Ave<br>26060<br>23397<br>20734<br>18071                                                                                                    | QE is executing atoring f<br><b>时间超过设定值</b><br>session_1.c 	E ctsu_rd_in<br>D1 		 Sync a sel<br>s): TSO5<br>ference Value: 22320<br>erage [NT]:<br>erage [T]:                                                                                                    | iunction.                                                                                                    | またの調子の「日本のの」のの「日本の」では、 またのでは、 またので、 またので、 またのので、 またので、 またので、 またので、 またので、 またので、 またので、 またので、 またので、 またので、 またので、 またので、 またので、 またので、 またので、 またので、 またので、 またので、 またので、 またので、 またのので、 またので、 またので、 またのので、 またのので、 またのので、 またのので、 またのので、 またのので、 またのので、                                                                                                    | QE is executing atoring function.<br>Off,如下图所示:<br>② CapTouch Workflow (QE)<br>③ 简 简 ③ 简 简 简 简 简 简 简 简 简 简 简 简 简 简 简 简                                                                                                    |
| C                                                                                                    | QE is executing atoring f<br>中间超过设定值<br>session_1.c 	E ctsu_rd_in<br>D1 		 Sync a sel<br>s): TSO5<br>ference Value: 22320<br>erage [NT]:<br>erage [T]:                                                                                                    | iunction.<br>下 100 的 印<br>t( ) 注 resetprg.c<br>lection<br>Threshold: 3740<br>Minimum:                                                                                                    | またの日本の日本の日本の日本の日本の日本の日本の日本の日本の日本の日本の日本の日本の                                                                                                    | QE is executing atoring function.<br>Off,如下图所示:<br>② × ② CapTouch Workflow (QE)<br>③ □ 1 1 1 1 1 1 1 1 1 1 1 1 1 1 1 1 1 1                                                                                                    |
| C<br>按键一直按下, B<br>CapTouch Sta × @ Lab_s<br>Touch I/F: Button00 @ config0<br>I/F Type: Button(self), Channel(s<br>Count Value: 15493 Ref<br>Start Data Collection<br>Noise [NT]: Ave<br>Noise [T]: Ave<br>Noise [T]: Ave<br>26060<br>23397<br>20734<br>18071<br>15408                                                                                                    | QE is executing atoring f<br>中间超过设定值<br>session_1.c                                                                                                    | iunction.<br>重为 100 的<br>即<br>t( )<br>resetprg.c<br>lection<br>Threshold: 3740<br>Minimum:                                                                                                    | またのでは、<br>またのでは、<br>またので、<br>またので、<br>またので、<br>またので、<br>またので、<br>またので、<br>またので、<br>またので、<br>またので、<br>してので、<br>してのので、<br>してのので、<br>してのので、<br>してのでので、<br>してのので、<br>してのでので、<br>しての  | QE is executing atoring function.<br>Off, 如下图所示:<br>② × ② CapTouch Workflow (QE)<br>③ □ □ □ □ ○ ○ ○ ○ ○ ○ ○ ○ ○ ○ ○ ○ ○ ○ ○                                                                                                    |
| Control Control Cont | QE is executing atoring f<br><b>时间超过设定值</b><br>session_1.c 	E ctsu_rd in<br>01                                                                                                    | iunction.                                                                                                    | また。 またのの またの に またの に またの ここの これの これの これの これの これの これの これの これの これ                                                                                                    | QE is executing atoring function.<br>Off, 如下图所示:<br>() × 2) CapTouch Workflow (QE)<br>() 网 如 智 智 管<br>() 网 图 智 智 管<br>() 同 图 智 智 管<br>() 100<br>3<br>5<br>100<br>3<br>5<br>100<br>3<br>5<br>100<br>3<br>5<br>100<br>187<br>187<br>187<br>187<br>187<br>187<br>187<br>187                                                                                                    |
| CapTouch Sta × @ Lab_s<br>CapTouch Sta × @ Lab_s<br>Touch I/F: Button00 @ config0<br>[//F Type: Button(self), Channel(s<br>Count Value: 15493 Ref<br>Start Data Collection Noise [NT]: Ave<br>Noise [T]: Ave<br>Noise [T]: Ave<br>26060<br>23397<br>20734<br>18071<br>15408                                                                                                    | QE is executing atoring f<br>时间超过设定值<br>session_1.c 	E ctsu_rd_in<br>01 		 Sync a sel<br>s): TSOS<br>ference Value: 22320)<br>erage [NT]:<br>erage [NT]:<br>erage [T]:                                                                                                    | iunction.<br>Threshold: 3740<br>Minimum:<br>Signal:<br>Signal:<br>Signa | またいののでは、「「「」」での記述のでは、「「」」での記述のでは、「「」」での記述ので、「「」」では、「」」、「「」」、「」」、「」、「」、「」、「」、「」、「」、「」、「」、「」                                                                                                    | QE is executing atoring function.<br>Off,如下图所示:<br>② × ② CapTouch Workflow (QE)<br>③ □ □ ○ □ Sync a selection<br>nel(s): TSO5<br>Value<br>255<br>100<br>3<br>4<br>3<br>5<br>107<br>187<br>e.<br>c.<br>c.<br>c.<br>c.<br>positive Noise Filter Cycle].<br>is judged as touch OFF with button / key pad button exceeds a certer<br>and 65535.<br>Positive Noise Filter Cycle].<br>is judged as touch OFF, if the period of<br>specified in Long Touch Cancel Cycle].<br>(because [Positive Noise Filter Cycle] is is fudged as touch OFF, if the period of<br>specified in Long Touch Cancel Cycle]. |
| Control Stam × Control Stam × Control Stam × Control Stam × Control Stam × Control Stam × Control State Start Data Collection Noise [NT]: Aven Noise [T]: Aven Noise [T]: Av | QE is executing atoring f<br>时间超过设定值<br>session_1.c 	E ctsu_rd_in<br>D1 		 Sync a sel<br>s): TSO5<br>ference Value: 22320<br>erage [NT]:<br>erage [NT]:<br>erage [T]:<br>arge [T]:<br>erage [T]:<br>erage [T]:<br>arge [T]:<br>erage [T]:<br>arge [T]:<br>arge | iunction.                                                                                                    | またののでは、 またののでは、 まの                                                                                                    | QE is executing atoring function.<br>Off,如下图所示:<br>② × ② CapTouch Workflow (QE)<br>③ □ □ □ □ □ □ □ □ □ □ □ □ □ □ □ □ □ □ □                                                                                                    |
| CapTouch Sta × @ Lab_s<br>Touch I/F: Button00 @ config0<br>I/F Type: Button(self), Channel(s<br>Count Value: 15493 Ref<br>Start Data Collection<br>Noise [NT]: Ave<br>Noise [T]: Ave<br>26060<br>23397<br>20734<br>18071<br>15408<br>Console ×<br>Lab_session_1 HardwareDebugu []<br>Target console ×<br>Starting download                                                                                                    | QE is executing atoring f<br>中间超过设定值<br>session_1.c 	E ctsu_rd_in<br>D1                                                                                                    | iunction.                                                                                                    | CapTouch Parameters (Q) Touch I/F: Button00 @ co I/F Type: Button(self), Chan Item Drift Correction Interval Long Touch Cancel Cycle Positive Noise Filter Cycle Moving Alversep Filter Dep Touch Cancel Cycle Note Filter Cycle Moving Alversep Filter Dep Touch Cancel is a func Set a long touch cancel cycle Long Touch Cancel is a func Set a long touch cancel cycle Input 0 or value between 2 Input 0 or value between 2 Input a value larger than The value is 2 or more: It touch ON exceeds the cycle The value is 12 rombition The value is 0 to 0, judger The value is 0 to 0, judger                                                                                                    | QE is executing atoring function.<br>Off,如下图所示:<br>② × ② CapTouch Workflow (QE)<br>③ □ 1 1 2 2 2 2 2 2 2 2 2 2 2 2 2 2 2 2 2                                                                                                    |

| Touch (/F. Butten00 @ config01 * ) Sync a selection (/F. Type: Butten(self), Channel(s), TSOS           Item         Value           Drift Correction Interval         235           Drift Correction Interval         235           Drift Correction Interval         235           Drift Correction Interval         235           Drift Correction Interval         235           Drift Correction Interval         235           Drift Correction Interval         235           Drift Correction Interval         235           Drift Correction Interval         236           Drift Correction Interval         236           Pagetion Notice Filter Cycle         3           Noring Average Filter Depth         4           Drift Correction Interval         236           Set a positive noise filter Cycle         3           Set a positive noise filter Cycle         3           Tooch Interviold         4           Drift Set a stoch North         4           Set a positive noise filter Cycle         4           Drift Set a stoch North Meet Social         3           Drift Set a stoch North Meet Social         3           Drift Set a stoch North Meet Social         3           Drift Set a stoch North Meet Social         4                                                                                                    | 😂 CapTouch Parameters (QE)                                                                                                    | X CapTouch Workflow (QE)                                                                                                    |                                                                                                    | 🙄 CapTouch Parameters (QE                                                                                                    | i) × 😂 CapTouch Wo                                                                                                    | rkflow (QE)                                              |
|----------------------------------------------------------------------------------------------------|----------------------------------------------------------------------------------------------------|----------------------------------------------------------------------------------------------------|----------------------------------------------------------------------------------------------------|----------------------------------------------------------------------------------------------------|----------------------------------------------------------------------------------------------------|----------------------------------------------------------|
| Exach (if: Butten00 @ config01 			 Bync a selection [if: Type: Butten(self), Channel(s): TSOS           Imm         Value           Diff. Correction Interval         235           Correction Interval         235           Diff. Correction Interval         235           Diff. Correction Interval         235           Diff. Correction Interval         235           Diff. Correction Interval         235           Diff. Correction Interval         235           Diff. Correction Interval         235           Diff. Correction Interval         235           Diff. Correction Interval         235           Diff. Correction Interval         235           Diff. Correction Interval         235           Diff. Correction Interval         235           Diff. Correction Interval         236           Diff. Correction Interval         237           Payster Inter Interval         340           Set a positive Interval         340           Set a positive Interval         340           Input a value Interval         340           Payster Interval         340           Diff. Correction Interval         340           Diff. Correction Interval         340           Diff. Correction Interval         340 </th <th></th> <th></th> <th></th> <th></th> <th></th> <th></th>                                                                                                    |                                                                                                    |                                                                                                    |                                                                                                    |                                                                                                    |                                                                                                    |                                                          |
| (if Type: Button(self), Channel(s): 1505         Imm       Value         Dift Correction Interval       255         Long Touch Channel(s): 1503         Weng Average Tiles Depti 4         Touch Threshold       3740         Hyperenis       107         Set a positive noise filter Cycle       3         Moving Average Tiles Depti 4       7400         Touch Threshold       3740         Hyperenis       107         Set a positive noise filter Cycle       3         Moving Average Tiles Depti 4       7400         Hyperenis       107         Set a positive noise filter Cycle       3         Moving Average Tiles Depti 4       7400         Hyperenis       107         Set a positive noise filter Cycle       3         Hyperenis       107         Set a positive noise filter Cycle       3         Hyperenis       107         Hyperenis       107         Hyperenis       107         Hyperenis       107         Hyperenis       107         Hyperenis       107         Hyperenis       107         Hyperenis       107         Hyperenis       107                                                                                                    | Touch I/F: Button00 @ config                                                                                                    | g01                                                                                                    |                                                                                                    | Touch I/F: Button00 @ con                                                                                                    | ifig01 ∨ 🗆 S                                                                                                    | ync a selection                                          |
| Item       Weie         Drit Correction Interval       255         Drit Correction Interval       255         Drought Noble Filter Cycle       3         Moring Average Filter Dight       4         Tooch Threshold       3740         Hyperiter Noble Filter Cycle       3         Tooch Threshold       3740         Hyperiter Noble Filter Cycle       3         Tooch Threshold       3740         Hyperiter Noble Filter Cycle       3         Set a posible noise filter is a function that setting the paried after the court value or the binner hyperiter Noble Filter Cycle 1       3         Set a posible noise filter is a function that setting the paried after the court value or the binner hyperiter Noble Filter Cycle 1       107         Filter avalue state setting the north it paried after the court value or the binner hyperiter Noble Filter Cycle 1       107         Interview is 11 is in gloged as tooch ON when the court value exceeds (Tooch Threshold).       100       100         - Thre value is 20 comment its plaged as tooch ON when the court value exceeds (Tooch Threshold).       115       115         - Toock Vil:       Bannord I for each method.       116       116       116       116         OCE is executing a -utoring function.       116       126       116       116       116       116                                                                                                    | I/F Type: Button(self), Channel                                                                                                    | l(s): TS05                                                                                                    |                                                                                                    | I/F Type: Button(self), Chann                                                                                                    | nel(s): TS05                                                                                                    |                                                          |
| Duft Correction Interval Duft Correction Interval Duft Correction Inter                                                                                                    | Item                                                                                                    | Value                                                                                                    |                                                                                                    | Item                                                                                                    | Value                                                                                                    |                                                          |
| Long Tools Lakes Open       0         Double Notes Filter Cycle       3         Negative Notes Filter Cycle       3         Noring Average Filter Cycle       3         Tools Threshold       3740         Hysteresis       187         Set a positive noise filter Cycle       3         Set a positive noise filter cycle.       Positive noise filter Cycle         Positive noise filter cycle.       Positive noise filter cycle.         Positive noise filter cycle.       Positive noise filter cycle.         Positive noise filter cycle.       Positive noise filter cycle.         Positive noise filter cycle.       Positive noise filter cycle.         Positive noise filter cycle.       Positive noise filter cycle.         Positive noise filter cycle.       Positive noise filter cycle.         Positive noise filter cycle.       Positive noise filter cycle.         Positive noise filter cycle.       Positive noise filter cycle.         Positive noise filter cycle.       Positive noise filter cycle.         Positive noise filter cycle.       Positive noise filter cycle.         Positive noise filter cycle.       Positive noise filter cycle.         Positive noise filter cycle.       Positive noise filter cycle.         Positive noise filter cycle.       Positive noise filter cycle.                                                                                                    | Drift Correction Interval                                                                                                    | 255                                                                                                    |                                                                                                    | Long Touch Cancel Cycle                                                                                                    | 0                                                                                                    |                                                          |
| Negative Noise Filter Cycle       3         Moring Average Filter Depth       4         Toch Threshold       3740         Hydrereis       107         Set a positive noise filter cycle.       3740         Positive noise filter cycle.       3740         Hydrereis       107         Set a positive noise filter cycle.       3740         Positive noise filter cycle.       3740         Hydrereis       107         Set a positive noise filter cycle.       3740         Hydrereis       107         Set a positive noise filter cycle.       3740         Hydrereis       107         Set a positive noise filter cycle.       3740         Hydrereis       107         Set a positive noise filter cycle.       3740         Hydrereis       107         Filter dycle as touch ON when the cycle specified in Positive Noise filter Cycle has elapsed at the count value exceeds (Fouch Threshold).       3740         This setting item will be applied for each method.       115         Stable dycle filter bycle.       115         Tock Mr.       Moring Kursge filter Cycle in a selection         (PE is executing atoring function.       115         Stable dycle filter cycle.       115 <td< td=""><td>Positive Noise Filter Cycle</td><td>3</td><td></td><td>Positive Noise Filter Cycle</td><td>20 🜲</td><td></td></td<>                                                                                                    | Positive Noise Filter Cycle                                                                                                    | 3                                                                                                    |                                                                                                    | Positive Noise Filter Cycle                                                                                                    | 20 🜲                                                                                                    |                                                          |
| Moving Average Filter Depth: 4         Touch Threshold       340         Hysteresis       197         Set a positive noise filter cycle.       Positive noise filter cycle.         Positive noise filter is a function that setting the period after the court<br>his judged as touch ON.       Positive noise filter cycle.         Positive noise filter is a function that setting the period after the court<br>his judged as touch ON.       Positive noise filter cycle.         - Input a value between 1 and 255.       - Input a value setting Noise filter Cycle) as seperad after the court<br>value secored (Touch Threshold).       - The value is 2 or more: It is judged as touch ON when the cycle<br>specified in Positive Noise filter Cycle) has especified the court value<br>exceeds (Touch Threshold).         - The value is 1 is in judged as touch ON when the court value<br>exceeds (Touch Threshold).       - The value is 1 it is judged as touch ON when the court value<br>exceeds (Touch Threshold).         - The value is 1 it is judged as touch ON when the court value<br>exceeds (Touch Threshold).       - The value is 1 it is judged as touch ON when the court value<br>exceeds (Touch Threshold).         - The value is 1 it is judged as touch ON when the court value<br>exceeds (Touch Threshold).       - The value is 1 it is judged as touch ON when the court value<br>exceeds (Touch Threshold).         - The value is 1 it is judged as touch ON when the court value<br>exceeds (Touch Threshold).       - The value is 1 it is judged as touch ON when the court value<br>exceeds (Touch Threshold).         - The value is 2 or more: It is judged as touch ON when the co                                                                                                    | Negative Noise Filter Cycle                                                                                                    | 3                                                                                                    |                                                                                                    | Negative Noise Filter Cycle                                                                                                    | 3                                                                                                    |                                                          |
| Toch Threshold       3740         Hysteresis       187         Set a positive noise filter cycle.       Positive noise filter cycle.         Positive noise filter cycle.       Positive noise filter cycle.         Positive noise filter cycle.       Positive noise filter cycle.         Positive noise filter cycle.       Positive noise filter cycle.         Impact a value batton exceeds (bouch threshold) before its judged as touch ON.       Impact a value smaller than (Long Touch Cancel Cycle).         - The value is 1: It is judged as touch ON when the cycle preficie (in Positive Noise Filter Cycle) has elaysed after the count value exceeds (Touch Threshold).       - The value is 1: It is judged as touch ON when the cycle preficie (in Positive Noise Filter Cycle) has elaysed after the count value exceeds (Touch Threshold).         - The value is 1: It is judged as touch ON when the count value exceeds (Touch Threshold).       - The value is 1: It is judged as touch ON when the count value exceeds (Touch Threshold).         - The value is 1: It is judged as touch ON when the count value exceeds (Touch Threshold).       - The value is 1: It is judged as touch ON when the count value exceeds (Touch Threshold).         - The value is 1: It is judged as touch ON when the count value exceeds (Touch Threshold).       - The value is 1: It is judged as touch ON when the count value exceeds (Touch Threshold).         - The value is 1: It is judged as touch ON when the count value exceeds (Touch Threshold).       - The value is 1: It is judged as touch ON when the count value exceeds (Touch Threshold).                                                                                                    | Moving Average Filter Depth                                                                                                    | 4                                                                                                    |                                                                                                    | Moving Average Filter Dep                                                                                                    | th 4                                                                                                    |                                                          |
| Hysteress       18/       19/         Set a positive noise filter cycle.       Positive noise filter is a function that setting the period after the cont value of the buttor / key pad button exceeds [bucht threshold] before high a value between 1 and 25s.         Input a value structer of the subject of the subject                                                                                                    | Touch Threshold                                                                                                    | 3740                                                                                                    |                                                                                                    | Hysteresis                                                                                                    | 187                                                                                                    |                                                          |
| Et a positive noise filter cycle.         Positive noise filter (a function that setting the period after the count value of the buttor, key pad button exceeds (butch threshold) before it is judged as touch ON.         Input a value barwen I and 255.         - Input a value barwen I and 255.         - Input a value smaller than [Long Touch Cancel Cycle].         - The value is I It is judged as touch ON when the count value exceeds [Touch Threshold].         This setting item will be applied for each method.         QE is executing atoring function.         QE is executing atoring function.         QE ap fouch Sta X @ Lab_xeesion_1c C ctsturd_iffC C restgrgc * C Cont Value                                                                                                    | Hysteresis                                                                                                    | 187                                                                                                    |                                                                                                    | Thysteresis                                                                                                    | 107                                                                                                    |                                                          |
| <ul> <li>Input a value smaller than [Long Touch Cancel Cycle].</li> <li>The value is 2 or more: it is judged as touch ON when the cycle specified in (Positive Noise Filter Cycle) has elapsed after the count value exceeds [Touch Threshold].</li> <li>The value is 1: It is judged as touch ON when the count value exceeds [Touch Threshold].</li> <li>The value is 1: It is judged as touch ON when the count value exceeds [Touch Threshold].</li> <li>The value is 1: It is judged as</li></ul>                                                                                                    | Set a positive noise filter cycle.<br>Positive noise filter is a function<br>value of the button / key pad b<br>it is judged as touch ON.<br>Input a value between 1 and 29                                                                                                    | ,<br>in that setting the period after the co<br>button exceeds [touch threshold] bef<br>155.                                                                                                    | ore                                                                                                    | Set a positive noise filter cyc<br>Positive noise filter is a funct<br>value of the button / key pa<br>it is judged as touch ON.<br>Input a value between 1 and                                                                                                    | :le.<br>tion that setting the peri<br>d button exceeds (touch<br>I 255.                                                                                                    | iod after the cou<br>n threshold] befo                   |
| This setting item will be applied for each method.         Image: Interval a log item will be applied for each method.         Image: Interval a log item will be applied item log item will be applied item log item log item log item log item log item log item log item log                                                                                                    | <ul> <li>Input a value smaller than [Lc</li> <li>The value is 2 or more: It is j<br/>specified in [Positive Noise Filt<br/>value exceeds [Touch Threshol</li> <li>The value is 1: It is judged as<br/>exceeds [Touch Threshold].</li> </ul>                                                                              | ong Touch Cancel Cycle],<br>judged as touch ON when the cycle<br>ter Cycle] has elapsed after the count<br>Id].<br>is touch ON when the count value                                                                                                    |                                                                                                    | <ul> <li>Input a value smaller than</li> <li>The value is 2 or more: It<br/>specified in [Positive Noise I<br/>value exceeds [Touch Thres]</li> <li>The value is 1: It is judged<br/>exceeds [Touch Threshold].</li> </ul>                                                                                                    | [Long Touch Cancel Cyc<br>is judged as touch ON<br>Filter Cycle] has elapsed<br>hold].<br>I as touch ON when the                                                                                                    | iej.<br>when the cycle<br>after the count<br>count value |
| QE is executing atoring function.         QE is executing atoring function.         QE is executing atoring function.         CapTouch Sta. X @ Lab_session_1.2 C ctsu_rd_int( @ resetprox.         "2         Touch //F. Button00 @ config01          System Data Collection         Vief Type: Button(self), Channel(c): TS05         Count Value:         Count Value:         202034         19441         Noise [N1]:         Average [N1]:         Signal:         SNR:         19441         19441         19441         19441         19441         19441         19441         19441         19441         19441         19441         19441         19441         19441         19441         19441         19441         19441         19441         19441         19441         19441         19441         19441         19441         19441         19441         19441                                                                                                    | This setting item will be applied                                                                                                    | d for each method.                                                                                                    |                                                                                                    | This setting item will be app                                                                                                    | lied for each method.                                                                                                    |                                                          |
| QE is executing atoring function.       ●         Ety键按下,测量值超过门槛 20+1 个周期后, 才进行按键状态 On 的判断, 如下图所示:         So CapTouch Sta × ② Lab_session_1.4 	Cutourd int( ③ resetprize. *2                                                                                                    |                                                                                                    |                                                                                                    |                                                                                                    |                                                                                                    |                                                                                                    |                                                          |
| Count Value:       20700       Reference Value:       15326       Threshold:       3740       Difference:       5374         Noise [NT]:       Average [NT]:       Minimum:       Maximum:       Index file:       Value       Difference:       20834         20834       Average [T]:       Signal:       SNR:       Difference:       20         20834       Positive noise filter Cycle:       20       Negative Noise filter Cycle:       20         18049       Average [NT]:       Minimum:       Maximum:       Difference:       3740         18049       Average [NT]:       Average [NT]:       Statt Data Collection       Touch Threshold       3740         18049       Average [NT]:       Average [NT]:       Average [NT]:       Statt Data Collection       Set a positive noise filter cycle:       3         18049       Average [NT]:       Statt Data Collection       Set a positive noise filter cycle:       Noving Average filter Depth 4       Touch Threshold       Touch Threshold 57         15265       Statt Data Value Statt Data Colle Cycle [Network Cycle]       Set a positive noise filter cycle.       Noise filter Cycle [Network Cycle].       Network Cycle]       Notice filter Cycle]       Notice filter Cycle]       Set a positive noise filter cycle].       Notit threshold].       The value statt andue cycle filter C                                                                                                    | └────────────────────────────────────                                                                                                    | E is executing atoring function. 【<br>超讨门槛 <b>20+1</b> 个周                                                                                                    | 期后,才进行按约                                                                                                    | 建状态 On 的判渊                                                                                                    | QE is executing atori<br>行,如下图所元                                                                                                    | ng function.                                             |
| Noise [NT]:       Average [NT]:       Minimum:       Maximum:         Noise [T]:       Average [T]:       Signal:       SNR:         20834       Image: Signal:       SNR:       Dift Correction Interval       255         19441       Image: Signal:       SNR:       Dift Correction Interval       205         18049       Image: Signal:       ST40       Moving Average Filer Oycle       3         16657       Image: Signal:       Statution in the setting the period after the evolution of the button exceeds [touch threshold] bit is judged as touch ON.       Input a value smaller than [Long Touch Tancel Cycle].         Is console ×       Image: Signal:       Image: Signal:       Imput a value smaller than [Long Touch Threshold].         Imput a value smaller than [Long Touch Threshold].       The value is 2 or more: It is judged as touch ON when the count value exceeds [Touch Threshold].       The value is 1: It is judged as touch ON when the count value exceeds [Touch Threshold].         Imput a value smaller than [Long Touch Threshold].       The value is 1: It is judged as touch ON when the count value exceeds [Touch Threshold].                                                                                                    | ;Q<br>按键按下,测量值<br>℃apTouch Sta× @ Lab_set<br>Touch I/F: Button00 @ config01<br>[/F Type: Button(self), Channel(s);                                                                                                    | E is executing atoring function.<br>超过门槛 20+1 个周<br>ssion_1.c                                                                                                    | ■■<br>期后,才进行按f                                                                                                    | 建状态 On 的判断                                                                                                    | QE is executing atori<br>f,如下图所示<br>ters (QE) × & CapTouch                                                                                                    | ng function.                                             |
| Noise [T]:       Average [T]:       Signal:       SNR:         20834       Image: Signal:       SNR:       Image: Signal:       Dift Correction Interval       255         19441       Image: Signal:       SNR:       Image: Signal:       SNR:       Image: Signal:       SNR:         18049       Image: Signal:       SR:       Image: Signal:       SR:       SR:       SR:       S                                                                                                    | Q<br>安键按下,测量值<br>CapTouch Sta × E Lab_set<br>Touch I/F: Button00 @ config01<br>I/F Type: Button(self), Channel(s):<br>Count Value: 20700 Refer<br>Start Data Collection                                                                                                    | E is executing atoring function.<br>超过门槛 20+1 个周<br>ssion_1.c                                                                                                    | ■<br>期后,才进行按f<br>etprg.c <sup>%</sup> 2<br><sup>®</sup> <sup>®</sup> <sup>®</sup> <sup>®</sup> <sup>®</sup> <sup>®</sup> <sup>®</sup> <sup>®</sup> <sup>®</sup> <sup>®</sup>                                                                                                    | 建状态 On 的判断<br>CapTouch Parame<br>Touch I/F: Button0<br>I/F Type: Button(self                                                                                                    | QE is executing atori<br>f,如下图所元<br>ters (QE) × ⑤ CapTouch<br>0 @ config01 v<br>), Channel(s): TSO5                                                                                                    | ng function.                                             |
| 20834         19441         18049         16657         15265         Isoan in the second in the second in                                                                                                    | Q<br>安键按下,测量值<br>CapTouch Sta × & Lab_set<br>Touch I/F: Button00 @ config01<br>I/F Type: Button(self), Channel(s):<br>Count Value: 20700 Refer<br>Start Data Collection<br>Noise [NT]: Avera                                                                                                    | tE is executing atoring function.<br>起过门槛 20+1 个周:<br>ssion_1.c 	Cetsu_rd_int( @ ress                                                                                                    | ■<br>期后,才进行按f<br>etprg.c <sup>%</sup> 2<br>3740 Difference: 537<br>Maximum:                                                                                                    | 建状态 On 的判断<br>CapTouch Parame                                                                                                    | QE is executing atori<br>f,如下图所示<br>ters (QE) × ② CapTouch<br>0 @ config01 v<br>h, Channel(s): TS05<br>Value                                                                                                    | ng function.                                             |
| 19441         18049         16657         15265         Isode New Set Rest Status - OK Start Status - OK Start Status - OK Status - OK                                                                                                    | Q<br>安键按下,测量值<br>CapTouch Sta × E Lab_set<br>Touch I/F: Button00 @ config01<br>I/F Type: Button(self), Channel(s):<br>Count Value: 20700 Refer<br>Start Data Collection<br>Noise [NT]: Avera<br>Noise [T]: Avera                                                                                                    | E is executing atoring function.<br>超过门槛 20+1 个周:<br>ssion_1.c Cctsu_rd_int( @ ress<br>> O Sync a selection<br>: TSO5<br>rence Value: 15326 Threshold:<br>age [NT]: Minimum:<br>age [T]: Signal:                                                                                                    | ■<br>期后,才进行按f<br>etprg.c <sup>*2</sup><br>3740 Difference: 537<br>Maximum:<br>SNR:                                                                                                    | 建状态 On 的判断<br>CapTouch Parame<br>Touch I/F: Button0<br>I/F Type: Button(sell<br>Drift Correction Int                                                                                                    | QE is executing atori<br>f,如下图所示<br>ters (QE) × ② CapTouch<br>0 @ config01 v<br>), Channel(s): TS05<br>erval 255                                                                                                    | ng function. I                                           |
| 19441         18049         16657         15265         15265         Isolar and the second framework of the second framework of the                                                                                                    | Q<br>安键按下,测量值<br>CapTouch Sta × ② Lab_ser<br>Touch I/F: Button00 @ config01<br>I/F Type: Button(self), Channel(s):<br>Count Value: 20700 Refer<br>Start Data Collection<br>Noise [NT]: Avera<br>Noise [T]: Avera<br>20834                                                                                                | E is executing a …toring function.<br>超过门槛 20+1 个周:<br>ssion_1.c Cctsu_rd_int(… @ res<br>> ○ ○ ○ ○ ○ ○ ○ ○ ○ ○ ○ ○ ○ ○ ○ ○ ○ ○ ○                                                                                                    | ■<br>期后,才进行按f<br>etprg.c <sup>32</sup><br><sup>3740</sup> Difference: 537<br>Maximum:<br>SNR:                                                                                                    | 建状态 On 的判断<br>Touch I/F: Button0<br>I/F Type: Button(sell<br>Item<br>Drift Correction Int<br>Long Touch Cancel                                                                                                    | QE is executing atori<br>f, 如下图所元<br>ters (QE) × ② CapTouch<br>0 @ config01 v<br>), Channel(s): TS05<br>value<br>erval 255<br>(Cycle 0<br>r Cycle 20                                                                                                    | ng function.                                             |
| 18049         16657         15265         15265         15265         15265         16657 million of the button / key pad button exceeds [touch threshold] bit is judged as touch ON.         Input a value smaller than [Long Touch Cancel Cycle].         Input a value smaller than [Long Touch Cancel Cycle].         Imput a value smaller than [Long Touch Threshold].         Imput a value smaller than [Long Touch Cancel Cycle].         Imput a value smaller than [Long Touch Cancel Cycle].         Imput a value smaller than [Long Touch Cancel Cycle].         Imput a value smaller than [Long Touch Cancel Cycle].         Imput a value smaller than [Long Touch Cancel Cycle].         Imput a value smaller than [Long Touch Cancel Cycle].         Imput a value smaller than [Long Touch Cancel Cycle].         Imput a value smaller than [Long Touch Cancel Cycle].         Imput a value smaller than [Long Touch Cancel Cycle].         Imput a value smaller than [Long Touch Cancel Cycle].         Imput a value smaller than [Long Touch Threshold].         Imput a value smaller than [Long Touch Threshold].         Imput a value smaller than [Long Touch Threshold].         Imput a value smaller than [Long Touch Threshold].         Imput a value smaller than [Long Touch Threshold].         Imput a value smaller than [Long Touch Threshold].                                                                                                    | Q<br>安键按下,测量值<br>CapTouch Sta × & Lab_set<br>Touch I/F: Button00 @ config01<br>I/F Type: Button(self), Channel(s):<br>Count Value: 20700 Refer<br>Start Data Collection<br>Noise [NT]: Avera<br>Noise [T]: Avera<br>20834                                                                                                | E is executing atoring function.<br>超过门槛 20+1 个周:<br>ssion_1.c                                                                                                    | ■<br>期后,才进行按钮<br>etprg.c <sup>*</sup> 2<br><sup>3740</sup> Difference: 537<br>Maximum:<br>SNR:                                                                                                    | 建状态 On 的判断<br>Touch I/F: Button0<br>I/F Type: Button(self<br>Drift Correction Int<br>Long Touch Cancel<br>Positive Noise Filt<br>Negative Noise Filt                                                                                                    | QE is executing atori                                                                                                    | ng function.                                             |
| 18049         16657         15265         © Console ×         ■ ※ ※ ※ ※ ※ ※ ※ * * * * * * * * * * * *                                                                                                    | Q<br>古安键按下,测量值<br>CapTouch Sta × E Lab_ser<br>Touch I/F: Button00 @ config01<br>I/F Type: Button(self), Channel(s):<br>Count Value: 20700 Refer<br>Start Data Collection<br>Noise [NT]: Aver<br>Noise [T]: Aver<br>20834<br>19441                                                                                        | E is executing atoring function.<br>超过门槛 20+1 个周<br>ssion_1.c © ctsu_rd_int( @ ress<br>v □ Sync a selection<br>: TSO5<br>rence Value: 15326 Threshold: □<br>age (NT): Minimum: □<br>age (T): Signal: □                                                                                                    | ■<br>期后,才进行按钮<br>etprg.c <sup>*</sup> 2<br><sup>3740</sup> Difference: 537<br>Maximum:<br>SNR:                                                                                                    | 建状态 On 的判断<br>Touch I/F: Button0<br>I/F Type: Button(self<br>Drift Correction Int<br>Long Touch Cancel<br>Positive Noise Filt<br>Moving Average Fi                                                                                                    | QE is executing atori                                                                                                    | ng function.                                             |
| Set a positive noise filter cycle.<br>Positive noise filter cycle.<br>Positive noise filter cycle. | Q<br>安键按下,测量值<br>CapTouch Sta × @ Lab_see<br>Touch I/f: Button00 @ config01<br>I/F Type: Button(self), Channel(s):<br>Count Value: 20700 Refer<br>Start Data Collection<br>Noise [NT]: Avera<br>Noise [NT]: Avera<br>Noise [T]: Avera                                                                                    | E is executing atoring function.<br>起过门槛 20+1 个周:<br>ssion_1.c C ctsu_rd_int( @ res<br>v O Sync a selection<br>: TSO5<br>rence Value: 15326 Threshold:<br>age [NT]: Minimum:<br>age [T]: Signal:                                                                                                    | ■<br>期后,才进行按f<br>etprg.c <sup>**</sup> 2<br><sup>©</sup> <sup>©</sup> <sup>©</sup> <sup>©</sup> <sup>©</sup> <sup>©</sup> <sup>©</sup> <sup>©</sup> <sup>©</sup> <sup>©</sup>                                                                                                    | 建状态 On 的判断<br>Touch I/F: Button0<br>I/F Type: Button0<br>I/F Type: Button0 | QE is executing atori                                                                                                    | ng function. I                                           |
| 15265            © Console ×                                                                                                    | i Q<br>古安键按下,测量值<br>CapTouch Sta × ④ Lab_ser<br>Touch I/F. Button00 @ config01<br>I/IF Type: Button(self), Channel(s):<br>Count Value: 20700 Refer<br>Start Data Collection<br>Noise [NT]: Avera<br>Noise [T]: Avera<br>20834<br>19441<br>18049                                                                          | E is executing atoring function.<br>超过门槛 20+1 个周<br>ssion_1.c                                                                                                    | ■<br>期后,才进行按f<br>etprg.c <sup>**</sup> 2<br><sup>©</sup> <sup>©</sup> <sup>©</sup> <sup>©</sup> <sup>©</sup> <sup>©</sup> <sup>©</sup> <sup>©</sup> <sup>©</sup> <sup>©</sup>                                                                                                    | 建状态 On 的判断<br>Touch l/F: Button0<br>l/F Type: Button(self<br>Drift Correction Int<br>Drift Correction Int<br>Long Touch Cancel<br>Positive Noise Filte<br>Negative Noise Filte<br>Negative Noise Filte<br>Moving Average Fil<br>Touch Threshold<br>Hysteresis                                                                                                    | QE is executing atori                                                                                                    | ng function.                                             |
| Console × value exceeds [Touch Threshold].<br>Lab_session 1 HardwareDebug [Renesas GDB Hardware Debugging] [pid: 60]<br>Target connection status - OK<br>Starting download                                                                                                    | ♀<br>安键按下,测量值<br>CapTouch Sta× ④ Lab_ser<br>Touch I/F: Button00 @ config01<br>I/F Type: Button(self), Channel(s):<br>Count Value: 20700 Refer<br>Start Data Collection<br>Noise [NT]: Avera<br>Noise [NT]: Avera<br>Noise [T]: Avera<br>20834<br>19441<br>18049<br>16657                                                 | E is executing atoring function.<br>超过门槛 20+1 个周:<br>ssion_1.c Cctsu_rd_int( @ res<br>v Osync a selection<br>: TSO5<br>rence Value: 15326 Threshold:<br>age [NT]: Minimum:<br>age [T]: Signal:                                                                                                    | ■<br>期后,才进行按1<br>etprg.c <sup>**</sup> 2<br><sup>**</sup> 2<br><sup>**</sup> 2 | 建状态 On 的判断<br>了Ouch I/F: Button0<br>I/F Type: Button0<br>I/F Type: Button0 | QE is executing atori<br>T, 如下图所示<br>ters (QE) × ② CapTouch<br>0 @ config01<br>0 @ config01<br>0 @ config01<br>0 @ config01<br>0 @ config01<br>0 @ config01<br>1, Channel(s): TS05<br>Value<br>255<br>Cycle 			0                                                                                                    | ng function.                                             |
| Starting download                                                                                                    | 安键按下,测量值<br>CapTouch Sta × ≧ Lab_ser<br>Touch I/F: Button00 @ config01<br>I/F Type: Button(self), Channel(s):<br>Count Value: 20700 Refer<br>Start Data Collection<br>Noise [NT]: Avera<br>Noise [T]: Avera<br>20834<br>19441<br>18049<br>16657<br>15265                                                                 | E is executing atoring function.<br>超过门槛 20+1 个周<br>ssion_1.c                                                                                                    | ■<br>期后,才进行按f<br>etprg.c <sup>**</sup> 2<br><sup>©</sup> <sup>©</sup> <sup>©</sup> <sup>©</sup> <sup>©</sup> <sup>©</sup> <sup>©</sup> <sup>©</sup> <sup>©</sup> <sup>©</sup>                                                                                                    | 建状态 On 的判比<br>建状态 On 的判比<br>Touch I/F: Button0<br>I/F Type: Button(self<br>Iff Correction Int<br>Long Touch Cancel<br>Positive Noise Filte<br>Negative Noise Filte<br>Negative Noise Filte<br>Negative Noise Filte<br>Negative Noise filter<br>Touch Threshold<br>Hysteresis<br>Set a positive noise<br>Positive noise filter<br>value of the button,<br>it is judged as touch<br>they avalue betwee<br>- Input a value betwee<br>- Input a value betwee<br>- Input a value is 2 or noise<br>The value is 2 or noise<br>- Input a value is 2 or noise<br>- Input a value - Input a value - Input a value - Input a value - Input a value - Input a value -                                                                                                    | QE is executing atori<br>F, 如下图所元<br>ters (QE) × ② CapTouch<br>0 @ config01 v<br>h, Channel(s): TSO5<br>Value<br>erval 255<br>Cycle 0<br>r Cycle 20<br>er Cycle 3<br>Her Depth 4<br>3740<br>187<br>filter cycle.<br>s o function that setting the<br>/ key pad button exceeds [t<br>ON.<br>m 1 and 255.<br>er than [Long Touch Cance<br>more: It is judged as touch.                                                                                      | ng function.                                             |
|                                                                                                    | Q<br>安键按下,测量值<br>CapTouch Sta × ② Lab_ser<br>Touch I/F: Button00 @ config01<br>I/F Type: Button(self), Channel(s):<br>Count Value: 20700 Refer<br>Start Data Collection<br>Noise [NT]: Avera<br>Noise [NT]: Avera<br>20834<br>19441<br>18049<br>16657<br>15265<br>© Console ×<br>Lab_session_1 HardwareDebug [Reference] | E is executing atoring function.<br>超过门槛 20+1 个周:<br>ssion_1.c Cctsu_rd_int( @ res<br>v Osync a selection<br>TSO5<br>rence Value: 15326 Threshold:<br>age [NT]: Minimum:<br>age [T]: Signal:<br>winimum:<br>age [T]: Signal:<br>winimum:<br>age [T]: Signal:<br>age [T]: Signal:<br>age [T | ■ ● ○ ● ■ ■ • ● • ● • ● • ● • ● • ● • ● • ● •                                                                                                    | 建状态 On 的判断<br>了ouch I/F: Button0<br>I/F Type: Button0<br>I/F Type: Button(sell<br>Drift Correction Int<br>Long Touch Cance<br>Positive Noise Filte<br>Negative Noise Filte<br>Negative Noise Filte<br>Negative Noise Filte<br>Negative Noise Filte<br>Doith Cancel<br>Positive noise filter<br>Touch Threshold<br>Hysteresis<br>Set a positive noise filter<br>Touch Threshold<br>Hysteresis                                                                                                    | QE is executing atori<br>T, 如下图所示<br>ters (QE) × ② CapTouch<br>ters (QE) × ③ CapTouch<br>0 @ config01 v<br>h, Channel(s): TS05<br>value<br>erval 255<br>(Cycle 0<br>r Cycle 20<br>er Cycle 3<br>Iter Depth 4<br>3740<br>187<br>187<br>187<br>is a function that setting the<br>key pad button exceeds [f<br>ON.<br>an 1 and 255.<br>ler than [Long Touch Cance<br>nore: It is judged as touch ON where<br>whold].<br>is judged as touch ON where<br>whold | ng function.                                             |

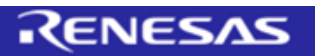

| CapTouch Parameters (QE)                                                                                                    | × S CapTouch Workflow (QE) □ □                                                                                                    | ٤                                                                                                    | Ŋ CapTouch Parameters (QE) ⇒                                                                                                    | < 🞦 CapTouch Workflow (QE)                                                                                                    |
|----------------------------------------------------------------------------------------------------|----------------------------------------------------------------------------------------------------|----------------------------------------------------------------------------------------------------|----------------------------------------------------------------------------------------------------|----------------------------------------------------------------------------------------------------|
| Touch I/F: Button00 @ confid                                                                                                    | 101 V Sunc a selection                                                                                                    |                                                                                                    | Touch I/F: Button00 @ config                                                                                                    | 01 ∨ □ Sync a select                                                                                                    |
| I/F Type: Button(self), Channel                                                                                                    | (s): TS05                                                                                                    |                                                                                                    | I/F Type: Button(self), Channel(                                                                                                    | s): TS05                                                                                                    |
| Item<br>Drift Correction Interval                                                                                                    | Value<br>255                                                                                                    |                                                                                                    | Item<br>Drift Correction Interval                                                                                                    | Value<br>255                                                                                                    |
| Long Touch Cancel Cycle<br>Positive Noise Filter Cycle                                                                                                    | 3                                                                                                    |                                                                                                    | Positive Noise Filter Cycle                                                                                                    | 3                                                                                                    |
| Negative Noise Filter Cycle<br>Moving Average Filter Depth                                                                                                    | 3                                                                                                    |                                                                                                    | Negative Noise Filter Cycle<br>Moving Average Filter Depth                                                                                                    | 4                                                                                                    |
| Touch Threshold                                                                                                    | 3740                                                                                                    | <u> </u>                                                                                                    | Touch Threshold                                                                                                    | 3740                                                                                                    |
| Hysteresis                                                                                                    | 187                                                                                                    | $ \longrightarrow $                                                                                                    | Hysteresis                                                                                                    | 187                                                                                                    |
| Negative noise filter is a functiv<br>value of the button / key pad l<br>before it is judged as touch OI<br>Input a value between 1 and 2'<br>- The value is 2 or more: It is j<br>specified in INegative Noise Fi                                                                                                    | on that setting the period after the count<br>button falls below [touch threshold]<br>FF.<br>55.<br>judged as touch OFF when the cycle<br>liter Cycle] has elansed after the count                                                                                                    |                                                                                                    | Negative noise filter is a functic<br>value of the button / key pad b<br>before it is judged as touch OF<br>Input a value between 1 and 25<br>- The value is 2 or more: It is ji<br>specified in INegative Noise fil                                                                                                    | n that setting the period after t<br>utton falls below (touch thresho<br>F.<br>5.<br>udged as touch OFF when the ci<br>ter Cycle) has elaosed after the                                                                                                    |
| below (Touch Threshold).                                                                                                    | d for each mathed                                                                                                    |                                                                                                    | below [Touch Threshold].                                                                                                    |                                                                                                    |
|                                                                                                    | E is executing atoring function.                                                                                                    |                                                                                                    | This setting item will be applied                                                                                                    | : is executing atoring function.                                                                                                    |
| E按键抬起,测量值<br>CapTouch Sta × ≧ Lab_se<br>Touch I/F: Button00 @ config0                                                                                                    | a for each method.<br>E is executing a …toring function. ■<br>跟跌落门槛 20+1 个周期后,<br>ession_1.c  € ctsu_rd_int(                                                                                                    | 才进行按键¥<br>* <u>*</u> •                                                                                                    | This setting item will be applied<br>(QE<br>大态 Off 的判断, 3<br><sup>a</sup>                                                                                                    | ror each method.<br>: is executing atoring function.<br>如下图所示:<br>QE) × 20 CapTouch Workflow (Q<br>反 厕 調                                                                                                    |
| E按键抬起,测量值<br>CapTouch Sta X E Lab_set<br>Touch I/F: Button00 @ config0"<br>I/F Type: Button(self), Channel(s)<br>Count Value: 15375 Refe                                                                                                    | E is executing atoring function. ■ ● E is executing atoring function. ■ ● E is executing atoring function. E is executing atoring function. E                                                                                                    | 才进行按键料<br>*2                       *<br>吗 岡 岡 岡 岡 岡 岡                                                                                                    | This setting item will be applied<br>QE<br>大态 Off 的判断,<br>CapTouch Parameters (<br>Touch I/F: Button00 @ d                                                                                                    | roreach method.<br>is executing atoring function.<br>如下图所示:<br>QE) × 20 CapTouch Workflow (Q<br>反 原 圖<br>                                                                                                    |
| [Q]<br>王按键抬起,测量值<br>② CapTouch Sta × ≧ Lab_se<br>Touch I/F: Button00 @ config0<br>[/F Type: Button(self), Channel(s)<br>Count Value: 15375 Refe<br>Start Data Collection                                                                                                    | a for each method.<br>E is executing a …toring function. ■<br>attem 20+1 个周期后,<br>ession_1.c 	€ ctsu_rd_int(                                                                                                    | 才进行按键¥<br><sup>*2</sup>                                                                                                    | This setting item will be applied<br>(QE<br>大态 Off 的判断, 3<br>CapTouch Parameters (<br>Touch I/F: Button00 @ d<br>I/F Type: Button(self), Ch                                                                                                    | tis executing atoring function.<br>如下图所示:<br>QE) × 20 CapTouch Workflow (Q<br>反 阿 翻<br>config01 、 Sync a sele<br>annel(s): TS05                                                                                                    |
| E技键抬起,测量值<br>② CapTouch Sta × ≧ Lab_sec<br>Touch I/F: Button00 @ config0'<br>I/F Type: Button(self), Channel(s)<br>Count Value: 15375 Refe<br>Start Data Collection<br>Noise [NT]: Avei                                                                                                    | a for each method.<br>E is executing a …toring function. ■<br>a跌落门槛 20+1 个周期后,<br>ession_1.c 	€ ctsu_rd_int(…                                                                                                    | 才进行按键¥<br><sup>*2</sup>                                                                                                    | This setting item will be applied<br>QE<br>大态 Off 的判断, 3<br>CapTouch Parameters (<br>Couch I/F: Button00 @ c<br>I/F Type: Button(self), Ch<br>Item                                                                                                    | ror each method.<br>: is executing atoring function<br>如下图所示:<br>QE) × ② CapTouch Workflow (Q<br>见 网 题 题<br>config01 v □Sync a sele<br>annel(s): TS05<br>Value                                                                                                    |
| Image: Section of the section of the section of                | a for each method.<br>E is executing a …toring function. ■<br>a跌落门槛 20+1 个周期后,<br>ession_1.c ⓒctsu_rd_int( ⓒ resetprg.c<br>1                                                                                                    | オ进行按键¥<br>*2 で                                                                                                    | This setting item will be applied<br>QE<br>大态 Off 的判断, 3<br>CapTouch Parameters (<br>Touch I/F: Button00 @ (<br>I/F Type: Button(self), Ch<br>Item<br>Drift Correction Interval                                                                                                    | is executing atoring function<br>如下图所示:<br>QE) × ② CapTouch Workflow (Q<br>、                                                                                                    |
| Q<br>E技键抬起,测量值<br>CapTouch Sta × ≧ Lab_set<br>Touch I/F: Button00 @ config0<br>I/F Type: Button(self), Channel(s)<br>Count Value: 15375 Refe<br>Start Data Collection<br>Noise [NT]: Aven<br>Noise [T]: Aven<br>Noise [T]: Aven                                                                                                    | a for each method.<br>E is executing a …toring function. ■<br>a跌落门槛 20+1 个周期后,<br>ession_1.c ⓒctsu_rd_int( ⓒ resetprg.c<br>1                                                                                                    | オ进行按键¥<br>*2 で<br>・3 図 図 図 図 図<br>ifference: 39<br>Aaximum:                                                                                                    | This setting item will be applied<br>(QE<br>大态 Off 的判断, 3<br>CapTouch Parameters (<br>Touch I/F: Button00 @ 4<br>I/F Type: Button(self), Ch<br>Item<br>Drift Correction Interval<br>Long Touch Cancel Cycle                                                                                                    | is executing atoring function<br>如下图所示:<br>QE × ② CapTouch Workflow (Q<br>、                                                                                                    |
| Q<br>E技键抬起,测量值<br>CapTouch Sta × ≧ Lab_set<br>Touch I/F: Button00 @ config0<br>I/F Type: Button(self), Channel(s)<br>Count Value: 15375 Refe<br>Start Data Collection<br>Noise [NT]: Aven<br>Noise [T]: Aven<br>Noise [T]: Aven                                                                                                    | a for each method.<br>E is executing a …toring function. ■<br>a跌落门槛 20+1 个周期后,<br>ession_1.c ⓒctsu_rd_int( ⓒ resetprg.c<br>1                                                                                                    | オ进行按键¥<br>*2 で<br>「● 岡 岡 岡 岡 岡<br>ifference: 39<br>Aaximum:                                                                                                    | This setting item will be applied<br>(QE<br>大态 Off 的判断, 3<br>CapTouch Parameters (<br>Couch I/F: Button00 @ (<br>I/F Type: Button(self), Ch<br>Item<br>Drift Correction Interval<br>Long Touch Cancel Cycl<br>Positive Noise Filter Cyc<br>Negative Noise Filter Cyc                                                                                                    | is executing atoring function<br>如下图所示:<br>QE × ② CapTouch Workflow (Q<br>。 圆 题 题<br>config01 		 □ Sync a sele<br>annel(s): TS05                                                                                                    |
| Image: Section gradient and Section gradient and Section gra               | a for each method.<br>E is executing a …toring function. ■<br>a跌落门槛 20+1 个周期后,<br>ession_1.c ⓒctsu_rd_int( ⓒ resetprg.c<br>1                                                                                                    | オ进行按键¥<br><sup>*2</sup>                                                                                                    | This setting item will be applied<br>(QE<br>大态 Off 的判断, 3<br>CapTouch Parameters (<br>Couch I/F: Button00 @ c<br>I/F Type: Button(self), Ch<br>Item<br>Drift Correction Interval<br>Long Touch Cancel Cycl<br>Pogative Noise Filter Cy<br>Negative Noise Filter Cy<br>Negative Noise Filter Cy                                                                                                    | is executing atoring function.<br>如下图所示:<br>(QE) × ② CapTouch Workflow (Q<br>、                                                                                                    |
| Image: Section of the section of the section of                | a for each method.<br>E is executing a …toring function. ■<br>a跌落门槛 20+1 个周期后,<br>ession_1.c ⓒctsu_rd_int( ⓒ resetprg.c<br>1                                                                                                    | 才进行按键¥<br><sup>*2</sup>                                                                                                    | This setting item will be applied<br>(QE<br>大态 Off 的判断, 3<br>CapTouch Parameters (<br>Touch I/F: Button00 @ (<br>I/F Type: Button(self), Ch<br>Item<br>Drift Correction Interval<br>Long Touch Cancel Cycl<br>Positive Noise Filter Cyc<br>Negative Noise Filter Cyc<br>Negative Noise Filter Cyc<br>Negative Noise Filter Cyc<br>Negative Noise Filter Cycl<br>Moving Average Filter Cu<br>Touch Threshold<br>Hysteresis                                                                                                    | is executing atoring function<br>如下图所示:<br>QE × ② CapTouch Workflow (Q<br>QE ∞ □ Sync a sele<br>annel(s): TS05<br>Value<br>255<br>e 0<br>le 3<br>cle 20<br>lepth 4<br>3740<br>187                                                                                                    |
| Image: Section gradient and Section gradient and Sect | a for each method.<br>E is executing atoring function. ■ ■<br>a跌落门槛 20+1 个周期后,<br>ession_1.c                                                                                                    | 才进行按键<br><sup>*</sup> 2 <sup>®</sup><br><sup>®</sup> <sup>®</sup> <sup>®</sup> <sup>®</sup> <sup>®</sup> <sup>®</sup> <sup>®</sup><br>iifference: 39<br>Aaximum:<br>NR: | This setting item will be applied<br>QE<br>大态 Off 的判断, 3<br>CapTouch Parameters (<br>Touch I/F: Button00 @ (<br>I/F Type: Button00 @ (<br>I/F Type: Button(self), Ch<br>Item<br>Drift Correction Interval<br>Long Touch Cancel Cycl<br>Positive Noise Filter Cy<br>Negative Noise Filter Cy<br>Negative Noise Filter Cy<br>Touch Threshold<br>Hysteresis                                                                                                    | tis executing atoring function.<br>如下图所示:<br>QE) × Sp CapTouch Workflow (Q<br>□ □ Sync a sele<br>annel(s): TSO5<br>Value<br>2255<br>e 0<br>le 3<br>ce 20<br>lepth 4<br>3740<br>187                                                                                                    |
| Image: Second gradient and Second gradient and Second               | LE is executing atoring function. ■ ● LE is executing atoring function. ■ ● LE is executing atoring                                                                                                    | 才进行按键¥<br><sup>*2</sup> <sup>©</sup><br><sup>Q</sup> ⊠ ⊠ ⊠ ∞ ™<br>ifference: 399<br>Aaximum:<br>NR:                                                                     | This setting item will be applied<br>QE<br>大态 Off 的判断, 5<br>CapTouch Parameters (<br>//F Type: Button00 @ c<br>//F Type: Button(self), Ch<br>Item<br>Drift Correction Interval<br>Long Touch Cancel Cycl<br>Positive Noise Filter Cyc<br>Negative Noise Filter Cyc<br>Negative Noise Filter Cyc<br>Negative Noise Filter Cyc<br>Set a negative noise filter is a                                                                                                    | tis executing atoring function.<br>如下图所示:<br>QE) × ② CapTouch Workflow (Q                                                                                                    |
| Image: Second gradient and Second gradient and Second               | a for each method.<br>E is executing atoring function. ■<br>国政落门槛 20+1 个周期后,<br>ession_1.c                                                                                                    | オ进行按键¥<br><sup>*2</sup> <sup>●</sup> <sup>●</sup> <sup>●</sup> <sup>●</sup> <sup>●</sup> <sup>●</sup> <sup>●</sup> <sup>●</sup> <sup>●</sup> <sup>●</sup>               | This setting item will be applied<br>(QE<br>大态 Off 的判断, 3<br>CapTouch Parameters (<br>Couch I/F: Button00 @ d<br>I/F Type: Button00 @ d<br>I/F Type: Button(self), Ch<br>Item<br>Drift Correction Interval<br>Long Touch Carcel Cycl<br>Negative Noise Filter Cy<br>Negative Noise Filter Cy<br>Negative Noise Filter Cy<br>Negative Noise Filter Cy<br>Noving Average Filter C<br>Touch Threshold<br>Hysteresis<br>Set a negative noise filter<br>Set a negative noise filter<br>Set a negative noise filter<br>Set a negative noise filter I<br>Set a negative noise filter Cy<br>Hysteresis                                                                                                    | tis executing atoring function.<br>如下图所示:<br>QE × 会 CapTouch Workflow (Q                                                                                                    |
| E 安健抬起, 测量值<br>② CapTouch Sta × ≧ Lab.se<br>Touch I/F: Button00 @ config0'<br>I/F Type: Buttonself), Channel(s)<br>Count Value: 15375 Refe<br>Start Data Collection<br>Noise [NT]: Ave:<br>Noise [T]: Ave:<br>Noise [T]: Ave:<br>18302<br>19801<br>18302<br>16803<br>15304<br>© Console ×                                                                                                    | a tor each method.<br>E is executing atoring function. ■ ●<br>a趺落门槛 20+1 个周期后,<br>ession_1.c ⓒ ctsu_rd_int( ⓒ resetprg.c<br>1 ● ○ Sync a selection<br>F T505<br>erence Value: 15336 Threshold: 3740 1<br>rage [NT]: Minimum: 1<br>rage [T]: Signal: 1<br>Signal: 1<br>Si | 才进行按键<br><sup>*</sup> 2                                                                                                    | This setting item will be applied<br>QE<br>大态 Off 的判断, 3<br>CapTouch Parameters (<br>I Couch I/F: Button00 @ c<br>I/F Type: Button00 @ c<br>I/F Type: Button(self), Ch<br>Item<br>Drift Correction Interval<br>Long Touch Cancel Cycl<br>Positive Noise Filter Cy<br>Negative Noise Filter Cy<br>Negative Noise Filter Cy<br>Negative Noise Filter Cy<br>Nouse Filter Sa<br>Set a negative noise filter<br>Touch Threshold<br>Hysteresis<br>Set a negative noise filter<br>Set a negative noise filter<br>Set a negative noise filter<br>Touch Threshold<br>Hysteresis<br>Set a negative noise filter<br>Value for it is judged as tou<br>Input a value between 1 a<br>- The value is 2 cr mores<br>specified in [Negative Noi<br>value has fallen below IT: | is executing atoring function.<br>如下图所示:<br>②E)× ② CapTouch Workflow (Q<br>② 戸 箇<br>③ 戸 箇<br>sonfig01 v □ Sync a sele<br>annel(s): TS05<br>Value<br>255<br>e 0<br>le 3<br>cle 20<br>le 3<br>cle 20<br>le 4<br>3740<br>187<br>v □ Sync a sele<br>annel(s): TS05<br>Value<br>255<br>e 0<br>le 1<br>v □ Sync a sele<br>annel(s): TS05<br>Value<br>255<br>e 0<br>le 3<br>cle 20<br>le 3<br>cle 20<br>le 3<br>v □ Sync a sele<br>annel(s): TS05<br>Value<br>255<br>e 0<br>le 3<br>cle 20<br>le 3<br>cle 20<br>le 3<br>v □ Sync a sele<br>annel(s): TS05<br>Value<br>255<br>e 0<br>le 3<br>v □ Sync a sele<br>annel(s): TS05<br>Value<br>255<br>e 0<br>le 3<br>v □ Sync a sele<br>annel(s): TS05<br>Value<br>255<br>e 0<br>le 3<br>v □ Sync a sele<br>annel(s): TS05<br>Value<br>255<br>e 0<br>le 3<br>v □ Sync a sele<br>annel(s): TS05<br>v □ Sync a sele<br>annel(s): TS05<br>v □ Sync a sele<br>an |

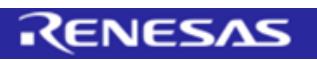

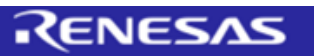

| CapTouch Parameters (G) × CapTouch Workflow (G)       Image: CapTouch Workflow (G)       Image: CapTouch Workflow (G)         CapTouch (rf: Buttenol@ config01 )       Sync a selection         (W) Type: Buttenol(caf), Channel(c): T050         Item       Value         Dift Correction Interval       255         Dift Correction Interval       255         Dift Correction Interval       255         Dift Correction Interval       255         Dift Correction Interval       255         Dift Correction Interval       255         Dift Correction Interval       255         Dift Correction Interval       255         Dift Correction Interval       256         Dift Correction Interval       257         Dift Correction Interval       256         Dift Correction Interval       257         Dift Correction Interval       257         Dift Correction Interval       250         Dift Correction Interval       250         Dift Correction Interval       250         Dift Correction Interval       250         Dift Correction Interval       250         Dift Correction Interval       250         Dift Correction Interval       250         Dift Correction Interval       250 <th>Captorch Parameters (CD) X © Captorch Workflow (CD) © Captorch Workflow (CD) © Captorch Wo</th> <th>🕫 C/C++ 🦨 Smart Configurator 🎋 Debug 😂 CapTouch Monitor (QE)</th> <th>s (QE) × 🖏 CapTouch</th> <th>h Workflow (QE)</th> | Captorch Parameters (CD) X © Captorch Workflow (CD) © Captorch Workflow (CD) © Captorch Wo                                                                                                    | 🕫 C/C++ 🦨 Smart Configurator 🎋 Debug 😂 CapTouch Monitor (QE)                                                                                                    | s (QE) × 🖏 CapTouch                                                                                                    | h Workflow (QE)                                                                                                    |
|----------------------------------------------------------------------------------------------------|----------------------------------------------------------------------------------------------------|----------------------------------------------------------------------------------------------------|----------------------------------------------------------------------------------------------------|----------------------------------------------------------------------------------------------------|
| Touch (rf: Buttor00 @ config01                                                                                                    | Touch VF. Button00 @ config01        © Spric a selection         UF Type: Button(cB), Channel(c): TDS5         Item       Value         Dift Correction Interal       235         Long Touch Areal Cycle       0         Dift Correction Interal       235         Long Touch Cancel Cycle       0         Dift Correction Interal       235         Long Touch Cancel Cycle       0         Dift Correction Interal       235         Long Touch Cancel Cycle       0         Dift Correction Interal       236         Long Touch Treeshold       240         Histories       240         Histories                                                                                                    | CapTouch Parameters (QE) × S CapTouch Workflow (QE)                                                                                                    | ~ 1                                                                                                    |                                                                                                    |
| Teach (rf: Bottern00 @ config01                                                                                                    | Tack (if: Button0 @ config0]                                                                                                    |                                                                                                    |                                                                                                    |                                                                                                    |
| Tach fr: Button:00 @ config?]                                                                                                    | Torch UP (Paper: Butterictel'), Charnel(s): 1505   Item   UP (Type: Butterictel'), Charnel(s): 1505   Item   Drit Correction Interval   255   Long Torch Carrel (Cycle   Drit Correction Interval   255   Long Torch Carrel (Cycle   Drit Correction Interval   255   Long Torch Carrel (Cycle   Drit Correction Interval   255   Long Torch Carrel (Cycle   Noring Average Filter Depth   1   Torch Threshold   1700   Set a value of hysteresis.   Hysteresis is a parameter that is applied to the Torch Threshold   Hysteresis is a parameter that is applied to the Torch Threshold   Hysteresis is a parameter that is applied to the Torch Threshold   Hysteresis is a parameter that is applied to the Torch Threshold   Hysteresis is a parameter that is applied to the Torch Threshold   Hysteresis is a parameter that is applied to the Torch Threshold   Hysteresis is a parameter that is applied to the Torch Threshold   Hysteresis is a parameter that is applied to the Torch Threshold   Hysteresis is a parameter that is applied to the Torch Threshold   Hysteresis is a parameter that is applied to the Torch Threshold   Hysteresis is a parameter that is applied to the Torch Threshold   Hysteresis is a parameter that is applied to the Torch Threshold   Hysteresis is a parameter that is applied to the Torch Threshold   Hysteresis is a parameter that is applied to the Torch Threshold   Hystereshold 'n type: <td>Touch I/F: Button00 @</td> <td>⊉ config01 v</td> <td>Sync a select</td>                                                                                                    | Touch I/F: Button00 @                                                                                                    | ⊉ config01 v                                                                                                    | Sync a select                                                                                                    |
| Uf Type: Exting(self), Channel(s): 1505         Nem       Value         Drift Correction interval       255         Long Tock Cancel (Cycle       0         Positive Noise Filter Cycle       3         Negative Noise Filter Cycle       3         Negative Noise Filter Cycle       3         Negative Noise Filter Cycle       3         Negative Noise Filter Cycle       3         Negative Noise Filter Cycle       3         State submod of hypersecial.       3040         Hypersecial is a parameter that is applied to the [Tock-Threshold]       3040         where it is determined that the button / key pad button subtoes from out out on the lis applied as touch OFF when it is backet the lis applied as touch OFF when it is backet the lis applied as touch OFF when it is backet the lis applied as touch OFF when it is backet the lis applied as touch OFF when it is backet the lis applied as touch OFF when it is backet the lis applied as touch OFF when it is applied as touch OFF when it is applied as touch OFF only when it is determined what the listic of Hypersecial.         Input a value between and addity value.       11 specified the ITock-Threshold?         It alls below the value specified in the [Hypersecial.       11 specified to the ITock-Threshold?         It alls below the value specified in the [Hypersecial.       11 specified to the ITock-Threshold?         It alls below the value specified in the [Hypersecial.       11 specified to the ITock-                                                                                                    | <pre>//F Type: BurnotedP, Charneloi: 1505 // Weile</pre>                                                                                                    | Touch I/F: Button00 @ config01 v Sync a selection I/F Type: Button(self),                                                                                                    | Channel(s): TS05                                                                                                    |                                                                                                    |
| Item       Value         Drift Correction interval       255         Long Touch Cacal Cycle       0         Positive Noise Filter Cycle       3         Moning Average Filter Cycle       3         Moning Average Filter Cycle       3         Moning Aveverafiter Mite Supplied to the (Fouch Threshold)                                                                                                    | Item       Value         Drit Correction Interval       235         Long Touch Cancel Cycle       3         Positive Noise Filter Cycle       3         Moving Average Filter Cycle       3         Moving Average Filter Cycle       3                                                                                                    | I/F Type: Button(self), Channel(s): TS05                                                                                                    |                                                                                                    |                                                                                                    |
| Drit Consection Interval 225<br>Long Touch Carlos (yeb 0<br>Positive Notice Filter Cycle 3<br>Negative Notice Filter Cycle 3<br>Negative Notice Filter Cycle 3<br>Negative Notice Filter Cycle 3<br>Negative Notice Filter Cycle 3<br>Negative Notice Filter Cycle 3<br>Negative Notice Filter Cycle 3<br>Negative Notice Filter Cycle 3<br>Noting Average Filter Cepth 4<br>Touch Threshold 201 [2]<br>Set a value of hysteresis.<br>Hysteresis is a parameter that is applied to the (Touch Threshold)<br>Set a value of hysteresis.<br>Hysteresis is a parameter that is applied to the (Touch Threshold)<br>Touch Threshold value.<br>Hysteresis is a parameter that is applied to the (Touch Threshold)<br>Set a value of hysteresis.<br>Hysteresis is a parameter that is applied to the (Touch Threshold)<br>Touch Threshold value.<br>Hysteresis is a parameter that is applied to the (Touch Threshold)<br>Touch Threshold value.<br>Hysteresis is a parameter that is applied to the (Touch Threshold)<br>Touch Threshold value.<br>Hysteresis is a parameter that is applied to the (Touch Threshold)<br>Touch Threshold value.<br>Hysteresis is in applied to the (Touch Threshold)<br>Touch Threshold value.<br>The setting item will be applied to the (Touch Threshold)<br>Touch Threshold value.<br>The setting item will be applied to the (Touch Threshold)<br>Touch Threshold value.<br>The setting item will be applied to the count value fails<br>touch Threshold value.<br>This setting item will be applied to the count value fails<br>touch Threshold value.<br>The setting item will be applied to the applied to the count value<br>Touch Threshold value.<br>The value smaller than (Touch Threshold).<br>This setting item will be applied for each button.<br>Cel is executing atoring function.<br>Cel is executing atoring function.<br>Touch Itemsthold value.<br>The Setting item will be applied for each button.<br>Cel is executing atoring function.<br>Cel is executing atoring function.<br>Touch Itemsthold value.<br>The Setting itemsteries (Si ) Capford Parameters (Si ) Capford Parameters (Si ) Capford Wooldword (Si )<br>Touch Threshold value.<br>Touch Itemster Ce                                                                                                    | Diff. Correction Interval 255 Umg Torch Cancel Cycle 2 Positive Noise Filter Cycle 3 Negative Noise Filter Cycle 3 Negative No                                                                                                    | Item Value Drift Correction Inten                                                                                                    | Value<br>al 255                                                                                                    |                                                                                                    |
| Long Touch Carnel Cycle 0<br>Positive Noise Filter Cycle 3<br>Negative Noise Filter Cycle 3<br>Noring Average Filter Opeth 4<br>Touch Threshold 3740<br>Understeined of Nytsreesis<br>187<br>Set a value of Nytsreesis<br>187<br>Set a value of Nytsreesis<br>187<br>187<br>Set a value of Nytsreesis<br>187<br>187<br>187<br>187<br>187<br>187<br>187<br>187                                                                                                    | Leng Touck Cancel Cycle 0 Politive Noise Filter Cycle 3 Negative Noise Filter Cycle 3 Negative Noise Filter Cycle 3 Negative Noise Filter Cycle 3 Negative Noise Filter Cycle 3 Negative Noise Filter Cycle 3 Negative Noise Filter Cycle 3 Negative Noise Filter Cycle 3 Negative Noise Filter Cycle 4 Negative Noise Filter Cycle 3 Negative Noise Filter Cycle 4 Negative Noise Filter Cycle 4 Negative N                                                                                                    | Drift Correction Interval 255 Long Touch Cancel Cy                                                                                                    | vcle 0                                                                                                    |                                                                                                    |
| Positive Noise Filter Cycle 3<br>Moving Average Filter Depth 4<br>Tooch Threshold 3740<br>Hysteresis<br>187<br>Set a value of hysteresis.<br>Hysteresis a parameter that is applied to the (Touch Threshold)<br>when is is determined that the button / key and button suitches from<br>ouch ON to OFF.<br>It is judged at stouch OFF when it falls below the (Physteresia)<br>Hysteresia is a parameter that is applied to the (Touch Threshold)<br>when it is determined that the button / key and button suitches from<br>ouch ON to OFF.<br>It is judged at stouch OFF when it falls below the (Physteresia)<br>Hysteresia is a parameter that is applied to the (Touch Threshold)<br>when it is determined that the button / key and button suitches from<br>ouch ON to OFF.<br>It is judged at stouch OFF when it falls below the (Physteresia]<br>Hysteresia] is not judged as touch OFF only when<br>hysteresia], it is not judged as touch OFF only when<br>hysteresia], it is not judged as touch OFF only when<br>hysteresia], it is not judged as touch OFF only when<br>hysteresia], it is not judged as touch OFF only when<br>hysteresia], it is not judged as touch OFF only when<br>hysteresia], it is not judged as touch OFF only when<br>hysteresia]. It is not judged as touch OFF<br>when it is determined use. It is judged as touch OFF<br>hysteresia], it is not judged as touch OFF<br>when it is determined use. It is judged as touch OFF<br>hysteresia].<br>Input a value smaller than [Touch Threshold].<br>Input a value smaller than [Touch Threshold].<br>It is setting item will be applied for each button.<br>It is setting item will be applied for each button.<br>It is setting item will be applied for each button.<br>It is setting item will be applied for each button.<br>It is setting item will be applied for each button.<br>It is setting item will be applied for each button.<br>It is is setting item will be applied for each button.<br>It is is stouch OFF is is applied to the (Touch Threshold)<br>It is is setting item will be applied for each button.<br>It is is setting item will be applied for each button.<br>It is is setting item will be app                                                                                                    | Positive Noise Filter Cycle 3<br>Moving Average Filter Depth 4<br>Touch Threshold Parter Depth 4<br>Touch Threshold Parter Depth 4<br>Threshold Parter Depth 4<br>Touch Threshold Parter Depth 4<br>Threshold Parter Depth 4<br>Touch Threshold Parter Depth 4<br>Touch Threshold Parter Depth 4<br>Touch Threshold Parter Depth 4<br>Touch Threshold Parter Depth 4<br>Touch Threshold Parter Depth 4<br>Threshold Parter Depth 4<br>Touch Threshold Parter Depth 4<br>Touch Threshold Parter Depth 4<br>Touch Threshold Parter Depth 4<br>Touch Threshold Parter Depth 4<br>Touch Threshold Parter Depth 4<br>Touch Threshold Parter Depth 4<br>Touch Threshold Parter Depth 4<br>Touch Threshold Parter Depth 4<br>Touch Threshold Parter Depth 4<br>Touch Threshold Parter Depth 4<br>Touch Threshold Parter Depth 4<br>Touch Threshold                                                                                | Long Touch Cancel Cycle 0                                                                                                    | ycle 3                                                                                                    |                                                                                                    |
| Negative Noise Hitter Cycle       3         Moving Average Filter Depth       4         Touch Threshold       37.0         Hysteresis       137.0         Hysteresis       137.0         Set a value of hysteresis.       137.0         Set a value of hysteresis.       100.0         Hysteresis is a parameter that is applied to the [Touch Threshold]       100.0         when is is a parameter that is applied to the [Touch Threshold]       110.0         when is is a parameter that is applied to the [Touch Threshold]       110.0         when is is a parameter that is applied to the [Touch Threshold]       110.0         when is is a parameter that is applied to the [Touch Threshold]       110.0         when is is a parameter that is applied to the [Touch Threshold]       110.0         when is the low the value specified in the [Hysteresis]       110.0         when is a walue second on the count value fails below the value specified in the [Hysteresis]       110.0         when a walue second on the count value fails below the value specified in the [Hysteresis]       110.0         when a walue second on the count value fails below the value specified in the [Hysteresis]       110.0         when a walue second on the count value fails below the value specified in the [Hysteresis]       110.0         when a walue second on the count value fails       100.0                                                                                                    | Negative Node Hildr Voice       3         Noring Average Filter Depth       4         Touch Threshold       3240         Negative Size       3240         Negative Size       3240         Negative Size       3004         Set a value of hysteresis       3004         Mysteresis is a parameter that is applied to the [Touch Threshold]       Note of the status of the status of t                                                                                                    | Positive Noise Filter Cycle 3 Negative Noise Filter                                                                                                    | Cycle 3                                                                                                    |                                                                                                    |
| Touch Threshold       3740         Inside of hysteresis.       197         index Threshold       3740         Hysteresis       1987         ist a value of hysteresis.       Hysteresis is a parameter that is applied to the [Touch Threshold]         ist a value of hysteresis.       Hysteresis is a parameter that is applied to the [Touch Threshold]         ist i judged a stouch OF when it fails below the (Hysteresis)       Added the hysteresis).         Touch Threshold value.       Touch Threshold value.       Threshold value.         Touch Threshold value.       Touch Threshold value.       Threshold value.         Touch Threshold value.       Touch Threshold value.       Threshold value.         Touch Threshold value.       Touch Threshold value.       Threshold value.         Touch Threshold value.       Touch Threshold value.       Threshold value.         Touch Threshold value.       Threshold value.       Threshold value.       Threshold value.         Touch Threshold value.       Threshold value.       Touch Threshold value.       Threshold value.         Touch Threshold value.       Touch Threshold value.       Touch Threshold value.       Touch Threshold value.         Touch Threshold value.       Touch Threshold value.       Touch Threshold value.       Touch Threshold value.         Touch Threshold value. <td>Touch Threshold       3740         Discretisi       187         Set a value of hysteresis.       187         Set a value of hysteresis.       187         Set a value of hysteresis.       187         Set a value of hysteresis.       187         Set a value of hysteresis.       Hysteresis is a parameter that is applied to the [Touch Threshold]         Touch Threshold value.       18 specified thysteresis.         Touch Threshold value.       18 specified thysteresis.         Touch Threshold value.       18 specified thysteresis.         Touch Threshold value.       18 specified thysteresis.         Touch Threshold value.       18 specified thysteresis.         Threshold value.       18 specified thysteresis.         Threshold value.       18 specified thysteresis.         Threshold value.       18 specified thysteresis.         Threshold value.       18 specified thysteresis.         Threshold value.       18 specified thysteresis.         Threshold value.       18 specified thysteresis.         Touch Threshold value.       18 specified thysteresis.         Touch Threshold value.       18 specified thysteresis.         Touch Threshold value.       18 specified thysteresis.         Touch Threshold value.       18 specified thysteresis.</td> <td>Negative Noise Filter Cycle 3 Moving Average Filter</td> <td>r Depth 4</td> <td></td>                                                                                                    | Touch Threshold       3740         Discretisi       187         Set a value of hysteresis.       187         Set a value of hysteresis.       187         Set a value of hysteresis.       187         Set a value of hysteresis.       187         Set a value of hysteresis.       Hysteresis is a parameter that is applied to the [Touch Threshold]         Touch Threshold value.       18 specified thysteresis.         Touch Threshold value.       18 specified thysteresis.         Touch Threshold value.       18 specified thysteresis.         Touch Threshold value.       18 specified thysteresis.         Touch Threshold value.       18 specified thysteresis.         Threshold value.       18 specified thysteresis.         Threshold value.       18 specified thysteresis.         Threshold value.       18 specified thysteresis.         Threshold value.       18 specified thysteresis.         Threshold value.       18 specified thysteresis.         Threshold value.       18 specified thysteresis.         Touch Threshold value.       18 specified thysteresis.         Touch Threshold value.       18 specified thysteresis.         Touch Threshold value.       18 specified thysteresis.         Touch Threshold value.       18 specified thysteresis.                                                                                                    | Negative Noise Filter Cycle 3 Moving Average Filter                                                                                                    | r Depth 4                                                                                                    |                                                                                                    |
| Hysteresis       BOT         Bet a value of hysteresis.       Bota parameter that is applied to the [Touch Threshold]         when is determined that the button / key pad button switches from couch ON to OFf.         thysteresis is a parameter that is applied to the [Touch Threshold]         thysteresis.         thysteresis.         th                                                                                                    | Iterates       100         Set a value of hysteresis.       sparameter that is applied to the [Touch Threshold]         Hysteresis is a parameter that is applied to the [Touch Threshold]       Set a value of hysteresis.         Hysteresis is a parameter that is applied to the [Touch Threshold]       Set a value of hysteresis.         Hysteresis is a parameter that is applied to the [Touch Threshold]       Set a value of hysteresis.         Hysteresis is a parameter that is applied to the [Touch Threshold] value.       Set a value of hysteresis.         Hysteresis is a parameter that is applied to the [Touch Threshold] value.       Set a value of hysteresis.         Hysteresis is a parameter that is applied to the [Touch Threshold] value.       Set a value of hysteresis.         Hysteresis, It is not judged at such OFF when his like below the value equal to or greater than 1 is specified       Set a value of hysteresis.         Input a value boween 0 and 65334.       Set a value could of threshold].       This setting item will be applied for each button.         Input a value boween 0 and 6534.       Set a value of hysteresis.       Setting item will be applied for each button.         Input a value boween 0 and 6534.       Setting item vill be applied for each button.       Item this setting item vill be applied for each button.         Input a value boween 0 and 6534.       Setting item vill be applied for each button.       Item this below the thysteresis.         Input a value boween 0 and 6534.                                                                                                    | Touch Threshold 3740                                                                                                    | 3740                                                                                                    |                                                                                                    |
| Set a value of hysteresis. Set a value of hysteresis. Set out-OFN octor. Set out-OFN octor. Set out-OFN octor                                                                                                    | Set a value of hysteresii. Set a value of hysteresii. Set a value of hysteresi. Set                                                                                                    | Hysteresis 187                                                                                                    | 3000 -                                                                                                    |                                                                                                    |
| set a value of hysteresis.<br>hysteresis is a parameter that applied to the [Touch Threshold]<br>thysteresis is a parameter that is applied to the [Touch Threshold]<br>thysteresis is a parameter that is applied to the [Touch Threshold]<br>thysteresis is a parameter that is applied to the [Touch Threshold]<br>touch ON to OFF.<br>It is judged as touch OFF when it falls below the (hysteresis)<br>threshold value.<br>Threshold value.<br>Thresh                                                                                                    | Set a value of hysteresis.<br>Hysteresis is a parameter that is applied to the [Touch Threshold]<br>when it is determined that the button / key pad button switches from<br>touch ON to OFF.<br>It is judged as touch OFF when it fails below the (Hysteresis) added the<br>Hysteresis is a normater than it is specified on the<br>Hysteresis is a normater than it is specified on the<br>Hysteresis is no righted as touch OFF when the courts while fails<br>below the (Touch Threshold) value. It is judged as touch OFF only when<br>it fails below the use specified in the Hysteresis).<br>Input a value section of the Hysteresis is.<br>Input a value section of the Hysteresis is.<br>Input a value section of the Hysteresis is.<br>Input a value between 0 and 65334.<br>Input a value between 0 and 65334.<br>Input a value between 0 and 6534.<br>Input a value between 0 and 6534.<br>In                                                                                                    |                                                                                                    |                                                                                                    |                                                                                                    |
| Set a value of hysteresis. Set a value of hysteresis. Set                                                                                                    | Set a value of hysteresis.<br>Hysteresis is a parameter that is applied to the [Fouch Threshold]<br>when it is determined that the button (key pad button switches from<br>threshold Value.<br>Threshold value.<br>Threshold value.<br>Threshold | Set a value of hysteres                                                                                                    | s.                                                                                                    |                                                                                                    |
| yne ni is determined the the button / key pad button switches from<br>tooch ON to OFF.<br>The judged as touch OFF when it falls below the (Pysteresis) added the<br>Touch Threshold) value.<br>Therefore, if the value equal to or greater than 1 is specified in the<br>Pysteresial, it is not judged as touch OFF when it falls below the (Pysteresis).<br>In put a value specified in the (Pysteresis).<br>Input a value between 0 and 6534.<br>Input a value between 0 and 6534.<br>Input a value between 0 and 6534.<br>Input a value between 0 and 6534.<br>Input a value between 0 and 6534.<br>Input a value specified in the (Pysteresis).<br>Input a value between 0 and 6534.<br>Input a value specified in the (Pysteresis).<br>Input a value between 0 and 6534.<br>Input a value specified in the (Pysteresis).<br>Input a value between 0 and 6534.<br>Input a value specified in the (Pysteresis).<br>Input a value between 0 and 6534.<br>Input a value specified in the (Pysteresis).<br>Input a value between 0 and 6534.<br>Input a value specified in the (Pysteresis).<br>Input a value between 0 and 6534.<br>Input a value specified in the (Pysteresis).<br>Input a value between 0 and 6534.<br>Input a value specified in the (Pysteresis).<br>Input a value between 0 and 6534.<br>Input a value specified in the (Pysteresis).<br>Input a value specified in the (Pysteresis).<br>Input a value specified in the (Pysteresis).<br>Input a value between 0 and 6534.<br>Input a value between 0 and 6534.<br>In                                                                                                    | <pre>index is a determined that the button / key pad button witches from<br/>tooch ON to OFF.<br/>It is judged as tooch OFF when it falls below the [Pysteresis].<br/>Touch Threshold] value.<br/>Therefore, if the value equals to or greater than 1 is specified in the<br/>[Pysteresis]. It is not judged as touch OFF when it is could be off the value specified in the [Pysteresis].<br/>Thread Threshold] value. It is judged as touch OFF when it is could be off the value equals to or greater than 1 is specified in the<br/>[Pysteresis]. It is not judged as touch OFF when it is could be off the value specified in the [Pysteresis].<br/>Thrust a value specified in the (Pysteresis].<br/>This is below the (Touch Threshold] value. It is judged as touch OFF when it is could be off the value equals to or greater than 1 is specified in the<br/>(Pysteresis]. It is not judged as touch OFF when it is could be off the value specified in the Pysteresis].<br/>Input a value specified in the (Pysteresis].<br/>This setting item will be applied for each button.</pre>                                                                                                    | Set a value of hysteresis.                                                                                                    | ter that is applied to the                                                                                                    | [Touch Thresho                                                                                                    |
| ouch ON to OFF.<br>ti judged as touch OFF when it falls below the (Hysteresia)<br>Touch Threshold) value.<br>Threshold value.<br>Threshold value                                                                                                    | touch ON to OFF.<br>It is judged as touch OFF when it falls below the [Hysteresis].<br>If north Threshold] value.<br>Threshold value.<br>Threshold value.<br>This judged as touch OFF when it falls below the (Hysteresis).<br>Input a value beenen 0 and 65334.<br>Input a value beenen 0 and 6534.<br>Input a value beenen 0 and 6534.<br>Input beenen 0 and 6534.<br>Input beenen 0 and 6534.<br>Input beenen 0 and 6534.<br>I                                                                            | when it is determined that the button / key pad button switches from                                                                                                    | hat the button / key pad                                                                                                    | button switche                                                                                                    |
| the purget as souch of remember it tails below the it proves it is pecified in the<br>it proves if the value equals to or greater than 1 is specified in the<br>itysteresid, it is not judged at souch OFF when the count value fails<br>below the flow the respecified in the itysteresid,<br>input a value specified in the itysteresid,<br>input a value specified in the itysteresid,<br>input a va                                                                                                    | To purpose to use out or method that below the (trysteres); along to the (trysteres); the value equal to or greater than 1 is specified in the (trysteres); the value equal to or greater than 1 is specified in the (trysteres); the value equal to or greater than 1 is specified provide below the file use of local to the count value fails below the file use to the file below the value expecified in the (trysteres); the value equal to or greater than 1 is specified provide below the value expecified in the (trysteres); the value equal to or greater than 1 is specified provide below the value expecified in the (trysteres); the value equal to or greater than 1 is specified provide the value expecified in the (trysteres); the value equal to or greater than 1 is specified provide the value expecified in the (trysteres); the value equal to or greater than 1 is specified provide the value expecified in the (trysteres); the value equal to or greater than 1 is specified to the value expecified of the excellence of all 05534. Input a value examiler than (Touch Threshold). This setting item will be applied for each button.          QE is executing atoring function.       QE is executing atoring function.         QUE is executing atoring function.       QE is executing atoring function.         QUE is executing atoring function.       QE is executing atoring function.         QUE is executing atoring function.       QE is executing atoring function.         QUE is executing atoring function.       QUE is executing atoring function.         QUE is executing atoring function.       QUE is executing atoring function.         QUE is executing atoring function.       QUE is executing atoring function. <t< td=""><td>touch ON to OFF.</td><td>FF when it falls below the</td><td>e [Hysteresis] ad</td></t<>                                                                                                    | touch ON to OFF.                                                                                                    | FF when it falls below the                                                                                                    | e [Hysteresis] ad                                                                                                    |
| Therefore, if the value equal to or greater than 1 is specified in the Hysteresid, it is not judged as touch OFF when the count value fails below the rouge specified in the Hysteresid, it is not judged as touch OFF when the count value fails below the value specified in the (Hysteresid), it is not judged as touch OFF when the count value fails below the value specified in the (Hysteresid), input a value between 0 and 65534.<br>Input a value between 0 and 65534.<br>Input a value between 0 and 65534. When the hysteresid is a untring function. QE is executing atoring function. QE is executing atoring function. QE                                                                                                    | Threefore, if the value equal to or greater than 1 is specified in the<br>Hystereisi, it is not judged a stouch OFF when the count value<br>below the (Touch Threshold) value. It is judged as touch OFF only when<br>it falls below the value specified in the (Hystereisi).<br>Input a value between 0 and 65534.<br>Input a value statuse fram (Touch Threshold).         This setting item will be applied for each button.       Imput a value statuse fram (Touch Threshold).         Will Edearch the applied for each button.       Imput a value statuse for each button.         Imput a value between 0 and 65534.       Imput a value statuse the applied for each button.         Imput a value between 0 and 65534.       Imput a value statuse that 1 is specified in the (Hystereisi).         Imput a value between 0 and 65534.       Imput a value statuse that 1 is specified in the (Hystereisi).         Imput a value between 0 and 65534.       Imput a value statuse that 1 is specified in the (Hystereisi).         Imput a value between 0 and 65534.       Imput a value between 0 and 65534.         Imput a value between 0 and 65534.       Imput a value between 0 and 65534.         Imput a value between 0 and 65534.       Imput a value between 0 and 65534.         Imput a value between 0 and 65534.       Imput a value between 0 and 65534.         Imput a value between 0 and 65534.       Imput a value between 0 and 65534.         Imput a value between 0 and 65534.       Imput a value between 0 and 65534.         Imput a value between 0 and 65534.       Imput a value between 0                                                                                                    | [Touch Threshold] value. [Touch Threshold] value                                                                                                    | e                                                                                                    |                                                                                                    |
| hydretersig, it is not judged as touch OFF only when<br>fails below the Threshold value is judged as touch OFF only when<br>fails below the value specified in the (Hysteresis),<br>input a value between 0 and 65534.<br>Input a value between 0 and 65534.<br>Input a value between 0 and 65534.<br>Input a value smaller than [Touch Threshold].<br>This setting item will be applied for each button.<br>QE is executing atoring function.<br>QE is executing atoring function.                                                                                                    | Privateresis, it is rol judged as touch 0+F wine the court value fails<br>below the [Touch Threshold] values. It is judged as touch 0FF only when<br>it fails below the value specified in the (Pyteresis),<br>Input a value senselier than [Touch Threshold].         Input a value senselier than [Touch Threshold].         This setting item will be applied for each button.         Imput a value senselier than [Touch Threshold].         This setting item will be applied for each button.         Imput a value senselier than [Touch Threshold].         This setting item will be applied for each button.         Imput a value senselier than [Touch Threshold].         This setting item will be applied for each button.         Imput a value senselier than [Touch Threshold].         Imput a value senselier than [Touch Threshold].         This setting item will be applied for each button.         Imput a value senselier than [Touch Threshold].         Imput a value senselier than [Touch Threshold].         Imput a value senselier than [Touch Threshold].         Imput a value senselier than [Touch Threshold].         Imput a value senselier than [Touch Threshold].         Imput a value senselier than [Touch Threshold].         Imput a value senselier than [Touch Threshold].         Imput a value senselier than [Touch Threshold].         Imput a value senselier than [Touch Threshold].         Imput a value senselier than [Touch Threshold].         <                                                                                                    | Therefore, if the value equal to or greater than 1 is specified in the [Hysteresis], it is not in                                                                                                    | equal to or greater than<br>doed as touch OFF when                                                                                                    | 1 is specified in<br>the count value                                                                                                    |
| t fails below the value specified in the [Hysteresis].<br>Input a value sweather than [Touch Threshold].<br>This setting item will be applied for each button.<br>© E is executing atoring function.<br>© E is executing atoring function.                                                                                                    | t falls below the value specified in the (Pysteresis).<br>Input a value between 0 and 65534.<br>Input a value smaller than [Touch Threshold].<br>This setting item will be applied for each button.<br>QE is executing atoring function.<br>QE is executing atoring function.<br>QE is executing a                                                                                                    | [Hysteresis], it is not judged as touch OFF when the count value fails<br>below the [Touch Threshold] value. It is judged as touch OFF only when                                                                                                    | shold] value. It is judged                                                                                                    | as touch OFF o                                                                                                    |
| nput a value between 0 and 6534.<br>nput a value between 0 and 6534.<br>nput a value smaller than [Touch Threshold].<br>This setting item will be applied for each button.<br>QE is executing atoring function.<br>QE is executing atoring function.<br>QE is e                                                                                                    | Input a value between 0 and 65334.<br>Imput a value smaller than [Touch Threshold].<br>This setting item will be applied for each button.<br>QE is executing atoring function.<br>QE is executing atoring function.                                                                                                    | it falls below the value specified in the [Hysteresis].                                                                                                    | specified in the [Hystere                                                                                                    | sis].                                                                                                    |
| This setting item will be applied for each button.  QE is executing atoring function.  QE is executing atoring function.  QE i                                                                                                    | This setting item will be applied for each button.<br>QE is executing atoring function.<br>QE is executing atoring function.<br>QE is executing atoring func                                                                                                    | Input a value between 0 and 65534. Input a value between 0 input a value between 0 input a value smaller than [Touch Threshold]                                                                                                    | u and 05534.<br>nan [Touch Threshold].                                                                                                    |                                                                                                    |
| This setting item will be applied for each button. In this setting item will be applied for each button. In this setting item will be applied to the for the button. In this setting item will be applied to the for the button. In this setting item will b                                                                                                    | This setting item will be applied for each button.  QE is executing atoring function. QE is executing atoring function. QE is executing function. QE is executing atoring f                                                                                                    |                                                                                                    |                                                                                                    |                                                                                                    |
| QE is executing atoring function         QE is executing atoring function         CapTouch State         Controle is executing atoring function        QE is executing atoring function                                                                                                    | Image: Construction in the construction in the construc                                                                                                    | This setting item will be applied for each button.                                                                                                    | e applied for each buttor                                                                                                    | n.                                                                                                    |
| QE is executing atoring function       QE is executing atoring function         QE is executing atoring function       QE is executing atoring function         QB is executing atoring function       QE is executing atoring function         QB is executing atoring function       QE is executing atoring function         QB is executing atoring function       QE is executing atoring function         QB is executing atoring function       Piperestion         QE is executing atoring function       Piperestion         CopTouch Stan       X is to base selection         VF Type:       Start Data Collection         Noise [NT]:       Average [NT]:         Noise [NT]:       Average [NT]:         Noise [NT]:       Average [NT]:         Signal:       SNR:         Piperestion       Piperestion         Ital:       Start Data Collection         Piperestion       Piperestion         Piperestion       Piperestion         Piperestion       Piperestion         Piperestion       Piperestion         Piperestion       Piperestion         Piperestion       Piperestion         Piperestion       Piperestion         Piperestion       Piperestis         Piperestion                                                                                                    | QE is executing atoring function.     QE is executing atoring function.     QE is executing atoring function.     QUE is executing atoring function.     QUE is e                                                                                                    | ×                                                                                                    |                                                                                                    |                                                                                                    |
| 则量值在代表 "阈值 Threshold "的绿色曲线下方,在设定值为 3000 的区间内波动时,即便超<br>值 Threshold ,按键状态也不改变。<br>CapTouch Vf: Button00 @ config01                                                                                                    | 测量值在代表 "阈值 Threshold "的绿色曲线下方,在设定值为 3000 的区间内波动时,即便超:<br>闭值 Threshold ",按键状态也不改变。          ② CapTouch Sta. × Lab_session 1.c Ctsu_rd_int( @ resetprac ** ** ● ●       ● CapTouch Parameters (CB) × ● CapTouch Workflow (CB)<br>● CapTouch Sta. × Lab_session 1.c Ctsu_rd_int( @ resetprac ** ** ● ●         Touch UF: Button00 @ config01 ● ○ Sync a selection<br>Write Type: Button(celf), Channel(c): TS05<br>Count Value: 5133       ● CapTouch Parameters (CB) × ● CapTouch Workflow (CB)<br>● CapTouch Star. X = Lab_session 1.c Ctsu_rd_int( @ resetprac ** ** ●         1645       ● CapTouch Star. X = Lab_session 1.c Ctsu_rd_int( @ resetprac ** ** ●       ● CapTouch Parameters (CB) × ● CapTouch Workflow (CB)<br>● CapTouch Star. X = Lab_session 1.c Ctsu_rd_int( @ resetprac ** ** ●         1041 / JF: Button00 @ config01 ● > Sync a selection<br>Iff Type: Button(celf), Channel(c): TS05       ● Cauch V/#: Uutton00 @ config01 ● Ostprace         1055       ● Cauch V/#: Button(celf), Channel(c): TS05       ● Cauch V/#: Sync a selection<br>Iff Type: Button(celf), Channel(c): TS05         1055       ● Cauch V/#: Sync a selection       ● Cauch V/#: Sync a selection         1056       ● Cauch V/#: Sync a selection       ● Cauch V/#: Sync a selection         1056       ● Cauch V/#: Sync a selection       ● Cauch V/#: Sync a selection         1056       ● Cauch V/#: Sync a selection       ● Cauch V/#: Sync a selection         1057       ● Cauch V/#: Sync a selection       ● Cauch V/#: Sync a selection         1057       ● Cauch V/#: Sync a selection       ● Cauch V/#: S                                                                                                    |                                                                                                    |                                                                                                    |                                                                                                    |
| CapTouch Sta X Lab_session_1.c C ctsu_rd_int(   CapTouch V/F: Button00 @ config01  Sync a selection   V/F Type: Button00 @ config01  Sync a selection   V/F Type: Button00 @ config01  Sync a selection   V/F Type: Button00 @ config01  Sync a selection   V/F Type: Button00 @ config01  Sync a selection   V/F Type: Average [NT]: Minimum:   Noise [NT]: Average [T]:   Signal: SNR:     21164   19726   19726   19726   16856               21164   19726   19726   19726   19726   19726   19726   19726   19726   19726   19726   19726   19726   19727   19726   19726   19727   19727   19728   19729   19729   19720   19720   19720   19720   19720   19720   19720   19720   19720   19720   19720   19720   19720   19720   19720   19720   19720   19720   19720   19820   19200   19200   1                                                                                                    | CapTouch Sta X Lab_session_1.c Etsu_rd_int(   CapTouch Yst X Lab_session_1.c Etsu_rd_int(   Cont Value: 16313 Reference Value: 15421   Touch I/F: Button00 @ config01 Sync a selection   V/F Type: Button(self), Channel(s): TS05 Touch I/F:   Court Value: 16313 Reference Value:   15421 Minimum: Maximum:   Noise (T): Average [NT: Minimum:   Signal: SNR:      21164 16656 16656 16656 16656 2000 2010 2010 </th <th><sup>;</sup> QE is executing a …toring function. ■ 毫<br/>测量值在代表"阈值 Threshold"的<mark>绿色曲线</mark>下方, 在设定值为 3000 的[</th> <th><sub>: QE</sub> is executing a .<br/>区间内波动时,</th> <th>toring function<br/>即便超这</th>                                                                                                    | <sup>;</sup> QE is executing a …toring function. ■ 毫<br>测量值在代表"阈值 Threshold"的 <mark>绿色曲线</mark> 下方, 在设定值为 3000 的[                                                                                                    | <sub>: QE</sub> is executing a .<br>区间内波动时,                                                                                                    | toring function<br>即便超这                                                                                                    |
| Touch I/F: Button00 @ config01    I/F Type: Button00 @ config01    I/F Type: Button(self), Channel(s):   Touch I/F: Button(self), Channel(s):   Touch I/F: Button(self), Channel(s):   Solar Signal:   Solar Signal:   Solar Solar   Basesoin_1 HardwareDebug (Renesas GDB Hardware Debugging [pid: 60]                                                                                                    | Touch I/F:       Button00 © config01       Sync a selection         I/F Type: Button(self), Channel(s): TS05       Court Value:       15421         Court Value:       16313       Reference Value:       15421         Noise (NT):       Average (NT):       Minimum:       Maximum:         Noise (IT):       Average (T):       Signal:       SNR:         21164       Off Correction Interval       255         Inord / Value       Diff Correction Interval       255         Noise (IT):       Average (T):       Signal:       SNR:         21164       Off Correction Interval       255         Inord Torch Cancel Cycle       0         Positive Noise Filter Cycle       3         Moving Average Filter Dycle       3         Inord Torch Cancel Cycle       3         Negative Noise Filter Cycle       3         Moving Average Filter Dycle       3         Inord Torch Cancel Cycle       3         Inord Torch Cancel Cycle       3         Moving Average Filter Dycle       3         Inord Torch Toreshold       3740         Hysteresis       3000         Set a value of hysteresis.       3000         Set a value of hysteresis.       3000                                                                                                    | QE is executing atoring function. <b>国</b> 副<br>测量值在代表"阈值 Threshold"的 <b>绿色曲线</b> 下方, 在设定值为 3000 的[<br>阈值 Threshold",按键状态也不改变。                                                                                                    | <sup>QE is executing a .</sup><br>区间内波动时,                                                                                                    | toring function<br>即便超过                                                                                                    |
| I/F Type: Button(self), Channel(s): TS05   Count Value:   16313   Reference Value:   15421   Noise [NT]:   Average [NT]:   Average [T]:   Signal:   SNR:      21164   19726   19726   19726   19726   19726   19726   19726   19726   19726   19726   19726   19726   19726   19726   19726   19726   19726   19726   19726   19726   19726   19726   19726   19726   19726   19726   19726   19726   19726   19727   19728   19729   19729   19720   19720   19720   19720   19720   19720   19720   19720   19720   19720   19720   19720   19720   19720   19720   19720   19720   19720   19720   19720   19720   19720   19720   19720   19720   19720   19720   19720   19720   19720   19720 <td>IVF Type: Button(self), Channel(s): TS05   Count Value:   16333   Reference Value:   15421   Noise [NT]:   Average [NT]:   Minimum:   Maximum:   Ifter   Value   Diff Correction Interval   255   Long Touch (J/F:   Button(self), Channel(s):   Touch (J/F:   Button(self), Channel(s):   Button(self), Channel(s):</td> <td>QE is executing a …toring function. ■ 毫<br/>测量值在代表"阈值 Threshold"的<b>绿色曲线</b>下方, 在设定值为 3000 的[<br/>阈值 Threshold", 按键状态也不改变。</td> <td>QE is executing a .<br/>区间内波动时,<br/>ters (QE) × 鸟 CapTouch 1</td> <td>toring function<br/>即便超过</td>                                                                                                    | IVF Type: Button(self), Channel(s): TS05   Count Value:   16333   Reference Value:   15421   Noise [NT]:   Average [NT]:   Minimum:   Maximum:   Ifter   Value   Diff Correction Interval   255   Long Touch (J/F:   Button(self), Channel(s):   Touch (J/F:   Button(self), Channel(s):   Button(self), Channel(s):                                                                                                    | QE is executing a …toring function. ■ 毫<br>测量值在代表"阈值 Threshold"的 <b>绿色曲线</b> 下方, 在设定值为 3000 的[<br>阈值 Threshold", 按键状态也不改变。                                                                                                    | QE is executing a .<br>区间内波动时,<br>ters (QE) × 鸟 CapTouch 1                                                                                                    | toring function<br>即便超过                                                                                                    |
| Count Value: 16313 Reference Value: 15421   Threshold: 3740 Difference: 892   Start Data Collection                                                                                                    | Count Value: 16313 Reference Value: 15421 Threshold: 3740 Difference: 892<br>Start Data Collection<br>Noise (INT): Average (INT): Minimum: Maximum:<br>Noise (IT): Average (T): Signal: SNR:<br>21164<br>19726<br>19726<br>2006 X Start Data Collection<br>16856<br>1972 Signal: SNR:<br>1000 Deconfig01 V Sync a selection<br>V/F Type: Button(self), Channel(s): TS05<br>Item Value<br>Dirft Correction Interval<br>255<br>Long Touch /JF: Button(self), Channel(s): TS05<br>Item Value<br>Dirft Correction Interval<br>255<br>Long Touch Cancel Cycle 0<br>Positive Noise Filter Cycle 3<br>Negative Noise Filter Cycle 3<br>Negative Noise Filter Cycle 3<br>Noving Average Filter Depth 4<br>Touch Threshold 3740<br>Hysteresis is a parameter that is applied to the [Touch Threshold]<br>when it is determined that the button / key pad button switches fit<br>touch OFF. Att is judged as touch OFF when it falls below the [Lysteresis],<br>Therefore, if the value equal to or greater than 1 is specified in the<br>Hysteresis, it is not judged as touch OFF when the count value fa<br>below the [Touch Threshold] value. It is judged as touch OFF only<br>it falls below the account threshold] value. It is judged as touch OFF only<br>it falls below the account Threshold] value. It is judged as touch OFF only<br>it falls below the Induc Threshold] value. It is judged as touch OFF only<br>it falls below the Induc Threshold] value. It is judged as touch OFF only<br>it falls below the Induc Threshold] value. It is judged as touch OFF only<br>it falls below the Induc Threshold] value. It is judged as touch OFF only<br>it falls below the Induc Threshold] value. It is judged as touch OFF only<br>it falls below the Induc Threshold] value. It is judged as touch OFF only<br>it falls below the Induc Threshold] value. The prevention intervale the touth Threshold] value. It is judged as touch OFF only<br>it falls below the Induc the touth Threshold].<br>This extension multiple applied to the Intervale the touch Threshold].<br>This extension multiple applied to the Intervale the touch Threshold].<br>This defined monitore the touch the touch the touch th                                                                                                    | QE is executing atoring function.         测量值在代表"阈值 Threshold"的绿色曲线下方,在设定值为 3000 的[         圆值 Threshold",按键状态也不改变。         S CepTouch Sta × @ Lab_session_1.c         CepTouch Sta × @ Lab_session_1.c         CepTouch Sta × @ Lab_session_1.c         CepTouch Sta × @ Lab_session_1.c         CepTouch Sta × @ Lab_session_1.c         CepTouch Sta × @ Lab_session_1.c         CepTouch Sta × @ Lab_session_1.c                                                                                                    | QE is executing a .<br>区间内波动时,<br>ters (QE) × ᠑ CapTouch 1                                                                                                    | toring function<br>即便超达<br><sup>Workflow (QE)</sup><br>只爾認認認                                                                                                    |
| Count Value:       10313       Neterence Value:       15421       Threshold:       3740       Difference:       892         Start Data Collection                                                                                                    | Count Value:       10313   Keterence Value:       15421 Threshold:       3740 Difference:       892         Start Data Collection                                                                                                    | QE is executing atoring function.         测量值在代表"阈值 Threshold"的绿色曲线下方,在设定值为 3000 的[         圆值 Threshold",按键状态也不改变。         S CapTouch Sta X @ Lab_session_1.c [ Ctsu_rd_int( ] @ resetprg.c ] **         Touch //F. Button@@ config01 _ v _ Sync a selection         [ Uf Tures Button@@ Config01 _ v _ Sync a selection                                                                                                    | QE is executing a .<br>区间内波动时,<br>ters (QE) × ᠑ CapTouch \                                                                                                    | toring function<br>即便超这<br>Workflow (QE)<br>只 页 题 题 题                                                                                                    |
| Start Data Collection       I/F 1ype: Button(seit), Channel(s); 1505         Noise [NT]:       Average [NT]:       Minimum:         Noise [T]:       Average [T]:       Signal:         21164       Drift Correction Interval       255         107726       O       Positive Noise Filter Cycle       3         119726       Moving Average Filter Depth       4         12000       Touch Threshold       3740         Hysteresis       3000       1         115421       Start Data Could Cancel Cycle       3         Sconsole X       Start Data Could Cancel Cycle       3         Sconsole X       Start Data Could Cancel Cycle       3         Sconsole X       Start Data Could Cancel Cycle       3         Sconsole X       Start Data Could Cancel Cycle       3         Sconsole X       Start Data Could Cancel Cycle       3         Sconsole X       Start Data Could Cancel Cycle       3         Start Data Could Cancel Cycle Could Cancel Cycle       3       1         Sconsole X       Start Data Could Cancel Cycle Could Cancel Cycle Could Cancel                                                                                                    | Start Data Collection       I/P Type: suttonise(i); ISDS         Noise (I)T]:       Average (NT):       Maximum:         Noise (T):       Average (T):       Signal:         21164       Drift Correction Interval       255         19726       O       Positive Noise Filter Cycle       0         19856       Moving Average Filter Depth       4       Touch Threshold       340         Hysteresis       3000       Set a value of hysteresis.       3000         Start Data Collection       Set avalue of hysteresis.       3000         IS421       Imate Start Start S                                                                                                    | QE is executing atoring function.<br>测量值在代表"阈值 Threshold"的绿色曲线下方, 在设定值为 3000 的[<br>阈值 Threshold", 按键状态也不改变。                                                                                                    | QE is executing a .<br>区间内波动时,<br>ters (QE) × ᠑ CapTouch \                                                                                                    | toring function<br>即便超达<br><sup>Workflow (QE)</sup><br>只同智智语                                                                                                    |
| Noise [NT]: Average [NT]:   Noise [T]: Average [T]:   Signal: SNR:   21164   19726 Orft Correction Interval   19726 Orft Correction Interval   19727 Orft Correction Interval   19728 Orft Correction Interval   10856 Orft Correction Interval   10856 Orft Correction Interval   10856 Orft Correction Interval   115421   Second E ×   Isouto Correction Interval   Second I HardwareDebug (Renesas GDB Hardware Debugging) [pid: 60] Input a value by Correction Interval Input a value by Correction Interval Input a value by Correction Interval Input a value by Correction Interval Input a value by Correction Interval Input a value by Correction Interval Input a value by Correction Interval Input a value by Correction Interval Input a value by Correction Interval Input a value by Correctio                                                                                                    | Noise [NT]:       Average [NT]:       Minimum:       Maximum:       Utem       Value         21164       0       0:fit Correction Interval       255         21164       0       0:fit Correction Interval       255         19726       0       0       0         19726       0       0       0         19726       0       0       0       0         19726       0       0       0       0         16856       0       0       0       0         16856       0       0       0       0         15421       0       0       0       0         16856       0       0       0       0         16856       0       0       0       0         15421       0       0       0       0         15421       0       0       0       0       0         16856       0       0       0       0       0         1640       0       0       0       0       0         1642       0       0       0       0       0         1642       0       0       0       0<                                                                                                    | QE is executing atoring function.                                                                                                    | QE is executing a .<br>区间内波动时,<br>ters (QE) × ≌ CapTouch 1<br>0 @ config01 v [<br>0 Changel(ch) 2705                                                                                                    | toring function<br>即便超这<br>Workflow (QE)<br>只可能能能                                                                                                    |
| Noise [T]:       Average [T]:       Signal:       SNR:       Drift Correction Interval       255         21164       Drift Correction Interval       255         19726       One Couch Cancel Cycle       0         19726       Moving Average Filter Cycle       3         Negative Noise Filter Cycle       3         Negative Noise Filter Cycle       3         Moving Average Filter Depth       4         Touch Threshold       3740         Hysteresis       3000         15421       Statum of hysteresis.         Sonole ×       Statum of threshold yalue.         Session_1 HardwareDebug (Renesas GDB Hardware Debugging) [pid: 60]       Statue of and bestween 0 and 65534.                                                                                                    | Noise [T]:       Average [T]:       Signal:       SNR:       Drift Correction Interval       255         21164       Long Touch Cancel Cycle       0       O       O         19726       Moving Average Filter Cycle       3       Moving Average Filter Cycle       3         19726       Moving Average Filter Cycle       3       Moving Average Filter Depth       4         16856       3000       Set a value of hysteresis.       3000         16856       Set a value of hysteresis.       3000         15421       Set a value of hysteresis.       applied to the [Touch Threshold] value.         Console X       Set a value of DFF.       It is paged as touch OFF when it falls below the [Hysteresis].         1ab_session_1 HardwareDebug [Reneas GDB Hardware Debugging] [pid: 60]       Therefore, if the value equal to or greater than 1 is specified in the [Hysteresis].         Input a value between 0 and 65534.       Input a value secrified in the [Hysteresis].         Input a value secrified in the [Hysteresis].       Input a value secrified in the Inform there hold].                                                                                                    | QE is executing atoring function.<br>WE is executing atoring function.<br>Might Threshold Threshold "的绿色曲线下方, 在设定值为 3000 的[<br>Jadia Threshold", 按键状态也不改变。<br>CapTouch Sta X @ Lab_session_1.c C ctsu_rd_int( @ resetprg.c **2 C C CapTouch Parame<br>Touch I/F: Button00 @ config01 · · O Sync a selection<br>I/F Type: Button(self), Channel(s): TS05<br>Count Value: 16313 Reference Value: 15421 Threshold: 3740 Difference: 892<br>Start Data Collection · · · · · · · · · · · · · · · · · · ·                                                                                                    | QE is executing a .<br>区间内波动时,<br>ters (QE) × ≌ CapTouch \<br>0 @ config01 		 [<br>0, Channel(s): TS05                                                                                                    | toring function<br>即便超近<br>Workflow (QE)<br>只可能能能                                                                                                    |
| 21164       Long Touch Carcel Cycle       0         19726       Ostive Noise Filter Cycle       3         19726       Moving Average Filter Open       3         16856       Touch Threshold       3740         Hysteresis       3000       1         15421       Source Cycle       3         Iconsole ×       Image Size Cycle       3         Image Size Console ×       Image Size Cycle       3         ab_session_1 HardwareDebug (Renesas GDB Hardware Debugging) [pid: 60]       Ipid: 60]       Ipid: 60]                                                                                                    | 21164       Long Touch Carcel Cycle       0         18726       Owning Average Filter Cycle       3         18791       Moving Average Filter Depth       4         18691       Touch Threshold       3740         Hysteresis       a parameter that is applied to the [Touch Threshold]       3740         Hysteresis       a parameter that is applied to the [Touch Threshold] value.       Touch Threshold] value.         16856       Set a value of hysteresis.       a point due of the value equal to or greater than 1 is specified in the [Hysteresis], 1 is not judged as touch OFF when it falls below the [Hysteresis], 1 is not judged as touch OFF only it falls below the [Hysteresis].         Target connection status - OK       Starting download       Thut avalue specified in the [Hysteresis].         Starting download       Touch Threshold].       Thisted download                                                                                                    | QE is executing atoring function.<br>测量值在代表"阈值 Threshold"的绿色曲线下方, 在设定值为 3000 的[<br>阈值 Threshold", 按键状态也不改变。                                                                                                    | QE is executing a .<br>区间内波动时,<br>ters (QE) × 全 CapTouch (<br>0 @ config01 v [<br>), Channel(s): TS05<br>Value                                                                                                    | toring function<br>即便超近<br>Workflow (QE)<br>只可包包包<br>Sync a selection                                                                                                    |
| 19726       Negative Noise Filter Cycle       3         Moving Average Filter Depth       4         Touch Threshold       3740         Hysteresis       3000         I5856       3000         I5421       Set a value of hysteresis.         Isocole ×       Image: Set a value of hysteresis.         Isocole ×       Image: Set a value of hysteresis.         ab session_1 HardwareDebug (Renesas GDB Hardware Debugging) [pid: 60]       Image: Set a value of hysteresis.                                                                                                    | 19726       Negative Noise Filter Cycle         19726       Moving Average Filter Cycle         16856       Touch Threshold         16856       3000         15421       Set a value of hysteresis.         15421       Negative Noise Filter Cycle         © Console ×       Negative Noise Filter Cycle         1ab_cession 1 HardwareDebug [Renesas GDB Hardware Debugging] [pid: 60]       Therefore, if the value specified in the [Hysteresis].         Target connection status - OK       Starting download       Tout Vineshold],         Finished download       Therefore, if the value specified in the [Hysteresis].                                                                                                    | QE is executing atoring function.<br>認知量值在代表 "阈值 Threshold "的绿色曲线下方, 在设定值为 3000 的[<br>阈值 Threshold", 按键状态也不改变。                                                                                                    | QE is executing a .<br>又间内波动时,<br>ters (QE) × So CapTouch 1<br>0 @ config01 v [<br>h, Channel(s): TS05<br>erval 255<br>Lower 25                                                                                                    | toring function<br>即便超近<br>Workflow (QE)<br>马爾 部 部 都                                                                                                    |
| 19726       Moving Average filter Depth       4         Touch Threshold       3740         1829       Moving Average filter Depth       4         Touch Threshold       3740         Hysteresis       3000         16856       Moving Average filter Depth       4         Touch Threshold       3740         Hysteresis       3000         15421       Its judged as touch OFF when it falls below the [Hysteresis] add<br>[Touch Threshold] value.         Console ×       Its judged as touch OFF when it is judged as touch OFF on his<br>touch ON to OFF.         ab_session_1 HardwareDebug [Renesas GDB Hardware Debugging] [pid: 60]       Input a value between 0 and 65534.                                                                                                    | 19726       Moving Average Filer Depth       4         Touch Threshold       3740         Hysteresis       3000         16856       3000         15421       Set a value of hysteresis.         Isgent and the below the the button / key pad button switches fit touch ON to OFF.       Therefore, fit the value equal to or greater than 1 is specified in the [Hysteresis], it is not judged as touch OFF when it falls below the (Hysteresis] adde [Touch Threshold] value. Therefore, fit the value equal to or greater than 1 is specified in the [Hysteresis], it is not judged as touch OFF only it falls below the value specified in the [Hysteresis]. It and wareDebug [Renease GDB Hardware Debugging] [pid: 60]         Target connection status - 0K       Starting download         Starting download       This download                                                                                                    | QE is executing atoring function.         調量值在代表"阈值 Threshold"的绿色曲线下方,在设定值为 3000 的[         阈值 Threshold",按键状态也不改变。         ② CapTouch Sta × @ Lab_session_1.c       C ctsu_rd_int( @ resetprg.c       *2       CapTouch Parame         Touch I/F: Button00 @ config01 v Sync a selection       V Sync a selection       V Touch I/F: Button(self), Channel(s): TS05       Touch I/F: Button(self), Channel(s): TS05       Touch I/F: Button(self)         Start Data Collection       Maximum:       Maximum:       Maximum:       Difference: 892       If tern         Noise [T]:       Average [T]:       Signal:       SNR:       Difference: 10, 0, 0, 0, 0, 0, 0, 0, 0, 0, 0, 0, 0, 0 | QE is executing a .<br>又间内波动时,<br>ters (QE) × ⑤ CapTouch 1<br>0 @ config01 v [<br>h, Channel(s): TS05<br>erval 255<br>[Cycle 0<br>7 Cycle 3                                                                                                    | toring function<br>即便超近<br>Workflow (QE)<br>只可智智者                                                                                                    |
| Touch Threshold       3740         16856       3000         16856       Set a value of hysteresis.         16856       Hysteresis is a parameter that is applied to the [Touch Threshold when it is determined that the button / key pad button switches touch ON to OFF.         15421       Threshold value.         © Console ×       Image: Set a value of hysteresis.         ab_session_1 HardwareDebug [Renesas GDB Hardware Debugging] [pid: 60]       Image: Set a value of hysteresis].                                                                                                    | Touch Threshold       3740         Hysteresis       3000         16856       3000         15421       Set a value of hysteresis.         Isolation of the set of the set o                                                                                                    | QE is executing atoring function.<br>認知量值在代表 "阈值 Threshold "的绿色曲线下方, 在设定值为 3000 的[<br>阈值 Threshold", 按键状态也不改变。                                                                                                    | QE is executing a .<br>又间内波动时,<br>ters (QE) × ② CapTouch 1<br>0 @ config01 v [<br>h, Channel(s): TS05<br>erval 255<br>I Cycle 0 v<br>r Cycle 3 v<br>erval 3                                                                                                    | toring function<br>即便超〕<br>Workflow (QE)<br>克爾智智意                                                                                                    |
| I6856         16856         15421         © Console ×       ■ ※ ※ ● ● ● ● ● ● ● ● ● ● ● ● ● ● ● ● ●                                                                                                    | 16856         15421         © Console ×         ■ ※ ※ № № ♥ ♥ ♥ ♥ ♥ ♥ ♥         1 Set a value of hysteresis.         Hysteresis is a parameter that is applied to the [Touch Threshold] value.         Threefore, if the value equal to or greater than 1 is specified in the [Hysteresis], it is not judged as touch OFF when it falls below the (Hysteresis], adde         Threefore, if the value equal to or greater than 1 is specified in the [Hysteresis], it is not judged as touch OFF when it he count value falls below the [Touch Threshold] value. It is judged as touch OFF only it falls below the value specified in the [Hysteresis].         Target connection status - 0K         Starting download         Finished download                                                                                                    | QE is executing atoring function.<br>認知量值在代表 "阈值 Threshold "的绿色曲线下方, 在设定值为 3000 的[<br>阈值 Threshold", 按键状态也不改变。                                                                                                    | QE is executing a .<br>又间内波动时,<br>ters (QE) × ② CapTouch 1<br>0 @ config01 v [<br>h, Channel(s): TS05<br>verval 255<br>10 ycle 0 r<br>r Cycle 3<br>lter Cycle 3<br>lter Cycle 4<br>0 0 0 0 0 0 0 0 0 0 0 0 0 0 0 0 0 0 0                                                                                                     | toring function<br>即便超〕<br>Workflow (QE)<br>G 前 智 智 章                                                                                                    |
| 16856         15421         © Console ×       ■ ※ ※ ▲ ※ ◎ ◎ ◎ ◎ ○ ○ ○ ○ ○ ○ ○ ○ ○ ○ ○ ○ ○ ○ ○                                                                                                    | 16856         15421         © Console ×         ■ ※ ※ ※ ※ ※ ※ ● ● ● ● ● ● ● ● ● ● ● ● ●                                                                                                    | QE is executing atoring function.<br>認測量值在代表 "阈值 Threshold "的绿色曲线下方, 在设定值为 3000 的[<br>阈值 Threshold", 按键状态也不改变。<br>CapTouch Sta X @ Lab_session_1.c                                                                                                    | QE is executing a .<br>文间内波动时,<br>ters (QE) × ℃ CapTouch 1<br>0 @ config01 	 Cap<br>b, Channel(s): TS05<br>Value<br>erval 255<br>I Cycle 0 	 Cycle 3<br>iter Cycle 3<br>iter Cycle 4<br>3740<br>3000                                                                                                    | toring function<br>即便超〕<br>Workflow (QE)<br>G 面 智 智 色                                                                                                    |
| 16856 15421 54 a value of hysteresis. Hysteresis is a parameter that is applied to the [Touch Threshold when it is determined that the button / key pad button switches touch ON to OFF. 15421 5 Console × 168 % % % % % % % % % % % % % % % % % % %                                                                                                    | 16856       Set a value of hysteresis.         15421       Hysteresis is a parameter that is applied to the [Touch Threshold] when it is determined that the button / key pad button switches fit touch ON to OFF.         15421       It is judged as touch OFF when it falls below the [Hysteresis] adde [Touch Threshold] value.         © Console ×       Image: Set and the control of the control of the c                                                                                                    | QE is executing atoring function.         ()到量值在代表 "阈值 Threshold "的绿色曲线下方, 在设定值为 3000 的[         动值 Threshold ", 按键状态也不改变。         ③ CapTouch Sta X @ Lab_session_1.c                                                                                                    | QE is executing a .<br>文间内波动时,<br>ters (QE) × ℃ CapTouch 1<br>0 @ config01 v [<br>b, Channel(s): TS05<br>Value<br>erval 255<br>I Cycle 0 v<br>r Cycle 3<br>tert Cycle 3<br>tert Cycle 3<br>tert Cycle 4<br>3740<br>30000                                                                                                    | toring function<br>即便超〕<br>Workflow (QE)<br>只可 認 認 語                                                                                                    |
| 100500       when it is determined that the button / key pad button switches touch ON to OFF.         115421       It is judged as touch OFF when it falls below the [Hysteresis] add. [Touch Threshold] value.         □ Console ×       ■ ※ ※                                                                                                    | when it is determined that the button / key pad button switches fr<br>touch ON to OFF.<br>It is judged as stouch OFF when it falls below the [Hysteresis] adde<br>[Touch Threshold] value.<br>Therefore, if the value equal to or greater than 1 is specified in the<br>[Hysteresis], it is not judged as touch OFF when it falls below the (Hysteresis]<br>add_ession_1 HardwareDebug[Renesas GDB Hardware Debugging] [pid: 60]<br>Target connection status - OK<br>Starting download<br>Finished download                                                                                                    | QE is executing atoring function.<br>認知量值在代表"阈值 Threshold"的绿色曲线下方, 在设定值为 3000 的[<br>阈值 Threshold", 按键状态也不改变。                                                                                                    | QE is executing a .<br>文间内波动时,<br>ters (QE) × ♪ CapTouch \<br>0 @ config01 		 [<br>0, Channel(s): TS05<br>Value<br>erval 255<br>I Cycle 0 		 255<br>I Cycle 3 		 1<br>ter Cycle 3 		 1<br>Iter Depth 4 		 3740                                                                                                    | toring function<br>即便超议<br><sup>Q</sup> 页 题 题 题 章                                                                                                    |
| 15421<br>Console × ■ ※ ※ ▲ ② @ ② ② ○ * ○ * ○ ↓<br>ab_session_1 HardwareDebug [Renesas GDB Hardware Debugging] [pid: 60]                                                                                                    | 15421         □ Console ×         □ Console ×         □ Console ×         □ Console ×         □ Console ×         □ State         □ State                                                                                                    | QE is executing atoring function.         副量值在代表"阈值 Threshold"的绿色曲线下方,在设定值为 3000 的日         圆值 Threshold",按键状态也不改变。         S CepTouch Sta X @ Lab_session_1.c  C tsu_rd_int(  @ resetprg.c  **2  C  C  C  C  C  C  C  C  C  C  C  C  C                                                                                                    | QE is executing a .<br>文间内波动时,<br>ters (QE) × ♥ CapTouch 1<br>ters (QE) × ♥ CapTouch 1<br>0 @ config01 		 [<br>0, Channel(s): TS05<br>Value<br>erval 255<br>I Cycle 0<br>r Cycle 3<br>ter Cycle 3<br>ter Cycle 3<br>TATA<br>3000<br>r cycle 3<br>ter State 4<br>3740<br>3000<br>r cycle 4<br>3<br>ter State 4<br>1<br>1<br>1<br>1<br>1<br>1<br>1<br>1<br>1<br>1<br>1<br>1<br>1                                                                                                    | toring function<br>即便超〕<br>。                                                                                                    |
| 15421       [Touch Threshold] value.         □ Console ×       ■ ※ ※ ▲ ※ ● ● ● ● ● ● ● ● ● ● ● ● ● ● ● ●                                                                                                    | 15421       Thereford) value.         Image: Console ×       Image: Console ×       Image: Console ×         Image: Console ×       Image: Console ×       Image: Console ×      <                                                                                                    | QE is executing atoring function.                                                                                                    | QE is executing a .<br>文间内波动时,<br>ters (QE) × ♥ CapTouch 1<br>0 @ config01 v [<br>0, Channel(s): TS05<br>Hoycle 0<br>r Cycle 3<br>Ler Cycle 3<br>Ler Cycle 4<br>3740<br>3000<br>exis                                                                                                    | toring function<br>即便超〕<br><sup>、</sup> ,                                                                                                    |
| Console X<br>ab_session_1 HardwareDebug [Renesas GDB Hardware Debugging] [pid: 60]                                                                                                    | Console X<br>Console X<br>Consol                                             | QE is executing atoring function.<br>認測量值在代表 " 阈值 Threshold " 的绿色曲线 下方,在设定值为 3000 的<br>阈值 Threshold",按键状态也不改变。                                                                                                    | QE is executing a .<br>文间内波动时,<br>ters (QE) × ♀ CapTouch 1<br>0 @ config01 		 □ [<br>0, Channel(s): TS05<br>Value<br>erval 255<br>1 Cycle 0 		 □<br>r Cycle 3<br>1 cycle 3<br>1 cycle 4<br>1 cycle 3<br>1 cycle 3                                                                                                    | toring function<br>即便超〕<br>Workflow (QE)<br>□ 可 包 包 色<br>□ Sync a selection<br>Touch Threshold]<br>button switches frr<br>(Hysteresis) addei                                                                                |
| 🖸 Console X 🗰 💥 🐘 🚉 😵 💭 🗐 🐨 💷 🗸 🦿 🗖 below the [Touch Threshold] value. It is judged as touch OFF onl<br>it falls below the value specified in the [Hysteresis].<br>Input a value between 0 and 65534.                                                                                                    | Console X<br>Console X<br>Lab_session 1 HardwareDebug [Renesas GDB Hardware Debugging] [pid: 60]<br>Target connection status - 0K<br>Starting download<br>Thished download                                                                                                    | We is executing atoring function.<br>Will a fac 代表 " 阈值 Threshold " 的绿色曲线 下方 , 在设定值为 3000 的<br>一一一一一一一一一一一一一一一一一一一一一一一一一一一一一一一一一一一一                                                                                                    | QE is executing a .<br>文间内波动时,<br>ters (QE) × ② CapTouch 1<br>0 @ config01 v [<br>h, Channel(s): TS05<br>Value<br>erval 255<br>1 Cycle 0 -<br>r Cycle 3<br>1 cycle 0 -<br>r Cycle 3<br>1 cycle 0 -<br>r Cycle 3<br>1 cycle 0 -<br>r Cycle 3<br>1 cycle 0 -<br>r Cycle 3<br>1 cycle 0 -<br>r Cycle 3<br>1 cycle 0 -<br>r Cycle 3<br>1 cycle 0 -<br>r Cycle 3<br>1 cycle 0 -<br>r Cycle 3<br>1 cycle 0 -<br>r Cycle 3<br>1 cycle 0 -<br>r Cycle 3<br>1 cycle 0 -<br>1 cycle 1 cycle                                                                                                    | toring function<br>即便超〕<br>Workflow (QE)<br>□ 如 包 包 色<br>□ Sync a selection                                                                                                    |
| ab_session_1 HardwareDebug [Renesas GDB Hardware Debugging] [pid: 60] Input a value between 0 and 65534.                                                                                                    | Lab_session_1 HardwareDebug [Renesas GDB Hardware Debugging] [pid: 60]     Input a value between 0 and 65534.       Target connection status - OK     Input a value smaller than [Touch Threshold].       Starting download     This endownload                                                                                                    | QE is executing atoring function.<br>Will a fact 代表 "阈值 Threshold "的绿色曲线下方,在设定值为 3000 的<br>一一一一一一一一一一一一一一一一一一一一一一一一一一一一一一一一一一一一                                                                                                    | QE is executing a .<br>文间内波动时,<br>ters (QE) × 全CapTouch 1<br>0 @ config01 ~ [2]<br>h, Channel(s): TS05<br>Value<br>erval 255<br>I Cycle 0 -<br>r Cycle 3<br>Iter Cycle 3<br>Iter Cycle 3<br>Iter Cycle 4<br>3740<br>3000<br>resis.<br>meter that is applied to the [<br>d that the button / key pad b<br>that is upon the that 1<br>judged as touch OFF when it falls below the Jalue.                                                                                                    | toring function<br>即便超〕<br>③ 页 章 章 章 章<br>③ Sync a selection<br>□ Sync a selection<br>□ Sync a selection<br>□ Sync a selection<br>□ Sync a selection<br>□ Sync a selection                                                  |
| Tanget connection status OV                                                                                                    | Tanget connection status - ok<br>Starting download<br>This endownload<br>This endownload                                                                                                    | QE is executing atoring function. ■                                                                                                    | QE is executing a .<br>文间内波动时,<br>ters (QE) × 全口(A)<br>0 @ config01 ~ [<br>0 @ config01 ~ [                                                                                                    | toring function<br>即便超近<br>Workflow (QE)<br>□ 司 部 部 部<br>□ Sync a selection<br>Touch Threshold]<br>button switches fro<br>(Hysteresis] addect<br>is specified in the<br>the count value fall<br>as touch OFF only v<br>is). |
| ranget connection status - uk A linput a value smaller than [louch Threshold].                                                                                                    | Finished download                                                                                                    | QE is executing atoring function. ■                                                                                                    | QE is executing a .<br>文间内波动时,<br>ters (QE) × 全口の大力、<br>0 @ config01 v [<br>h) Channel(s): TSO5<br>value<br>erval 255<br>lter Cycle 3<br>ter Cycle 3<br>lter Cycle 3<br>lter Cycle 3<br>lter Depth 4<br>3740<br>3000<br>value<br>erval 4<br>3740<br>3000<br>value<br>erval 5354<br>value<br>value<br>valu | toring function<br>即便起这<br>Workflow (QE)<br>员面面面面。<br>Sync a selection                                                                                                    |
| Inished download                                                                                                    | Hardware breakpoint set at address 0xfffc0a06                                                                                                    | QE is executing atoring function.<br>QE is executing atoring function.<br>Digle fact代表 "阈值 Threshold"的绿色曲线下方, 在设定值为 3000 的历<br>又有 Threshold", 按键状态也不改变。<br>CapTouch Sta X Lab_session_1.c Cctsu_rd_int( Cresetprg.c *2                                                                                                    | QE is executing a .  (QE is executing a .  (QE is executing a .                                                                                                    | toring function<br>即便起〕<br>。 即意 認 認 意<br>。 可意 認 認 意<br>                                                                                                    |

**END OF SECTION** 

### 3 Lab Session 2: 在 Lab 1 的基础上增加 MEC 功能

#### 概述

在本实验环节中,将在 Lab session 1 的基础上,增加 MEC 多电极连接功能,12 个按键电极将在内部连接在一起, 作为一个 MEC 电极工作,此时不识别 12 个按键电极中的哪个按键电极被按下。

- 3.1 修改触摸接口(interface)或者配置(Configuration)
- 3.2 自动调整过程 (Auto Tuning Process)
- 3.3 使用 QE for Cap Touch 监控 MEC 电极的触摸底层数据以及触摸行为
- 3.4 调试 MEC 电极的运行参数

如果对 Lab session 2 的内容非常熟悉或者有一定困难,可跳过步骤 3.1 到步骤 3.2,

在 e2 studio 中 import 导入培训配套资料 Checkpoints 文件夹中的工程 Lab session 2,

直接进行步骤 3.3 到步骤 3.4 的实验。

#### 实验步骤

| 3.1   | 修改触摸接口(interface)或者配置(Configuration)                                |
|-------|---------------------------------------------------------------------|
| 3.1.1 | 在"Lab session 1" 的 e2 studio 丁程中。                                   |
|       | 注                                                                   |
|       | 选择"Renesas view 瑞萨视图" → Renesas QE → Capiouch workflow              |
|       | session 1/1 ab session 1 star - ef studio                           |
|       | session_//tab_session_in.etg + e station<br>瑞萨视图(V) Run Window Help |
|       | C/C++ >                                                             |
|       | 8 Code Generator > X                                                |
|       | Debug                                                               |
|       | Partner OS > pent configuration                                     |
|       | Pin Configurator >                                                  |
|       | Renesas QE >> 💭 CapTouch Gesture Monitor (QE)                       |
|       | Smart Configurator > 💭 CapTouch Board Monitor (QE)                  |
|       | Solution Toolkit > S CapTouch Pad Monitor (QE)                      |
|       | Tracing > S CapTouch Multi Status Chart (QE)                        |
|       | ▲ 講萨软件安装程序 Solution Parameters (QE)                                 |
|       | CapTouch Status Chart (QE)                                          |
|       | CapTouch Tuning Result (QE)                                         |
|       | ∼ 👝 DMA 😂 CapTouch Workflow (QE)                                    |
|       | 😵 r_dtc_ri 🚧 Measuring Current Consumption (QE)                     |
|       | ✓ Event link controller                                             |
|       |                                                                     |
|       | Capacitive Jouch                                                    |
|       | v the l/O parts                                                     |
|       | ✓ Onfig PORT                                                        |
|       | ✓ ➢ Low power consumption                                           |
|       | 0. r loc or                                                         |
|       |                                                                     |

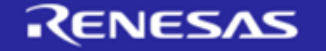

| workspace Captouch Training - e <sup>2</sup> studio     File Edit Source Refactor Navigate Search Project 瑞萨視型(V)     III 和 - 名 - i 知 : 本 - 日 - i 配 = | Run Window Help         |                             |                                                |                  |
|----------------------------------------------------------------------------------------------------|-------------------------|-----------------------------|------------------------------------------------|------------------|
| Project Explorer (2) CapTouch Workflow (QE) × (3) 8 "                                                                                                 | ∰ Lab_session_1.scfg 🗧  | CapTouch Tuning Result (QE) | CapTouch Status Chart (QE) X 🗟 Lab_session_1.c | .etprg.c 🗖 🛙     |
| OPreparat Tuning Coding Monitoring                                                                                                    | Create Configuration o  | f Touch Interfaces          |                                                |                  |
| 1.Preparation -                                                                                                    | File Name of Touch I/F: | Lab_session_1               | Setup Configuration                            | Import / Re      |
| <ul> <li>Select a Project</li> </ul>                                                                                                    | Description:            |                             |                                                |                  |
|                                                                                                    |                         |                             |                                                | Touch I/F        |
| Lab_session_1 V                                                                                                    |                         |                             |                                                | Capacitance Type |
|                                                                                                    |                         |                             |                                                | Self Capacitance |
| <ul> <li>Prepare a Configuration</li> </ul>                                                                                                    |                         | Button00 Button01 Bu        | utton02                                        | Button           |
| Lab session 1 tifrfa                                                                                                    |                         | TS05 TS06                   | TS07                                           | Slider (horizon  |
| Lub_absath_functy                                                                                                    |                         |                             |                                                | Slider (vertice  |
| Modify Configuration                                                                                                    |                         | Button03 Button04 Bu        | utton05                                        | Wheel            |
|                                                                                                    | ľ                       | TS10 TS09                   | TS08                                           | Key pad          |
| 2.Tuning Touch Sensors                                                                                                    |                         | Button06 Button07 Bu        | utton08                                        | 3D Gesture (A    |
| Start luning                                                                                                    | 4                       | TS15 TS14                   | TS13                                           | Touch pad        |
| Start Tuning                                                                                                    |                         | Button09 Button10 Bu        | utton11                                        | Shield Pin       |
| Enable advanced tuning                                                                                                    |                         | TS20 TS22                   | TS24                                           | TC Pin           |
|                                                                                                    |                         |                             |                                                | Capacitance Se   |
|                                                                                                    |                         |                             |                                                | Current Sense    |
| Display Tuning Result                                                                                                    | Setting                 |                             |                                                | Diagnosis Pi     |
|                                                                                                    | occurry                 |                             |                                                |                  |

可以通过"Add Configuration",以及勾选 Config01 下方的 Available,为 Button 分组 (Configuration),下图中,Button00 到 Button11 的 12 个 Button 都在 Config01 组中。

勾选 Config01 下方的"Multiple Electrode Connection"右侧的 Enable,将 config01 配置为 MEC 电极。

单击 OK,关闭"Setup Configuration"对话框,回到"Create Configuration of Touch Interfaces"页面.

单击 Create,在对话框中选择 Yes 覆盖之前的设定,完成触摸接口(interface)或者配置(Configuration)的设定。

| ndu comgututori               | comgaration |
|-------------------------------|-------------|
|                               | config01    |
| Button00(self)                | ✓ Available |
| Button01(self)                | ✓ Available |
| Button02(self)                | ✓ Available |
| Button03(self)                | ✓ Available |
| Button04(self)                | ✓ Available |
| Button05(self)                | ✓ Available |
| Button06(self)                | ✓ Available |
| Button07(self)                | ✓ Available |
| Button08(self)                | ✓ Available |
| Button09(self)                | ✓ Available |
| Button10(self)                | ✓ Available |
| Button11(self)                | ✓ Available |
| Auto Sensing by Hardware      | Enable      |
| Multiple Electrode Connection | 🗹 Enable    |
| ОК                            | Cancel Help |

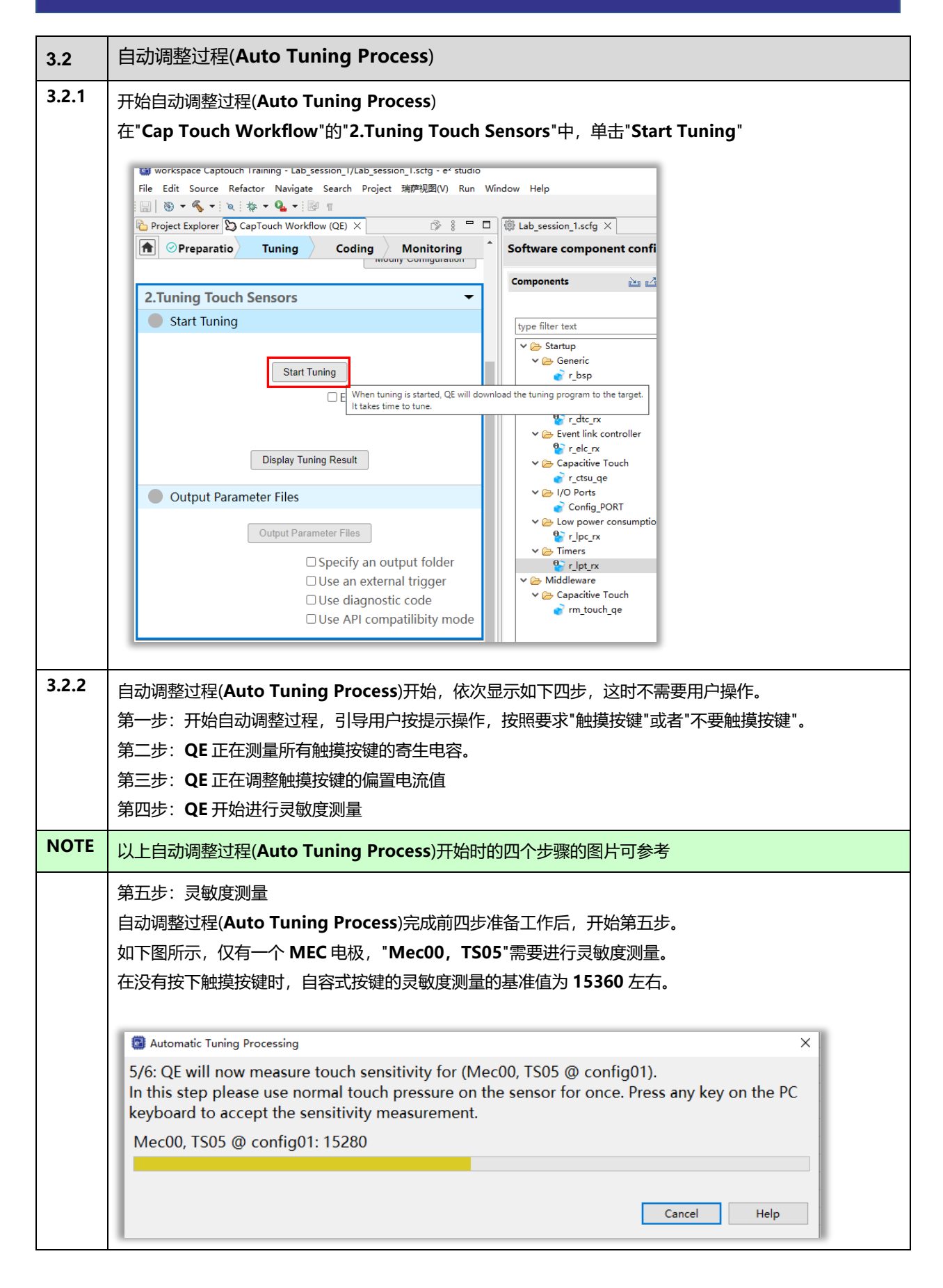

| 3.2.3 | 按照提示,使用手指以正常压力按住 12 个按键中的任意一个按键,                                                                                                    |
|-------|----------------------------------------------------------------------------------------------------|
|       | 此时黄色进度条将根据手指按压触摸按键的力度而变化,                                                                                                    |
|       |                                                                                                    |
|       |                                                                                                    |
|       | Automatic Tuning Processing                                                                                                    |
|       | 5/6: QE will now measure touch sensitivity for (Mec00, TS05 @ config01).<br>In this step please use normal touch pressure on the sensor for once. Press any key on the PC<br>keyboard to accept the sensitivity measurement. |
|       | Mec00, TS05 @ config01: 16846                                                                                                    |
|       |                                                                                                    |
|       |                                                                                                    |
|       | Cancel Help                                                                                                    |
| NOTE  |                                                                                                    |
| NOTE  | 通过 MEC 多电极连接功能,12 个按键电极已经在内部连接在一起,作为一个 MEC 电极上作,此时无论<br>哪个按键被按下,都可以进行 MEC 电极的灵敏度测量。                                                                                                    |
| 3.2.4 | 完成自动调整过程(Auto Tuning Process)后,自动弹出结果,显示了 MEC 电极的阈值 Threshold。                                                                                                    |
|       | 与击" <b>Continue the Tuning Process</b> "自动调整过程的结果对话框关闭。                                                                                                    |
|       | 小田 Continue the Fulling Process, 白山洞道正空住的北京大街山に大河。                                                                                                    |
|       | 自动调查过程(Auto Fulling Frocess)无规。                                                                                                    |
|       | Automatic Tuning Processing      X                                                                                                    |
|       | The automatic tuning process is now complete. If overflow or warning/errors are indicated,                                                                                                    |
|       | those sensors can be retried. If there are continued overflows or warning/errors, please consult<br>the Reposes application potes for Capacitive Touch for guidance                                                          |
|       |                                                                                                    |
|       | Select the target Method Kind Name Touch Sensor Threshold Overflow Warning / Error                                                                                                    |
|       |                                                                                                    |
|       | Retry Continue the Tuning Process                                                                                                    |
|       |                                                                                                    |
|       |                                                                                                    |
|       | Cancel Help                                                                                                    |

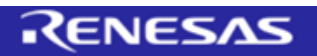

| 3.2.5 | 在"Cap Touch Workflow"的"2.Tuning Touch Sensors"中,点击"Display Tuning Result"                                                                                                    |
|-------|----------------------------------------------------------------------------------------------------|
|       | Project Explorer Captouch Workflow (QE) ×                                                                                                    |
|       | 自动调整过程(Auto Tuning Process)的结果,如下图所示:<br>包括 Method, Kind, Name, Touch Sensor, Parasitic Capacitance, Sensor Driver Pulse<br>Frequency, Threshold, Scan Time,以及 Overflow 等重要信息。<br>(受环境影响,重新进行自动调整过程时,寄生电容值会有细微差异,传感器驱动脉冲频率也有可能因寄生<br>电容值的变化发生变化;阈值 Threshold 也会因按压力度的变化发生变化,阈值也可以在配置文件中直接<br>修改) |
|       | Method       Kind       Name       Touch Sensor       Parasitic Capacitance[pF]       Sensor Drive Pulse Frequency[MHz]       Threshold       Scan Time[ms]       Overflow         config01       Button(self)       Mec00       TS05       72.66       0.5       1177       0.576       None    |
| NOTE  | 这里要特别注意 MEC00 的寄生电容值 72.66pF,由于超过了 50pF,因此只能使用 0.5MHz 的传感器驱<br>动脉冲频率,因此阈值只有 1177,灵敏度大幅度降低。                                                                                                    |
| 3.2.6 | 输出参数文件<br>在"Cap Touch Workflow"的"2.Tuning Touch Sensors"中, 点击"Output Parameter Files"                                                                                                    |
|       | 以下三个参数文件将被覆盖<br>Qe_touch_define.h<br>Qe_touch_config.h<br>QE_touch_config.c                                                                                                    |

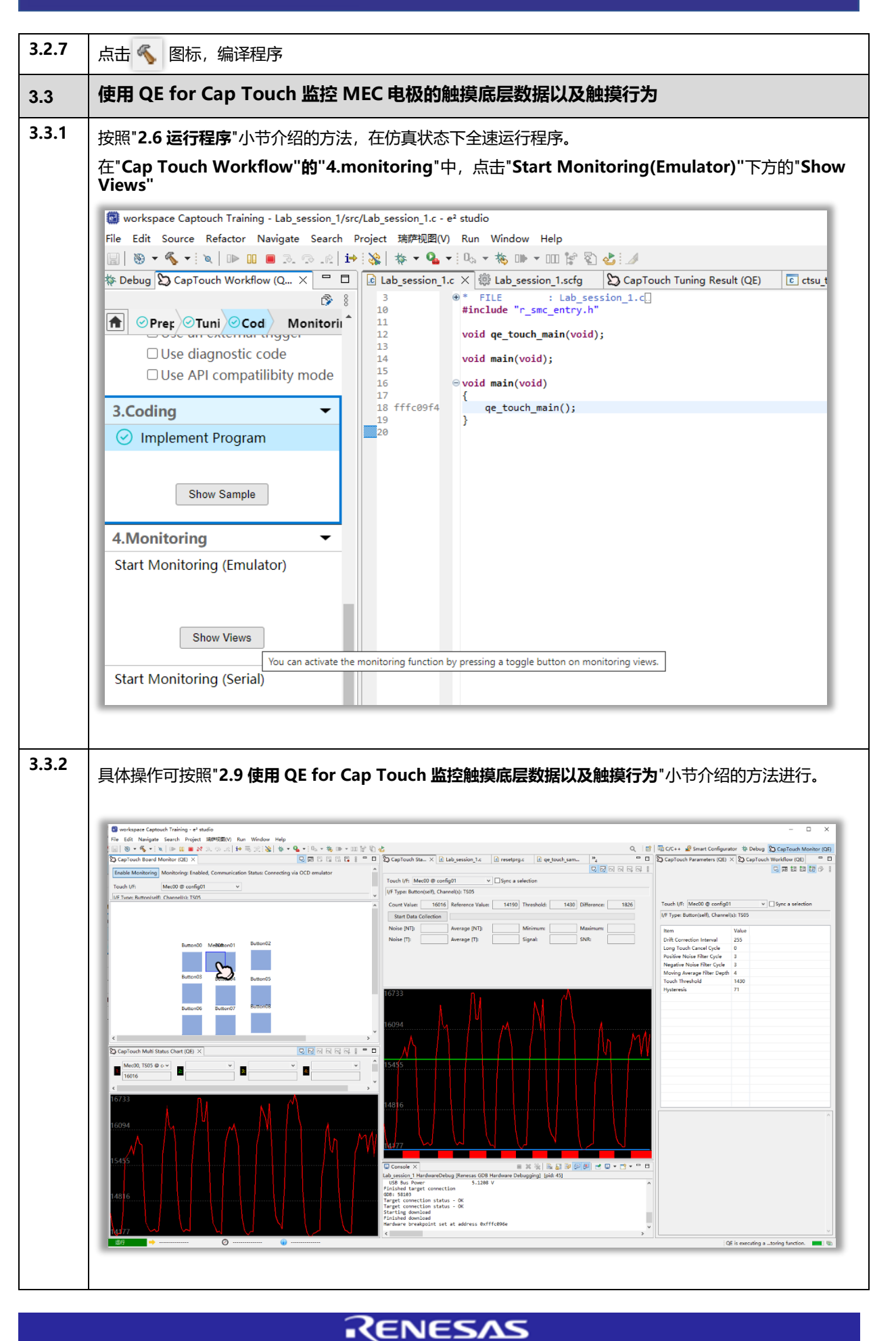

瑞萨电容触摸技术-低功耗应用培训-实验环节

| 3.4   | 调试 MEC 电极的运行参数                                 |
|-------|------------------------------------------------|
| 3.4.1 | MEC 电极的运行参数,以及调试 MEC 电极的运行参数方法与 2.10 小节介绍的完全相同 |
|       | 包括:                                            |
|       | Drift Correction Interval 漂移校正间隔               |
|       | Long Touch Cancel Cycle 长按键取消周期                |
|       | Positive Noise Filter Cycle 按键 On 判断的噪声滤波周期    |
|       | Negative Noise Filter Cycle 按键 Off 判断的噪声滤波周期   |
|       | Moving Average Filter Depth 移动平均滤波深度           |
|       | Touch Threshold 触摸阈值                           |
|       | Hysteresis 迟滞                                  |

**END OF SECTION** 

### Renesas

#### 4 Lab Session 3: 在 Lab 2 的基础上通过改变 MEC 电极的灵敏度增加接近传感功能

### 概述

在本实验环节中,将在 Lab session 2 的基础上,通过调整 MEC 电极的运行参数,提高灵敏度,增加接近传感功能。

- 4.1 修改 MEC 电极的阈值
- 4.2 使用 QE for Cap Touch 监控 MEC 电极的触摸底层数据以及触摸行为
- 4.3 调试 MEC 电极的运行参数

如果对 Lab session 3 的内容非常熟悉或者有一定困难,可跳过步骤 4.1 到步骤 4.2, 在 e2 studio 中 import 导入培训配套资料 Checkpoints 文件夹中的工程 Lab session 3,

直接进行步骤 4.2 到 4.3 的实验。

#### 实验步骤

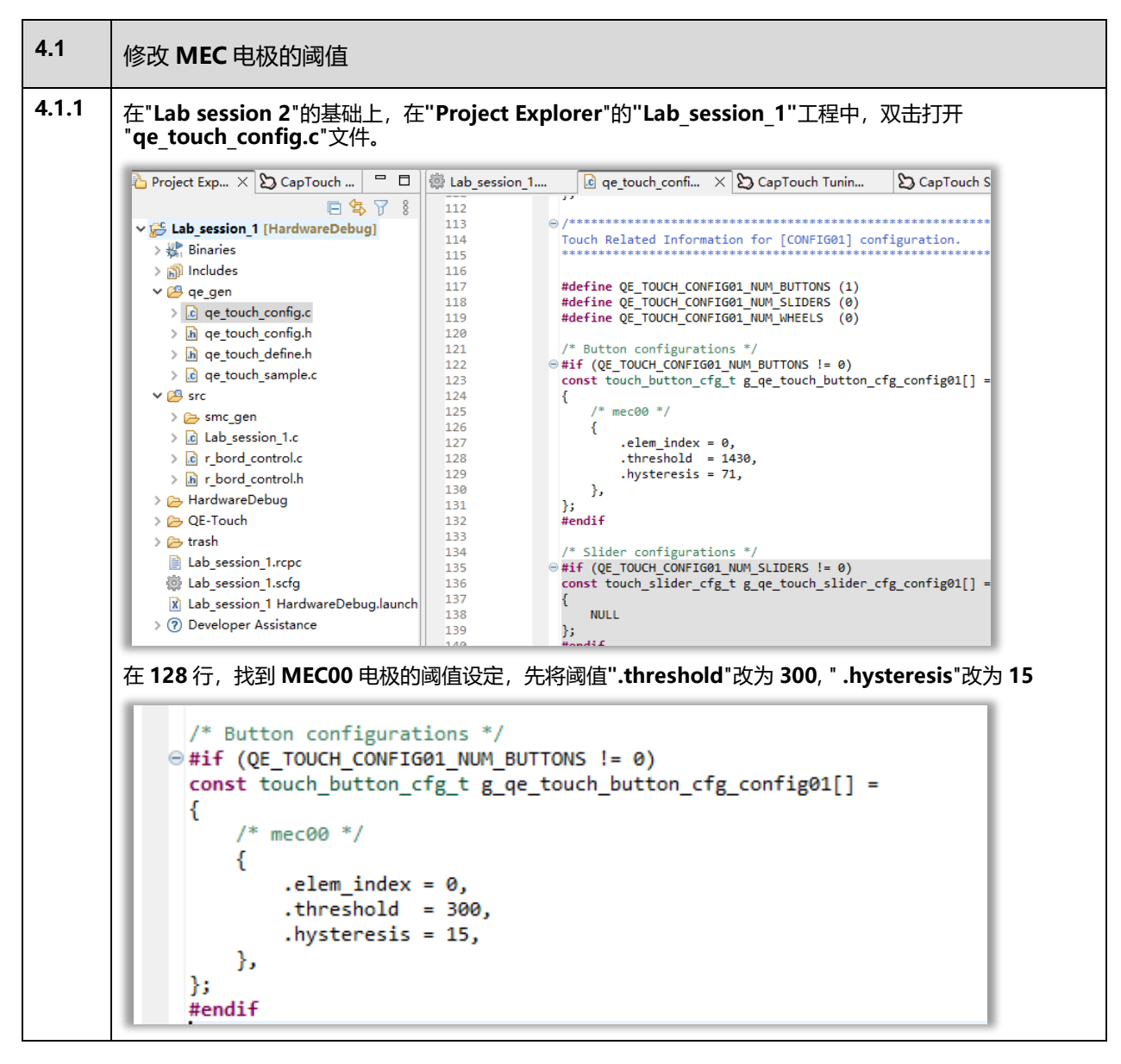

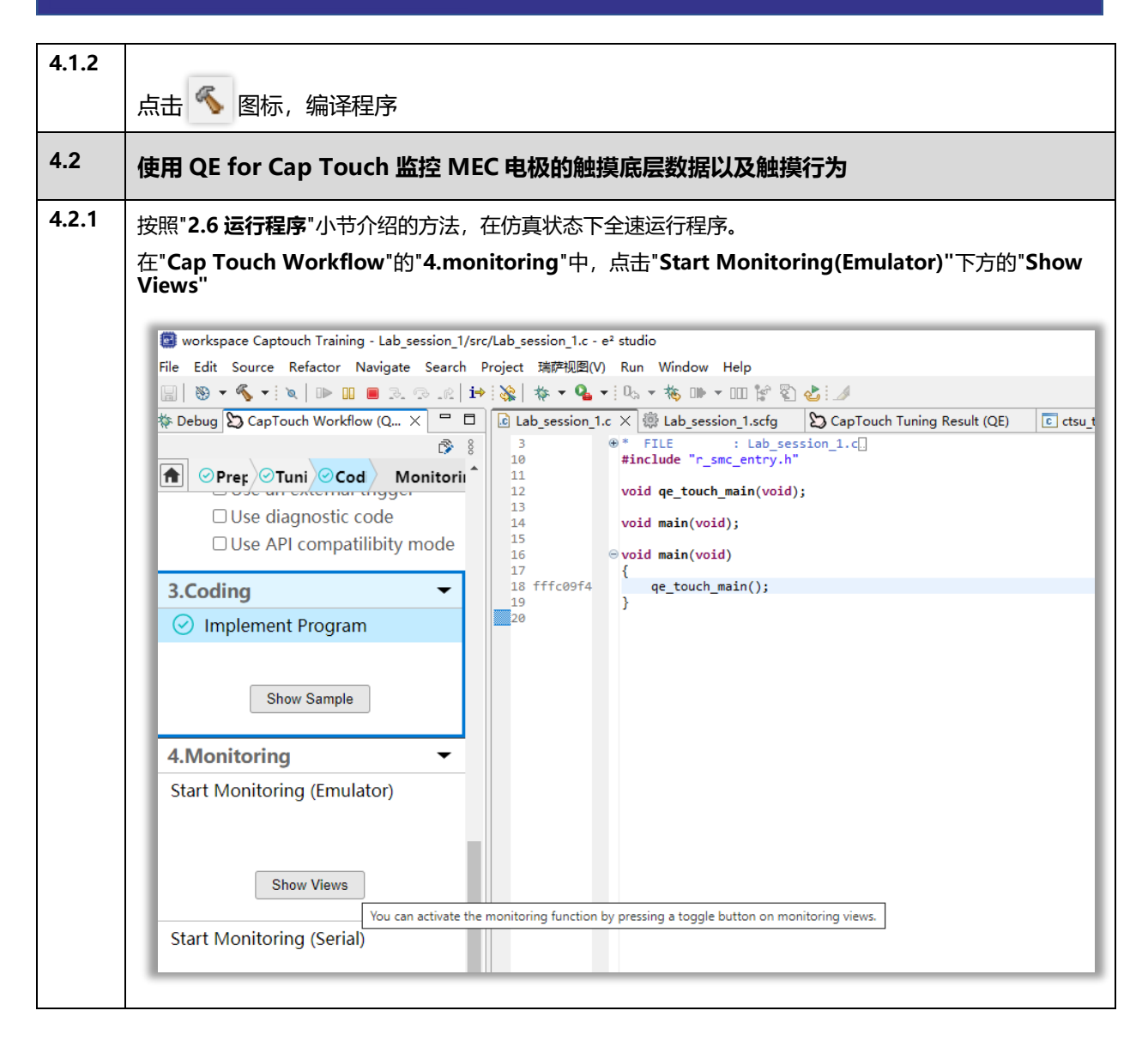

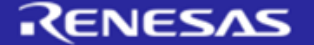

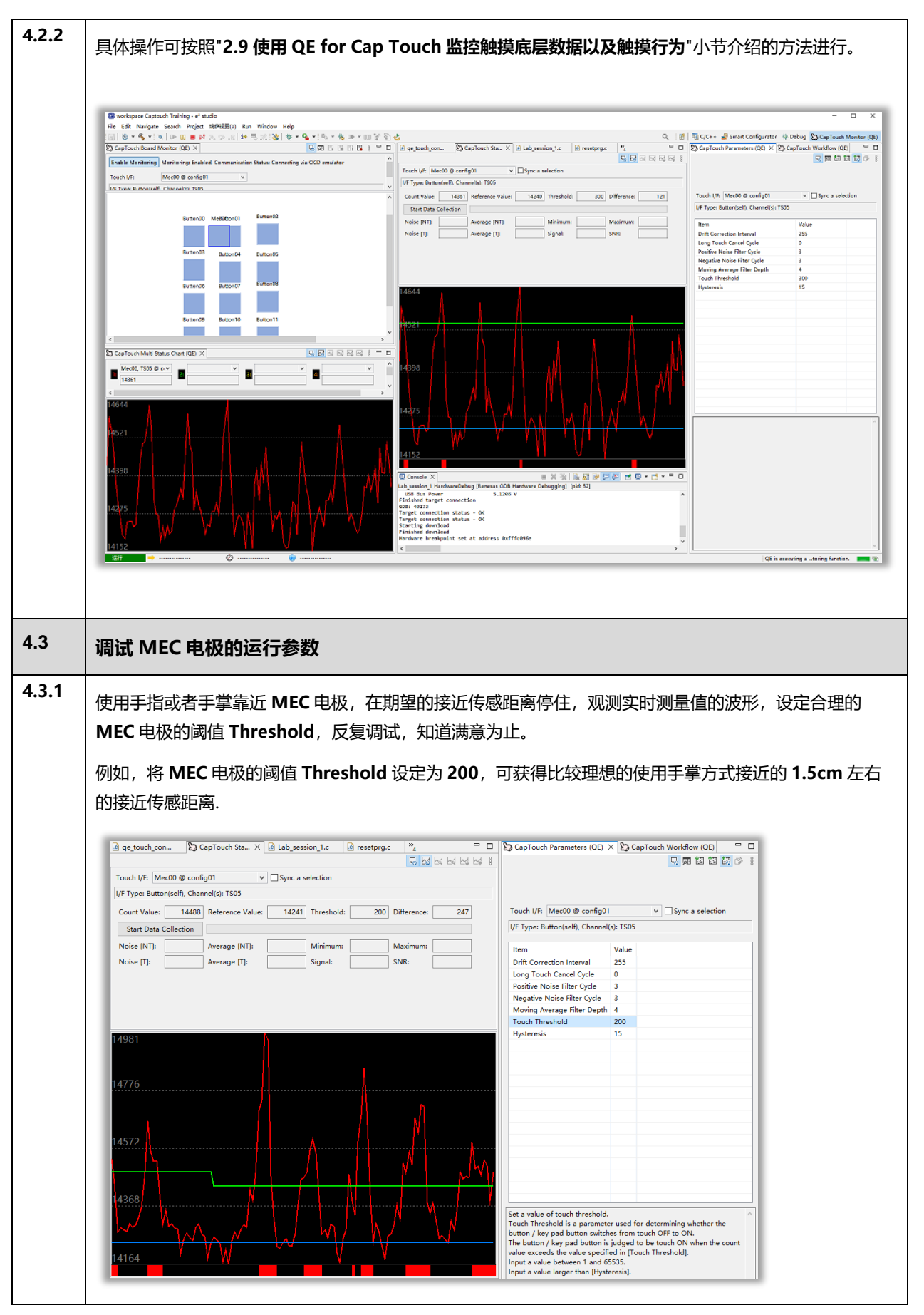

**END OF SECTION** 

### Renesas

#### 5 Lab Session 4: 在 Lab 3 的基础上增加低功耗(Auto Judgement)功能

#### 概述

在本实验环节中,将在 Lab session 3 的基础上,增加低功耗功能(Auto Judgement)功能.

修改触摸接口(interface)或者配置(Configuration),将按键分组(Configuration),将用于接近传感功能的 MEC 电极设定为 Config1,将 12 个按键设定为 Config2。

上电复位后,系统进入低功耗工作模式,此时接近传感电极工作,以100ms的控制周期进行测量。

当用于接近传感功能的 MEC 电极,通过 AJ 自动判断功能,判断为没有触发时,系统始终保持在低功耗模式下工作。 当用于接近传感功能的 MEC 电极,通过 AJ 自动判断功能,判断为触发时,退出低功耗模式,系统在 Normal 模式 下对 Config1 的 MEC 电极进行 baseline 调整,然后对 Config2 的 12 个按键进行测量和判断。

- 5.1 修改触摸接口(interface) 或者配置 (Configuration)
- 5.2 使用 Smart configurator 添加必要的驱动程序
- 5.3 自动调整过程 (Auto Tuning Process)
- 5.4 增加低功耗 (Auto Judgement) 功能应用程序
- 5.5 使用 QE for Cap Touch 监控触摸底层数据以及触摸行为
- 5.6 调试低功耗 (Auto Judgement) 功能运行参数

如果对 Lab session 4 的内容非常熟悉或者有一定困难,可跳过步骤 5.1 到步骤 5.4, 在 e2 studio 中 import 导入培训配套资料 Checkpoints 文件夹中的工程 Lab session 4, 直接进行步骤 5.5 到 5.6 的实验

#### 实验步骤

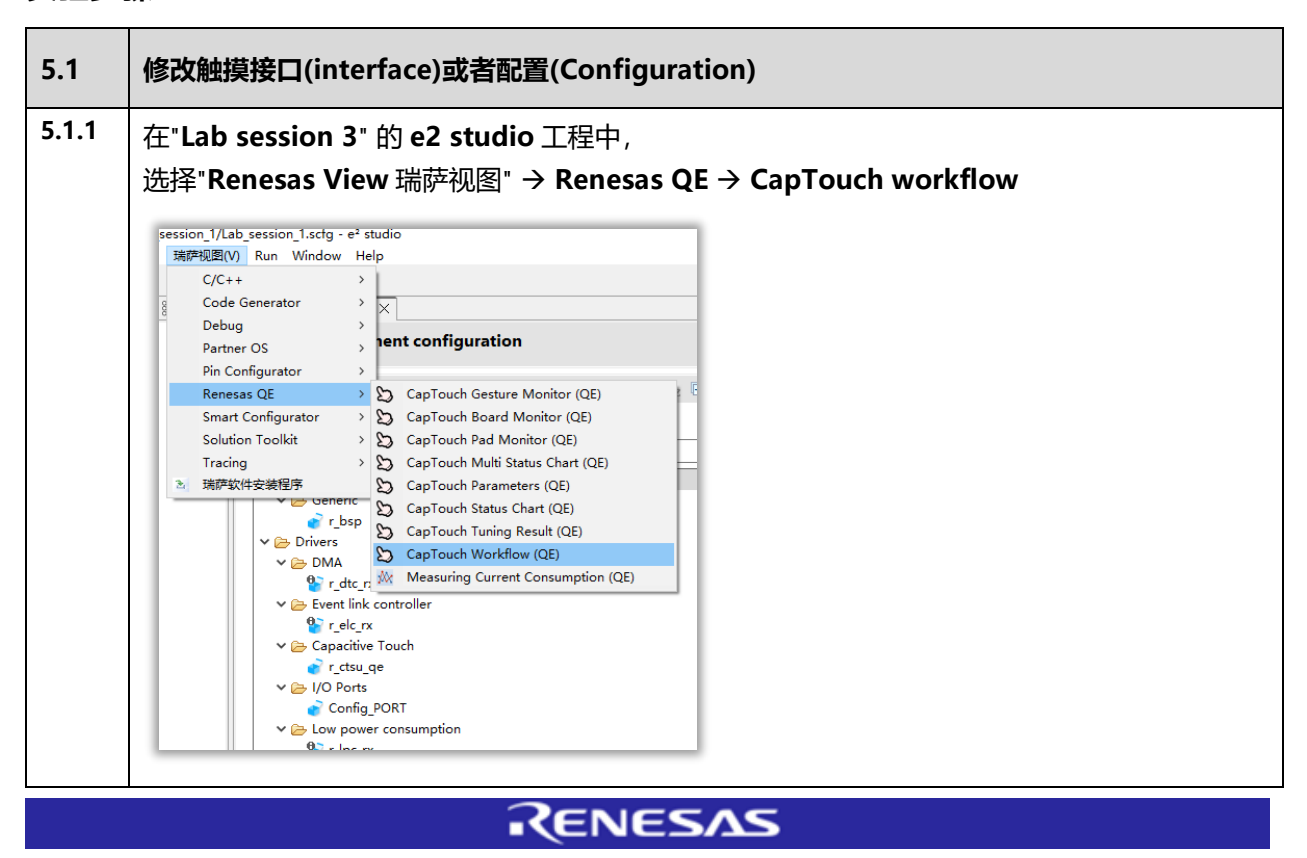

| Denie | lit Source Refactor Navigate Search Project 瑞萨视圈(V)<br>) ▼ ≪ ▼ ■ ■ : ☆ ▼ ■ ▼ : ◎: π<br>tet Eurolesce ♡ Can Taucht Machelling (CE) × | Run Window Help            | anTauch Tuning Pacult (CE)            | ek Status Chart (OS) X D Lab service 1 s | D sustaine s                  |
|-------|----------------------------------------------------------------------------------------------------|----------------------------|---------------------------------------|------------------------------------------|-------------------------------|
|       | Preparat Tuning Coding Monitoring                                                                                                   | Create Configuration of T  | puch Interfaces                       |                                          |                               |
| 1.Pre | eparation 👻                                                                                                    | File Name of Touch I/F:    | Lab_session_1                         | Setup Configuration                      | Import / Re-e                 |
| ⊘ s   | Select a Project                                                                                                    | Description:               |                                       |                                          |                               |
|       |                                                                                                    |                            |                                       |                                          | Touch I/F<br>Capacitance Type |
|       | Lab_session_1 V                                                                                                    |                            |                                       |                                          | Self Capacitance              |
| 🕑 F   | Prepare a Configuration                                                                                                    |                            | Button00 Button01 Button02            |                                          | Button                        |
|       | Lish session 1 tifefa                                                                                                    |                            | TS05 TS06 TS07                        |                                          | Slider (horizontal)           |
|       | Lab_assator_ nurrig                                                                                                    |                            | Button03 p.m. etet                    |                                          | Slider (vertical)             |
|       | Modify Configuration                                                                                                    |                            | Button04 Button05                     |                                          | Wheel                         |
| 2.Tur | ning Touch Sensors 🗸 🗸                                                                                                    |                            | TS10 TS09 TS08                        |                                          | Key pad                       |
| و 📀   | Start Tuning                                                                                                    |                            | Button06 Button07 Button08            |                                          | 3D Gesture (AI)               |
|       |                                                                                                    |                            | TS15 TS14 TS13                        |                                          | Touch pad                     |
|       | Start Tuning                                                                                                    |                            | Button09 Button10 Button11            |                                          | Shield Pin                    |
|       | Enable advanced tuning                                                                                                    |                            | TS20 TS22 TS24                        |                                          | TC Pin                        |
|       |                                                                                                    |                            |                                       |                                          | Capacitance Sense             |
|       | Display Tuning Result                                                                                                    |                            |                                       |                                          | Diagnosis Pin                 |
|       | energy renning recent                                                                                                    | Setting<br>Setup Touch I/F | Setup Resistance Value Clear Assigned | TSx                                      | Remove Touch I/               |
| • •   | Output Parameter Files                                                                                                    |                            | ,                                     |                                          | Renove rooting                |
|       | Output Parameter Files                                                                                                    |                            |                                       |                                          |                               |
|       | □ Specify an output folder                                                                                                    | i                          |                                       |                                          |                               |
|       | Use an external trigger                                                                                                    | [                          |                                       |                                          | Create Cancel Help            |

|                 | L.           | ab_session_1 |                   | Setup Configuration           |               |             | Import / Re-   |
|-----------------|--------------|--------------|-------------------|-------------------------------|---------------|-------------|----------------|
| Description:    |              |              |                   | Setup Configurations (Metho   | ods)          |             | ×              |
|                 |              |              |                   | Add Configuration Remove      | Configuration |             |                |
|                 |              |              |                   | Add conligaration Remove      | comgaration   |             | се Туре        |
|                 |              |              |                   |                               | config01      | config02    | itance         |
|                 | Button00     | Button01     | Button02          |                               |               |             | Dutter         |
|                 | Buttonioo    | Buttonioi    |                   | Button00(self)                | ✓ Available   | ✓ Available | Button         |
|                 | TS05         | TS06         | TS07              | Button01(self)                | ✓ Available   | ✓ Available | (horizonta     |
|                 |              |              |                   | Button02(self)                | Available     | ✓ Available | er (vertical   |
|                 | Button03     | Button04     | Button05          | Button03(self)                | Available     | Available   | (verded)       |
|                 |              |              |                   | Button04(self)                | Available     | Available   | Wheel          |
|                 | TS10         | TS09         | TS08              | Button05(self)                | Available     | Available   | lev pad        |
|                 |              |              | Button08          | Button07(self)                | Available     | ✓ Available | 21             |
|                 | Button06     | Button07     | Battonioo         | Button08(self)                | ✓ Available   | ✓ Available | esture (Al     |
|                 | TO15         | TOTA         | TS13              | Button09(self)                | ✓ Available   | ✓ Available |                |
|                 | 1515         | 1514         |                   | Button10(self)                | ✓ Available   | ✓ Available | uch pad        |
|                 | Button09     | Button10     | Button11          | Button11(self)                | ✓ Available   | ✓ Available | hield Pin      |
|                 |              |              |                   |                               |               |             | TC Pin         |
|                 | TS20         | TS22         | TS24              | Auto Sensing by Hardware      | 🗹 Enable      | Enable      |                |
|                 |              |              |                   | Multiple Electrode Connection | ⊠ Enable      | Enable      | tance Sens     |
|                 |              |              |                   |                               |               |             | ent Sensor     |
|                 |              |              |                   |                               | ОК            | Cancel Help | anosis Pin     |
| Setting         |              |              |                   |                               |               |             |                |
| Setup Touch I/F | Setup Resist | ance Value   | Clear Assigned TS | ix .                          |               |             | Remove Touch I |

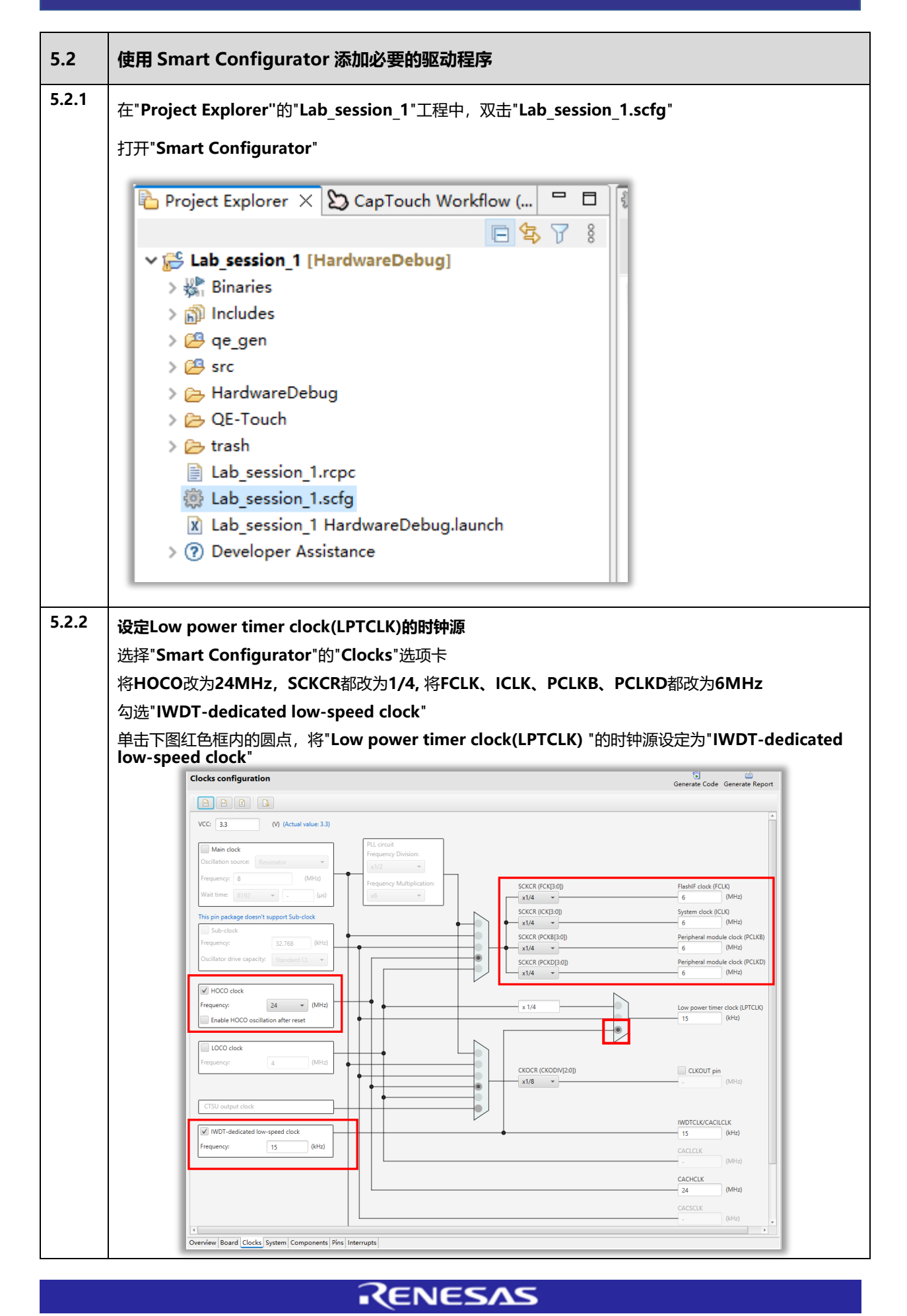

瑞萨电容触摸技术-低功耗应用培训-实验环节

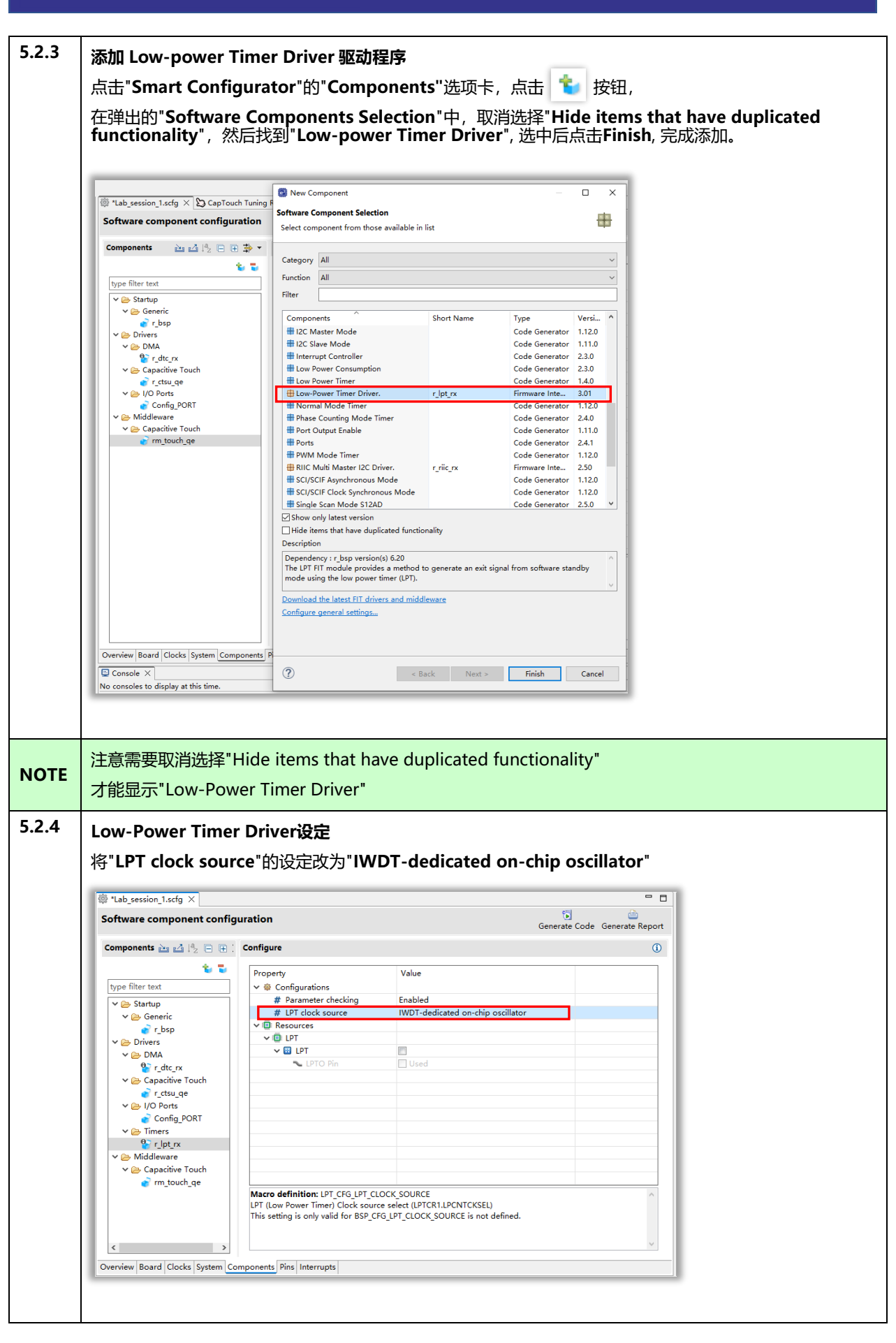

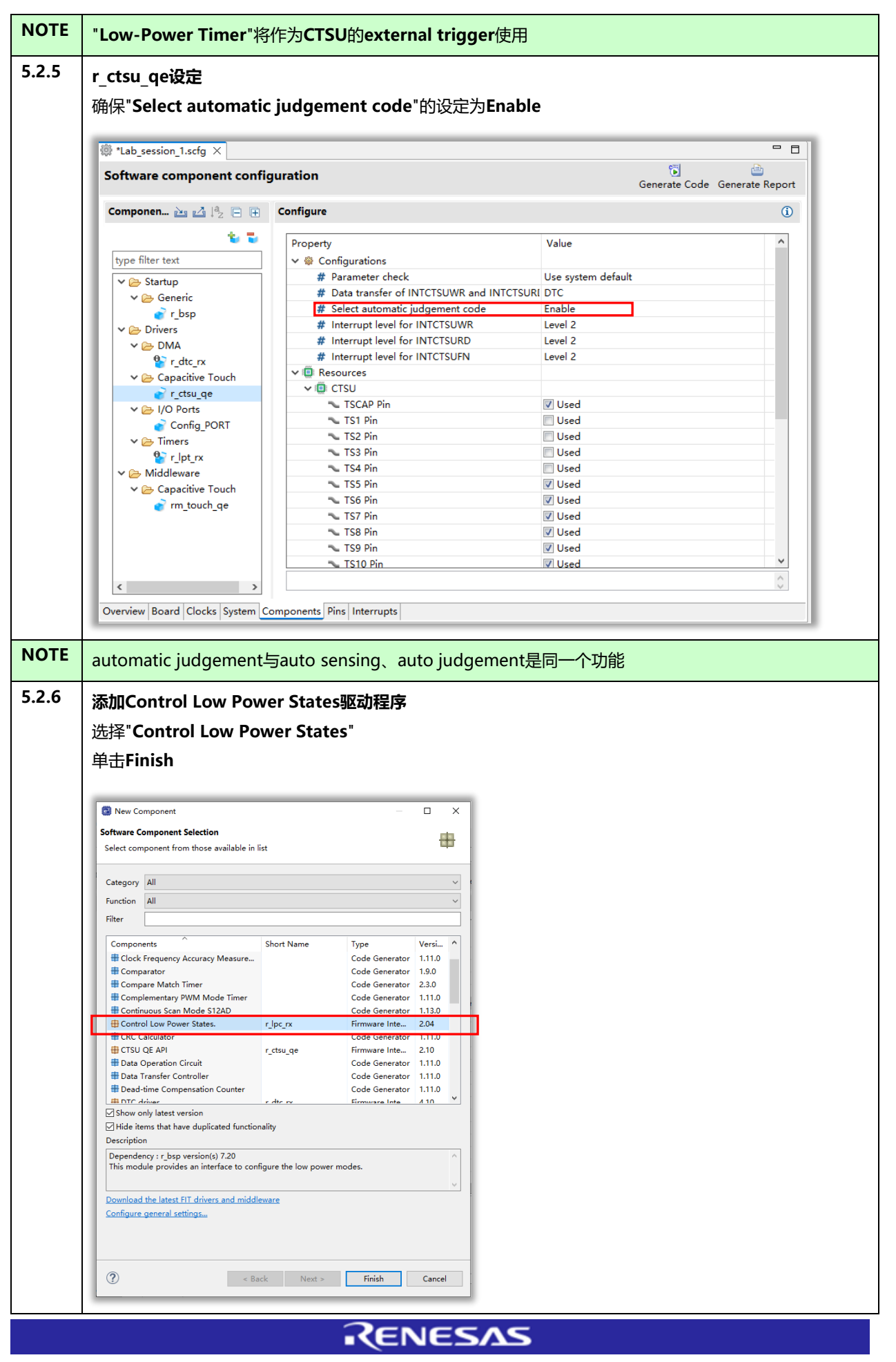

| Software component configuration                                                                                                    |                                                                                                    |                                                                                                    |                                                                                                    | . 🗆  |  |
|----------------------------------------------------------------------------------------------------|----------------------------------------------------------------------------------------------------|----------------------------------------------------------------------------------------------------|----------------------------------------------------------------------------------------------------|------|--|
|                                                                                                    | on                                                                                                    |                                                                                                    | 🔞 👜<br>Generate Code 🛛 Generate Rep                                                                                                    | oort |  |
| Components 🚵 🛃 🖡 🕀 😨 🗘                                                                                                    | Configure                                                                                                    |                                                                                                    |                                                                                                    | ۵    |  |
| 🐮 🐱                                                                                                    | Property                                                                                                    | Value                                                                                                    |                                                                                                    |      |  |
| type hiter text<br>✓ ➢ Startup                                                                                                    |                                                                                                    | System default                                                                                                    |                                                                                                    |      |  |
| ✓ 🧀 Generic<br>💣 r_bsp                                                                                                    |                                                                                                    |                                                                                                    |                                                                                                    |      |  |
| ✓ ➢ Drivers ✓ ➢ DMA                                                                                                    |                                                                                                    |                                                                                                    |                                                                                                    |      |  |
| <sup>1</sup> r_dtc_rx<br>✓ (⇒ Capacitive Touch                                                                                                    |                                                                                                    |                                                                                                    |                                                                                                    |      |  |
| er_ctsu_ge ✓ ▷ Low power consumption                                                                                                    |                                                                                                    |                                                                                                    |                                                                                                    |      |  |
| <pre>     r_lpc_rx     Widdleware </pre>                                                                                                    |                                                                                                    |                                                                                                    |                                                                                                    |      |  |
| ✓ ⇐ Capacitive Touch e rm_touch_ge                                                                                                    |                                                                                                    |                                                                                                    |                                                                                                    |      |  |
|                                                                                                    |                                                                                                    |                                                                                                    |                                                                                                    |      |  |
|                                                                                                    |                                                                                                    |                                                                                                    |                                                                                                    |      |  |
|                                                                                                    |                                                                                                    |                                                                                                    |                                                                                                    |      |  |
|                                                                                                    |                                                                                                    |                                                                                                    |                                                                                                    | `    |  |
|                                                                                                    |                                                                                                    |                                                                                                    |                                                                                                    |      |  |
|                                                                                                    |                                                                                                    |                                                                                                    |                                                                                                    |      |  |
|                                                                                                    |                                                                                                    |                                                                                                    |                                                                                                    | /    |  |
| Overview Board Clocks System Compone                                                                                                    | nts Pins Interrupts                                                                                                    |                                                                                                    |                                                                                                    |      |  |
| New Component Software Component Selection Select component from those availab                                                                                                    | ole in list                                                                                                    | _                                                                                                    |                                                                                                    |      |  |
| New Component Software Component Selection Select component from those availab Category All Function All Filter                                                                                                    | ole in list                                                                                                    | -                                                                                                    |                                                                                                    |      |  |
| New Component Software Component Selection Select component from those availab Category All Function All Filter Components                                                                                                    | ole in list<br>Short Name                                                                                                    | Туре                                                                                                    | □ ×<br>↓<br>∨<br>∨<br>Versi ^                                                                                                    |      |  |
| New Component  Software Component Selection  Select component from those availab  Category All  Function All  Filter  Components  CCMPONENTS  CCMPONENTS CCMPONENTS  CCMPONENTS  CCMPONENTS  CCMPONENTS  CCMPONENTS  CCMPONE | sle in list<br>Short Name<br>r ctsu ge                                                                                                    | Type<br>Code Generator<br>Firmware Inte                                                                                                    | □ ×<br>↓<br>∨<br>∨<br>Versi ^<br>1.11.0                                                                                                    |      |  |
| New Component  Software Component Selection  Select component from those availab  Category All  Function All  Filter  Components  CCMponents  CCC Calculator  CCC Calculator  Data Operation Circuit  CCC                                                                                                    | she in list<br>Short Name<br>r_ctsu_ge                                                                                                    | Type<br>Code Generator<br>Firmware Inte<br>Code Generator                                                                                                    | □ ×<br>↓<br>∨<br>∨<br>Versi ↑<br>1.11.0                                                                                                    |      |  |
| New Component Software Component Selection Select component from those availab Category All Function All Filter Components Components CCCalculator CCSU QE API Data Operation Circuit Data Transfer Controller Dead-time Compensation Count                                                                                                    | er in list                                                                                                    | Type<br>Code Generator<br>Firmware Inte<br>Code Generator<br>Code Generator                                                                                                    | □ ×<br>↓<br>∨<br>∨<br>∨<br>∨<br>∨<br>∨<br>∨<br>∨<br>∨<br>∨<br>∨<br>∨<br>∨                                                                                                    |      |  |
| New Component Software Component Selection Select component from those availab Category All Function All Filter Components Components Components Components Components Components Components Components Data Operation Circuit Data Transfer Controller Data Transfer Controller Data Transfer Controller Data Componentation Count Data Componentation Count Data Component Componentation Count Data Component Componentation Count Data Co    | Short Name<br>r_ctsu_qe                                                                                                    | Type<br>Code Generator<br>Firmware Inte<br>Code Generator<br>Code Generator<br>Firmware Inte<br>Tiromova Inte                                                                                                    | Versi ^<br>1.11.0<br>1.11.0<br>1.11.0<br>1.11.0<br>1.11.0<br>1.11.0<br>1.11.0<br>1.11.0<br>1.11.0                                                                                                    |      |  |
| New Component Software Component Selection Select component from those availab Category All Function All Filter Components CCR Calculator CCR Calculator CCSU QE API Data Operation Circuit Data Transfer Controller Data Transfer Controller Dead-time Compensation Count DTC driver ELC Driver. ELC Driver. ELC Driver.                                                                                                    | Short Name<br>r_ctsu_qe<br>r_dtc_rx<br>r_elc_rx                                                                                                    | Type<br>Code Generator<br>Firmware Inte<br>Code Generator<br>Code Generator<br>Firmware Inte<br>Firmware Inte<br>Code Generator                                                                                                    | Versi ^<br>1.11.0<br>1.11.0<br>1.11.0<br>1.11.0<br>1.11.0<br>1.11.0<br>1.11.0<br>1.11.0<br>1.11.0<br>1.11.0<br>1.11.0<br>1.11.0                                                                                                    |      |  |
| New Component Software Component Selection Select component from those availab Category All Function All Filter Components CCR Calculator CTSU QE API Data Operation Circuit Data Transfer Controller Dead-time Compensation Count DTC driver ELC Driver. ELC Driver. ELC    | Short Name<br>r_ctsu_qe<br>r_dtc_rx<br>r_elc_rx                                                                                                    | Type<br>Code Generator<br>Firmware Inte<br>Code Generator<br>Code Generator<br>Firmware Inte<br>Code Generator<br>Code Generator<br>Code Generator<br>Code Generator                                                                                                    | Versi ^<br>1.11.0<br>2.10<br>1.11.0<br>1.11.0<br>1.12.0<br>1.11.0<br>1.12.0<br>1.12.0     |      |  |
| New Component     Software Component Selection     Select component from those availab     Category All     Function All     Filter     Components     CCC Calculator     CTSU QE API     Data Operation Circuit     Data Transfer Controller     Dead-time Compensation Count     DTC driver     ELC Oriver.     Event Link Controller     Group Scan Mode S12AD     H12C Maxter Mode     H12C Slave Mode                                                                                                    | Short Name<br>r_ctsu_qe<br>er<br>r_dtc_rx<br>r_elc_rx                                                                                                    | Type<br>Code Generator<br>Firmware Inte<br>Code Generator<br>Code Generator<br>Firmware Inte<br>Firmware Inte<br>Code Generator<br>Code Generator<br>Code Generator<br>Code Generator<br>Code Generator                                                                                                    | □ ×<br>↓<br>↓<br>↓<br>↓<br>↓<br>↓<br>↓<br>↓<br>↓<br>↓<br>↓<br>↓<br>↓                                                                                                    |      |  |
| New Component     Software Component Selection     Select component from those availab     Category All     Function All     Filter     Components     CRC Calculator     CTSU QE API     Data Operation Crouit     Data Transfer Controller     Dead-time Compensation Count     DITC driver     EEC Oriver.     Event Link Controller     Group Scan Mode S12AD     H12C Slave Mode     filter User Consumption                                                                                                    | er r_dtc_rx<br>r_elc_rx                                                                                                    | Type<br>Code Generator<br>Firmware Inte<br>Code Generator<br>Code Generator<br>Firmware Inte<br>Firmware Inte<br>Code Generator<br>Code Generator<br>Code Generator<br>Code Generator<br>Code Generator<br>Code Generator<br>Code Generator<br>Code Generator                                                                                                    | □ ×<br>↓<br>↓<br>↓<br>↓<br>↓<br>↓<br>↓<br>↓<br>↓<br>↓<br>↓<br>↓<br>↓                                                                                                    |      |  |
| New Component Software Component Selection Select component from those availab Category All Function All Filter Components CCC Calculator CCSU OE API Data Operation Cruit Data Transfer Controller Data Operation Count DTC driver Event Link Controller Event Link Controller Event Link   | she in list<br>Short Name<br>r_ctsu_qe<br>er<br>r_dtc_rx<br>r_elc_rx                                                                                                    | Type<br>Code Generator<br>Firmware Inte<br>Code Generator<br>Code Generator<br>Firmware Inte<br>Firmware Inte<br>Code Generator<br>Code Generator<br>Code Generator<br>Code Generator<br>Code Generator<br>Code Generator<br>Code Generator<br>Code Generator<br>Code Generator                                                                                                    | □ ×<br>↓<br>↓<br>↓<br>↓<br>↓<br>↓<br>↓<br>↓<br>↓<br>↓<br>↓<br>↓<br>↓                                                                                                    |      |  |
| New Component Software Component Selection Select component from those availab Category All Function All Filter Components CCC Calculator CTSU QE API Data Operation Crucit Data Transfer Controller Data Operation Crucit Data Transfer Controller EDead-time Compensation Count DTC driver EELC Driver. EELC Driver. ECC Save Mode Data Interrupt Controller Low Power Consumption Show only latest version DHe ide items that have duplicated for Dearchingted                                                                                                    | er r_dtc_rx<br>r_elc_rx                                                                                                    | Type<br>Code Generator<br>Firmware Inte<br>Code Generator<br>Code Generator<br>Firmware Inte<br>Code Generator<br>Code Generator<br>Code Generator<br>Code Generator<br>Code Generator<br>Code Generator<br>Code Generator<br>Code Generator                                                                                                    | □ ×<br>↓<br>↓<br>↓<br>↓<br>↓<br>↓<br>↓<br>↓<br>↓<br>↓<br>↓<br>↓<br>↓                                                                                                    |      |  |
| New Component     Software Component Selection     Select component from those availab     Category All     Function All     Filter     Components     CC Calculator     CC Calculator         | she in list Short Name r_ctsu_ge er r_dtc_rx r_elc_rx inctionality                                                                                                    | Type<br>Code Generator<br>Firmware Inte<br>Code Generator<br>Code Generator<br>Firmware Inte<br>Firmware Inte<br>Code Generator<br>Code Generator<br>Code Generator<br>Code Generator<br>Code Generator<br>Code Generator<br>Code Generator<br>Code Generator                                                                                                    | C X<br>Versi ^<br>1.11.0<br>1.11.0<br>1.11.0<br>1.11.0<br>1.11.0<br>2.01<br>1.12.0<br>1.12.0                                                                                                    |      |  |
| New Component Software Component Selection Select component from those availab Category All Function All Filter Components Components Compo   | er r_ctsu_qe r_ctsu_qe r_c | Type<br>Code Generator<br>Firmware Inte<br>Code Generator<br>Code Generator<br>Code Generator<br>Firmware Inte<br>Code Generator<br>Code Generator | Versi        Versi        1.11.0        1.11.0        1.11.0        1.11.0        1.11.0        1.11.0        1.11.0        1.11.0        1.11.0        1.11.0        1.11.0        1.11.0        1.11.0        1.11.0        1.11.0        1.11.0        1.11.0        1.11.0        1.11.0        1.11.0        1.11.0        1.11.0        1.11.0        1.11.0        1.11.0        1.11.0        1.11.0        1.11.0        1.11.0        1.11.0        1.11.0        1.11.0        1.11.0        1.11.0        1.11.0        1.11.0        1.11.0        1.11.0        1.11.0        1.11.0                                                                                                    |      |  |
| New Component Software Component Selection Select component from those availab Category All Function All Filter Components Components CCC Calculator CCC Calculator CC    | er r_ctsu_qe er r_ctsu_qe er r_ | Type<br>Code Generator<br>Firmware Inte<br>Code Generator<br>Code Generator<br>Firmware Inte<br>Firmware Inte<br>Firmware Inte<br>Code Generator<br>Code Generator<br>Code Generator<br>Code Generator<br>Code Generator<br>Code Generator<br>Code Generator<br>Code Generator                                                                                                    | Versi            Versi            Varsi            1.11.0            1.11.0            1.11.0            1.11.0            2.10            1.11.0            1.11.0            2.01            1.11.0            2.01            1.11.0            2.01            1.11.0            2.3.0            w                                                                                                    |      |  |
| New Component     Software Component Selection     Select component from those availab     Category All     Function All     Filter     Components     Croup Components     Croup Components         | er r_dtc_rx<br>r_dtc_rx<br>r_dtc_rx<br>r_elc_rx<br>inctionality<br>exts (links) the events gener<br>t linking allows direct coope                                                                                                    | Type<br>Code Generator<br>Firmware Inte<br>Code Generator<br>Code Generator<br>Firmware Inte<br>Firmware Inte<br>Code Generator<br>Code Generator<br>Code Generator<br>Code Generator<br>Code Generator<br>Code Generator<br>Code Generator<br>Code Generator<br>Code Generator                                                                                                    | □ ×<br>↓<br>↓<br>↓<br>↓<br>↓<br>↓<br>↓<br>↓<br>↓<br>↓<br>↓<br>↓<br>↓                                                                                                    |      |  |
| New Component Software Component Selection Select component from those availab Category All Function All Filter Components CCR Calculator CCR Calculator CCR CAlculator CCR CAlculator CCR CAlculato    | er r_dtc_rx<br>r_dtc_rx<br>r_dtc_rx<br>r_elc_rx<br>inctionality<br>ects (links) the events gener<br>t linking allows direct coope<br>middleware                                                                                                    | Type<br>Code Generator<br>Firmware Inte<br>Code Generator<br>Code Generator<br>Firmware Inte<br>Firmware Inte<br>Code Generator<br>Code Generator<br>Code Generator<br>Code Generator<br>Code Generator<br>Code Generator<br>Code Generator<br>Code Generator<br>Code Generator<br>Code Generator                                                                                                    | Versi ^<br>Versi ^<br>1.11.0<br>2.10<br>1.11.0<br>1.11.0<br>2.10<br>1.11.0<br>2.10<br>1.11.0<br>2.10<br>1.11.0<br>2.10<br>1.11.0<br>2.10<br>1.11.0<br>2.10<br>1.12.0<br>1.12.0<br>1 |      |  |
| New Component     Software Component Selection     Select component from those availab     Category All     Function All     Filter     Components     Components     Components     CC Calculator     CTSU QE API     Data Operation Circuit     Data Transfer Controller     Dead-time Compensation Count     DTC driver     ELC Oriver.     Event Link Controller     Group Scan Mode S12AD     H12C Maxer Mode     H12C Slave Mode     H12C Slave Mode     H12C Slave Mode     H12C Slave Mode     H14E Vaster Mode     Description     Dependency : r_bsp version(s) 6.20     The event link controller (ELC) conn     modules to different modules. Even     without rOller to different modules. Even     without Controller to different modules. Even     without Controller to different modules. Even     without Controller ELT drivers and     Configure general settings                                                                                                    | er r_ctsu_qe er r_ctsu_qe er r_ctsu_qe er t_ctsu_qe er t_ctsu_qe er t_st_crx er ele_rx er ele_rx er ele_rx ects (links) the events genert t linking allows direct coope middleware                                                                                                    | Type<br>Code Generator<br>Firmware Inte<br>Code Generator<br>Code Generator<br>Code Generator<br>Code Generator<br>Code Generator<br>Code Generator<br>Code Generator<br>Code Generator<br>Code Generator<br>Code Generator<br>Code Generator                                                                                                    | □ ×<br>↓<br>↓<br>↓<br>↓<br>↓<br>↓<br>↓<br>↓<br>↓<br>↓<br>↓<br>↓<br>↓                                                                                                    |      |  |
| New Component Software Component Selection Select component from those availab Category All Function All Filter Components Components Compo   | er r_ctsu_qe er r_ctsu_qe er r_ | Type<br>Code Generator<br>Firmware Inte<br>Code Generator<br>Code Generator<br>Code Generator<br>Code Generator<br>Code Generator<br>Code Generator<br>Code Generator<br>Code Generator<br>Code Generator<br>Code Generator<br>Code Generator                                                                                                    | Cancel                                                                                                    |      |  |
| New Component Software Component Selection Select component from those availab Category All Function All Filter Components CCC Calculator CCSU GE API Data Transfer Controller Data Transfer Controller Data Transfer Controller EDE Oriver. EE LC Driver. EE LC Driver. EE LC Driver. EC Slave Mode I Interrupt Controller Componenty Controller EI LC Slave Mode I Interrupt Controller Show only latest version Dependency: r.bsp version(s) 6.20 The event link controller ELC Controller Dependency: r.bsp version(s) 6.20 The event link controller ELC Controller Componency: r.bsp version(s) 6.20 The event link controller ELC Controller Componency: r.bsp version(s) 6.20 The event link controller ELC Configure general settings                                                                                                    | er r_ctsu_qe er r_ctsu_qe er r_ctsu_qe er r_dtc_rx r_elc_rx ects (links) the events gener: linking allows direct coope middleware < Back Next >                                                                                                    | Type<br>Code Generator<br>Firmware Inte<br>Code Generator<br>Code Generator<br>Code Generator<br>Code Generator<br>Code Generator<br>Code Generator<br>Code Generator<br>Code Generator<br>Code Generator<br>Code Generator<br>Code Generator<br>Code Generator<br>Code Generator                                                                                                    | Cancel                                                                                                    |      |  |

|              | ELC Driver设定                                                                                                    |  |
|--------------|----------------------------------------------------------------------------------------------------|--|
|              | 保持默认不变                                                                                                    |  |
|              |                                                                                                    |  |
|              | Image: Software component configuration       Software component configuration                                                                                                    |  |
|              | Components 🔤 🖂 🖓 🗉 🗄 🌩 🔹 Configure                                                                                                    |  |
|              | Image: System 2         Property         Value           Type filter text         V @ Configurations         V                                                                                                    |  |
|              | V 😓 Startup     # Parameter checking     System default       V 😂 Generic     System default                                                                                                    |  |
|              | v ≥ Drivers                                                                                                    |  |
|              |                                                                                                    |  |
|              | € r, elc_rx<br>✓ (≧) Capacitive Touch                                                                                                    |  |
|              |                                                                                                    |  |
|              | V ≥ Times     S    Cpt_x                                                                                                    |  |
|              | ✓                                                                                                    |  |
|              | m toncy de                                                                                                    |  |
|              | < >>                                                                                                    |  |
|              |                                                                                                    |  |
|              |                                                                                                    |  |
|              | Overview Board Clocks System Components Pins Interrupts                                                                                                    |  |
|              |                                                                                                    |  |
| NOTE         |                                                                                                    |  |
| NOTE         | CISU任低功耗模式下工作时,需要使用ELC                                                                                                    |  |
| 5.2.10       | 点击 Generate Code 生成驱动程序代码                                                                                                    |  |
|              | 点击 🍝 图标,编译程序                                                                                                    |  |
|              |                                                                                                    |  |
| 5.3          | 自动调整过程 (Auto Tuning Process)                                                                                                    |  |
| 5.3<br>5.3.1 | <b>自动调整过程 (Auto Tuning Process)</b><br>开始自动调整过程(Auto Tuning Process)                                                                                                    |  |
| 5.3<br>5.3.1 | <b>自动调整过程 (Auto Tuning Process)</b><br>开始自动调整过程(Auto Tuning Process)<br>在"Cap Touch Workflow"的"2.Tuning Touch Sensors"中,单击"Start Tuning",                                                                                                    |  |
| 5.3<br>5.3.1 | <b>自动调整过程 (Auto Tuning Process)</b><br>开始自动调整过程(Auto Tuning Process)<br>在"Cap Touch Workflow"的"2.Tuning Touch Sensors"中,单击"Start Tuning".                                                                                                    |  |
| 5.3<br>5.3.1 | 自动调整过程 (Auto Tuning Process)<br>开始自动调整过程(Auto Tuning Process)<br>在"Cap Touch Workflow"的"2.Tuning Touch Sensors"中,单击"Start Tuning".                                                                                                    |  |
| 5.3<br>5.3.1 | 自动调整过程 (Auto Tuning Process)<br>开始自动调整过程(Auto Tuning Process)<br>在"Cap Touch Workflow"的"2.Tuning Touch Sensors"中, 単击"Start Tuning".<br>Workspace Laptouch Training - Lab_session_1/Lab_session_1.sctg - e* studio<br>File Edit Source Refactor Navigate Search Project 期期限(V) Run Window Help<br>W * * * * * * * * * * * * * * * * * * *                                                                                                    |  |
| 5.3<br>5.3.1 | 自动调整过程 (Auto Tuning Process)<br>开始自动调整过程(Auto Tuning Process)<br>在"Cap Touch Workflow"的"2.Tuning Touch Sensors"中,单击"Start Tuning".<br>Workspace Laptouch Training - Lab_session_1/Lab_session_Listig - e* studio<br>File Edit Source Refactor Navigate Search Project 潮門週(V) Run Window Help<br>File Edit Source Refactor Navigate Search Project 潮門週(V) Run Window Help<br>File Edit Source Refactor Navigate Search Project 潮門週(V) Run Window Help<br>File Edit Source Refactor Navigate Search Project 潮門週(V) Run Window Help<br>File Edit Source Refactor Navigate Search Project 潮門週(V) Run Window Help<br>File Edit Source Refactor Navigate Search Project 潮門週(V) Run Window Help<br>File Edit Source Refactor Navigate Search Project 潮戸週(V) Run Window Help<br>File Edit Source Refactor Navigate Search Project 潮戸週(V) Run Window Help<br>File Edit Source Refactor Navigate Search Project 潮戸週(V) Run Window Help<br>File Edit Source Refactor Navigate Search Project 潮戸週(V) Run Window Help<br>File Edit Source Refactor Navigate Search Project 潮戸短(V) Run Window Help<br>File Edit Source Refactor Navigate Search Project 潮戸辺(V) Run Window Help<br>File Edit Source Refactor Navigate Search Project 潮戸辺(V) Run Window Help<br>File Edit Source Refactor Navigate Search Project 潮戸辺(V) Run Window Help<br>File Edit Source Refactor Navigate Search Project 潮戸辺(V) Run Window Help<br>File Edit Source Refactor Navigate Search Project 潮戸辺(V) Run Window Help<br>File Edit Source Refactor Navigate Search Project 潮戸辺(V) Run Window Help<br>File Edit Source Refactor Navigate Search Project 潮戸辺(V) Run Window Help<br>File Edit Source Refactor Navigate Search Project 潮戸辺(V) Run Window Help<br>File Edit Source Refactor Navigate Search Project 潮戸辺(V) Run Window Help<br>File Edit Source Refactor Navigate Search Project Navigate Search Project Navigate Search Project Navigate Search Project Navigate Search Project Navigate Search Project Navigate Search Project Navigate Search Project Navigate Search Project Navigate Search Project Navigate Search Project Navigate Search Project Navigate Search Project Navigate Search Projec |  |
| 5.3          | 自动调整过程 (Auto Tuning Process)<br>开始自动调整过程(Auto Tuning Process)<br>在"Cap Touch Workflow"的"2.Tuning Touch Sensors"中, 単击"Start Tuning".<br>Workspace Captouch Training - Lab_session_1/Lab_session_1.scrg - ef studio<br>File Edit Source Refactor Navigate Search Project 第萨规则(V) Run Window Help<br>File Edit Source Refactor Navigate Search Project 第萨规则(V) Run Window Help<br>File Edit Source Refactor Navigate Search Project 第萨规则(V) Run Window Help<br>File Edit Source Refactor Navigate Search Project 第萨规则(V) Run Window Help<br>File Project Explorer (D) CapTouch Workflow (QE) × ③ 8 = 0<br>@ Lab_session_1.scrg ×<br>Software component confi                                                                                                    |  |
| 5.3          | 自动调整过程 (Auto Tuning Process)<br>开始自动调整过程(Auto Tuning Process)<br>在"Cap Touch Workflow"的"2.Tuning Touch Sensors"中, 单击"Start Tuning".<br>Workspace Laptouch Training - Lab_session_1/Lab_session_Listig - er studio<br>File Edit Source Refactor Navigate Search Project 期時限(V) Run Window Help<br>File Edit Source Refactor Navigate Search Project 期時限(V) Run Window Help<br>File Edit Source Refactor Navigate Search Project 期時限(V) Run Window Help<br>File Edit Source Refactor Navigate Search Project 期時限(V) Run Window Help<br>File Edit Source Refactor Navigate Search Project 期時限(V) Run Window Help<br>File Edit Source Refactor Navigate Search Project 期時限(V) Run Window Help<br>File Edit Source Refactor Navigate Search Project 期時限(V) Run Window Help<br>File Edit Source Refactor Navigate Search Project 期時限(V) Run Window Help<br>File Edit Source Refactor Navigate Search Project 期時限(V) Run Window Help<br>File Edit Source Refactor Navigate Search Project 期時限(V) Run Window Help<br>File Edit Source Refactor Navigate Search Project 期時限(V) Run Window Help<br>File Edit Source Refactor Navigate Search Project Implicit Search Project Search Project Implicit Search Project Explorer ScapTouch Workflow (QE) × Search Project Search Project Implicit Search Project Explorer ScapTouch Workflow (QE) × Search Project Implicit Search Project Search Project Implicit Search Project Implicit Searc                   |  |
| 5.3.1        | 自动调整过程 (Auto Tuning Process)<br>开始自动调整过程(Auto Tuning Process)<br>在"Cap Touch Workflow"的"2.Tuning Touch Sensors"中, 単击"Start Tuning".<br>「Workspace Captouch Training - Lab_session_1/Lab_session_1.scrg - er studio<br>File Edit Source Refactor Navigate Search Project 第時短回(V) Run Window Help<br>File Edit Source Refactor Navigate Search Project 第時短回(V) Run Window Help<br>Project Explorer ② CapTouch Workflow (QE) × ③ 8 = □<br>● Project Explorer ③ CapTouch Workflow (QE) × ③ 8 = □<br>● Project Explorer ③ CapTouch Workflow (QE) × ③ 8 = □<br>● Project Explorer ③ CapTouch Workflow (QE) × ③ 8 = □<br>● Start Tuning Coding Monitoring<br>Woung vormguremon<br>● Start Tuning                                                                                                    |  |
| 5.3          | 自动调整过程 (Auto Tuning Process)<br>开始自动调整过程 (Auto Tuning Process)<br>在"Cap Touch Workflow"的"2.Tuning Touch Sensors"中, 単击"Start Tuning".<br>Workspace Laptouch Training - Lab_Session_I.Lscfg - e* studio<br>File Edit Source Refactor Navigate Search Project 期時限(V) Run Window Help<br>File Edit Source Refactor Navigate Search Project 期時限(V) Run Window Help<br>Project Explorer © CapTouch Workflow (QE) × ③ ⑧ □<br>● Project Explorer © CapTouch Workflow (QE) × ③ ⑧ □<br>● Project Explorer © CapTouch Workflow (QE) × ③ ⑧ □<br>● Project Explorer © CapTouch Workflow (QE) × ③ ⑧ □<br>● Start Tuning Coding Monitoring<br>Wouny Components ● Startup<br>¥ (● Startup<br>¥ (● Startup<br>¥ (● Startup<br>¥ (● Startup<br>¥ (● Startup                                                                                                    |  |
| 5.3.1        | 自动调整过程 (Auto Tuning Process)<br>开始自动调整过程(Auto Tuning Process)<br>在"Cap Touch Workflow"的"2.Tuning Touch Sensors"中, 单击"Start Tuning".<br>「Workspace Captouch Training - Lab_session_1.sctg - ef studio<br>File Edit Source Refactor Navigate Search Project 第時限限(V) Run Window Help<br>File Edit Source Refactor Navigate Search Project 第時限限(V) Run Window Help<br>File Edit Source Refactor Navigate Search Project 第時限限(V) Run Window Help<br>File Edit Source Refactor Navigate Search Project 第時限限(V) Run Window Help<br>File Edit Source Refactor Navigate Search Project 第時限限(V) Run Window Help<br>File Edit Source Refactor Navigate Search Project 第時限限(V) Run Window Help<br>File Edit Source Refactor Navigate Search Project 第時限限(V) Run Window Help<br>File Edit Source Refactor Navigate Search Project 第時限限(V) Run Window Help<br>File Edit Source Refactor Navigate Search Project 第時限限(V) Run Window Help<br>File Edit Source Refactor Navigate Search Project 第時限限(V) Run Window Help<br>File Edit Source Refactor Navigate Search Project 第時限限(V) Run Window Help<br>File Edit Source Refactor Navigate Search Project 第時限限(V) Run Window Help<br>File Edit Source Refactor Navigate Search Project Search Project Search Project Search Project Search Project Explorer ScapTouch Workflow (QE) NUM Vorting Woung Vorting Kellow Search Project Search Project Search Proj                 |  |
| 5.3          | 自动调整过程 (Auto Tuning Process)<br>开始自动调整过程(Auto Tuning Process)<br>在"Cap Touch Workflow"的"2.Tuning Touch Sensors"中, 单击"Start Tuning" .<br>Workspace Captouch Iraining - Lab_session_I/Lab_session_I.Scfg - e* studio<br>File Edit Source Refactor Navigate Search Project 随即现(V) Run Window Help<br>File Edit Source Refactor Navigate Search Project 随即现(V) Run Window Help<br>Project Explorer © CapTouch Workflow (QE) >                                                                                                    |  |
| 5.3          | 自动调整过程 (Auto Tuning Process)<br>开始自动调整过程(Auto Tuning Process)<br>在"Cap Touch Workflow"的"2.Tuning Touch Sensors"中,单击"Start Tuning" .<br>Workspace Captouch Training - Lab_session_1/Lab_session_1.scfg - er studio<br>File Edit Source Refactor Navigate Search Project 潮醉现(V) Run Window Help<br>Project Explorer © CapTouch Workflow (QE) ×                                                                                                    |  |
| 5.3.1        | 自动调整过程 (Auto Tuning Process)<br>开始自动调整过程(Auto Tuning Process)<br>在"Cap Touch Workflow"的"2.Tuning Touch Sensors"中,单击"Start Tuning" .<br>Workspace Laptouch Iraining - Lab_session_1.Sctg - e* studio<br>File Edit Source Refactor Navigate Search Project 潮醉現的() Run Window Help<br>Project Explorer © CapTouch Workflow (QE) × ● 8 = ● ● Lab_session_1.sctg ×<br>● Preparatio Tuning Coding Monitoring<br>© Preparatio Tuning Coding Monitoring<br>Software components ● @ Startup<br>● Start Tuning Started QE will download the tuning program to the target.<br>T takes time to tune.<br>● Isplay Tuning Result                                                                                                    |  |
| 5.3          | 自动调整过程 (Auto Tuning Process)<br>开始自动调整过程 (Auto Tuning Process)<br>在"Cap Touch Workflow"的"2.Tuning Touch Sensors"中,单击"Start Tuning".<br>「Workspace Laptouch Training - Lab session_1.Lab gession_1.strg - e* studio<br>File Edit Source Refactor Navigate Search Project 潮腔短い Run Window Help<br>Project Explorer © CapTouch Workflow (QE) × ● Elab session_1.strg ×<br>Project Explorer © CapTouch Workflow (QE) × ● S = ●<br>Preparatio Tuning Coding Monitoring<br>Software components = elab<br>Start Tuning<br>Estart Tuning<br>Estart Tuning is started, QE will downlead the tuning program to the target<br>I takes time to tune.<br>Bipplay Tuning Result<br>Output Parameter Files                                                                                                    |  |
| 5.3          | 自动调整过程 (Auto Tuning Process)<br>开始自动调整过程(Auto Tuning Process)<br>在"Cap Touch Workflow"的"2.Tuning Touch Sensors"中,单击"Start Tuning".<br>「# workspace Captouch Training - Lab_ression_1/Lab_session_1.sctg - e* studio<br>File Edit Source Refactor Navigate Search Project 雅序规则(V) Run Window Help<br>************************************                                                                                                    |  |
| 5.3          | 自动调整过程 (Auto Tuning Process)<br>开始自动调整过程(Auto Tuning Process)<br>在"Cap Touch Workflow"的"2.Tuning Touch Sensors"中,单击"Start Tuning".<br>「Workspace Captouch Training - Lab_session_1/scig - er studio<br>File Edit Source Refactor Navigate Search Project 避界限(V) Run Window Help<br>Project Explore" © CapTouch Workflow (CE) >>>>>>>>>>>>>>>>>>>>>>>>>>>>>>>>>>>>                                                                                                    |  |
| 5.3          | 自动调整过程 (Auto Tuning Process)<br>开始自动调整过程(Auto Tuning Process)<br>在"Cap Touch Workflow"的"2.Tuning Touch Sensors"中, 単击"Start Tuning".<br>「Workspace Captouch Training - Lab_session_1.scrg - ef studio<br>File Edit Source Refactor Navigate Search Project 展中思い() Run Window Help<br>Project Explorer CapTouch Workflow (QE) × ● 1 ● 1 ● 1 ● 1 ● 1 ● 1 ● 1 ● 1 ● 1 ●                                                                                                    |  |
| 5.3.1        | 自动调整过程 (Auto Tuning Process)<br>开始自动调整过程(Auto Tuning Process)<br>在"Cap Touch Workflow"的"2.Tuning Touch Sensors"中,单击"Start Tuning" .<br>『 workspace Laptouch Training - Lab. Session, 1/Lab. Session, 1/Lab. Sessio                                           |  |
| 5.3          | 自动调整过程 (Auto Tuning Process)<br>开始自动调整过程(Auto Tuning Process)<br>在"Cap Touch Workflow"的"2.Tuning Touch Sensors"中, 单击"Start Tuning" .<br>『Workspace Laptouch Training - Lab_Session_1/Lab_Session_1/Scig - et studio<br>File Edit Source Refactor Navigate Search Project NetWindow Help<br>Project Explorer © CapTouch Workflow (2E) × ● ● ● ● ● ● ● ● ● ● ● ● ● ● ● ● ● ●                                                                                                    |  |
| 5.3.1        | 自动调整过程 (Auto Tuning Process)<br>开始自动调整过程(Auto Tuning Process)<br>在"Cap Touch Workflow"的"2.Tuning Touch Sensors"中, 单击"Start Tuning" .<br>workspace Laptouch Training - Lab_destion_Tixtig= eff studio<br>File Edit Source Refector Navigate Search Project 瑞界展制() Run Window Help<br>Project Explorer © CapTouch Workflow (QE) ><br>Project Explorer © CapTouch Workflow (QE) ><br>Software components onfi<br>Start Tuning Touch Sensors<br>Start Tuning Touch Sensors<br>Start Tuning Touch Sensors<br>Cutput Parameter Files<br>Cutput Parameter Files<br>Specify an output folder<br>Use an external trigger<br>Use API compatibility mode                                                                                                    |  |

| 5.3.2 | 自动调整过程(Auto Tuning Process)开始,依次显示如下四步,这时不需要用户操作。                                                                                                    |
|-------|----------------------------------------------------------------------------------------------------|
|       |                                                                                                    |
|       |                                                                                                    |
|       | ,弗—步:QE止任测重所有肥焊按键的奇生电谷。                                                                                                    |
|       | 第三步:QE 正在调整触摸按键的偏置电流值                                                                                                    |
|       | 第四步:QE开始进行灵敏度测量                                                                                                    |
| NOTE  |                                                                                                    |
| NOTE  | 以上自动调整过程(Auto Tuning Process)开始时的四个步骤的图片可参考                                                                                                    |
| 5.3.3 |                                                                                                    |
|       |                                                                                                    |
|       |                                                                                                    |
|       | 如下图所示,为 MEC 电极,"Mec00,TS05"进行灵敏度测量。                                                                                                    |
|       | 使用手指或者手掌靠近 MEC 电极, 在期望的接近传感距离停住, 例如距离 MEC 电极 1.5cm 处, 查看进                                                                                                    |
|       | 度条的变化,按下PC键盘的任意键,接受灵敏度测量。                                                                                                    |
|       |                                                                                                    |
|       | C Automatic Tuning Processing X                                                                                                    |
|       | 6/20: QE will now measure touch sensitivity for (Mec00, TS05 @ config01).                                                                                                    |
|       | In this step please use normal touch pressure on the sensor for once. Press any key on the PC                                                                                                    |
|       | keyboard to accept the sensitivity measurement.                                                                                                    |
|       | Mec00, TS05 @ config01: 15412                                                                                                    |
|       |                                                                                                    |
|       |                                                                                                    |
|       |                                                                                                    |
|       | Cancel Help                                                                                                    |
|       | Cancel Help                                                                                                    |
|       | Cancel Help                                                                                                    |
|       | Cancel Help United States of the Help Development of the Help Development of |
|       | Cancel Help<br>如下图所示,为 Button00 到 Button11 的 12 个按键,进行灵敏度测量。<br>按照提示。使用手指\\\\'III';常压力按住 Button00/TS05 的触道按键                                                                                                    |
|       | Cancel Help<br>如下图所示,为 Button00 到 Button11 的 12 个按键,进行灵敏度测量。<br>按照提示,使用手指以正常压力按住 Button00/TS05 的触摸按键,                                                                                                    |
|       | Cancel Help<br>如下图所示,为 Button00 到 Button11 的 12 个按键,进行灵敏度测量。<br>按照提示,使用手指以正常压力按住 Button00/TS05 的触摸按键,<br>此时黄色进度条将根据手指按压触摸按键的力度而变化,                                                                                                    |
|       | Cancel Help<br>如下图所示,为 Button00 到 Button11 的 12 个按键,进行灵敏度测量。<br>按照提示,使用手指以正常压力按住 Button00/TS05 的触摸按键,<br>此时黄色进度条将根据手指按压触摸按键的力度而变化,<br>保持期望的按压力度,同时按下 PC 键盘的任意键,接受该触摸按键的灵敏度测量。                                                                                                    |
|       | Cancel Help<br>如下图所示,为 Button00 到 Button11 的 12 个按键,进行灵敏度测量。<br>按照提示,使用手指以正常压力按住 Button00/TS05 的触摸按键,<br>此时黄色进度条将根据手指按压触摸按键的力度而变化,<br>保持期望的按压力度,同时按下 PC 键盘的任意键,接受该触摸按键的灵敏度测量。                                                                                                    |
|       | Cancel Help<br>如下图所示,为 Button00 到 Button11 的 12 个按键,进行灵敏度测量。<br>按照提示,使用手指以正常压力按住 Button00/TS05 的触摸按键,<br>此时黄色进度条将根据手指按压触摸按键的力度而变化,<br>保持期望的按压力度,同时按下 PC 键盘的任意键,接受该触摸按键的灵敏度测量。<br>③ Automatic Tuning Processing ×<br>8/20: OE will now measure touch sensitivity for (Button00, TS05 @, config02)                                                                                                    |
|       | Cancel       Help         如下图所示,为 Button00 到 Button11 的 12 个按键,进行灵敏度测量。         按照提示,使用手指以正常压力按住 Button00/TS05 的触摸按键,         此时黄色进度条将根据手指按压触摸按键的力度而变化,         保持期望的按压力度,同时按下 PC 键盘的任意键,接受该触摸按键的灵敏度测量。         Image: Automatic Tuning Processing         X         8/20: QE will now measure touch sensitivity for (Button00, TS05 @ config02).         In this step please use normal touch pressure on the sensor for once. Press any key on the PC                                                                                                    |
|       | Cancel       Help         如下图所示,为 Button00 到 Button11 的 12 个按键,进行灵敏度测量。         按照提示,使用手指以正常压力按住 Button00/TS05 的触摸按键,         此时黄色进度条将根据手指按压触摸按键的力度而变化,         保持期望的按压力度,同时按下 PC 键盘的任意键,接受该触摸按键的灵敏度测量。         《 Automatic Tuning Processing         X         8/20: QE will now measure touch sensitivity for (Button00, TS05 @ config02).         In this step please use normal touch pressure on the sensor for once. Press any key on the PC keyboard to accept the sensitivity measurement.                                                                                                    |
|       | Cancel       Help         如下图所示,为Button00到Button11的12个按键,进行灵敏度测量。         按照提示,使用手指以正常压力按住Button00/TS05的触摸按键,         此时黄色进度条将根据手指按压触摸按键的力度而变化,         保持期望的按压力度,同时按下 PC键盘的任意键,接受该触摸按键的灵敏度测量。         《Automatic Tuning Processing         X         8/20: QE will now measure touch sensitivity for (Button00, TS05 @ config02).         In this step please use normal touch pressure on the sensor for once. Press any key on the PC keyboard to accept the sensitivity measurement.         Button00_TS05 @ config02: 15394                                                                                                    |
|       | Cancel       Help         如下图所示,为 Button00 到 Button11 的 12 个按键,进行灵敏度测量。         按照提示,使用手指以正常压力按住 Button00/TS05 的触摸按键,         此时黄色进度条将根据手指按压触摸按键的力度而变化,         保持期望的按压力度,同时按下 PC 键盘的任意键,接受该触摸按键的灵敏度测量。         《Automatic Tuning Processing         X         8/20: QE will now measure touch sensitivity for (Button00, TS05 @ config02).         In this step please use normal touch pressure on the sensor for once. Press any key on the PC keyboard to accept the sensitivity measurement.         Button00, TS05 @ config02: 15394                                                                                                    |
|       | Cancel       Help         如下图所示,为Button00到Button11的12个按键,进行灵敏度测量。         按照提示,使用手指以正常压力按住Button00/TS05的触摸按键,         此时黄色进度条将根据手指按压触摸按键的力度而变化,         保持期望的按压力度,同时按下 PC 键盘的任意键,接受该触摸按键的灵敏度测量。         Automatic Tuning Processing         X         8/20: QE will now measure touch sensitivity for (Button00, TS05 @ config02).         In this step please use normal touch pressure on the sensor for once. Press any key on the PC keyboard to accept the sensitivity measurement.         Button00, TS05 @ config02: 15394                                                                                                    |
|       | Cancel       Help         如下图所示,为Button00到Button11的12个按键,进行灵敏度测量。         按照提示,使用手指以正常压力按住Button00/TS05的触摸按键,         此时黄色进度条将根据手指按压触摸按键的力度而变化,         保持期望的按压力度,同时按下 PC 键盘的任意键,接受该触摸按键的灵敏度测量。         Image: Automatic Tuning Processing         X         8/20: QE will now measure touch sensitivity for (Button00, TS05 @ config02).         In this step please use normal touch pressure on the sensor for once. Press any key on the PC keyboard to accept the sensitivity measurement.         Button00, TS05 @ config02: 15394                                                                                                    |
|       | Cancel       Help         如下图所示,为 Button00 到 Button11 的 12 个按键,进行灵敏度测量。         按照提示,使用手指以正常压力按住 Button00/TS05 的触摸按键,         此时黄色进度条将根据手指按压触摸按键的力度而变化,         保持期望的按压力度,同时按下 PC 键盘的任意键,接受该触摸按键的灵敏度测量。         Image: Automatic Tuning Processing         X         8/20: QE will now measure touch sensitivity for (Button00, TS05 @ config02).         In this step please use normal touch pressure on the sensor for once. Press any key on the PC keyboard to accept the sensitivity measurement.         Button00, TS05 @ config02: 15394         Lucent       Help                                                                                                    |
|       | Cancel       Help         如下图所示,为Button00到Button11的12个按键,进行灵敏度测量。         按照提示,使用手指以正常压力按住Button00/TS05的触摸按键,         此时黄色进度条将根据手指按压触摸按键的力度而变化,         保持期望的按压力度,同时按下 PC键盘的任意键,接受该触摸按键的灵敏度测量。         Image: Automatic Tuning Processing         X         8/20: QE will now measure touch sensitivity for (Button00, TS05 @ config02).         In this step please use normal touch pressure on the sensor for once. Press any key on the PC keyboard to accept the sensitivity measurement.         Button00, TS05 @ config02: 15394                                                                                                    |
|       | Cancel       Help         如下图所示,为Button00到Button11的12个按键,进行灵敏度测量。         按照提示,使用手指以正常压力按住Button00/TS05的触摸按键,         此时黄色进度条将根据手指按压触摸按键的力度而变化,         保持期望的按压力度,同时按下 PC 键盘的任意键,接受该触摸按键的灵敏度测量。         Image: Automatic Tuning Processing         X         8/20: QE will now measure touch sensitivity for (Button00, TS05 @ config02).         In this step please use normal touch pressure on the sensor for once. Press any key on the PC keyboard to accept the sensitivity measurement.         Button00, TS05 @ config02: 15394         Image: Cancel                                                                                                    |
|       | Image: Cancel Help         如下图所示,为Button00到Button11的12个按键,进行灵敏度测量。         按照提示,使用手指以正常压力按住Button00/TS05的触摸按键,         此时黄色进度条将根据手指按压触摸按键的力度而变化,         保持期望的按压力度,同时按下 PC键盘的任意键,接受该触摸按键的灵敏度测量。         Image: Automatic Tuning Processing         Image: Automatic Tuning Processing         Image: Automatic Tuning Proc                                                                                                    |
| NOTE  | Lancel       Help         如下图所示,为Button00到Button11的12个按键,进行灵敏度测量。         按照提示,使用手指以正常压力按住Button00/TS05的触摸按键,         此时黄色进度条将根据手指按压触摸按键的力度而变化,         保持期望的按压力度,同时按下 PC 键盘的任意键,接受该触摸按键的灵敏度测量。         Image: Automatic Tuning Processing         X         8/20: QE will now measure touch sensitivity for (Button00, TS05 @ config02).         In this step please use normal touch pressure on the sensor for once. Press any key on the PC keyboard to accept the sensitivity measurement.         Button00, TS05 @ config02: 15394         Image: Teacher Teacher T                                                                                                    |

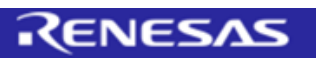
| Automatic Tun     | ing Processi           | na      | _          |                   |            |           |                 |           | _     |
|-------------------|------------------------|---------|------------|-------------------|------------|-----------|-----------------|-----------|-------|
| The automati      | c tuning               | nroco   | e ie now   | <i>i</i> complete | If overflo | w or wa   | rning/errore    | aro indic | atod  |
| those sensors     | c tuning<br>s can be i | retried | . If there | are continu       | ied overfl | lows or v | warning/errors  | s. please | a con |
| the Renesas a     | pplicatio              | on note | es for Ca  | pacitive To       | uch for g  | uidance.  | manning, en or  | o, preuse | con   |
| Select the target | Method                 | Kind    | Name       | Touch Sensor      | Threshold  | Overflow  | Warning / Error |           |       |
|                   | config01               | Button  | Mec00      | TS05              | 309        |           |                 |           |       |
|                   | config02               | Button  | Button00   | TS05              | 3980       |           |                 |           |       |
|                   | config02               | Button  | Button01   | TS06              | 3939       |           |                 |           |       |
|                   | config02               | Button  | Button02   | TS07              | 7886       |           |                 |           |       |
|                   | config02               | Button  | Button03   | TS10              | 6788       |           |                 |           |       |
|                   | config02               | Button  | Button04   | TS09              | 7405       |           |                 |           |       |
|                   | config02               | Button  | Button05   | TS08              | 7627       |           |                 |           |       |
|                   | config02               | Button  | Button06   | TS15              | 7474       |           |                 |           |       |
|                   | config02               | Button  | Button07   | TS14              | 7510       |           |                 |           |       |
|                   | config02               | Button  | Button08   | TS13              | 7244       |           |                 |           |       |
|                   | config02               | Button  | Button09   | TS20              | 6763       |           |                 |           |       |
|                   | config02               | Button  | Button10   | TS22              | 8083       |           |                 |           |       |
|                   | config02               | Button  | Button11   | TS24              | 5964       |           |                 |           |       |

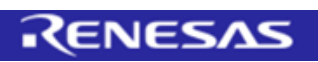

| 5.3.5 | 在"Cap Touc                                        | h Wo                                                 | rkflow                                                                                                    | '的" <b>2.T</b>                                  | uning                                | Tou                | ch Sensors'               | '中, 点          | ē击"Disp                | olay T       | uning       | Result"        |      |
|-------|---------------------------------------------------|------------------------------------------------------|----------------------------------------------------------------------------------------------------|-------------------------------------------------|--------------------------------------|--------------------|---------------------------|----------------|------------------------|--------------|-------------|----------------|------|
|       | Project Evoluter (2) CanTouch Work                | flow (OF) X                                          | Q : - 0                                                                                                    | ····                                            | E dsub                               |                    |                           | .,             |                        | ,            |             |                |      |
|       | Preparatio Tuning                                 | Coding                                               | Monitoring                                                                                                    | Can't find a source fi<br>Locate the file or ed | le at "C:\projec<br>t the source loc |                    |                           |                |                        |              |             |                |      |
|       | 2.Tuning Touch Sensors<br>Start Tuning            |                                                      | -                                                                                                    | Locate File<br>Edit Source Lookup               | Path                                 |                    |                           |                |                        |              |             |                |      |
|       | Start                                             | Tuning<br>Enable ad                                  | dvanced tuning                                                                                                 | Configure when this                             | editor is shown                      |                    |                           |                |                        |              |             |                |      |
|       | Display Tu                                        | ining Result                                         |                                                                                                    |                                                 |                                      |                    |                           |                |                        |              |             |                |      |
|       | Output Parameter Files     Output Parameter Files | The ameter Files                                     | tuning result can be viewe                                                                                     | i in the dedicated view.                        |                                      |                    |                           |                |                        |              |             |                |      |
|       |                                                   | □ Specify an ou<br>□ Use an extern<br>□ Use diagnost | utput folder<br>nal trigger<br>tic code                                                                        |                                                 |                                      |                    |                           |                |                        |              |             |                |      |
|       |                                                   | Use API com                                          | patilibity mode                                                                                                |                                                 | _                                    |                    |                           |                |                        |              |             |                |      |
|       | 自动调整过程(                                           | Auto                                                 | Tuning                                                                                                    | g Proce                                         | ess)的                                | 结果,                | 如下图所示:                    |                |                        |              |             |                |      |
|       | 包括 Method                                         | , Kin                                                | d, Nai                                                                                                    | ne, To                                          | ouch S                               | Senso              | r, Parasitio              | c Capa<br>च=== | citance                | , Ser        | isor D      | river Pul      | se   |
|       | requency,<br>(受环境影响,                              | Thres<br>重新讲                                         | 前回 <b>位,</b><br>特行自动                                                                                           | Scan T<br>调整讨利                                  | me,<br>得时,                           | い及 <b>い</b><br>寄牛申 | Dvernow 寺<br>B容值会有细       | ■安に<br>微差异     | i忌。<br>· 传感器           | 驱动           | 脉冲频         | 率也有可能          | 能因寄牛 |
|       | 电容值的变化;<br>修改)                                    | 发生变                                                  | 化; 阈                                                                                                    | 直 Thre                                          | shold                                | 也会                 | 因按压力度的                    | ·变化发           | 建变化,                   | 阈值           | 也可以         | 在配置文           | 件中直接 |
|       | Tuning Gesture                                    |                                                      |                                                                                                    |                                                 |                                      |                    |                           |                |                        |              |             |                |      |
|       | Touch I/F Configuration                           | n: Lab_sessio                                        | n_1                                                                                                    |                                                 |                                      |                    |                           |                |                        |              |             |                |      |
|       | Method Kind                                       | Name<br>Mec00                                        | Touch Sensor                                                                                                   | Parasitic Cap                                   | acitance[pF]                         | Sensor Dri         | ive Pulse Frequency[MHz]  | Threshold      | Scan Time[ms]          | Overflow     | ^           |                |      |
|       | config02 Button(self)<br>config02 Button(self)    | Button00<br>Button01                                 | TS05<br>TS06                                                                                                   | 11.917                                          |                                      | 2.0                |                           | 3980<br>3939   | 0.576                  | None None    |             |                |      |
|       | config02 Button(self)                             | Button02                                             | TS07                                                                                                    | 9.347                                           |                                      | 4.0                |                           | 7886           | 0.576                  | None         |             |                |      |
|       | config02 Button(self)                             | Button04                                             | TS09                                                                                                    | 9.125                                           |                                      | 4.0                |                           | 7405           | 0.576                  | None         |             |                |      |
|       | config02 Button(self)                             | Button05                                             | TS08                                                                                                    | 8.16                                            |                                      | 4.0                |                           | 7627           | 0.576                  | None         |             |                |      |
|       | config02 Button(self)                             | Button07                                             | TS14                                                                                                    | 7.993                                           |                                      | 4.0                |                           | 7510           | 0.576                  | None         |             |                |      |
|       | config02 Button(self)                             | Button08                                             | TS13                                                                                                    | 7.625                                           |                                      | 4.0                |                           | 7244           | 0.576                  | None         |             |                |      |
|       | config02 Button(self)                             | Button09<br>Button10                                 | TS20<br>TS22                                                                                                   | 6.431                                           |                                      | 4.0                |                           | 6763<br>8083   | 0.576                  | None         | <b>_</b>    |                |      |
|       |                                                   |                                                      |                                                                                                    |                                                 |                                      |                    |                           |                |                        |              |             |                |      |
| 5.3.6 | 输出参数文件                                            |                                                      |                                                                                                    |                                                 |                                      |                    |                           |                |                        |              |             |                |      |
|       | 在"Cap Touc                                        | h Wo                                                 | rkflow                                                                                                    | '的 <b>"2.T</b>                                  | uning                                | Tou                | ch Sensors'               | '中, 勾          | 〕选"Use                 | an ex        | cterna      | l trigger      | "    |
|       | 点击 <b>"Output</b>                                 | Parar                                                | meter I                                                                                                    | lles"                                           |                                      |                    |                           |                |                        |              |             |                |      |
|       | 🍐 Project Exp 🖏 CapTe                             | ouch ×                                               | - 🗆 🎯 Lab_                                                                                                    | session_1.scfg                                  | CapTouc                              | n Tuning Resu      | It (QE) × 🖪 Lab_session_1 | I.c 💽 ctsu     | rd_int() at tuning_cts | u2.c:698 0x3 | 01          | 000            |      |
|       |                                                   | Co Mon                                               | ittor Tuning                                                                                                   | Gesture<br>I/F Configuration                    | : Lab_session_                       | 1                  |                           |                |                        |              |             |                |      |
|       | 2.Tuning Touch                                    | Sensors ·                                            | - Meth                                                                                                    | od Kind                                         | Name 1                               | ouch Sensor        | Parasitic Capacitance[pF] | Sensor Drive P | ulse Frequency[MHz     | ] Threshold  | Scan Time[n | ns] Overflow ^ |      |
|       | <ul> <li>Start Tuning</li> </ul>                  |                                                      | confi                                                                                                    | g01 Button(self)<br>g02 Button(self)            | Mec00 1<br>Button00 1                | S05                | 72.819<br>11.917          | 0.5            |                        | 309<br>3980  | 0.576       | None<br>None   |      |
|       | Start Tunir                                       | ng                                                   | confi                                                                                                    | g02 Button(self)<br>g02 Button(self)            | Button01 1<br>Button02 1             | S06<br>S07         | 9.347                     | 4.0            |                        | 7886         | 0.576       | None           |      |
|       | Enable adva                                       | nced tunin                                           | Ig confi                                                                                                    | g02 Button(self)<br>g02 Button(self)            | Button03 T<br>Button04 T             | S10<br>S09         | 9.312<br>9.125            | 4.0            |                        | 6788<br>7405 | 0.576       | None           |      |
|       |                                                   |                                                      | confi                                                                                                    | g02 Button(self)                                | Button05 1                           | S08                | 8.16                      | 4.0            |                        | 7627         | 0.576       | None           |      |
|       |                                                   |                                                      | confi                                                                                                    | g02 Button(self)<br>g02 Button(self)            | Button07 T                           | S14                | 7.993                     | 4.0            |                        | 7510         | 0.576       | None           |      |
|       | Display Tuning                                    | Result                                               | confi                                                                                                    | g02 Button(self)<br>g02 Button(self)            | Button08 1<br>Button09 1             | \$13<br>\$20       | 7.625<br>6.431            | 4.0            |                        | 7244<br>6763 | 0.576       | None<br>None   |      |
|       | Output Param                                      | eter Files                                           | confi                                                                                                    | g02 Button(self)                                | Button10 T                           | \$22               | 6.007                     | 4.0            |                        | 8083         | 0.576       | None ¥         |      |
|       | Output Paramet                                    | ter Files                                            |                                                                                                    |                                                 |                                      |                    |                           |                |                        |              |             |                |      |
|       | Charify an outr                                   | ut foldor                                            |                                                                                                    |                                                 |                                      |                    |                           |                |                        |              |             |                |      |
|       | Use an external                                   | trigger                                              |                                                                                                    |                                                 |                                      |                    |                           |                |                        |              |             |                |      |
|       | Use diagnostic o                                  | code                                                 |                                                                                                    |                                                 |                                      |                    |                           |                |                        |              |             |                |      |
|       | Use API compat                                    | unbity mod                                           | ie in the second second second second second second second second second second second second second second se |                                                 |                                      |                    |                           |                |                        |              |             |                |      |
|       | 以下三个参数                                            | 文件将                                                  | 被覆盖                                                                                                    |                                                 |                                      |                    |                           |                |                        |              |             |                |      |
|       | Qe_touch_de                                       | efine.ł                                              | h                                                                                                    |                                                 |                                      |                    |                           |                |                        |              |             |                |      |
|       | Qe_touch_co                                       | onfig.l                                              | h                                                                                                    |                                                 |                                      |                    |                           |                |                        |              |             |                |      |
|       | QE_touch_co                                       | onfig.o                                              | c                                                                                                    |                                                 |                                      |                    |                           |                |                        |              |             |                |      |
|       |                                                   |                                                      |                                                                                                    | -                                               | ?c                                   |                    | ESAS                      |                |                        |              |             |                |      |
|       |                                                   |                                                      |                                                                                                    |                                                 |                                      |                    |                           |                |                        |              |             |                |      |

| NOTE  | "Low-Power Timer"将作为 CTSU 的 external trigger 使用                                                                                                    |
|-------|----------------------------------------------------------------------------------------------------|
| 5.4   | 增加低功耗(Auto Judgement)功能应用程序                                                                                                    |
| 5.4.1 | 将培训配套资料 Checkpoints 文件夹中的工程"Lab session 4"中的 qe_gen 文件的<br>"qe_touch_sample.c"拷贝并覆盖"Project Explorer"的 Lab_session_1 工程中 qe_gen 文件的<br>"qe_touch_sample.c".                                                                                                    |
| 5.4.2 | 应用程序代码说明使用 init_peripheral_function 初始化需要使用的外设使用 R_CTSU_Open()初始化 config01(MEC 电极)使用 RM_TOUCH_Open()初始化 config02(12 个自容式按键)/* Initialize peripheral functions */init_peripheral_function();/* Open Touch middleware */err = R_CTSU_Open (g_qe_ctsu_instance_config01.p_ctrl,g_qe_ctsu_instance_config01.p_cfg);ctsu_ctrl = (ctsu_instance_ctrl_t *)g_qe_ctsu_instance_config01.p_ctrl;err = RM_TOUCH_Open (g_qe_touch_instance_config02.p_ctrl,g_qe_touch_instance_config02.p_cfg);                                                                                                    |
| 5.4.3 | <pre>应用程序代码说明<br/>以下代码完成 config01(MEC 电极)和 config02(12 个自容式按键电极)的初始化编置电流调整.<br/>/* Initial Offset Tuning */<br/>{<br/>(void)R_LPT_SetCMT(<i>LPT_CH1</i>, (uint32_t)WAKEUP_LPT_PERIOD_NORMAL);<br/>/* Method1 offset tuning */<br/>do<br/>{<br/>err = R_CTSU_ScanStart (g_qe_ctsu_instance_config01.p_ctrl);<br/>if (<i>FSP_SUCCESS</i> != err)<br/>{<br/>while (true) {}<br/>}<br/>(void)R_LPT_Control(<i>LPT_CMD_START</i>);<br/>while (0 == g_qe_touch_flag) {}<br/>g_qe_touch_flag = 0;<br/>err = R_CTSU_OffsetTuning (g_qe_ctsu_instance_config01.p_ctrl);<br/>while(err != <i>FSP_SUCCESS</i>);<br/>/* Method2 offset tuning */<br/>do<br/>{<br/>err = RM_TOUCH_ScanStart (g_qe_touch_instance_config02.p_ctrl);<br/>if (<i>FSP_SUCCESS</i> != err)<br/>{<br/>while (true) {}<br/>}<br/>(void)R_LPT_Control(<i>LPT_CMD_START</i>);<br/>while (0 == g_q_touch_flag) {}<br/>g_qe_touch_flag = 0;<br/>err = RM_TOUCH_Destate(g_qe_touch_instance_config02.p_ctrl);<br/>if (<i>FSP_SUCCESS</i> != err)<br/>{<br/>while (true) {}<br/>j_UCOUCH_DEstate(g_qe_touch_instance_config02.p_ctrl);<br/>if (<i>PSP_SUCCESS</i> != err);<br/>{<br/>while (true) {}<br/>}<br/>(void)R_LPT_Control(<i>LPT_CMD_START</i>);<br/>while (0 == g_q_touch_flag) {}<br/>g_qe_touch_flag = 0;<br/>err = RM_TOUCH_DEstate(g_qe_touch_instance_config02.p_ctrl, 8button_status02, NULL, NULL);<br/>}<br/></pre> |
|       |                                                                                                    |

| 5.4.4 | 应用程序代码说明                                                                                                    |
|-------|----------------------------------------------------------------------------------------------------|
|       | 以下代码完成 <b>config01(MEC</b> 电极) <mark>在 Normal 模式下</mark> 的 baseline 调整。                                                                                                    |
|       | <pre>/* base line setting @method1 */ for (uint32_t i = 0U; i &lt; WAKEUP_TIME_BASELINE; i++) {</pre>                                                                                                    |
|       | <pre>err = R_CTSU_ScanStart (g_qe_ctsu_instance_config01.p_ctrl); if (FSP_SUCCESS != err) {</pre>                                                                                                    |
|       | <pre>while (true) {} }</pre>                                                                                                    |
|       | <pre>(void)R_LPT_Control(LPT_CMD_START);<br/>R_BSP_SoftwareDelay(WAKEUP_WAIT_MEASUREEND, BSP_DELAY_MILLISECS);<br/>(void)R_LPT_Control(LPT_CMD_STOP);<br/>(void)R_LPT_Control(LPT_CMD_COUNT_RESET);</pre>      |
|       | <pre>ctsu_ctri-&gt;state = CISU_STATE_SCANNED;<br/>err = R_CTSU_AutoJudgementDataGet (g_qe_ctsu_instance_config01.p_ctrl,<br/>&amp;button_status01);<br/>if (FSP SUCCESS == err)</pre>                         |
|       | <pre>{</pre>                                                                                                    |
|       | &monitor_id_address,<br>&monitor_size_address);                                                                                                    |
|       | <pre>qe_monitor_autojudge (g_qe_ctsu_instance_config01.p_ctrl); }</pre>                                                                                                    |
| 5.4.5 |                                                                                                    |
|       | 以下代码完成进入低功耗模式的操作,在低功耗模式里完成 config01(MEC 电极)的测量和自动判断,<br>当 config01(MEC 电极)有按键 On 判断是时,退出低功耗,并通过 R_CTSU_AutoJudgementDataGet()<br>取得结果。                                                                         |
|       | /* Standby mode */                                                                                                    |
|       | <pre>/* for [CONFIG01] configuration */ (void)R_LPT_SetCMT(LPT_CH1, (uint32_t)WAKEUP_LPT_PERIOD_STANDBY); err = R_CTSU_ScanStart (g_qe_ctsu_instance_config01.p_ctrl); (* Enton coftware standby mode */</pre> |
|       | <pre>inter software standby mode '' ipc_err = R_LPC_LowPowerModeActivate(&amp;activate_standby_callback); if (LPC_SUCCESS != lpc_err) </pre>                                                                   |
|       | <pre> while (true) {} </pre>                                                                                                    |
|       | <pre>} while (0 == g_qe_touch_flag) {}</pre>                                                                                                    |
|       | <pre>g_qe_toucn_flag = 0;<br/>err = R_CTSU_AutoJudgementDataGet (g_qe_ctsu_instance_config01.p_ctrl,</pre>                                                                                                    |
|       | <pre>if (FSP_SUCCESS == err)</pre>                                                                                                    |
|       | <pre>{     RM_TOUCH_MonitorAddressGet (g_qe_touch_instance_config02.p_ctrl,</pre>                                                                                                    |
|       | <pre>&amp;monitor_size_address);     qe_monitor_autojudge (g_qe_ctsu_instance_config01.p_ctrl); }</pre>                                                                                                    |
|       | }                                                                                                    |
|       | RENESAS                                                                                                    |

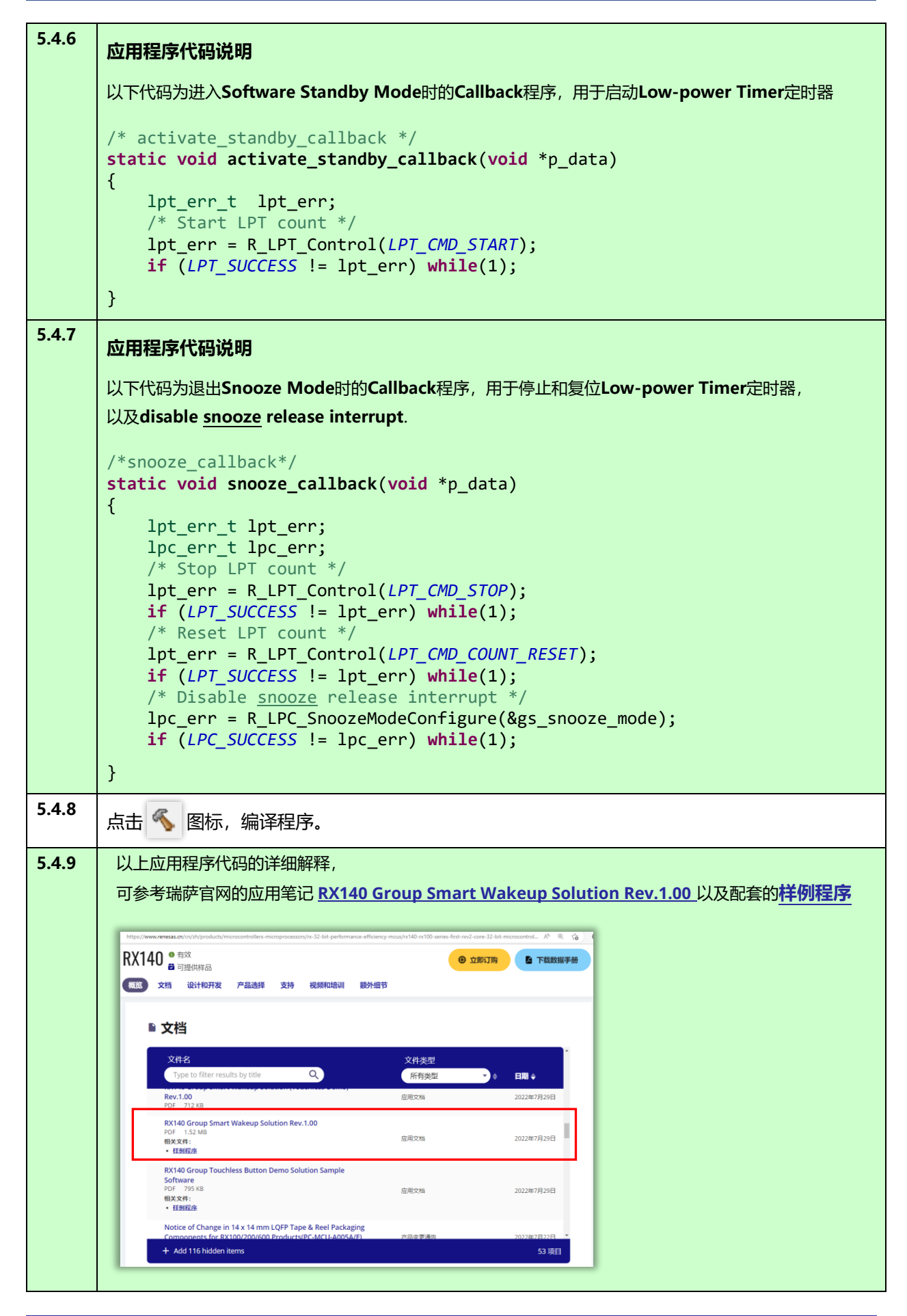

| 5.5   | 使用 QE for Cap Touch 监控触摸底层数据以及触摸行为                                                                                                    |
|-------|----------------------------------------------------------------------------------------------------|
| 5.5.1 | 按照"2.6 运行程序"小节介绍的方法,在仿真状态下全速运行程序。<br>在"Cap Touch Workflow"的"4.monitoring"中,点击"Start Monitoring(Emulator)"下方的"Show<br>Views"                |
| 5.5.2 | <text><section-header><list-item><list-item><list-item><list-item></list-item></list-item></list-item></list-item></section-header></text> |
| NOTE  | 在 e2 studio 左下角的状态栏,显示了当前工程的运行状态,包括以下几种。<br>在低功耗时显示: 待机 →<br>在正常运行时显示: 运行 →<br>在程序暂时显示: 暂停 →                                               |

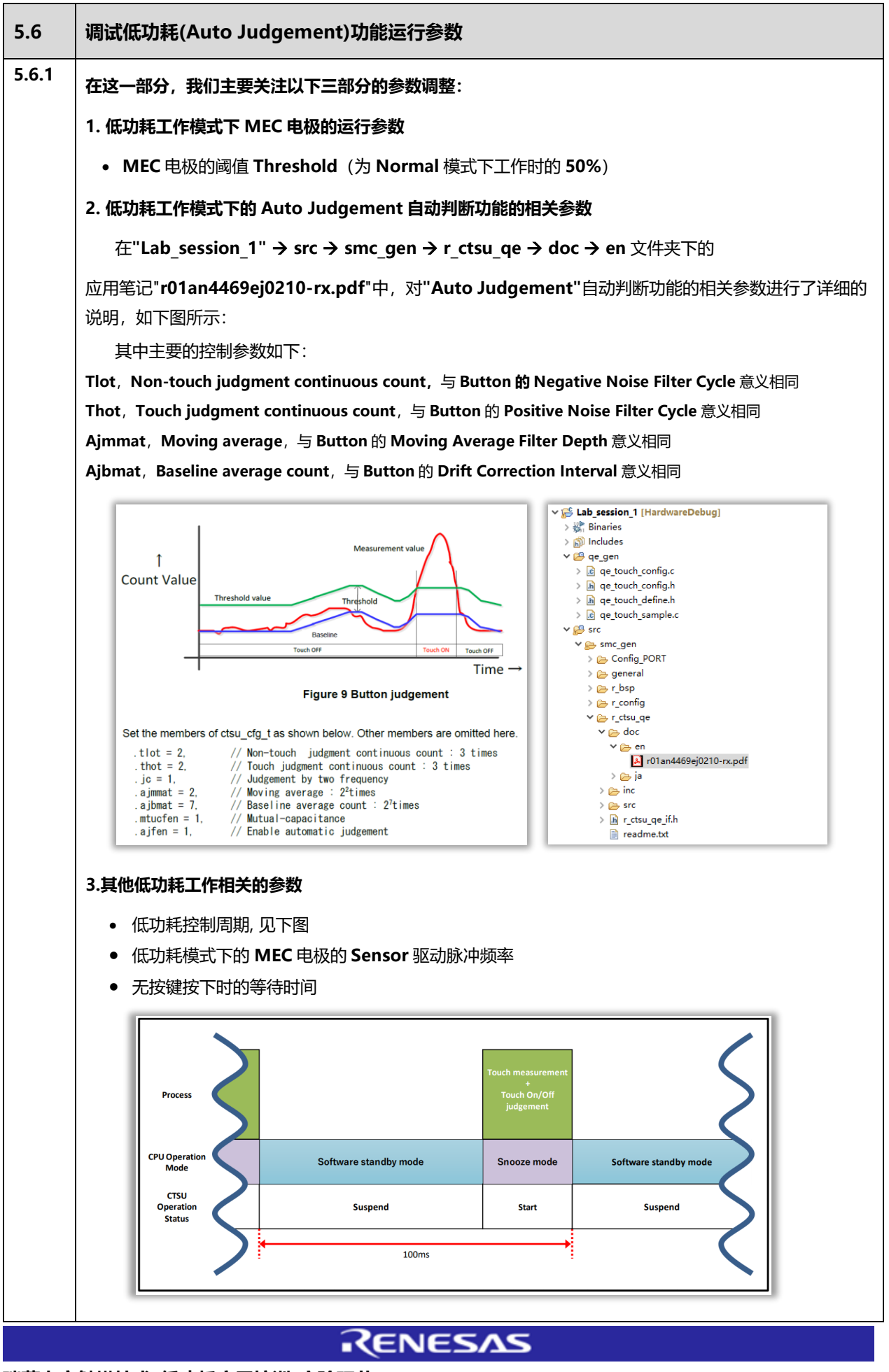

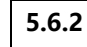

#### 1. 低功耗工作模式下 MEC 电极的运行参数

• MEC 电极的阈值 Threshold (为 Normal 模式下工作时的 50%)

举例来说,在"qe\_touch\_config.c"中可以看到 MEC 电极的阈值 Threshold 为 309.

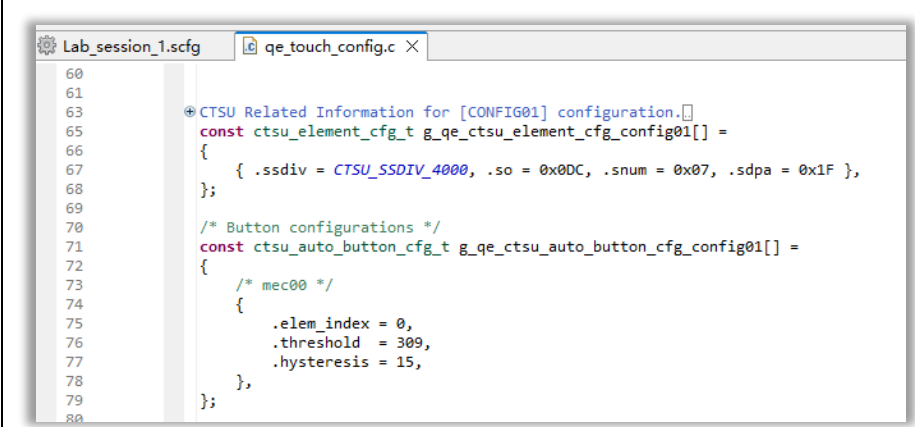

但是在 QE 监控窗口看到的阈值 Threshold 为 309 的 50%,为 154.

为 Normal 模式下工作时的 50%的原因如下:

CTUS2 为三频率测量, 三频率测量是丢弃一个异常值, 最终两个频率的值求和, 因此自动调整过程 (Auto tuning process) 输出一个频率测量 x2 的结果, 并反映在 Log 日志中。使用低功耗 (Auto Judgement) 功能时的监测只显示一个频率的结果, 因此结果是日志中显示的阈值的一半。这是因为即使在测量三个频率时, 自动判断版本也不会组合这些值, 而是对每个频率单独执行触摸判断【这个机制以后可能会修改】。

低功耗模式下 MEC 电极阈值 Threshold,建议使用"CapTouch Parameters (QE) View"在程序运行状态下通过"Touch Threshold"修改并调试,然后在"qe touch\_config.c"中直接修改。

调试时,先通过手指接近 MEC 电极,使系统自动判断有按键动作,退出低功耗模式返回 Normal 模式,然后 "CapTouch Parameters (QE) View"中修改"Touch Threshold",手指再次接近 MEC 电极观测灵敏度变化,由于 MEC 电极在 Normal 模式下运行的时间非常短,因此需要反复调试以达到满意的效果。

| L/E Turper Putton(solf), Channel | (c), TCO5            |               |               |      |                               |                     |    |
|----------------------------------|----------------------|---------------|---------------|------|-------------------------------|---------------------|----|
| i/i Type: button(seil), channel  | (5). 1305            |               |               |      |                               |                     |    |
| Count Value: 6984 Re             | eference Value: 7181 | Threshold: 15 | 4 Difference: | -197 | Touch I/F: Mec00 @ config     | 01 ∨ Synca          | t. |
| Start Data Collection            |                      |               |               |      | I/F Type: Button(self), Chann | el(s): TS05         |    |
| Noise [NT]: Av                   | verage [NT]:         | Minimum:      | Maximum:      |      | Item                          | Value               | 1  |
| Noise [T]: Av                    | verage [T]:          | Signal:       | SNR:          |      | Drift Correction Interval     | 7                   |    |
|                                  |                      |               |               |      | Moving Average Filter Dept    | th 2                |    |
|                                  |                      |               |               |      | Touch Threshold               | 154                 |    |
|                                  |                      |               |               |      | Hysteresis                    | 7                   |    |
|                                  |                      |               |               |      |                               | 7                   |    |
| 028                              |                      |               |               |      | CTSUSDPA                      | SUCLK divided by 32 |    |
| 530                              |                      |               |               |      |                               | , i                 |    |
|                                  |                      |               |               |      |                               |                     |    |
| 7650                             |                      |               |               |      |                               |                     |    |
| 052                              |                      |               |               |      |                               |                     |    |
|                                  |                      |               |               |      |                               |                     |    |
|                                  |                      |               |               |      |                               |                     |    |
| 7267                             |                      |               |               |      |                               |                     |    |
| 507                              |                      |               |               |      |                               |                     |    |
|                                  |                      |               |               |      |                               |                     |    |
|                                  |                      |               |               |      |                               |                     |    |
|                                  |                      |               |               |      |                               |                     |    |
|                                  |                      |               |               |      |                               |                     |    |
|                                  | 1 MIM                |               |               |      |                               | ^                   |    |
| ' WIVV                           |                      | M M M M.      |               | /    |                               |                     |    |

| 5.6.3 | <br>  将低功耗工作模式下 MEC 电极的阈值 Threshold,调整为 300 的示例操作,如下图所示:                                                                                                    |
|-------|----------------------------------------------------------------------------------------------------|
|       | 🕼 Lab. session 🔯 qe_touch_con 🖏 CapTouch Sta X 🔯 resetprg.c. 🔯 Lab. session_1.c. 🔯 r_bsp_common.c. 📮 🗖 🖏 CapTouch Parameter X 🕲 CapTouch Workflow, 📮 🗖                                                                                                    |
|       | Up bd bi bi bi bi bi bi bi bi bi bi bi bi bi                                                                                                    |
|       | Count value:     7000     Interchoic:     300     Unterchoic:     65       Start Data Collection     Value:     Value:     Value:       Noise (NT):     Average (NT):     Maximum:     Maximum:       Noise (NT):     Average (NT):     Start Data Collection                                                                                                    |
|       | Moving Average Title Depth 2<br>Touch Threshold 300<br>Hysteresis 7<br>CTSUGO 159                                                                                                    |
|       | T/195     CTSUSNUM     7       CTSUSDPA     SUCLK divided by 32                                                                                                    |
|       | 7362                                                                                                    |
|       | 7229                                                                                                    |
|       | 7096                                                                                                    |
|       | whether the button / key pad button switches from touch<br>OFF to N.<br>The button / key pad button is judged to be touch ON when<br>the court value exceeds the value specified in [Touch<br>Threshold].                                                                                                    |
|       | Console X = 2 ‰ R, B3 @ @ @ r ⊂ → r → =    Input a value between 1 and 65535.                                                                                                    |
| NOTE  | 低功耗工作模式下的 MEC 电极除了在低功耗模式下运行外,在 Normal 模式下的也会短暂运行,因为需                                                                                                    |
|       | 要在Normal 模式下进行 baseline 调整,因此在 baseline 调整期间可以通过 QE 的监控窗口调试和修改<br>阈值 Threshold。在 Normal 模式下的短暂运行的时间,也可以调整。                                                                                                    |
| 5.6.4 | 2. 低功耗工作模式下的 Auto Judgement 自动判断功能的相关参数                                                                                                    |
|       | 以下三个参数,由于无法在低功耗模式下仿真调试,因此只能直接在"qe_touch_config.c"中直接修改。                                                                                                    |
|       | Tlot,Non-touch judgment continuous count,与 Button 的"Negative Noise Filter Cycle"意义相同                                                                                                    |
|       | Ajmmat, Moving average, 与 Button 的"Moving Average Filter Depth"意义相同                                                                                                    |
|       | 下面的参数,由于工作在 Normal 模式下,因此可以 QE 监控窗口进行调试和修改。                                                                                                    |
|       | AJbmat, Baseline average count, 与 Button 的"Drift Correction Interval"意义相同, 也可以在<br>"qe_touch_config.c"中直接修改, 如下图:                                                                                                    |
|       | Image: Construction in the image: Construction in the imag                                                                                                    |
|       | 74 { 75                                                                                                    |
|       | <pre>80 81 const ctsu_cfg_t g_qe_ctsu_cfg_conf1g01 = 82 { 83</pre>                                                                                                    |
|       | 85         .txysel - CTSU_TXYSEL VCC,           86         .txysel2 - CTSU_TXYSEL_NODE,           87         .atume12 - CTSU_TXYSEL_VADE,           88         .atume12 - CTSU_TXYSEL_VADE,           89         .nd - CTSU_NODE_SELF_MULTI_SCAM,           90         .nope1 = CTSU_NODE_SELF_MULTI_SCAM,                                                                                                    |
|       | 91       .tsod = 1,         92       .mec_ts = 5,         93       .tlot = 2,         95       .tlot = 2,                                                                                                    |
|       | 90       .jL = 1,         97       .afmat = 2,         98       .afmat = 7,         99       .mtucfen = 0,         100       .ajfer = 1,         101       .autojudge monitor_num = 0,                                                                                                    |
|       | 102       .p_ctsu_auto_buttons = g_qe_ctsu_auto_button_cfg_config01,         103       .ctsuchac0 = 0x80, /* cho <sup>2</sup> -cho <sup>2</sup> enable mask */         104       .ctsuchac1 = 0x87, /* cho <sup>2</sup> -chi <sup>2</sup> enable mask */         105       .ctsuchac2 = 0x80, /* cho <sup>2</sup> -chi <sup>2</sup> -cha <sup>2</sup> -chi <sup>2</sup> enable mask */         106       .ctsuchac3 = 0x81, /* chi <sup>2</sup> -chi <sup>2</sup> -chi <sup>2</sup> -chi <sup>2</sup> enable mask */         107       .ctsuchac3 = 0x81, /* chi <sup>2</sup> -chi <sup>2</sup> -chi <sup></sup> |
|       | 108       .ctsuchtrc9       0x00, /* ch0-ch7 mutual tx mask */         109       .ctsuchtrc1       0x00, /* ch8-ch15 mutual tx mask */         110       .ctsuchtrc2       0x00, /* ch8-ch15 mutual tx mask */         111       .ctsuchtrc3       0x00, /* ch2-ch31 mutual tx mask */         112       .ctsuchtrc4       0x00, /* ch3-ch31 mutual tx mask */                                                                                                    |
|       | 113       .num_rx = 1,         114       .num_tx = 0,         115       .p_elements = g_q_ctsu_element_cfg_config01,         116                                                                                                    |
|       | 119       .tuning_mutual_target_value = 10240,         120       #endif         121       .num_moving_average = 4,         122       .num_noving_average = 4,         123       .tuning_enable = true,         124       .p_cellback = & ege_cts_uato_cellback,                                                                                                    |
|       | 125 1:                                                                                                    |
|       | RENESAS                                                                                                    |

| 5.6.5 |                                                                                                    |
|-------|----------------------------------------------------------------------------------------------------|
|       | 修改如下宏定义:                                                                                                    |
|       | <pre>/* Baseline number = 256[Times] at AJBMAT = 7 */</pre>                                                                                                    |
|       | <pre>#define WAKEUP_TIME_AJBMAT (256)</pre>                                                                                                    |
|       | <pre>#define WAKEUP_TIME_BASELINE (WAKEUP_TIME_AJBMAT * 2)</pre>                                                                                                    |
|       | WAKEUP_TIME_AJBMAT 的设定值为 Ajbmat 的设定值的 2+1 次方,                                                                                                    |
|       | 例如 Ajbmat 的设定值为 7 时 WAKEUP_TIME_AJBMAT 的设定值为 2 <sup>7+1</sup> =256                                                                                                    |
|       | Baseline 调整的应用程序代码详见 5.4.4 小节。                                                                                                    |
| NOTE  | 如果 baseline 调整的时间设定过长,会影响按键的响应时间,影响用户体验                                                                                                    |
| 5.6.6 | 下图为将 Ajbmat 设定为 3 时的调整示例,如下图:                                                                                                    |
|       | 在"qe_touch_config.c"中,将 Ajbmat 设定为 3,                                                                                                    |
|       | 在"qe_touch_sample.c"中,将 WAKEUP_TIME_AJBMAT 设定为 16                                                                                                    |
|       | 可以看到, <b>baseline</b> 调整的时间非常短。                                                                                                    |
|       | 此时, MEC 电极的测量值有可能来不及跌落阈值之下, 此时即便回到低功耗模式之中, 由于按键判定依然                                                                                                    |
|       | 为 OII 状态,所以去立即逐山似幼稚侯氏固封 Normal 侯氏。因此,安日连反定 Ajbinat 的道。                                                                                                    |
|       | □     □     □     □     □     □     □     □     □     □     □     □     □     □     □     □     □     □     □     □     □     □     □     □     □     □     □     □     □     □     □     □     □     □     □     □     □     □     □     □     □     □     □     □     □     □     □     □     □     □     □     □     □     □     □     □     □     □     □     □     □     □     □     □     □     □     □     □     □     □     □     □     □     □     □     □     □     □     □     □     □     □     □     □     □     □     □     □     □     □     □     □     □     □     □     □     □     □     □     □     □     □     □     □     □     □     □     □     □     □     □     □     □     □     □     □     □     □     □     □     □     □     □     □     □     □     □     □     □     □     □     □     □     □     □     □ </th |
|       | I/F Type: Button(self), Channel(s): TS01                                                                                                    |
|       | Count Value:         9506         Reference Value:         8435         Threshold:         500         Difference:         1071           Start Data Collection                                                                                                    |
|       | Noise [NT]: Average [NT]: Minimum: Maximum:                                                                                                    |
|       | Noise [T]:         Average [T]:         Signal:         SNR:                                                                                                    |
|       |                                                                                                    |
|       | 10001                                                                                                    |
|       |                                                                                                    |
|       | 9608                                                                                                    |
|       |                                                                                                    |
|       |                                                                                                    |
|       |                                                                                                    |
|       | WAREUP_TIME_BASELINE                                                                                                    |
|       | 8826                                                                                                    |
|       | ▼ Normal mode<br>WAKEUP TIME SLEEP超时控制                                                                                                    |
|       | 8435 测试时无按键,超时时间为3S                                                                                                    |
|       |                                                                                                    |

5.6.7

#### 3.其他低功耗工作相关的参数 低功耗控制周期 • 低功耗模式下的 MEC 电极的 Sensor 驱动脉冲频率 无按键按下时的等待时间 低功耗控制周期 低功耗控制周期的设定越长,功耗越低,响应时间也越长,即灵敏度很低。 要根据产品应用, 合理的设定低功耗控制周期。 Process CPU Operation Mode Software standby mode Snooze mode Software standby mode стѕи Suspend Start Suspend Operation Status 100ms 在"qe touch sample.c"中,通过修改以下两个宏定义,修改控制周期,当前设定值为 100000,即 100ms. 修改低功耗控制周期后,可通过电流表查看电流波形以及功耗数据。 /\* LPT cycle = 100000[microseconds] (100 microseconds) \*/ #define WAKEUP LPT PERIOD (100000) /\* LPT compare = 100000[microseconds] (100 microseconds) \*/ #define WAKEUP LPT PERIOD STANDBY (100000) 低功耗模式下的 MEC 电极的 Sensor 驱动脉冲频率 在低功耗模式下,仅 MEC 电极在工作,修改 MEC 电极的 Sensor 驱动脉冲频率,会影响功耗数据。 低功耗模式下的 MEC 电极的 Sensor 驱动脉冲频率设定越大,功耗越大。 Sensor 驱动脉冲频率可设定的最小值为 0.5MHz。

在本例中, MEC 电极的 Sensor 驱动脉冲频率从 0.5MHz 改为 1MHz 后,功耗数据会有 5uA 左右的提高。

#### 无按键按下时的等待时间

在"qe\_touch\_sample.c"中,通过修改以下宏定义,修改在 Normal 模式下,无按键按键返回低功耗模式 的等待时间。

#define WAKEUP\_TIME\_SLEEP (3000U) /\* 3sec\*/

**END OF SECTION** 

#### 6 Lab Session 5: 在 Lab 4 的基础上使用 DMM7510 测试低功耗数据

#### 概述

在本实验环节中,将介绍使用 Keithley DMM7510 数字多功能表,在 Lab session 4 的基础上测试低功耗数据.

- DMM7510 需要设定在数字化电流的测量模式,量程 10mA,采样率 100000 点/秒,采样数 100000.
- 启动测量,查看结果
  - 以图形的形式,查看系统在低功耗模式下(Software Standby mode 和 Snooze mode)的电流波形
     查看平均电流/功耗数据
- 6.1 硬件准备
- 6.2 Keithley DMM7510 设定
- 6.3 启动测量
- 6.4 修改低功耗控制周期

#### 实验步骤

| 6.1   | 硬件准备                                                     |
|-------|----------------------------------------------------------|
| 6.1.1 | 将评价板的 SS1 跳线断开,如下图所示                                     |
| 6.1.2 | 按照下图将 Keithley DMM7510 的电流测量表笔连接到 J2,使用装有两节电池的电池盒给评价板供电。 |

| 6.2   | Keithley DMM751                                                                                                    | 0 设定                                                                                                    |                                                                                                    |           |  |
|-------|----------------------------------------------------------------------------------------------------|----------------------------------------------------------------------------------------------------|----------------------------------------------------------------------------------------------------|-----------|--|
| 6.2.1 | 将 Keithley DMM751<br>Function: Digitize C<br>Range: 10mA<br>Sample Rate: 10000<br>Sample Count: 1000                                                                                                    | l0 按下图设定:<br>Current<br>0<br>00                                                                                                    |                                                                                                    |           |  |
|       | Primary Function       Second         Measurement Settings       Function         Range       Aperture (s)         Auto Aperture       Display Digits         Image       Rel         Rel Value       Filter         Type       Count         Window (%)       Math | dary Function Digitize Current 10mA  Colored Generation Colored Colored Colore | Trigger<br>Trigger Mode<br>Acquisition<br>Sample Rate<br>Sample Count<br>Start at HH:MM<br>Timestamp Format<br>Limit 1<br>Auto Clear<br>Upper Limit<br>Lower Limit<br>Audible<br>Limit 2<br>Auto Clear | Immediate |  |
| 6.3   | 启动测量                                                                                                    |                                                                                                    |                                                                                                    |           |  |
| 6.3.1 | 启动测量后,得到测量                                                                                                    | 结果                                                                                                    |                                                                                                    |           |  |
|       | 以数据的形式,查看功                                                                                                    | <b>耗数据</b><br>亚均功 <u>耗为</u> 、 <b>11</b> A                                                                                                    |                                                                                                    |           |  |
|       | TUUUUUU 个测试数据的-<br>KickStart - <新建项目><br>《微应用程序<br>Suite Apps<br>Data Logger<br>1.946<br>DMM<br>Characterizer                                                                                                    | 半口3山和志力: 11uA ● ○ ○ ○ ○ ○ ○ ○ ○ ○ ○ ○ ○ ○ ○ ○ ○ ○ ○ ○                                                                                                    |                                                                                                    | <u>.</u>  |  |

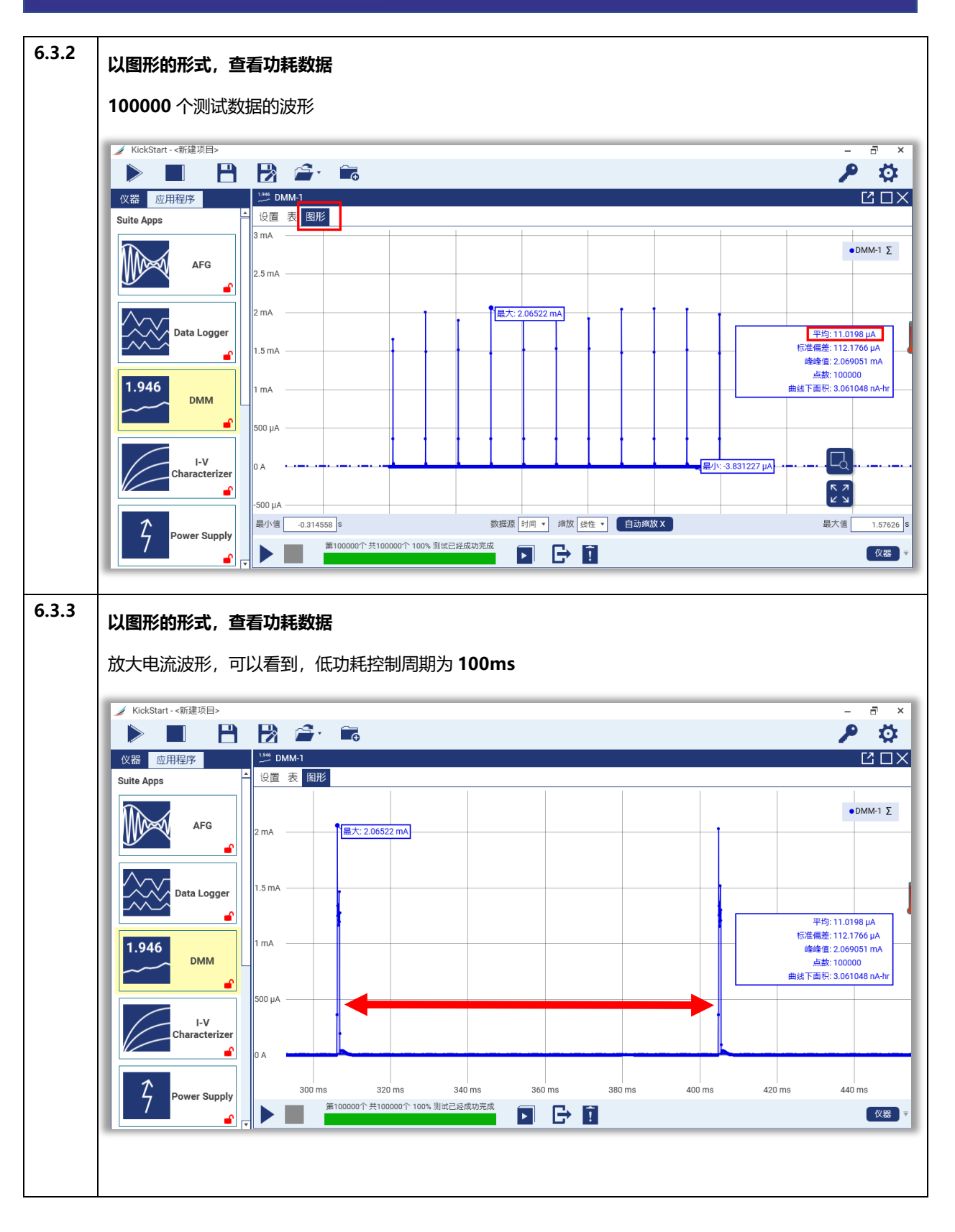

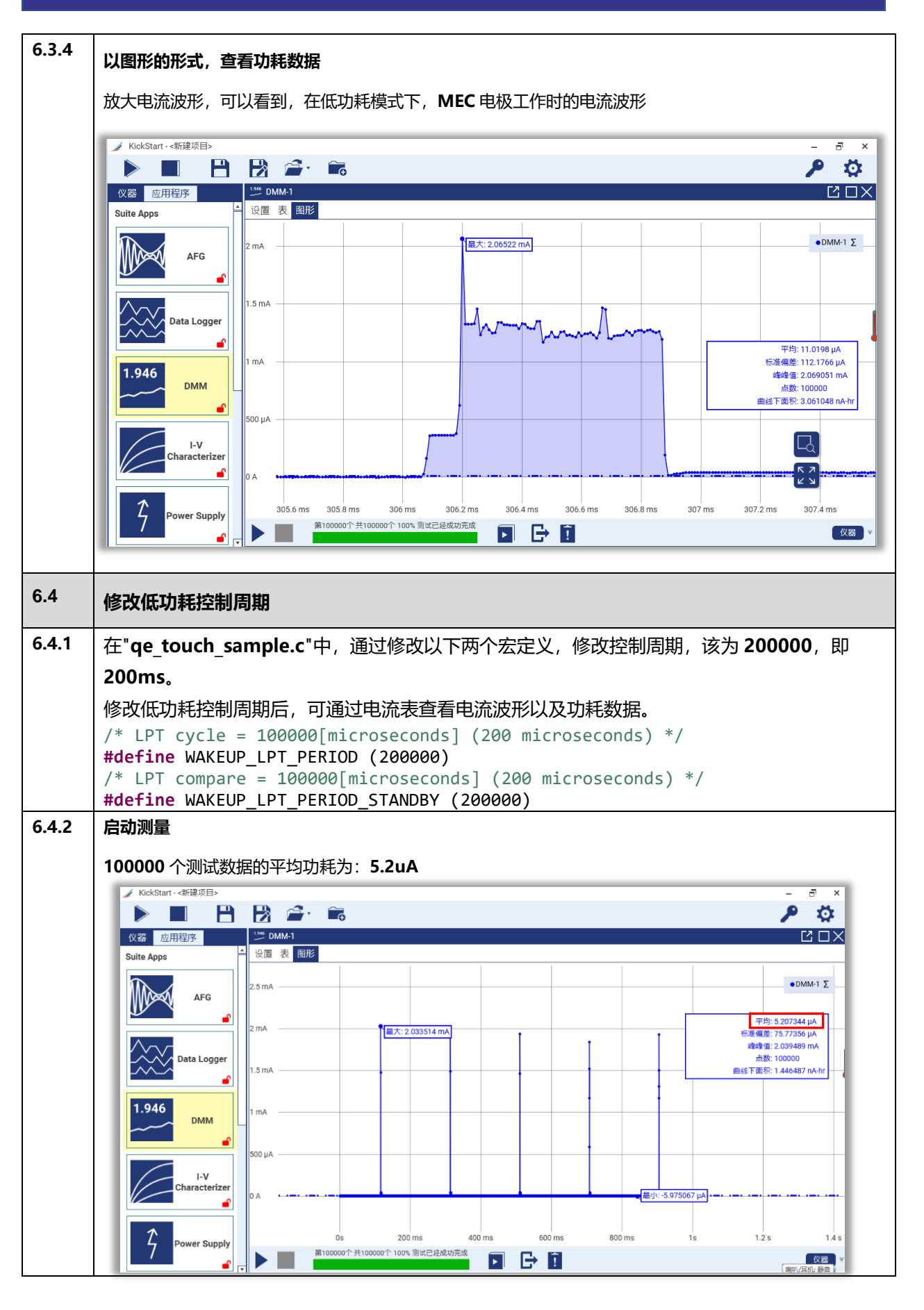

**END OF SECTION** 

Renesas